# brother

ユーザーズガイド

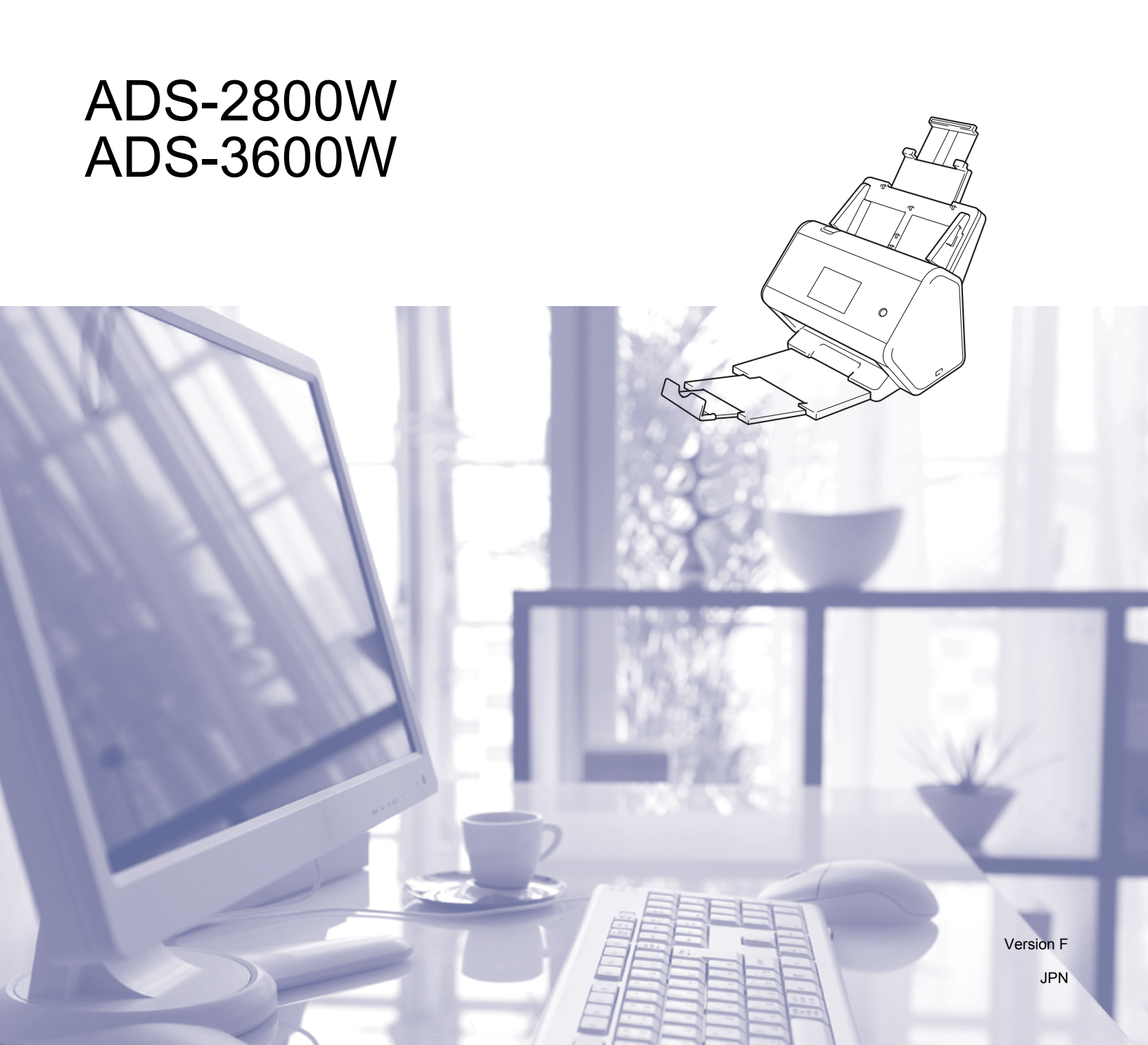

# 各ユーザーズガイドの内容について

| マニュアルの種類                                   | 記載内容                                                                                                    | 形式 / 場所                                             |
|--------------------------------------------|----------------------------------------------------------------------------------------------------|-----------------------------------------------------|
| かんたん設置ガイド                                  | このガイドに従って本製品を設置し、ドライバーや<br>ソフトウェアをインストールしてください。                                                                        | 冊子 / 梱包箱内                                           |
| 安全ガイド                                      | 本製品を設置する前にこのガイドを最初にご覧くだ<br>さい。ご使用のオペレーティングシステムと接続タ<br>イプについても、このガイドをご覧ください。                                            | 冊子 / 梱包箱内                                           |
| ユーザーズガイド                                   | 本製品の操作方法、セキュリティ機能、日常のお手<br>入れ、および困ったときの対処方法等については、<br>このガイドをご覧ください。                                                    | PDF/ サポートサイト(ブ<br>ラザーソリューションセ<br>ンター)上 <sup>1</sup> |
| ユーザーズガイド<br>ネットワーク編                        | このガイドには、ブラザー製品を使用する場合の<br>イーサネットの設定とセキュリティの設定に関して<br>役立つ情報が記載されています。本製品が対応して<br>いるプロトコルの情報や困ったときの詳細情報も参<br>照することができます。 | PDF/ サポートサイト(ブ<br>ラザーソリューションセ<br>ンター)上 <sup>1</sup> |
| クラウド接続ガイド                                  | このガイドには、ブラザー製品からのインターネッ<br>トサービスへのアクセスや、直接のファイルのアッ<br>プロードについての役立つ情報が記載されていま<br>す。                                     | PDF/ サポートサイト(ブ<br>ラザーソリューションセ<br>ンター)上 <sup>1</sup> |
| モバイルプリント&スキャンガ<br>イド Brother iPrint&Scan 用 | このガイドには、Wi-Fi ネットワークに接続してブ<br>ラザー製品からのモバイル機器へのアクセスに役立<br>つ情報が記載されています。                                                 | PDF/ サポートサイト(ブ<br>ラザーソリューションセ<br>ンター)上 <sup>1</sup> |
|                                            | モバイル機器からスキャンをサポートしているデバ<br>イスで、アプリケーションを用いて印刷する場合の<br>詳細については、このガイドをご覧ください。                                            |                                                     |
| Brother Image Viewer ガイド<br>Android™ 用     | このガイドには、Android™ モバイル機器を使って<br>ブラザー製品でスキャンしたドキュメントを閲覧・<br>編集することに関して、役立つ情報が記載されてい<br>ます。                               | PDF/ サポートサイト(ブ<br>ラザーソリューションセ<br>ンター)上 <sup>1</sup> |

<sup>1</sup> 最新版のマニュアルは、サポートサイト ( ブラザーソリューションセンター ) <u>support.brother.co.jp</u> からダウンロードできます。

# はじめに

| :             | 機能                 | アプリケーション                                                                  | できること                                          | 詳しい情報は?                                                                                                    |
|---------------|--------------------|---------------------------------------------------------------------------|------------------------------------------------|----------------------------------------------------------------------------------------------------|
| スキャン<br>to PC | スキャン to<br>イメージ    | ControlCenter4<br>(Windows <sup>®</sup> )<br>Brother<br>iPrint&Scan (Mac) | 原稿をスキャンして画像を直<br>接アプリケーションで開くこ<br>とができます。      | ControlCenter4 からスキャン<br>(Windows <sup>®</sup> ):<br>■ Homeモード: 75ページの基本的<br>なスキャン<br>■ Advancedモード: 82ページの基 |
|               |                    |                                                                           |                                                | 本的なスキャン                                                                                                    |
|               | スキャン to<br>OCR     |                                                                           | 原稿をスキャンして、文字<br>(テキスト)データに変換し                  | ControlCenter4 からスキャン<br>(Windows <sup>®</sup> ):                                                            |
|               |                    |                                                                           | ます。変換された文字データ<br>はお好みの文書編集用のアプ<br>リケーションで編集できま | ■ Homeモード: 75ページの <i>基本的</i><br><i>なスキャン</i>                                                                 |
|               |                    |                                                                           | す。                                             | ■ Advancedモード: 82ページの <i>基</i><br><i>本的なスキャン</i>                                                             |
|               | スキャン to E<br>メール添付 |                                                                           | 原稿をスキャンして、添付<br>ファイルとしてEメールで送                  | ControlCenter4 からスキャン<br>(Windows <sup>®</sup> ):                                                            |
|               |                    |                                                                           | 信することができます。                                    | ■ Homeモード: 75ページの <i>基本的</i><br><i>なスキャン</i>                                                                 |
|               |                    |                                                                           |                                                | ■ Advancedモード: 82ページの <i>基</i><br><i>本的なスキャン</i>                                                             |
|               | スキャン to<br>ファイル    |                                                                           | 原稿をスキャンして、指定し<br>たファイル形式でパソコンの                 | ControlCenter4 からスキャン<br>(Windows <sup>®</sup> ):                                                            |
|               |                    |                                                                           | フォルダーに保存します。                                   | ■ Homeモード: 75ページの <i>基本的</i>                                                                                 |
|               |                    |                                                                           | 原禍を PDF シンクルページ<br>  と  てぇキャン  たい埋合            | なスキャン                                                                                                    |
|               |                    |                                                                           | は、この方法を選択します。                                  | <ul> <li>Advancedモード:82ページの基</li> <li>本的なスキャン</li> </ul>                                                     |

|                       | 機能                                            | アプリケーション                                                                                                    | できること                                                                                                    | 詳しい情報は?                                                                                                    |
|-----------------------|-----------------------------------------------|----------------------------------------------------------------------------------------------------|----------------------------------------------------------------------------------------------------|----------------------------------------------------------------------------------------------------|
| スキャン<br>to PC<br>(続き) | TWAIN/WIA<br>ドライバー<br>(Windows <sup>®</sup> ) | TWAIN/WIA ドラ<br>イバー対応アプリ<br>ケーション<br>Nuance™<br>PaperPort™ 14SE<br>Windows <sup>®</sup> FAX と<br>スキャン<br>Windows <sup>®</sup> フォト<br>ギャラリー | スキャナードライバーに入っ<br>ている Nuance™ PaperPort™<br>14SE アプリケーション、また<br>は TWAIN/WIA 仕様に対応した<br>他のアプリケーションを使っ<br>てスキャンします。                                                                                                    | TWAIN/WIA ドライバーを使ってス<br>キャンする :<br>103 ページの Nuance™<br>PaperPort™ 14SE またはその他の<br>Windows <sup>®</sup> アプリケーションを<br>使ってスキャンする                                                                                                    |
|                       | TWAIN/ICA<br>ドライバー<br>(Macintosh)             | ICA ドライバー対<br>応アプリケーショ<br>ン :<br>ABBYY<br>FineReader Pro<br>TWAIN/ICA ドライ<br>バー対応アプリ<br>ケーション<br>Apple イメージ<br>キャプチャ                       | TWAIN 仕様に対応したアプ<br>リケーションを使ってスキャ<br>ンします。<br>スキャナードライバーをイン<br>ストールした後、Apple イ<br>メージキャプチャアプリケー<br>ションを使ってスキャンでき<br>ます。                                                                                                   | <ul> <li>TWAIN ドライバーを使ってスキャンする:</li> <li>122 ページの TWAIN アプリケーションを使ってスキャンする(Macintosh)</li> <li>ICA ドライバーを使ってスキャンする:</li> <li>126 ページの Apple イメージキャプチャを使ってスキャンする (ICA ドライバー)</li> </ul>                                                                                                    |
|                       | Web サービ<br>ス<br>(Windows <sup>®</sup> )       | Windows <sup>®</sup> FAX と<br>スキャン<br>Windows <sup>®</sup> フォト<br>ギャラリー                                                                    | Web サービスプロトコルを<br>使って原稿をスキャンしま<br>す。Windows Vista <sup>®</sup> 、<br>Windows <sup>®</sup> 7、Windows <sup>®</sup> 8、<br>Windows <sup>®</sup> 8.1、Windows <sup>®</sup> 10<br>のパソコンを使えば、Web<br>サービスプロトコルを使って<br>原稿をスキャンできます。 | ドライバーのインストール:<br>Web サービススキャンで使用する<br>ドライバーをインストールする<br>(Windows Vista <sup>®</sup> , Windows <sup>®</sup> 7,<br>Windows <sup>®</sup> 8, Windows <sup>®</sup> 8.1,<br>Windows <sup>®</sup> 10) (ユーザーズガイド<br>ネットワーク編)<br>コントロールパネルからスキャ<br>ン:<br>162 ページの Web サービスを使っ<br>てスキャンする (Windows Vista <sup>®</sup> ,<br>Windows <sup>®</sup> 7, Windows <sup>®</sup> 8,<br>Windows <sup>®</sup> 8.1, および<br>Windows <sup>®</sup> 10) |

|              | 機能                    | アプリケーション | できること                               | 詳しい情報は?                            |
|--------------|-----------------------|----------|-------------------------------------|------------------------------------|
| コント。         | スキャン to               | —        | 原稿をスキャンして、スキャ                       | 130ページの原稿をスキャンして                   |
| ロールハ<br>ネルから | USBメモリ                |          | ン画像をUSBメモリに保存                       | USB メモリに保存する                       |
| イルからスキャン     |                       |          | しまり。本衆品のコントロー                       |                                    |
| する           |                       |          | す。                                  |                                    |
|              | スキャン to               |          | 原稿をスキャンしてローカル                       | 134 ページの <i>原稿をスキャンして</i>          |
|              | FTP                   |          | ネットワークやインターネッ                       | FTP サーバーに送る                        |
|              |                       |          | ト上の FTP サーバーに直接                     |                                    |
|              |                       |          | 送ることができます。                          |                                    |
|              | スキャン to               |          | 原稿をスキャンしてローカル                       | 141 ページの <i>原稿をスキャンして</i>          |
|              | SFTP                  |          |                                     | SFTP サーバーに送る                       |
|              |                       |          | トエの SFIP サーハーに直接<br>送ることができます       |                                    |
|              | 7 + + > + to          |          | 医猿をスキャントズ                           | 156 ページのフナムン/ ブ                    |
|              | スイヤノ lu<br>SharePoint |          | 原個をヘイヤノして、<br>  SharePoint サーバーに直接送 | 150 ハーシのスキャンして<br>SharePoint に保存する |
|              |                       |          | ることができます。                           |                                    |
|              | スキャン to               |          | スキャンしたデータは                          | ユーザーズガイド ネットワーク編                   |
|              | APPS                  |          | Microsoft Office 準拠の文書に             |                                    |
|              |                       |          | 変換できます。                             |                                    |
|              | スキャン to               |          | 原稿をスキャンしてローカル                       | 149 ページの <i>原稿をスキャンして</i>          |
|              | ネットワーク                |          | ネットワークやインターネッ                       | 共有フォルダー/ネットワークの                    |
|              | (Windows <sup>®</sup> |          | ト上の共有フォルダーに直接                       | 場所に送る (Windows <sup>®</sup> )      |
|              | のみ)                   |          | 送ることができます。                          |                                    |
|              | スキャン to E             | —        | 原稿をスキャンして、本製品                       | 164 ページの <i>スキャンデータをE</i>          |
|              | メール送信                 |          | から直接Eメールアドレスに                       | メールアドレスに直接送信する                     |
|              |                       |          | 送ることができます。さら                        |                                    |
|              |                       |          | に、この機能では、本製品に                       |                                    |
|              |                       |          | ころールアドレスを剖り目し                       |                                    |
|              |                       |          | ることができるため、本表明                       |                                    |
|              |                       |          | インターネットを通じてパソ                       |                                    |
|              |                       |          | コンに原稿を送信することが                       |                                    |
|              |                       |          | できます。                               |                                    |
|              | クラウドス                 |          | 原稿をスキャンして、パソコ                       | クラウド接続ガイド                          |
|              | キャン                   |          | ンを使わず、Evernote、                     |                                    |
|              |                       |          | Dropbox, Box and OneDrive           |                                    |
|              |                       |          | はとの Web サービスに直接                     |                                    |
|              |                       |          |                                     |                                    |
|              |                       |          | より。                                 |                                    |

|              | 機能                              | アプリケーション                | できること                                                                                                    | 詳しい情報は?                                    |
|--------------|---------------------------------|-------------------------|----------------------------------------------------------------------------------------------------|--------------------------------------------|
| モバイル<br>機器から | 原稿をスキャ<br>ンする<br>(Brother       | Brother<br>iPrint&Scan  | Android™ 機器、iOS 機器、<br>および Windows <sup>®</sup> Phone から<br>直接文書をスキャンします。                                          | モバイルプリント&スキャンガイ<br>ド Brother iPrint&Scan 用 |
|              | iPrint&Scan)                    |                         | Brother iPrint&Scan を、<br>Google Play、App Store、ま<br>たは Windows <sup>®</sup> Phone ストア<br>からダウンロードしてインス<br>トールします。 |                                            |
|              | スキャンした<br>データを閲覧<br>または編集す<br>る | Brother Image<br>Viewer | ブラザー製品を使ってスキャ<br>ンした原稿を Android™ モバ<br>イル機器で閲覧し編集しま<br>す。                                                          | Brother Image Viewer ガイド<br>Android™ 用     |
|              | (Anaroia m)                     |                         | Google Play から Brother<br>Image Viewer をダウンロー<br>ドしてインストールできま<br>す。                                                |                                            |

#### メモ

製品の性能を最新の状態に保つため、ファームウェアの更新がないか、サポートサイト(ブラザーソ リューションセンター <u>support.brother.com</u>)でご確認ください。ファームウェアが最新でないと、製 品の機能の一部がご利用になれない場合があります。

# 使用できる機能

## 製品を安全に管理する

| 機能                  | 内容                                              | 詳しい情報は?                                                        |
|---------------------|-------------------------------------------------|----------------------------------------------------------------|
| セキュリティ機能ロック 3.0     | ユーザー毎に使用できる機能を制限することがで<br>きます。                  | 34 ページの <i>セキュリティ機<br/>能ロック</i> 3.0 (ADS-2800W /<br>ADS-3600W) |
| Active Directory 認証 | ユーザー ID とパスワードを入力しないとブラ<br>ザー製品を使用できないように制限します。 | 43 ページの Active Directory<br>認証                                 |
| セキュリティロック           | パスワードを知っているユーザーのみが本体の設<br>定を変更できるように制限します。      | 32 ページの <i>セキュリティ</i><br><i>ロックを設定する</i>                       |
| LDAP 認証             | ユーザー名とパスワードを入力しないとブラザー<br>製品を使用できないように制限します。    | 44 ページの LDAP 認証                                                |

# 効率よく作業をする

| 機能                                                                                                | 内容                                                                                                    | 詳しい情報は?                                                   |
|---------------------------------------------------------------------------------------------------|----------------------------------------------------------------------------------------------------|-----------------------------------------------------------|
| NFC(近距離無線通信)を使っ<br>てスキャンする<br>(ADS-3600W)                                                         | NFC ID カードをお気に入りに登録すると、カード<br>を使ったスキャンが可能になります。                                                          | 14 ページの ID カードの<br>お気に入りを追加する<br>(ADS-3600W のみ)           |
| BRAdmin Light(Windows <sup>®</sup> の<br>み)<br>BRAdmin Professional 3<br>(Windows <sup>®</sup> のみ) | ネットワークに接続されているブラザー製品を管理<br>できます。パソコンからネットワーク上のブラザー<br>製品を検索し、デバイスステータス情報を表示し<br>て、ネットワーク設定を変更することができます。  | 69 ページの BRAdmin<br>(Windows <sup>®</sup> ユーザーのみ)<br>を起動する |
| ワンタッチスキャン                                                                                         | ボタンを1回タッチするだけで、お好みの設定によ<br>る原稿スキャンが可能です。この機能を使用するに<br>は、お気に入りにワンタッチ設定を追加し、お気に<br>入り番号をホーム画面に設定する必要があります。 | 10 ページの <i>お気に入り設定</i>                                    |

# スペースを節減し、データを管理する

| 機能                 | 内容                                                                                                  | 参照                                                                                                    |
|--------------------|----------------------------------------------------------------------------------------------------|----------------------------------------------------------------------------------------------------|
| スキャン to FTP/SFTP   | スキャンしたデータを FTP/SFTP サーバーへ直接<br>(パソコンを経由せずに)送信できます。この機能<br>を使うと、Eメールで送信できない大きいデータ<br>ファイルを容易に共有できます。 | 134 ページの <i>原稿をス</i><br><i>キャンしてFTP サーバー</i><br><i>に送る</i> / 141 ページの <i>原稿</i><br><i>をスキャンして</i> SFTP<br>サーバーに送る |
| スキャン to SharePoint | スキャンしたデータを SharePoint へ直接(パソコ<br>ンを経由せずに)送信できます。                                                    | 156 ページの <i>スキャンし</i><br><i>て SharePoint に保存する</i>                                                                |
| スキャン to E メール送信    | 原稿をスキャンして、本製品から直接Eメールア<br>ドレスに送ることができます。                                                            | 164 ページの <i>スキャン</i><br><i>データをE メールアドレ<br/>スに直接送信する</i>                                                          |
| クラウドスキャン           | 原稿をスキャンして、Web サービスに直接アップ<br>ロードすることができます。                                                           | 171 ページのスキャン<br>データを Web にアップ<br>ロードする                                                                            |
| スキャン to ネットワーク     | 原稿をスキャンして、ネットワークに直接アップ<br>ロードすることができます。                                                             | 154 ページの <i>スキャン to</i><br><i>ネットワークのプロファ<br/>イルを使用してスキャン<br/>する</i>                                              |

# 目次

| 1 | ご使用の前に                                                               | 1            |
|---|----------------------------------------------------------------------|--------------|
|   | 本書の使い方                                                               | 1            |
|   | 本書で使用されている記号と表記規則                                                    | 1            |
|   | 各部の名称とはたらき                                                           | 2            |
|   | コントロールパネル                                                            |              |
|   | タッチパネル                                                               |              |
|   | 基本操作                                                                 |              |
|   | お気に入り設定                                                              |              |
|   | お気に入りを追加する                                                           |              |
|   | クラウド機能をお気に入りに登録する                                                    |              |
|   | お役立ちツール機能をお気に入りを追加する                                                 |              |
|   | ID カードのお気に入りを追加する (ADS-3600W のみ)                                     |              |
|   | お気に入りを変更する                                                           | 14           |
|   | お気に入りの登録名を変更する                                                       | 15           |
|   | 登録したお気に入りを削除する                                                       | 15           |
|   | 出版した的スペーパン ところの からし おうに 入りを呼び出す                                      | 16           |
|   | Brother Litilities を記動する (Windows <sup>®</sup> )                     |              |
|   | 其本設定                                                                 |              |
|   | 四位と時刻を設定する                                                           |              |
|   | コリープタイムを設定する                                                         |              |
|   | テレージャームとのとうの                                                         |              |
|   | 日田で広バック                                                              | 27           |
|   | 本不改た                                                                 | 27<br>27     |
|   | 「「「」」の「「」」の「」」、「」、「」、「」、「」、「」、「」、「」、「」、「」、「」、「」、「」、                  |              |
|   | 画面の別ででき設定する                                                          |              |
|   | 当面の無効メリンメイベーを改定する                                                    |              |
|   | 「「「「「「」」」」の「「」」」」、「」」、「」」、「」、「」、「」、「」、「」、「」、「」、「」、「                  |              |
|   | ハリー シメイム                                                             |              |
|   | 日                                                                    |              |
|   | 主 △ 次 4                                                              |              |
|   | このパンプノンス                                                             |              |
|   | 日田と広バッる<br>設定の保持について                                                 |              |
|   | ひたの休存について                                                            |              |
|   | ビュュリティロ ノノ と 改定 する                                                   |              |
|   | パスワードを改足する                                                           | 20           |
|   | ハベノートを変更する                                                           | ے۔۔۔۔۔<br>22 |
|   | ビイエリナイ設定ロックをオン/オンにする<br>わたっ リティ機能ロック 2 0 (ADS 2800\A/ / ADS 2600\A/) |              |
|   | ビイエリノイ (彼能ロリン 5.0 (ADS-2000W / ADS-5000W)                            |              |
|   | ビイエリナイ (彼能ロリク 5.0 の) 使用を開始する前に                                       |              |
|   | セイエリナイ (彼能ロックのオン/オンを切り合える<br>ウェブブニウザーかこ セキュリニッ 雌能ロック 20 た訳字オス        |              |
|   | ウェノノノリリーからセイエリノイ 破船ロック 3.0 を設定する                                     |              |
|   | ノート認証ユーリーの設定(ADS-3000W の場合)                                          |              |
|   | ハノリックユーリーモートを改定わよい変更する                                               |              |
|   | ユーサーを切り省える<br>Active Directory 詞訂                                    |              |
|   | Active Directory 認証                                                  |              |
|   | ACLIVE DIFECTORY 認証ロックのオン/オノを切り省える                                   |              |
|   |                                                                      |              |
|   | LDAP 認訨ロックのオン/オノを切り替える                                               |              |

#### 2 **文書の仕様**

| スキャンできる原稿             | 45 |
|-----------------------|----|
| スキャンできない原稿            |    |
| セットできる原稿の枚数           |    |
| パンチ穴を開けてはいけない領域       | 49 |
| 重送検知の条件               | 49 |
| 卫走入了。<br>混載条件         | 50 |
| キャリアシートでスキャンする必要がある原稿 |    |
| キャリアシートを使用する場合の注音     | 53 |
|                       |    |

#### 3 スキャンの準備

| スキャナーを設定する          |    |
|---------------------|----|
| 原稿をセットする            | 55 |
| 標準サイズの原稿            | 55 |
| 名刺                  | 57 |
| プラスチックカード           | 59 |
| 標準サイズより長い原稿         | 60 |
| 標準サイズの用紙に印刷されていない原稿 | 61 |
| 見開きの原稿              | 62 |
| レシート、切り抜き、写真等その他の原稿 | 62 |

#### 4 パソコンでスキャンを行うためのネットワークの準備

| スキャンする前に                                  | 64 |
|-------------------------------------------|----|
| ネットワークスキャンを行う前に                           | 64 |
| ネットワークライセンス (Windows <sup>®</sup> )       | 64 |
| ネットワークスキャンを設定を行う(Windows <sup>®</sup> )   | 64 |
| ネットワークスキャンの設定を行う(Macintosh)               |    |
| BRAdmin(Windows <sup>®</sup> ユーザーのみ)を起動する |    |
|                                           |    |

#### 5 スキャンする前に

#### 6 パソコンを使ってスキャンする

| ControlCenter4 のモードを変更する(Windows <sup>®</sup> )                 | 71 |
|-----------------------------------------------------------------|----|
| Home モードで ControlCenter4 を使ってスキャンする (Windows <sup>®</sup> )     | 75 |
| 基本的なスキャン                                                        | 75 |
| キャリアシートを使用して原稿をスキャンする                                           | 76 |
| プラスチックカードをスキャンする                                                | 78 |
| スキャンして SharePoint に保存する                                         | 80 |
| Advanced モードで ControlCenter4 を使ってスキャンする (Windows <sup>®</sup> ) | 82 |
| 基本的なスキャン                                                        | 82 |
| スキャン to イメージ                                                    | 83 |
| スキャン to OCR                                                     | 84 |
| スキャン to E メール添付                                                 | 85 |
| スキャン to ファイル                                                    | 86 |
| 各ボタンの初期設定を変更する                                                  | 87 |
| キャリアシートを使用してスキャンする                                              | 87 |
| プラスチックカードをスキャンする                                                |    |
| スキャンして SharePoint に保存する                                         | 90 |
|                                                                 |    |

#### 45

54

64

70

| カスタムタブを作成する(ControlCenter4 Advanced モード)(Windows <sup>®</sup> )<br>カスタムタブを作成する |     |
|--------------------------------------------------------------------------------|-----|
| カスタムタブ内にカスタムボタンを作成する                                                           |     |
| スキャンの設定を変更する(ControlCenter4)(Windows <sup>®</sup> )                            |     |
| Brother iPrint&Scan (Mac) を用いたスキャン                                             | 102 |
| Brother iPrint&Scan (Mac) からのスキャンボタン設定の変更                                      | 102 |
| Nuance™ PaperPort™ 14SE またはその他の Windows <sup>®</sup> アプリケーション                  |     |
| を使ってスキャンする                                                                     | 103 |
| Nuance™ PaperPort™ 14SE を使ってスキャンする                                             | 103 |
| Windows <sup>®</sup> フォトギャラリーまたは Windows <sup>®</sup> FAX とスキャンを使ってスキャンする      | 120 |
| ABBYY FineReader を使用する                                                         | 121 |
| TWAIN アプリケーションを使ってスキャンする(Macintosh)                                            | 122 |
| TWAIN アプリケーションを使ってスキャンする(Presto!PageManager の場合の例)                             | 122 |
| TWAIN ドライバーの設定                                                                 | 123 |
| Apple イメージキャプチャを使ってスキャンする(ICA ドライバー)                                           | 126 |
| Apple イメージキャプチャを使ってスキャンする                                                      | 126 |
| ICA ドライバー設定                                                                    | 128 |
|                                                                                |     |

## 7 コントロールパネルを使用してスキャンする

| 原稿をスキャンして USB メモリに保存する                                                                        |     |
|-----------------------------------------------------------------------------------------------|-----|
| 原稿をスキャンして FTP サーバーに送る                                                                         |     |
| ウェブブラウザーを起動する                                                                                 | 134 |
| FTP サーバーのプロファイルを設定する                                                                          | 135 |
| FTP サーバーのプロファイルを使用してスキャンする                                                                    | 140 |
| 原稿をスキャンして SFTP サーバーに送る                                                                        |     |
| ウェブブラウザーを記動する                                                                                 | 141 |
| SFTP サーバーのプロファイルを設定する                                                                         |     |
| SFTP サーバーのプロファイルを使用してスキャンする                                                                   |     |
| 原稿をスキャンして共有フォルダー/ネットワークの場所に送る(Windows <sup>®</sup> )                                          |     |
| ウェブブラウザーを起動する                                                                                 |     |
| スキャン to ネットワークのプロファイルを設定する                                                                    |     |
| スキャン to ネットワークのプロファイルを使用してスキャンする                                                              |     |
| スキャンして SharePoint に保存する                                                                       |     |
| ウェブブラウザーを起動する                                                                                 | 156 |
| スキャン to SharePoint プロファイルを設定する                                                                | 157 |
| Web サービスを使ってスキャンする(Windows Vista <sup>®</sup> 、Windows <sup>®</sup> 7、Windows <sup>®</sup> 8、 |     |
| Windows <sup>®</sup> 8.1、および Windows <sup>®</sup> 10)                                         |     |
| スキャンの設定を行う                                                                                    | 162 |
| スキャンデータをEメールアドレスに直接送信する                                                                       | 164 |
| アドレス帳からEメールアドレスを選択する                                                                          |     |
| E メールアドレスを手動で入力する                                                                             |     |
| アドレス帳を設定する                                                                                    | 167 |
| Eメールアドレスを登録する                                                                                 | 167 |
| Eメールアドレスを変更する                                                                                 | 167 |
| Eメールアドレスを削除する                                                                                 | 168 |
| グループを設定する                                                                                     |     |
| グループを変更する                                                                                     |     |
| グループを削除する                                                                                     |     |
| スキャンデータを Web にアップロードする                                                                        | 171 |
| スキャン to PC の設定を変更する(Windows <sup>®</sup> )                                                    | 172 |

xi 🛛

| タッチパネルでスキャンオプションを設定する | 180 |
|-----------------------|-----|
| 白紙除去機能                | 180 |
| 読取り範囲を調整する            | 180 |
| スキャンしたファイルの分割と保存      | 180 |
| 読み取り開始位置を調整する         | 181 |
| 原稿がカラーかどうかを自動的に検出する   | 181 |
| カラー自動検出調整             | 182 |

#### 8 パソコンで本製品を管理する

| パソコンから本製品の状態を監視する | (Windows <sup>®</sup> )               | .183 |
|-------------------|---------------------------------------|------|
| ステータスモニターインジケーター  | · · · · · · · · · · · · · · · · · · · | .184 |
| 起動状態の設定をする        |                                       | .184 |
| パソコンで本製品を設定する     |                                       | .186 |

#### 9 日常のお手入れ

| 1 | 90 |
|---|----|
|   |    |

| 本体を清掃する                         | 190 |
|---------------------------------|-----|
| 本体の内側を清掃する                      | 192 |
| 消耗品の交換                          |     |
| 部品名、部品番号、交換時期                   |     |
| 消耗品交換サイクルをチェックする                | 197 |
| 消耗品交換サイクルをチェックする                | 200 |
| 分離ローラーを交換する                     | 200 |
| リバースローラーを交換する                   | 204 |
| 使用回数カウンターをリセットする (CC4 を使用する場合 ) | 206 |
| 使用回数カウンターをリセットする                | 209 |
| 本製品を梱包して発送する                    | 210 |
|                                 |     |

#### 10 困ったときは

| 概要                       |  |
|--------------------------|--|
| 問題を確認する                  |  |
| エラーメッセージと保守メッセージの内容と対処方法 |  |
| 紙づまり                     |  |
| 操作およびソフトウェアに関する問題        |  |
| 製品情報                     |  |
| シリアル番号をチェックする            |  |
| シリアル番号をチェックする            |  |
| 無線 LAN を有効化/無効化する        |  |
| LAN 有効 / 無効              |  |
| USB 有効 / 無効              |  |
| 設定リセット機能                 |  |
| 製品をリセットする                |  |

## A 仕様

| 全般                   |     |
|----------------------|-----|
| スキャナー                |     |
| 直接保存機能 (スキャン to USB) |     |
| インターフェース             | 233 |
| ネットワーク               | 233 |
| 使用環境                 | 234 |

# 212

## 183

| В | 付録        | 235 |
|---|-----------|-----|
|   | 文字を入力する   |     |
|   | スペースを挿入する |     |
|   | 修正を行う     |     |
|   | スキャン設定    |     |
|   |           |     |
| С | 索引        | 242 |

# 本書の使い方

このたびは、ブラザー製品をお買い上げいただきまして誠にありがとうございます。本書をお読みになって本製品を最大限にご活用ください。

#### 本書で使用されている記号と表記規則

本書では、以下の記号と表記規則を使用しています。

| ▲ 注意          | 誤った取り扱いをすると、人が傷害を負う可能性のある内容を示します。              |
|---------------|------------------------------------------------|
| 重要            | この表示を無視して誤った取り扱いをすると、物的損害の可能性がある内容を示<br>しています。 |
| 注記            | 知っていると便利なことや、補足を記載しています。                       |
| 太字            | コントロールパネルまたはパソコン画面上のキーを表します。                   |
| 斜体            | 重要なポイントまたは関連するトピックを示します。                       |
| [Courier New] | このフォントで記載されたテキストは、本製品のタッチパネル上のメッセージを<br>表します。  |

メモ

・特別に指定のない限り、本書で示される画面と図は、ADS-3600Wの場合の例を示しています。

特別に指定のない限り、本書で示される画面は、Windows<sup>®</sup> 7 および OS X v10.10 の画面を使用しています。表示される画面は、ご使用のオペレーティングシステムによって異なる場合があります。

# 各部の名称とはたらき

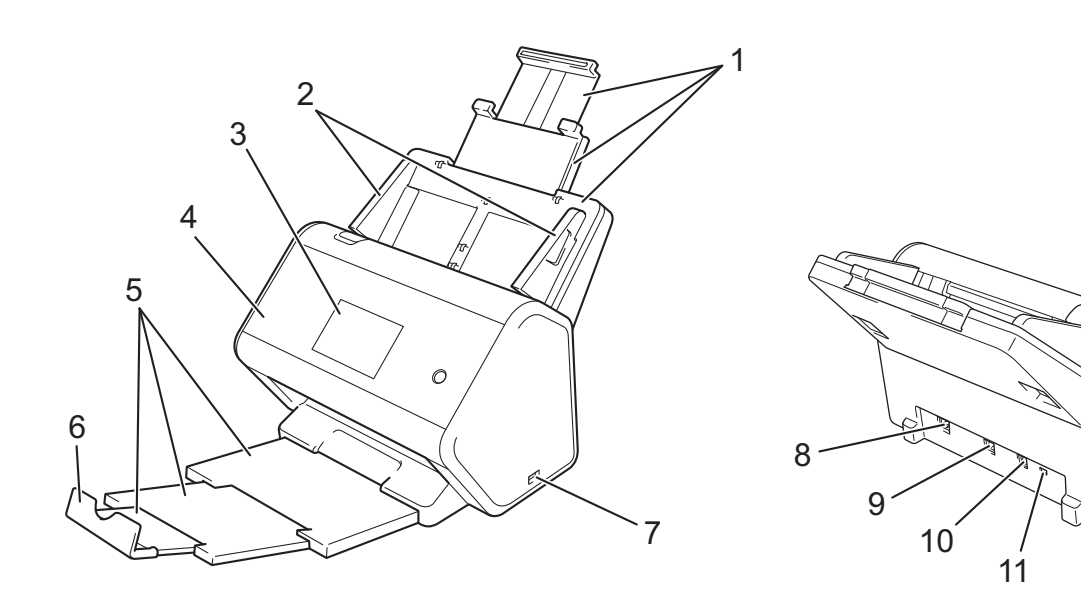

- 1 伸縮型給紙トレイ
- 2 原稿ガイド
- 3 コントロールパネル
- 4 フロントカバー
- 5 伸縮型原稿受けトレイ
- 6 原稿ストッパー
- 7 USB メモリ差し込みロ
- 8 イーサネットケーブルポート
- 9 USB 2.0 (HighSpeed) ケーブル差し込み口(ADS-2800W) USB3.0 (SuperSpeed) ケーブル差し込み口(ADS-3600W)
- 10 AC アダプターコネクター
- 11 セキュリティスロット

# コントロールパネル

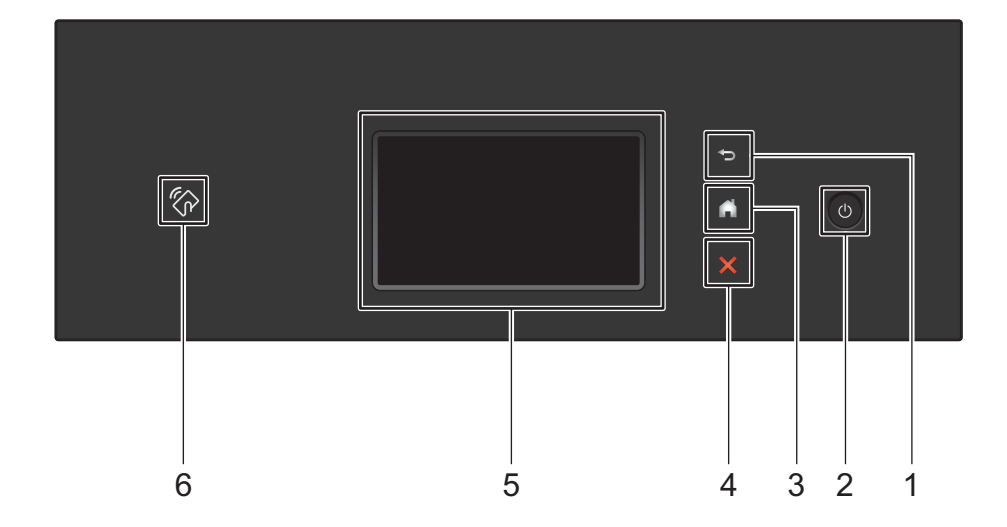

1 🔁 (バックボタン)

1つ前のレベルに戻ります。

2 🕕 (電源オン/オフ)

を押すと本製品がオンになります。
を長押しすると本製品がオフになります。
「電源をオフに
します」のメッセージがタッチパネルに表示され、数秒後にオフになります。

3 🎦 (ホームボタン)

ホーム画面および待機状態に戻ります。利用できないときは点灯しません。

4 💢 (停止ボタン)

現在の動作を停止またはキャンセルして待機状態に戻ります。利用できないときは点灯しません。

5 タッチパネル

タッチパネルを押すことにより、メニューやオプションを選択できます。

6 NFC(近距離無線通信)リーダー

(ADS-3600W)

コントロールパネルの NFC リーダーに IC カードでタッチすることによりカード認証を使用できます。 ご使用の Android™ デバイスで NFC 規格がサポートされていれば、NFC ロゴをタッチしてスキャン結 果をご使用のデバイスに送ることができます。この機能を使用するには、ブラザー iPrint&Scan をダウ ンロードして、ご使用の Android™ デバイスにインストールする必要があります。

#### タッチパネル

3 種類のホーム画面が用意されており、いずれかを選択できます。ホーム画面の表示中に左または右にフ リックするか、◀または▶を押すと、表示された画面を変更できます。

製品が待機状態のとき、現在の状態が以下の画面に表示されます。

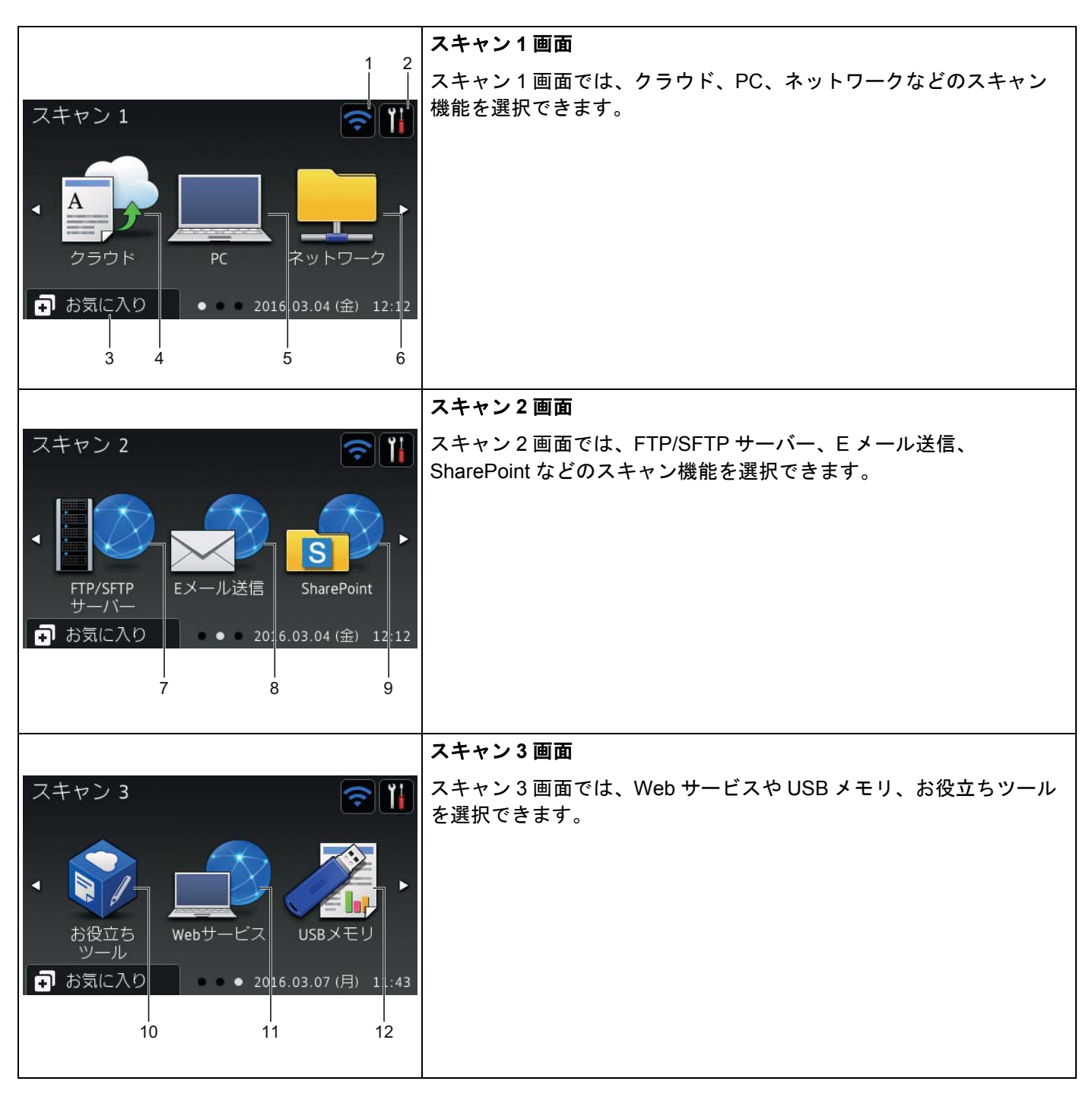

メモ

「フリック」とは、タッチパネル上で指をスライドさせて次のページまたは項目を表示することを意味 します。

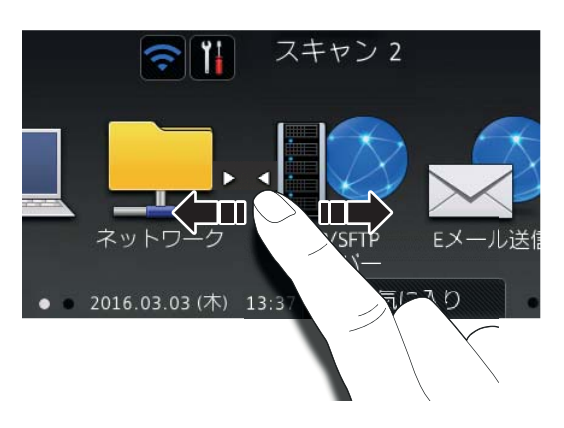

1 🛜 (WiFi セットアップ)

無線 LAN 接続時に電波強度を4 段階で表示します。

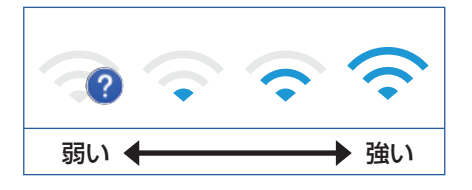

が表示されているとき、
 を押すと簡単に無線 LAN 接続の設定をすることができます。詳しく
 は、
 パユーザーズガイド ネットワーク編』をご覧ください。

2 👔 (設定)

すべての設定にアクセスします(詳細については、8ページの設定画面を参照してください)。

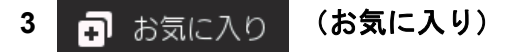

お気に入りを設定します。

#### メモ

8 個のお気に入りタブを利用でき、それぞれ最大 6 個のお気に入りを保存できます。最大で合計 48 個の お気に入りを使用できます。

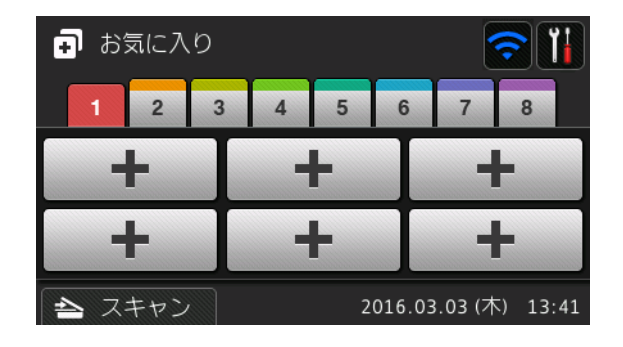

#### 4 クラウド

ブラザー製品をインターネットサービスにアクセスします(詳細については、*『クラウド接続ガイド』* をご覧ください)。

5 PC

スキャン to PC 機能にアクセスします。

6 ネットワーク

スキャン to ネットワーク機能にアクセスします。

7 FTP/SFTP サーバー

スキャン to FTP/SFTP 機能にアクセスします。

8 Eメール送信

スキャン to E メール送信機能にアクセスします。

9 SharePoint

スキャン to SharePoint 機能にアクセスします。

10 お役立ちツール

ブラザー製品をブラザーお役立ちツールメニューにアクセスします。(詳細については、*『クラウド接続 ガイド』*をご覧ください)。

11 Web サービス

クラウドスキャン機能にアクセスします。

このアイコンは、Web サービスを選択した場合に表示されます。(詳細については、*『ユーザーズガイ ドネットワーク編』を*ご覧ください)。

12 USB メモリ

スキャン to USB メモリ機能にアクセスします。

13 警告アイコン !

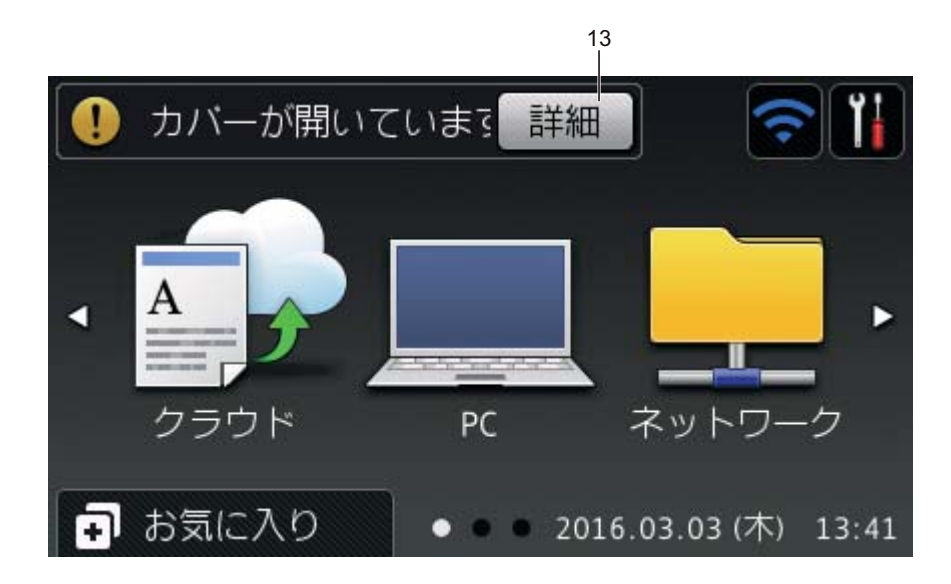

警告アイコン!は、エラーメッセージまたは保守メッセージがある場合に表示されます。 ★ を押すと 待機状態に戻ることができます。

詳細については、212 ページの*エラーメッセージと保守メッセージの内容と対処方法*を参照してください。

メモ

本製品では、ARPHIC TECHNOLOGY CO., LTD. のフォントを使用しています。

オートスタートスキャン

オートスタートスキャン機能では、原稿を ADF に置くと直ちにスキャンを開始できます。 オートスタートスキャンを使うには、まずオートスタートスキャン用ショートカットを作成し、それから全般 設定でオートスタートスキャン設定を有効にします:

- 1 [お気に入り]を押します。
- 2 9つ目のショートカットタブを押します。

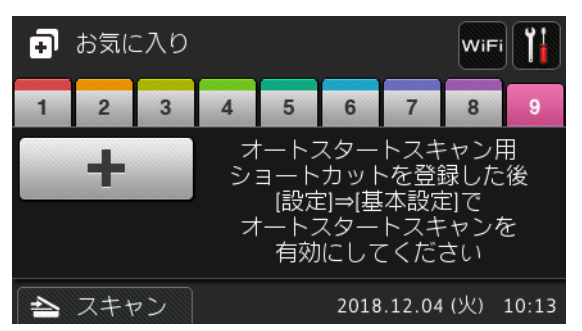

3 + を押してオートスタートスキャン用ショートカットを追加します。

- ショートカット機能を選択します (スキャン to PC など)。
- 5 [お気に入り登録]を押します。液晶ディスプレーに [以下の設定をお気に入り登録します]と表示さ れたら、[OK]を押します。
- 6 ショートカット名を入れます。液晶ディスプレーに [直接スタート機能]と表示されたら、[OK]を押します。
- ⑦ ↓ (全設定)を押して設定メニューにアクセスします。[基本設定]>[オートスタートスキャンモード] を押して[オン]を選択します。

**メモ** ひとつのオートスタートスキャンプロファイルしか保存できません。

設定画面

🚹 (設定)を押すと、本製品のすべての設定を確認することができます。

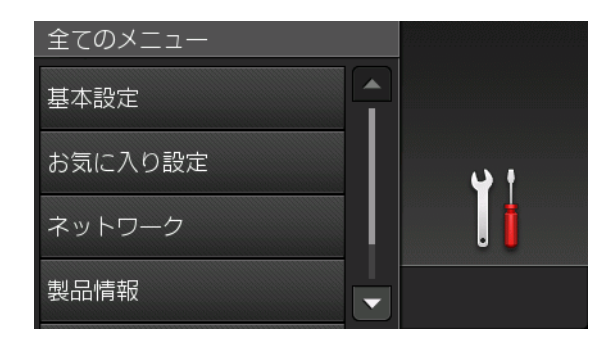

■ 基本設定

すべての設定メニューにアクセスします。

■ お気に入り設定

お気に入りを設定します。

詳細については、10ページのお気に入り設定を参照してください。

■ ネットワーク

ネットワークを設定します。

■ 製品情報

本製品の情報を確認します。

■ 初期設定

[時計セット]、[読み取り開始位置設定]、[設定リセット]および[表示言語設定]メニューにア クセスします。

#### 基本操作

タッチパネルを操作するためには、画面を指で押します。すべての画面メニューまたはオプションを表示 するには、上下左右にフリックするか、◀ ▶ または ▲▼ を使用してスクロールします。

#### 重要

ボールペンなどの先の尖ったものでタッチパネルに触れないでください。本製品を損傷する可能性があります。

製品の設定を変更する手順の例を以下に示します。下記では、スキャン to USB メモリの原稿サイズを [自動]に変更しています。

- 1 左または右へフリックするか、◀または▶を押して、 [スキャン 3] を表示します。
- (2) [USB メモリ]を押します。
- 3 [設定変更]を押します。
- 4 ▲または ▼を押して、[原稿サイズ]を表示します。
- 5 [原稿サイズ]を押します。
- 6 ▲または▼を押して、[自動]を表示します。
- 7 [自動]を押します。
- メモ
  - → ボタンを押して前の画面またはメニューに戻ります。

# お気に入り設定

使用頻度が最も高いスキャンおよびクラウド接続をお気に入りとして設定することができます。お気に入りは、後からすばやく呼び出して使用することができます。お気に入りは、最大で48個まで登録できます。

#### お気に入りを追加する

お気に入りには、以下の設定を含んでいます。

| 設定                     | to PC        | to USB       | to E メール<br>送信 | to FTP /<br>SFTP | to ネット<br>ワーク | to SharePoint |
|------------------------|--------------|--------------|----------------|------------------|---------------|---------------|
| [PC名]                  | $\checkmark$ | -            | -              | -                | -             | -             |
| [スキャン設定]               | $\checkmark$ | -            | -              | -                | -             | -             |
| [両面スキャン]               | $\checkmark$ | $\checkmark$ | 1              | -                | -             | -             |
| [カラー設定]                | $\checkmark$ | $\checkmark$ | ✓              | -                | -             | -             |
| [解像度]                  | $\checkmark$ | $\checkmark$ | ✓              | -                | -             | -             |
| [ファイル形式]               | $\checkmark$ | $\checkmark$ | ✓              | -                | -             | -             |
| [原稿サイズ]                | $\checkmark$ | $\checkmark$ | ✓              | -                | -             | -             |
| [ファイル名]                | -            | $\checkmark$ | ✓              | -                | -             | -             |
| [ファイル名項目順序]            | -            | $\checkmark$ | $\checkmark$   | -                | -             | -             |
| [ファイルサイズ]              | -            | $\checkmark$ | $\checkmark$   | -                | -             | -             |
| [傾き補正]                 | $\checkmark$ | $\checkmark$ | $\checkmark$   | -                | -             | -             |
| [白紙除去]                 | $\checkmark$ | $\checkmark$ | $\checkmark$   | -                | -             | -             |
| [明るさ]                  | $\checkmark$ | $\checkmark$ | $\checkmark$   | -                | -             | -             |
| [コントラスト]               | $\checkmark$ | $\checkmark$ | $\checkmark$   | -                | -             | -             |
| [カラー]                  | -            | $\checkmark$ | $\checkmark$   | -                | -             | -             |
| [モノクロ/グレー]             | -            | $\checkmark$ | $\checkmark$   | -                | -             | -             |
| [白紙除去のレベル]             | $\checkmark$ | $\checkmark$ | $\checkmark$   | -                | -             | -             |
| [エッジ調整]                | -            | $\checkmark$ | $\checkmark$   | -                | -             | -             |
| [ファイル分割]               | -            | $\checkmark$ | $\checkmark$   | $\checkmark$     | $\checkmark$  | ✓             |
| [プロファイル名] <sup>1</sup> | -            | -            | -              | $\checkmark$     | $\checkmark$  | $\checkmark$  |

<sup>1</sup> プロファイル名には、さまざまな項目があります。(詳細については、*『ユーザーズガイド ネットワーク編』を*ご覧ください)。

1 🗊 お気に入り を押します。

- 2 1~8のタブを押します。
- 3 未登録の┿を押します。
- 👍 上下にフリックするか、▲ または ▼を押して設定項目を表示し、設定したい項目を押します。
- 5 以下のいずれかの操作を行います。
  - [USB メモリ]を押した場合は、手順 ⑧ へ進みます。
  - [E メール送信]を押した場合は、手順 6 へ進みます。
  - [PC (OCR)]、[PC (ファイル)]、[PC (イメージ)]、[PC (Eメール添付)]を押した場合 は、手順 ⑦ へ進みます。
  - [FTP/SFTP サーバー]、[ネットワーク]、または [SharePoint] を押した場合は、上下にフ リックするか、▲ または ▼を押してプロファイル名を表示させ、そのプロファイル名を押します。
     手順 ⑫ へ進みます。

メモ

[FTP/SFTP サーバー]、[ネットワーク]、または [SharePoint] のお気に入りを追加するには、プ ロファイル名を先に追加しておく必要があります。ユーザーズガイド ネットワーク編:ウェブブラウ ザーをご覧ください。

⑥ 以下のいずれかの操作を行います。

■Eメールアドレスを手動で入力するには、[手動入力]を押します。本製品のタッチパネル上のキー ボードを使用してEメールアドレスを入力します。(タッチパネルからの文字入力の方法について は、235ページの文字を入力するを参照してください)。

[OK] **を押します**。

■Eメールアドレスを[アドレス帳]から入力するには、[アドレス帳]を押します。上下にフリックするか、▲または▼を押して目的のEメールアドレスを表示し、そのEメールアドレスを押します。
[OK]を押します。

Eメールアドレスを確認してから、[OK]を押します。手順 ⑧ へ進みます。

メモ・

入力したアドレスのリストを表示するには、[詳細確認]を押します。

- 7 以下のいずれかの操作を行います。
  - ■本製品が USB 接続によりパソコンに接続されている場合: USB が PC 名として選択されていることを確認し、[USB]を押します。手順 ① へ進みます。
  - ■本製品がネットワークに接続されている場合:

上下にフリックするか、▲または▼を押して PC 名を表示し、その名前を押します。手順 ③ へ進みます。

- 8 [設定変更]を押します。
- 9 上下にフリックするか、▲ または ▼を押して設定項目を表示し、設定したい項目を押します。
- 1 選択した設定を確認します。
  - ■設定を変更するには、手順 ⑧ へ戻ります。
  - 設定を終了するには、[お気に入り登録]を押します。
- 12 タッチパネル上で設定を再確認し、OK を押します。
- 13 本製品のタッチパネル上のキーボードからお気に入りの名前を入力します。(タッチパネルからの文字入力の方法については、235ページの文字を入力するを参照してください)。 [OK]を押します。
- 14 OK を押してお気に入りを保存します。

#### クラウド機能をお気に入りに登録する

クラウド機能の下記のサービスをお気に入りに登録できます。

- Box
- Google Drive<sup>™</sup>
- Evernote<sup>®</sup>
- Evernote Business
- Dropbox
- OneDrive
- OneNote

#### メモ

- 本書の作成後にクラウド機能のサービスが追加されたり、サービス名が変更されることがあります。
- クラウド機能をお気に入り登録するには、あらかじめご利用になるサービスのアカウントを登録しておく必要があります。(詳細については、『クラウド接続ガイド』をご覧ください)。
- 🚺 🗊 お気に入り を押します。
- 2 1~8のタブを押します。
- 3 未登録の ┿を押します。
- (4) [クラウド]を押します。
- 5 インターネット接続についてのメッセージを確認し、[OK]を押します。
- 6 左右へフリックするか、◀ または ▶ を押して使用可能なアプリケーションを表示し、目的のアプリケーションを押します。
- アカウントを押します。 PIN(個人識別番号)が必要な場合は、PINを入力します。 [OK]を押します。
- 8 使用したい機能を押します。
- **メモ** 設定可能な機能は、選択したサービスによって異なります。
- ・
  選択したサービスのアプリケーションのリストの表示内容に目を通して確認し、OKを押します。
- 10 本製品のタッチパネル上のキーボードからお気に入りの名前を入力します。(タッチパネルからの文字入力の方法については、235ページの文字を入力するを参照してください)。 [OK]を押します。
- 11)OK を押してお気に入りを保存します。

#### お役立ちツール機能をお気に入りを追加する

お役立ちツール機能の下記のサービスをお気に入りに登録できます。

- NoteScan
- Outline&Scan
- メモ

本書の作成後にクラウド機能のサービスが追加されたり、サービス名が変更されることがあります。

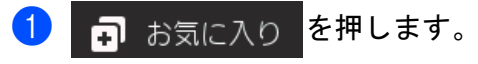

2 1~8のタブを押します。

メモ

- 3 未登録の┿を押します。
- (4) [お役立ちツール]を押します。
- 5 インターネット接続についてのメッセージを確認し、[OK]を押します。
- 6 左右へフリックするか、◀または▶を押して設定項目を表示し、設定したい項目を押します。

ー 使用可能なアプリケーションは、選択したサービスによって異なります。

- 7 アカウントを押します。 PIN が必要な場合は、PIN を入力します。 [OK] を押します。
- 8 選択したサービスのアプリケーションのリストの表示内容に目を通して確認し、OKを押します。
- 9 本製品のタッチパネル上のキーボードからお気に入りの名前を入力します。(タッチパネルからの文字入力のヘルプについては、235ページの文字を入力するを参照してください)。 [OK]を押します。
- OK を押してお気に入りを保存します。

#### ID カードのお気に入りを追加する(ADS-3600Wのみ)

- 🚺 🗊 お気に入り を押します。
- 2 1~8のタブを押して、目的のお気に入りを表示します。
- (3) [お気に入り]を長押しします。
- 4 [カードの登録]を押します。

#### メモー

- •同じ ID カードを複数の異なるお気に入りに使用することはできません。
- 同じ ID カードを他のお気に入りに登録する場合は、初めにカード ID を解除してから、新しいお気に入りに登録してください。

#### お気に入りを変更する

メモ

クラウド接続お気に入りを変更するには、先にお気に入りを削除してから、新しいお気に入りを追加し ます。

(詳細については、15ページの*登録したお気に入りを削除する*および12ページのクラウド機能をお気 に入りに登録するを参照してください)。

ご使用の前に

- 1 🗊 お気に入り を押します。
- 2 1~8のタブを押して、変更したいお気に入りを表示します。
- 3 目的のお気に入りを押し、[設定変更]を押します。選択したお気に入りの設定が表示されます。
- ④ 手順 ❸ で選択したお気に入りの設定を変更します(詳細については、10ページのお気に入り設定を 参照してください)。
- 5 変更が完了したら、[OK]を押し、[お気に入り登録]を押します。

#### 6 [OK] を押します。

- 7 以下のいずれかの操作を行います。
  - ■お気に入りを上書きする場合は、[はい(上書き)]を押します。
  - ■既存のお気に入りを維持する場合は、[いいえ(新規作成)]を押して新しいお気に入り名を入力します。手順 ③ へ進みます。
- 8 新しいお気に入りを作成するには、<u>→</u>を押し、<u></u>を長押しして現在の名前を削除した後、本製品の タッチパネル上のキーボードから新しい名前を入力します。(タッチパネルからの文字入力のヘルプ については、235ページの文字を入力するを参照してください)。 [OK]を押します。
- (OK)を押します。

#### お気に入りの登録名を変更する

登録したお気に入り名を変更することができます。

- 1 🗊 お気に入り を押します。
- 2 1~8のタブを押して、名前を編集したいお気に入りを表示します。
- 3 お気に入りを長押しします。
- (4) [名前の変更]を押します。
- 5 名前を編集するには、 を長押しして現在の名前を削除した後、本製品のタッチパネル上のキーボードから新しい名前を入力します。(タッチパネルからの文字入力の方法については、235ページの文字を入力するを参照してください)。 [OK]を押します。

#### 登録したお気に入りを削除する

登録したお気に入りを削除することができます。

- 1 🗊 お気に入り を押します。
- 2) 1~8のタブを押して、削除したいお気に入りを表示します。

- 3 お気に入りを長押しします。
- ④ [消去]を押して、手順 ③ で選択したお気に入りを削除します。
- **5** [はい]を押して削除を行います。

#### お気に入りを呼び出す

お気に入り設定は、お気に入り画面に表示されます。お気に入りは、登録名を押すだけで呼び出すことが できます。

- (1) ♬ お気に入り を押します。
- 2 1~8のタブを押して、目的のお気に入りを表示します。

3 お気に入りを押します。

# Brother Utilities を起動する(Windows<sup>®</sup>)

Brother Utilities 🙀 は、パソコンにインストールされているブラザーアプリケーションに簡単にアクセ スすることができる、アプリケーションランチャーです。

(Windows<sup>®</sup> 7 ∕ Windows<sup>®</sup> Vista ∕ Windows<sup>®</sup> XP)
 (スタート) > すべてのプログラム > Brother > うう(Brother Utilities)の順にクリックします。

(Windows<sup>®</sup> 8)

スタート画面またはデスクトップ上で言葉(Brother Utilities) をタップまたはクリックします。

(Windows<sup>®</sup> 8.1)

スタート画面の左下にある e をクリックします(タブレット端末をご使用の場合は、スタート画面 を下から上方向にフリックすると、アプリ画面が表示されます)。アプリ画面が表示されたら、

(Windows<sup>®</sup> 10)

ਜ਼ (スタート) > すべてのアプリ > Brother > 🙀 (Brother Utilities)。

2 モデル名を選択します。

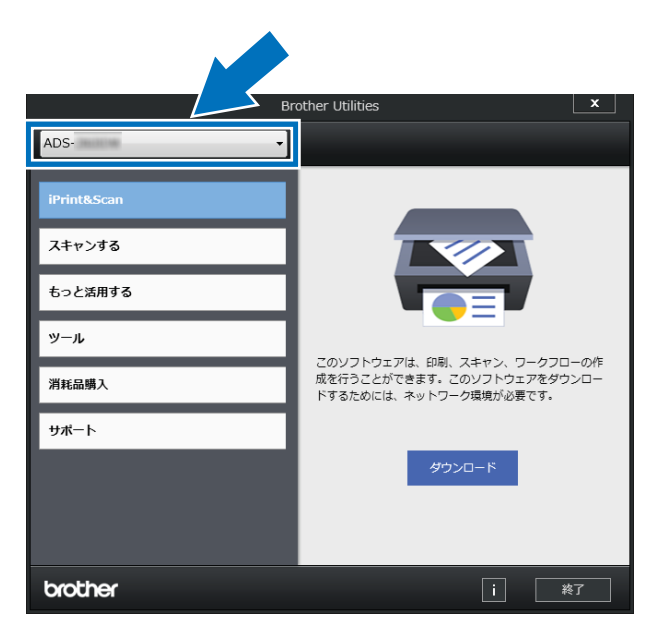

3) 使用したい機能を選択します。

# 基本設定

#### 日付と時刻を設定する

- 1 アプリケーションを起動します。
  - Windows<sup>®</sup>
  - 1 タスクトレイの<sup>cccc</sup>(ControlCenter4)アイコンをクリックし、メニューから**開く**を選択します。 ControlCenter4 の画面が表示されます。
  - 2 デバイス設定タブをクリックします(画像は Home モード)。
  - **3 リモートセットアップ**ボタンをクリックします。

| Control Center 4            | モデル       | ADS- XXXXX | • | 設定        | ? ~117 |       | з×  |
|-----------------------------|-----------|------------|---|-----------|--------|-------|-----|
| 🕋 スキャン 🚺 デバイス設定 🛓 サポート      |           |            |   |           |        |       |     |
|                             |           |            |   |           |        |       |     |
| スキャンキー設定                    |           |            |   |           |        |       |     |
| 本体のスキャンキーからスキャンする場合の設定を変更する | っことができます。 |            |   | リモートセットア  | ップ     |       |     |
|                             |           |            |   | 電話帳 / アドレ | ス帳     |       |     |
|                             |           |            |   | スキャンキード   | 定      |       |     |
|                             |           |            |   |           |        |       |     |
|                             |           |            |   |           |        |       |     |
|                             |           |            |   |           | br     | other | 11. |

#### メモ

Advanced モードを使用する場合は、 チャタブをクリックして、 デバイス設定を選択します。

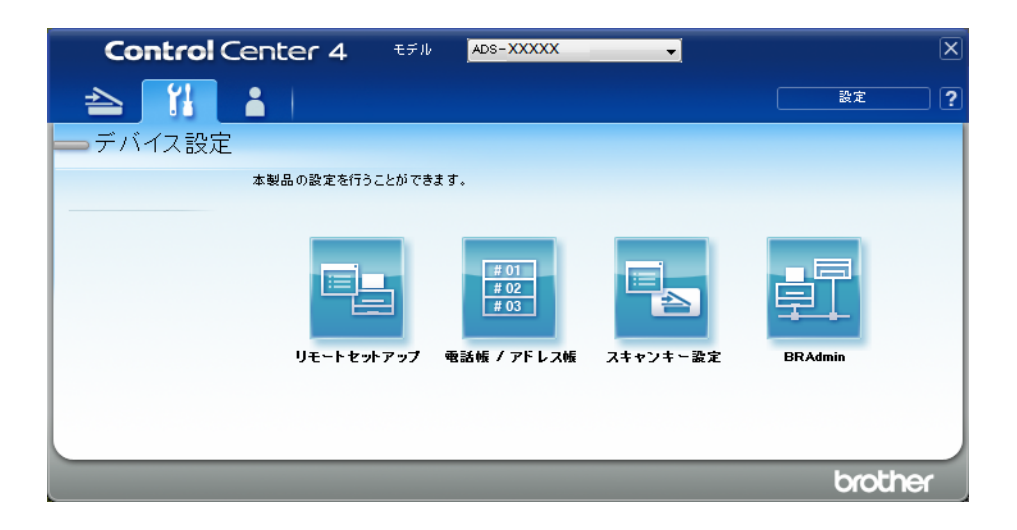

- Macintosh
- 1 Finder メニューバーから移動 > アプリケーション > Brother の順にクリックします。
- **2** リモートセットアップのアイコンをダブルクリックします。

#### メモ・

- リモートセットアップを使うには、support.brother.comのサポートサイト(ブラザーソリューション センター)にあるダウンロードページで、ユーティリティからリモートセットアップをダウンロードします。
- Mac 用のリモートセットアップは USB 接続にのみ対応しています。
- Mac 用のリモートセットアップは macOS 10.13 以前に対応しています。
- 2 リモートセットアップ画面が表示されます。

#### メモ・

リモートセットアップの詳細については、186ページのパソコンで本製品を設定するを参照してください。

3 ナビゲーションツリーから**初期設定**を選択します(画像は Windows<sup>®</sup>)。

| 🛃 प्रस्-१९७१२७७ - ADS- XXXXX |                      |                                          |          |  |
|------------------------------|----------------------|------------------------------------------|----------|--|
|                              | <u>初期設定</u><br>時計セット | □ PCの時刻で設定<br>タイム ソ゚ーン ● UTC+<br>09:00 ▼ | O UTC-   |  |
| エクスホ°ート インホ°ート               |                      | OK                                       | キャンセル 適用 |  |

**4** 時計セットを選択します。

**5** OK をクリックします。

## スリープタイムを設定する

- 1 アプリケーションを起動します。
  - Windows<sup>®</sup>
  - 1 タスクトレイの controlCenter4) アイコンをクリックし、メニューから 開くを選択します。 ControlCenter4 の 画面が表示されます。
  - 2 デバイス設定タブをクリックします (画像は Home モード)。
  - **3 リモートセットアップ**ボタンをクリックします。

| Control Center 4              | モデル     | ADS- XXXXX | • | 設定       | ?    | ヘルブ  | _ 🗆 ×  |
|-------------------------------|---------|------------|---|----------|------|------|--------|
| 🚖 スキャン 🏗 デバイス設定 📩 サポート        |         |            |   |          |      |      |        |
|                               |         |            |   |          |      |      |        |
| スキャンキー設定                      |         |            |   |          |      |      |        |
| 本体のスキャンキーからスキャンする場合の設定を変更すること | ≤ができます。 |            |   | リモートセット  | ・アップ |      |        |
|                               |         |            |   | 電話帳 / アド | レス帳  |      |        |
|                               |         |            |   | スキャンキ、   | -設定  |      |        |
|                               |         |            |   |          |      |      |        |
|                               |         |            |   |          |      | brot | her // |

#### メモ

Advanced モードを使用する場合は、 チャタブをクリックして、 デバイス設定を選択します。

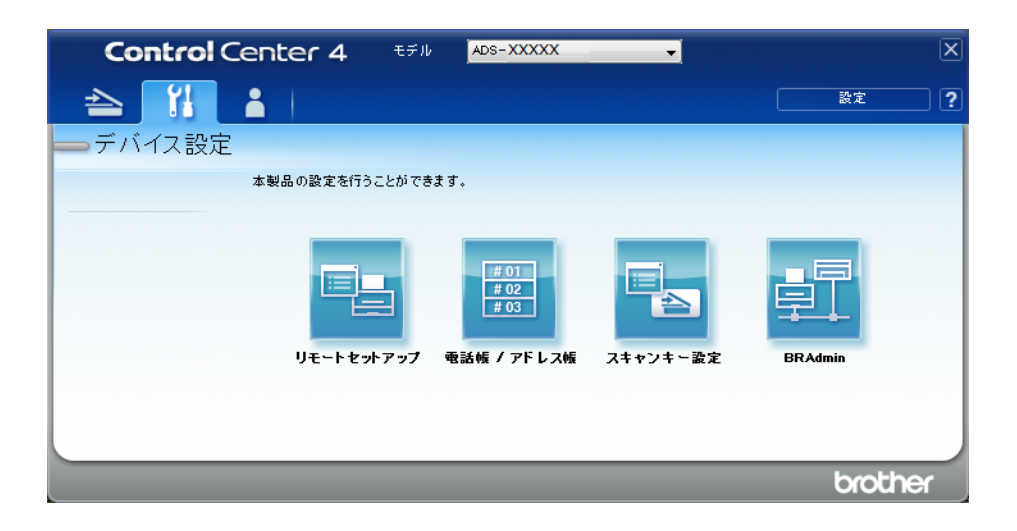

- Macintosh
- 1 Finder メニューバーから移動 > アプリケーション > Brother の順にクリックします。
- **2** リモートセットアップのアイコンをダブルクリックします。

#### メモ・

- リモートセットアップを使うには、support.brother.comのサポートサイト(ブラザーソリューション センター)にあるダウンロードページで、ユーティリティからリモートセットアップをダウンロードします。
- Mac 用のリモートセットアップは USB 接続にのみ対応しています。
- Mac 用のリモートセットアップは macOS 10.13 以前に対応しています。
- 2 リモートセットアップ画面が表示されます。

#### メモ・

リモートセットアップの詳細については、186 ページのパソコンで本製品を設定するを参照してください。

| 当リモートセットアップ - ADS- XXXXX    |                                             |  |
|-----------------------------|---------------------------------------------|--|
|                             | 基本設定                                        |  |
|                             | ボタン確認音量 中 ・                                 |  |
| スキャンファイル名<br>ロー・スキャン to USB | 画面の明るさ 明るく 🔻                                |  |
| 画·Eメール添付                    | 照明ダウンタイマー オフ 🔻                              |  |
| ■ - ベットリーク                  | スリープタイム 10 🐳 分                              |  |
| 初期設定                        | 自動電源オフ オフ マ                                 |  |
|                             | 重送検知 オン ▼                                   |  |
|                             |                                             |  |
|                             | 読み取り開始位置調整                                  |  |
|                             | 表面 X 0.2 mm (-2.0 - 2.0)                    |  |
|                             | 表面 Y -03 mm (-2.0 - 2.0)                    |  |
|                             | <b>車面 X -0.4</b> mm (-2.0 - 2.0)            |  |
|                             | <b>187555</b> ¥ <b>−0.5</b> mm (−2.0 − 2.0) |  |
|                             | 表面 I -0.3 mm (-2.0 - 2.0)                   |  |
|                             | た 州 スノテリノス 通知 オン ▼                          |  |
|                             |                                             |  |
|                             |                                             |  |
|                             |                                             |  |
|                             |                                             |  |
|                             |                                             |  |
|                             |                                             |  |
|                             |                                             |  |
|                             |                                             |  |

3 ナビゲーションツリーから**基本設定**を選択します(画像は Windows<sup>®</sup>)。

- 4 本製品がスリープモードに入るまでの時間を選択します。スリープモードから復帰させるには、次の 操作のいずれかを行ってください。
  - いずれかのキーを押す。
  - フロントカバーを開く。
  - 原稿をセットする。
  - 画面をタッチする。
  - IC カードで NFC リーダーをタッチする。
- 5 OK をクリックします。
# 言語を選択する

- 1 アプリケーションを起動します。
  - Windows<sup>®</sup>
  - 1 タスクトレイの controlCenter4) アイコンをクリックし、メニューから 開くを選択します。 ControlCenter4 の 画面が表示されます。
  - 2 デバイス設定タブをクリックします(画像は Home モード)。
  - **3 リモートセットアップ**ボタンをクリックします。

| Control Center 4               | モデル    | ADS-X000X | • | 設定       | ?   | ヘルフ  | - 🗆 ×  |
|--------------------------------|--------|-----------|---|----------|-----|------|--------|
| 📤 スキャン î デバイス設定 📩 サポート         |        |           |   |          |     |      |        |
|                                |        |           |   |          |     |      |        |
| スキャンキー設定                       |        |           |   |          |     |      |        |
| 本体のスキャンキーからスキャンする場合の設定を変更することが | ができます。 |           |   | リモートセット  | アップ |      |        |
|                                |        |           |   | 電話帳 / アド | レス帳 |      |        |
|                                |        |           |   | スキャンキー   | ·設定 |      |        |
|                                |        |           |   |          |     |      |        |
|                                |        |           |   |          |     |      |        |
|                                |        |           |   |          |     | brot | her // |

### メモ

Advanced モードを使用する場合は、 **パ**タブをクリックして、**デバイス設定**を選択します。

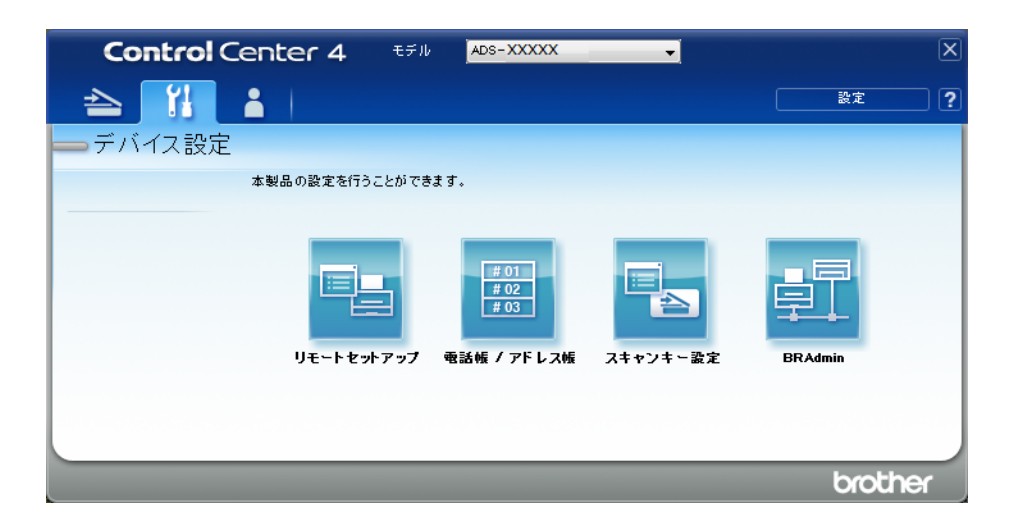

- Macintosh
- 1 Finder メニューバーから移動 > アプリケーション > Brother の順にクリックします。
- **2** リモートセットアップのアイコンをダブルクリックします。

#### メモー

- リモートセットアップを使うには、support.brother.comのサポートサイト(ブラザーソリューション センター)にあるダウンロードページで、ユーティリティからリモートセットアップをダウンロードします。
- Mac 用のリモートセットアップは USB 接続にのみ対応しています。
- ・Mac 用のリモートセットアップは macOS 10.13 以前に対応しています。
- リモートセットアップ画面が表示されます。

| 🛃 ሀቺ-ኮቲቃኑምቃን° - ADS- XXXXX              |             |                |  |
|-----------------------------------------|-------------|----------------|--|
| □·· ADS- XXXXX ··· 基本設定 ··· アドレス帳       | <u>言語設定</u> |                |  |
|                                         | 表示言語設定      | 日本語            |  |
| ・ネットワーク<br>                             |             |                |  |
|                                         |             |                |  |
|                                         |             |                |  |
|                                         |             |                |  |
|                                         |             |                |  |
|                                         |             |                |  |
|                                         |             |                |  |
|                                         |             |                |  |
|                                         |             |                |  |
|                                         |             |                |  |
|                                         |             |                |  |
| ፲ ፲ / ፲ / ፲ / ፲ / ፲ / ፲ / ፲ / ፲ / ፲ / ፲ |             | OK 「キャンセル 適用 」 |  |

3 ナビゲーションツリーから**言語設定**を選択します(画像は Windows<sup>®</sup>)。

4 表示言語設定プルダウンリストから、言語を選択します。

**5** OK をクリックします。

メモー

リモートセットアップ画面を閉じて、言語の変更を保存します。

# 基本設定

### ボタン確認音の音量

ボタン確認音の設定が [小]、[中]、または [大]になっていると、キーを押したときや操作を間違えたときに音が鳴ります。

ボタン確認音の音量は、[小]から[大]までの各レベルで選択でき、[切]に設定することもできます。

- 1 1 (設定)を押します。
- (基本設定)を押します。
- 3 [音量]を押します。
- (4) [ボタン確認音量]を押します。
- 5 [切]、[小]、[中]、[大]のいずれかを押します。
- 6 「を押します。

### 画面の明るさを設定する

タッチパネルの照明の明るさを調整できます。画面が読みづらい場合は、画面の明るさを変更してください。

- 1 📊 (設定)を押します。
- 2 [基本設定]を押します。
- (3) [画面の設定]を押します。
- (4) [画面の明るさ]を押します。
- 5 [明るく]、[標準]、[暗く]のいずれかを押します。
- 6 「を押します。

## 画面の照明ダウンタイマーを設定する

待機画面が表示されてからパネルの照明が消えるまでの時間を設定できます。

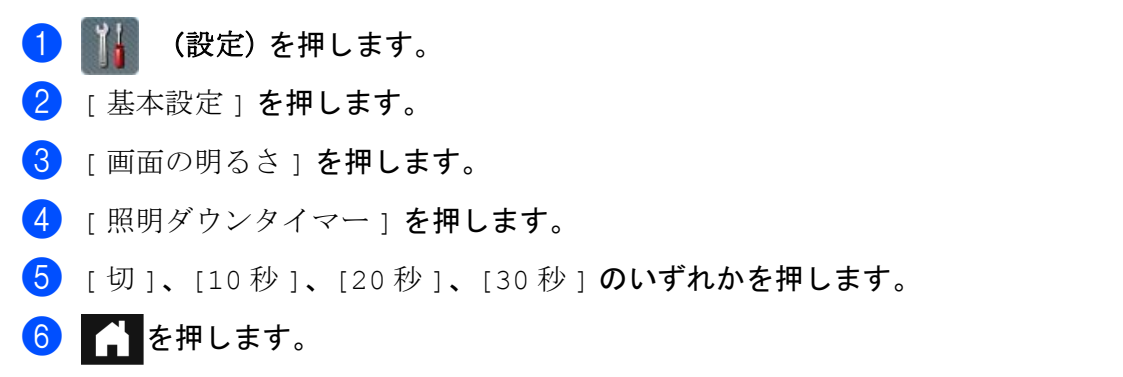

## 待機画面を設定する

待機画面をスキャン1~3画面またはお気に入り1~8に設定できます。 これらの画面については、4ページのタッチパネルを参照してください。 製品が待機状態の場合や、 を押した場合に、設定したホーム画面に戻ります。

- 🚺 🌃 (設定)を押します。
- 2 [基本設定]を押します。
- 3 [画面設定]を押します。
- 4 [待機画面]を押します。
- 5 スキャン1~3画面またはお気に入り1~8のいずれかを押します。
- 6 🎧 を押します。

## スリープタイム

スリープタイムを設定すると、消費電力値を減らすことができます。製品がスリープタイムに入ると、電 源がオフになったような状態になります。製品がスリープモードに入るまでの時間(最大設定は[90分]、 デフォルト設定は[10分])を設定できます。本製品に何らかの操作が行われると、タイマーが再起動さ れます。

🚹 🌃 (設定)を押します。

- 2 [基本設定]を押します。
- 3 [省エネモード]を押します。
- [スリープタイプ]を押します。
- 5 本製品が待機状態からスリープモードに入るまでの時間を入力します。
- 6 [OK] を押します。

7 🎧 を押します。

### 自動電源オフ

自動電源オフ機能を使うと、電力消費量を節減できます。本製品がスリープモードに入ってから電源が自動的に切れるまでの時間を設定します。この機能が無効になっている場合は、本製品の電源を手動で [オフ]にする必要があります。

- 1 🚺 (設定)を押します。
- 2 [基本設定]を押します。
- (3) [省エネモード]を押します。
- (4) [自動電源オフ]を押します。
- 5 本製品が待機状態から自動電源オフモードに入るまでの時間を選択します。

#### 6 「を押します。

自動電源オフは、以下の条件がすべて成立するとアクティブになります。

- ネットワークケーブルが接続されていない。
- 無線 LAN が無効になっている。
- 自動電源オフがオフに設定されていない。
- ■本製品がスリープモードになってから設定時間が経過している。

### 重送検知

重送は、同時に2枚以上の原稿が給紙されると発生します。この機能が[オン]に設定されると、製品は 重送時、エラーであることを検知します。重送が検知された場合、重送発生前までの原稿が保存されてい ることを確認し、続きからスキャンするか、最初からスキャンをやり直してください。

#### メモー

(スキャン to USB のみ)

ファイル形式を JPEG に設定した場合は、重送発生前までのスキャン結果が保存されます。

- 🚺 📊 (設定)を押します。
- 2 [基本設定]を押します。
- 3 ▲または▼を押して、 [ 重送検知 ] を表示します。
- 4 [重送検知]を押します。
- 5 [オン](または [オフ])を押します。
- 6 🎧 を押します。

### 定期メンテナンス

- 1 📊 (設定)を押します。
- 2 [基本設定] を押します。
- 3 ▲または▼を押して、[定期メンテナンス]を表示します。
- 4 [定期メンテナンス] を押します。
- 5 [オン](または [オフ])を押します。

## 6 🎧 を押します。

## 言語を選択する

- 1 📊 (設定)を押します。
- 2 ▲または▼を押して、[初期設定]を表示します。
- 3 [初期設定]を押します。
- 4 [表示言語設定]を押します。
- 5 ▲または▼を押して言語を表示します。 設定したい言語を押します。
- 6 「を押します。

# 設定の保持について

メニューは永久に保存され、電源が切れた場合でも、失われることはありません。失われるのは、一時的な設定だけです。スキャン to USB メモリおよびスキャン to E メール送信の優先設定に対して [設定を保持する]を選択した場合、設定は失われません。また、停電中でも、製品の日付と時刻は約 24 時間維持されます。

# セキュリティロックを設定する

セキュリティロックを設定すると、他のユーザーが製品の設定を誤って変更しないようにパスワードを設 定できます。パスワードは注意深く保管してください。パスワードを忘れた場合は、製品に保存されてい るパスワードをリセットすることが必要になるため、管理者またはブラザーコールセンターへご連絡くだ さい。

セキュリティロックがオンの場合、パスワードなしで以下の設定を変更することはできません。

- [基本設定]
- [お気に入り設定]
- ■[ネットワーク]
- [製品情報]
- [初期設定]
- すべてのスキャン動作における [お気に入り登録]設定
- [USB メモリ]における [設定を保持する]および [設定をリセットする]
- [Eメール送信]におけるアドレス帳、[設定を保持する]、および[設定をリセットする]

## パスワードを設定する

- 1 🚺 (設定)を押します。
- 2 [基本設定]を押します。
- 3 [セキュリティ 設定ロック]を押します。
- 4 0~9までの数字を使用して4桁の数字を入力します。
   [OK]を押します。
- 5 タッチパネルに [パスワード確認]:が表示されたら、パスワードを再入力します。 [OK]を押します。
- 🌀 🎧 を押します。

#### パスワードを変更する

- 1 🚺 (設定)を押します。
- 2 [基本設定]を押します。
- 3 [セキュリティ 設定ロック]を押します。
- (4) [パスワード設定]を押します。
- 5 これまでの4桁のパスワードを入力します。 [OK]を押します。

- 新しい4桁の数字のパスワードを入力します。
   [OK]を押します。
- 夕ッチパネルに[パスワード確認:]が表示されたら、新しいパスワードを再入力します。
  [OK]を押します。

8 🎧 を押します。

## セキュリティ設定ロックをオン/オフにする

タッチパネルに[パスワードが違います]と表示された場合は、正しいパスワードを入力します。

#### セキュリティ設定ロックをオンにします

- 🚺 🌃 (設定)を押します。
- 2 [基本設定]を押します。
- 3 [セキュリティ 設定ロック]を押します。
- (4) [ロック オフ⇒オン]を押します。
- ⑤ 登録した4桁のパスワードを本製品のタッチパネル上のキーボードから入力し、[OK]を押します。

#### セキュリティ設定ロックをオフにします

### 🚺 🚮 を押します。

- 2 登録した4桁の管理者パスワードを本製品のタッチパネル上のキーボードから入力します。 [OK]を押します。
- 3 🎧 を押します。

# セキュリティ機能ロック 3.0 (ADS-2800W / ADS-3600W)

セキュリティ機能ロックを使うと、ご使用のブラザー製品の以下の機能に対するパブリックアクセスを制限できます。

- スキャン to PC
- スキャン to FTP
- スキャン to ネットワーク
- スキャン to USB メモリ
- クラウドスキャン
- スキャン to E メール送信
- スキャン to SharePoint
- スキャン to Web サービス(Web サービススキャン)
- お役立ちツール

また、この機能では、本製品の設定へのアクセスが制限されるため、デフォルト設定がユーザーによる変 更から保護されます。

管理者は、ユーザーパスワードにより個々のユーザーに適用される制限を設定することができます。

メモ

- セキュリティ機能ロックは、ウェブブラウザーまたは BRAdmin Professional 3 で設定できます (Windows<sup>®</sup>のみ)。
- ・制限を設定してユーザー毎に変更を実施できるのは管理者だけです。
- (ADS-3600W の場合)
   カード認証を使うと、異なるユーザーおよびアクセス操作(スキャン to PC、スキャン to FTP、スキャン to ネットワークなど)に切り替えることができます。

### セキュリティ機能ロック 3.0 の使用を開始する前に

セキュリティ機能ロックの設定は、ウェブブラウザーから変更できます。使用開始前に以下の操作を行い ます。

- 1 ウェブブラウザーを起動します。
- 2 ウェブブラウザーのアドレスバーに「http://(本製品の IP アドレス)/」と入力します(ここで、製品の IP アドレスはブラザー製品の IP アドレス)。
  - ■例:

http://192.168.1.2/

- メモ・
- ・製品の IP アドレスは、ネットワーク設定リストに表示されます(『ユーザーガイド ソフトウェア編』および『ユーザーガイド ネットワーク編』をご覧ください)。
- DNS を使用している場合、または NetBIOS 名を有効にしている場合は、IP アドレスの代わりに 「SharedScanner」のように別の名前を入力できます。
  - 例: http://SharedScanner/
     NetBIOS 名が使用可能な場合は、ノード名を使用することもできます。
  - 例: http://brwxxxxxxxxxxxxx/
     NetBIOS 名は、タッチパネル上の Node Name の下に表示されます。
- 3 ログインボックスに管理者パスワードを入力します。(製品 Web ページへのログオン用パスワードがあります)。→をクリックします。

| 150 3    |           |
|----------|-----------|
|          |           |
| ステータス    |           |
| デバイスの状態  | スキャンできます  |
| 自動 再読み込み | ◎ オフ ○ オン |

メモ

ウェブブラウザーから初めて本製品の設定を変更する場合は、パスワードを設定します(*『ユーザーガ イド ソフトウェア編』*および*『ユーザーガイド ネットワーク編』*をご覧ください)。

## セキュリティ機能ロックのオン/オフを切り替える

- 1 管理者設定をクリックします。
- 2 制限機能をクリックします。
- 3 セキュリティ機能ロックまたはオフを選択します。
- 4 OK をクリックします。
- メモー

画面の上部にセキュリティ機能ロックアイコンが表示されます。

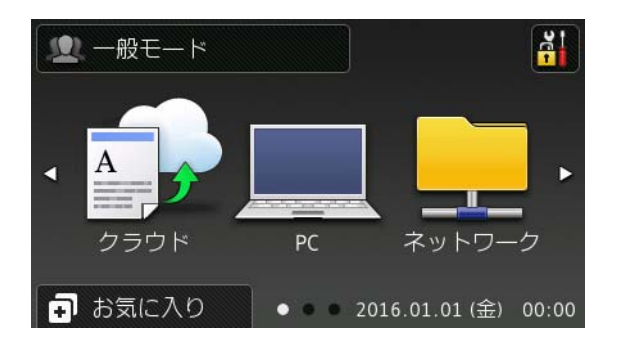

### ウェブブラウザーからセキュリティ機能ロック 3.0 を設定する

制限付きのグループとパスワードおよびカード ID を有するユーザーを設定します。<sup>1</sup> ウェブブラウザーか ら制限付きグループと 100 ユーザーをそれぞれ最大で 100 件まで設定できます。Web ページを設定する には、35 ページの*セキュリティ機能ロック 3.0 の使用を開始する前に*を参照の上、以下の手順に従ってく ださい。

<sup>1</sup> ADS-3600Wの場合

- 1 管理者設定をクリックします。
- 2 機能制限 xx-xx をクリックします。
- <mark>3)ユーザーリスト / 機能制限フィールド</mark>に英数字のグループ名(15 文字以内)を入力します。

| 機能            | 剧限                                            |                     |               |                       |             |                      |                     |                            |                       |                 |
|---------------|-----------------------------------------------|---------------------|---------------|-----------------------|-------------|----------------------|---------------------|----------------------------|-----------------------|-----------------|
| .の画面<br>'エック  | āではユーザーごとに機能精<br>ボックスのチェックを外すこ                | 判用許可/禁止<br>とで機能を制Ⅰ  | を設定す<br>見できます | 「ることができます<br>す。       | !。機能制[      | 限画面にで読               | 設定を終え               | た後にユーザ                     | ーリスト画面は               | □移動し            |
| ユーザーリスト 4代能制限 |                                               |                     |               |                       |             | スキヤン to              |                     |                            |                       |                 |
|               | ユーザーリスト 機能制限                                  | クラウド                | PC            | ネットワーク                | FTP<br>SFTP | EXール<br>送信           | Share<br>Point      | お役立ち<br>ツール                | Web<br>サービス           | USB<br>メモリ      |
|               | ユーザーリスト/統能制限<br>一般モード                         | クラウド<br><b>ア</b>    | PC            | ネットワーク<br><b>!!</b>   | FTP<br>SFTP | EXール<br>送信<br>✔      | Share<br>Point      | お役立ち<br>ツール<br><b>▽</b>    | Web<br>サービス<br>✔      | USB<br>xモリ<br>✔ |
| 1             | ユーザーリス <sup>A</sup> <del>成</del> 能制限<br>一般モード | クラウド<br>ダ<br>マ<br>マ | PC<br>V       | ネットワーク<br>✓<br>✓      | FTP<br>SFTP | Ex-ル<br>送信<br>又      | Share<br>Point<br>V | お役立ち<br>ツール<br><b>マ</b>    | Web<br>サービス<br>マ      | USB<br>×モリ<br>✓ |
| 1             | ユーザーリスト (鉄能制限<br>ー 般モード                       | 250F<br>✓<br>✓      | PC<br>V<br>V  | ネッナワーク<br>マ<br>マ<br>マ | FTP<br>SFTP | Eメール<br>送信<br>マ<br>マ | Share<br>Point<br>V | お役立ち<br>ツール<br>マ<br>マ<br>マ | Web<br>サービス<br>マ<br>マ | USB<br>×tu<br>V |

- </u> OK をクリックします。
- 6 ユーザーリスト xx-xx をクリックします。
- 7 ユーザーリストフィールドにユーザー名(20 文字以内)を入力します。
- 8 パスワードボックスに4桁のパスワードを入力します。

(ADS-3600Wの場合)

- **カード ID** ボックスにカード番号(16 文字以内)を入力します。<sup>1</sup>
- 1 0~9までの数字とA~Fまでの文字を使用できます(大文字と小文字は区別されません)。

10 ユーザー毎にドロップダウンリストからユーザーリスト / 機能制限を選択します。

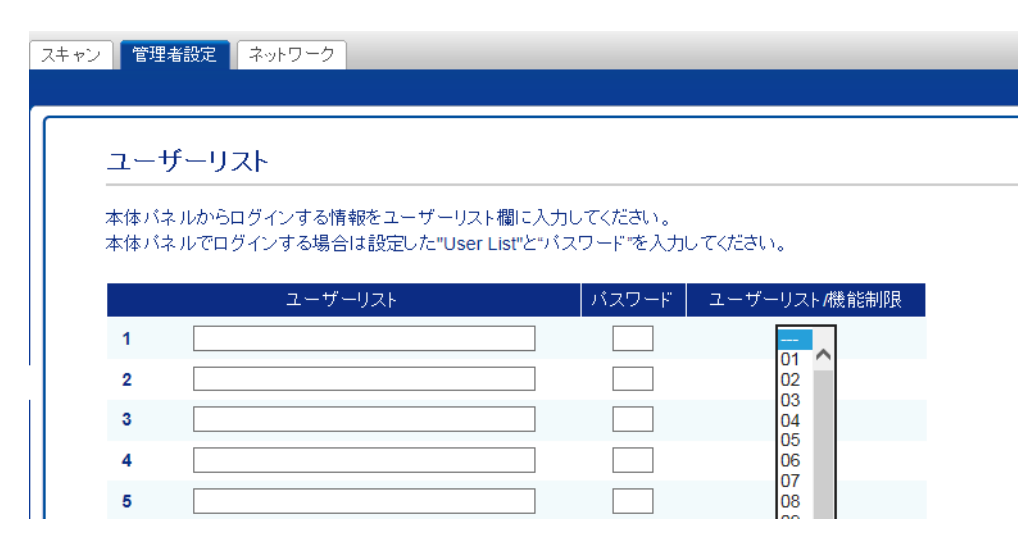

(1) OK をクリックします。

#### カード認証ユーザーの設定(ADS-3600Wの場合)

カード認証ユーザーを設定する前に、制限する操作とユーザーリストをウェブブラウザーから設定する必要があります。

詳細については、37 ページの*ウェブブラウザーからセキュリティ機能ロック3.0 を設定する*を参照してください。

- タッチパネルを使って制限ユーザーモードに切り替えます(詳細については、41ページのタッチパネ ルを使って制限ユーザーモードに切り替えるを参照してください)。
- xxxxx
   を押します。
- 3 ユーザー切替を押します。
- 4 カードで NFC リーダーをタッチします。カード ID がタッチパネルに表示されます。
- 5 [OK] を押します。
- メモー

カード ID を変更するには、手順 ④ で新しいカードで NFC リーダーをタッチします。

#### パブリックユーザーモードを設定および変更する

パブリックユーザーモードでは、パスワードを持っていないすべてのユーザーが使用できる操作に制限を かけます。

パブリックユーザーの制限を設定するには、ウェブブラウザーまたは BRAdmin Professional 3 (Windows<sup>®</sup> のみ)を使用します(*『ユーザーガイド ソフトウェア編』*および*『ユーザーガイド ネットワー ク編』*をご覧ください)。

1 管理者設定をクリックします。

2)機能制限 xx-xx をクリックします。

3 一般モード行で、チェックボックスのチェックを外すことによりパブリックユーザーモードの操作を 制限します。

| 機能            | 制限                             |                     |              |                                   |             |                        |                     |                            |                         |             |
|---------------|--------------------------------|---------------------|--------------|-----------------------------------|-------------|------------------------|---------------------|----------------------------|-------------------------|-------------|
| この画ii<br>チェック | 面ではユーザーごとに機能料<br>ボックスのチェックを外すこ | 印用許可/禁止<br>とで機能を制約  | を設定す<br>見できま | することができま <sup>-</sup><br>す。       | す。機能制       | 限画面にて言                 | 没定を終えた              | た後にユーザ <sup>、</sup>        | ーリスト画面                  | こ移重         |
|               | スキャン to                        |                     |              |                                   |             |                        |                     |                            |                         |             |
|               |                                |                     |              |                                   |             |                        |                     |                            |                         | 1           |
|               | ユーザーリスト 成能制限                   | クラウド                | PC           | ネットワーク                            | FTP<br>SFTP | EXール<br>送信             | Share<br>Point      | お役立ち<br>ツール                | Web<br>サービス             | u<br>×      |
|               | ユーザーリス・成能制限<br>一般モード           | 250F                | PC           | ネ <b><b>ホ</b>ワーク<br/><b>▼</b></b> | FTP<br>SFTP | EXール<br>送信<br>I        | Share<br>Point      | お役立ち<br>ツール<br><b>又</b>    | Web<br>サービス<br><b>マ</b> | U<br>X      |
| 1             | ユーザーリオ - 蔵能制限<br>ー 般モード        | 250F<br>2           | PC<br>V      | ネッサワーク<br>M<br>M                  | FTP<br>SFTP | Exール<br>送信<br><b>又</b> | Share<br>Point<br>V | お役立ち<br>ツール<br><b>ダ</b>    | Web<br>サービス<br>✔        |             |
| 1             | ユーザーリオ·機能制限<br>一般モード           | 250F<br>2<br>2<br>2 | PC<br>V<br>V | <sup>ネ</sup> ットワーク<br>ダ<br>ダ      | FTP<br>SFTP | EXール<br>送信<br>マ<br>マ   | Share<br>Point<br>V | お役立ち<br>ツール<br>✔<br>✔<br>▼ | web<br>サービス<br>✓        | u<br>×<br>{ |

**4** OK をクリックします。

### ユーザーを切り替える

この設定では、セキュリティ機能ロックがオンのときに登録済みの制限ユーザーとパブリックモードを切り替えることができます。

タッチパネルを使って制限ユーザーモードに切り替える

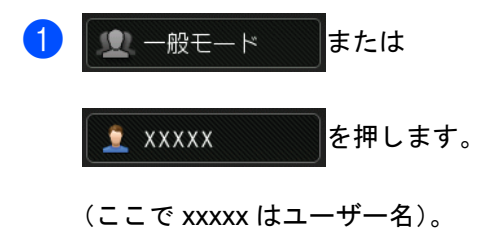

- 2 [ユーザー切替]を押します。
- 3 上下にフリックするか、▲ または ▼を押してユーザー名を表示します。
- 4 ユーザー名を押します。
- 5 タッチパネルのキーボードから4桁のユーザーパスワードを入力します。 [OK]を押します。
- メモー

現在の ID に対して目的の操作が制限されている場合は、タッチパネルに [利用できません]と表示されます。

#### NFC リーダーを使って制限ユーザーモードに切り替える(ADS-3600Wの場合)

- 1 【を押して待機画面に戻ります。
- 2 カードで NFC リーダーをタッチします。

メモ

- 本製品がパブリックモードに設定されていたり、他のユーザーがログオンしている場合でも、カードで NFC リーダーをタッチするとログオンが可能です。
- カードがケースまたはカバーに入っていると、NFC リーダーに認識されないことがあります。カードでNFC リーダーをタッチするときは常にカードをケースまたはカバーから取り出してしてください。

タッチパネルを使ってパブリックモードに切り替える

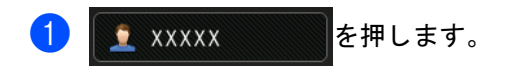

(ここで xxxxx はユーザー名)。

2 [一般モードへ切替]を押します。

メモー

- ・制限ユーザーが本製品を使い終えると、1分後にパブリックモードに戻ります。
- 目的の操作が全ユーザーに対して制限されている場合は、タッチパネルに[利用できません]と表示 された後、ユーザー切り替え画面が表示されます。その操作にアクセスすることはできません。管理者 に連絡し、セキュリティ機能ロック設定を確認してください。

# Active Directory 認証

AD 認証機能(Active Directory 認証)では、スキャナー本体の使用を制限することができます。この機能 がオンのとき、スキャナー本体のコントロールパネルはロックされ、ドメイン・ユーザー ID・パスワード を入力しログインするまで、スキャナーの本体設定を変えることはできません。ユーザーがユーザー ID と パスワードを入力しない限り、本製品の設定を変更することはできません。

Active Directory 認証を使用すると、次のような操作を行うことができます。

- ユーザーの E メールアドレスを LDAP サーバーから取得できます。
- ■ユーザーのホームディレクトリを取得し、スキャン to ネットワークの記憶ディレクトリを設定できます。

Active Directory 認証の設定は、ウェブブラウザーまたは BRAdmin Professional 3 で変更できます (Windows<sup>®</sup>のみ)。

Active Directory 認証の詳細については、『ユーザーズガイド ネットワーク編』をご覧ください。

### Active Directory 認証ロックのオン/オフを切り替える

- 1 ウェブブラウザーを起動します。
- 2 本製品の IP アドレス(またはプリントサーバーの名前)をブラウザーのアドレスバーに入力します。 例: IP アドレスを本製品に表示できます。
- 〇 管理者設定をクリックします。
- 4 制限機能をクリックします。
- 5 AD 認証機能またはオフを選択します。
- 6 OK をクリックします。
- メモ
- Active Directory 認証を有効化するには、Active Directory サーバー設定を変更する必要があります。
- コントロールパネルロックを有効化できるのは、Active Directory サーバーが正しく変更されている場合だけです。

# LDAP 認証

LDAP 認証では、スキャナー本体の使用を制限することができます。ユーザーがユーザー ID とパスワード を入力しない限り、本製品の設定を変更することはできません。 LDAP 認証の詳細については、*『ユーザーズガイド ネットワーク編』*ご覧ください。

### LDAP 認証ロックのオン/オフを切り替える

- 1 ウェブブラウザーを起動します。
- 2 ウェブブラウザーのアドレスバーに「http://(本製品の IP アドレス)/」と入力します(ここで、製品の IP アドレスはブラザー製品の IP アドレス)。
  - ■例:

http://192.168.1.2/

- 3 管理者設定をクリックします。
- 4 制限機能をクリックします。
- 5 LDAP 認証またはオフを選択します。
- 6 OK をクリックします。

2 文書の仕様

# スキャンできる原稿

メモー

厚さや紙質が揃っていない原稿をセットしないでください。

#### 普通紙

| 長さ              | 51 mm ~ 297 mm                             |                            |  |  |  |  |  |
|-----------------|--------------------------------------------|----------------------------|--|--|--|--|--|
| 幅               | 51 mm ~ 215.9 mm                           |                            |  |  |  |  |  |
| 重量 <sup>1</sup> | 27 g/m <sup>2</sup> ~ 413 g/m <sup>2</sup> |                            |  |  |  |  |  |
| 厚さ              | 0.05 mm ~ 0.26 mm<br>これよりも薄い原稿を:           | スキャンするには、キャリアシートを使用してください。 |  |  |  |  |  |
| 最大読み取り枚数        | 50 枚以内、積載高さ5                               | mm 未満                      |  |  |  |  |  |
| 標準の用紙サイズ        | A4                                         | 210 mm × 297 mm            |  |  |  |  |  |
|                 | A5                                         | 148 mm × 210 mm            |  |  |  |  |  |
|                 | A6 105 mm × 148 mm                         |                            |  |  |  |  |  |
|                 | A7 74 mm × 105 mm                          |                            |  |  |  |  |  |
|                 | A8                                         | 52 mm × 74 mm              |  |  |  |  |  |
|                 | B5                                         | 182 mm × 257 mm            |  |  |  |  |  |
|                 | B6                                         | 128 mm × 182 mm            |  |  |  |  |  |
|                 | B7                                         | 91 mm × 128 mm             |  |  |  |  |  |
|                 | B8                                         | 64 mm × 91 mm              |  |  |  |  |  |
|                 | リーガル                                       | 215.9 mm × 355.6 mm        |  |  |  |  |  |
|                 | US レター                                     | 215.9 mm × 279.4 mm        |  |  |  |  |  |

<sup>1</sup> 27 ~ 39 g/m<sup>2</sup> 以下の原稿については、最良の結果が得られるようにキャリアシートの使用を推奨します。

#### 厚紙

| 長さ       | 51 mm ~ 297 mm                              |
|----------|---------------------------------------------|
| 幅        | 51 mm ~ 215.9 mm                            |
| 重量       | 210 g/m <sup>2</sup> ~ 413 g/m <sup>2</sup> |
| 厚さ       | 0.26 mm ~ 0.5 mm                            |
| 最大読み取り枚数 | 積載高さ 5 mm 未満                                |

#### 長尺紙

| 長さ       | 297 mm ~ 355.6 mm                                         |
|----------|-----------------------------------------------------------|
| 幅        | 51 mm ~ 215.9 mm                                          |
| 重量       | $40 \text{ g/m}^2 \sim 209 \text{ g/m}^2$                 |
| 厚さ       | 0.06 mm ~ 0.26 mm<br>これよりも薄い原稿をスキャンするには、キャリアシートを使用してください。 |
| 最大読み取り枚数 | 40 枚以内、積載高さ 4 mm 未満                                       |

メモー

- 355.6 mm ~ 5000 mm の原稿をスキャンするには、設定ダイアログボックスの原稿サイズで長尺を選択してください。
- ・長さの最大値は、スキャン時の解像度およびファイル形式によって異なります。

プラスチックカード

| サイズ      | 85.6 mm × 54.0 mm      |
|----------|------------------------|
| 材料       | プラスチック(PET)            |
| タイプ      | 運転免許証や店舗カード等のプラスチックカード |
| 厚さ       | 最大 1.4 mm              |
| 最大読み取り枚数 | 5 枚以内、積載高さ 5.0 mm 未満   |

メモー

プラスチックカードは、スキャンしてパソコンに画像ファイルとして保存できます。設定ダイアログ ボックスで、プラスチックカードモードチェックボックスを選択してください。

キャリアシート

| 厚さ       | 合計厚さ 0.6 mm 以下(0.3 mm の原稿+キャリアシート) |
|----------|------------------------------------|
| 最大読み取り枚数 | 1枚                                 |

メモ

キャリアシートは、スキャンした画像をパソコンに保存するときに使用できます。別売りで購入が可能 です。

文書の仕様

# スキャンできない原稿

以下のタイプの原稿は正常にスキャンできないことがあります。

- 裏面にカーボン紙が付いた原稿
- インクが乾いていない原稿
- 封筒等のように厚さが均一でない原稿
- ■大きくしわが寄っている原稿、または曲がっている原稿
- トレーシングペーパー
- ■コート紙
- 写真(印画紙)
- ミシン目のついた原稿
- ■正方形や長方形でない原稿
- ■写真、付箋、またはシール等が貼られた原稿
- ノーカーボン紙
- ルーズリーフ紙等の穴のある原稿
- クリップやホチキスの針がついている原稿
- 布、金属製のシート、OHP シート
- 光沢のある原稿、鏡面加工された原稿
- 推奨される厚さを超える原稿

#### 重要

- ノーカーボン紙は、ローラー類(分離ローラーなど)に損傷を与えるような化学物質を含んでいます。
   紙詰まりが頻繁に発生する場合は、リバースローラーと分離ローラーを清掃してください。(リバースローラーと分離ローラーの清掃手順については、192ページの本体の内側を清掃するを参照してください)。リバースローラーと分離ローラーの寿命は、中質紙の原稿をスキャンする場合に比べて短くなることがあります。
- ・中質紙の原稿をスキャンする場合、リバースローラーと分離ローラーの寿命は、上質紙の原稿をスキャンする場合に比べて短くなることがあります。
- ・原稿に写真やメモ用紙が、原稿をスキャンする際にリバースローラーや分離ローラーに接触すると、リバースローラーや分離ローラーが傷つくことがあります。
- 写真などの光沢紙をスキャンすると、原稿の表面が傷つくことがあります。

文書の仕様

# セットできる原稿の枚数

原稿ガイドにセットできる原稿の枚数は、用紙サイズと用紙重量によって決まります。次のグラフを参照 してください。

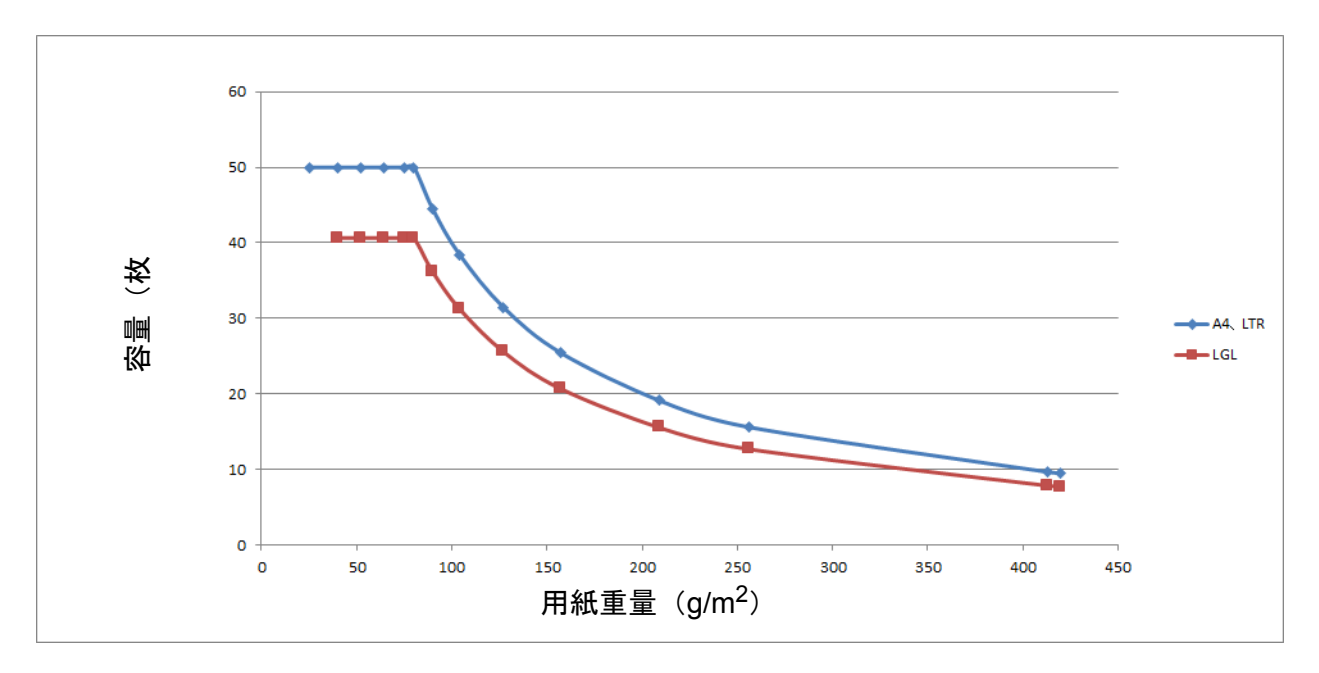

容量(枚数)

| 単位         | 用紙<br>サイズ  | 25 | 40 | 52 | 64 | 75 | 80 | 90 | 104 | 127 | 157 | 209 | 256 | 413 |
|------------|------------|----|----|----|----|----|----|----|-----|-----|-----|-----|-----|-----|
| 容量(枚<br>数) | A4、<br>LTR | 50 | 50 | 50 | 50 | 50 | 50 | 44 | 38  | 31  | 25  | 19  | 16  | 10  |
|            | LGL        | -  | 41 | 41 | 41 | 41 | 41 | 36 | 31  | 26  | 21  | 16  | 13  | 8   |

## パンチ穴を開けてはいけない領域

次の図にある水色の領域に穴があるとエラーの原因となることがあります。

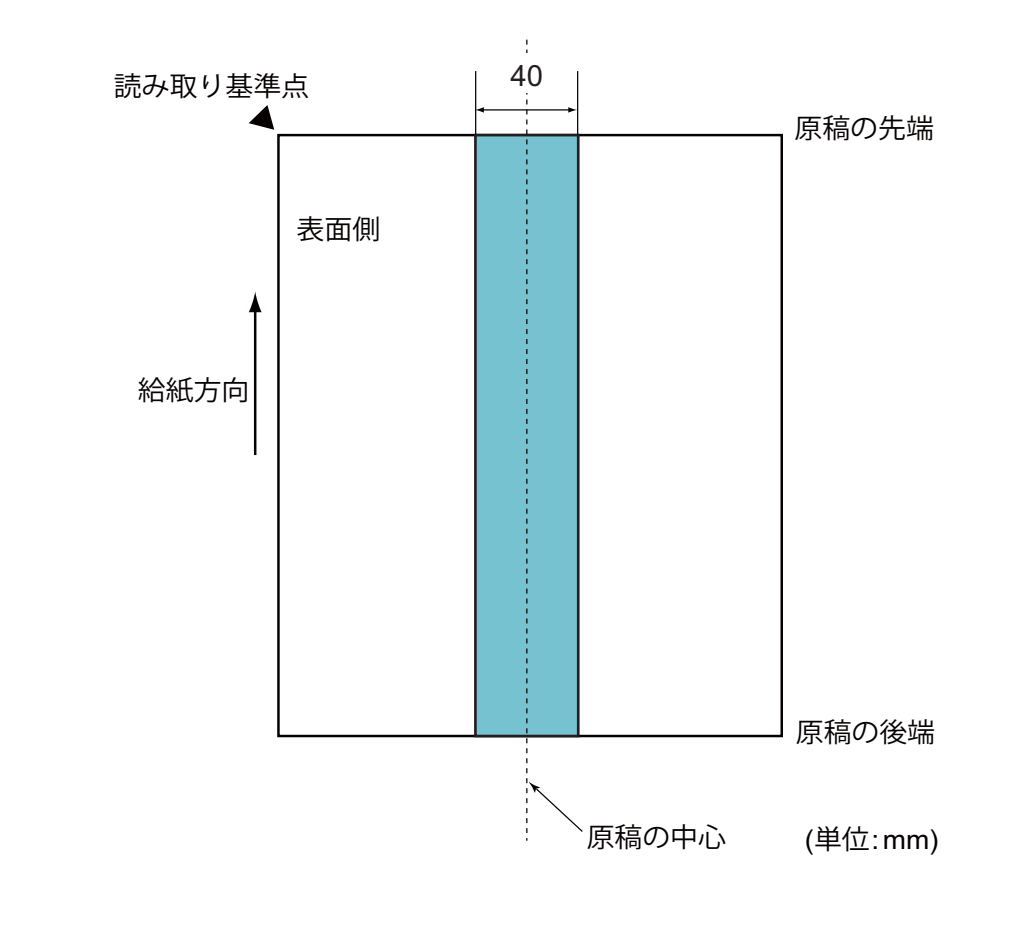

メモ

この条件は、ピックアップローラーの中央に原稿をセットしていることが前提となります。

## 重送検知の条件

重送とは、伸縮型給紙トレイを通じて同時に2枚以上の原稿が送られる場合、もしくは異なる原稿の長さ が検出された場合のことを表します。

重送検知は、原稿のオーバーラップと原稿の長さの一方または両方をチェックすることにより行われま す。正確な検知のために必要な条件は以下のとおりです。

- ■同じ用紙重量の原稿を原稿ガイドにセットすること。
- 用紙重量: が 27 ~ 413 g/m<sup>2</sup> 以内であること。
- 原稿中央の幅 40 mm の領域にパンチ穴が空いていないこと。
- 原稿中央の幅 40 mm の領域に他の原稿が貼られていないこと。

文書の仕様

- ピックアップローラーの中央に原稿をセットしていること。
- ■プラスチックカードなどの厚い原稿をスキャンすると、重送の誤検知が起こることがあります。 このようなことが起こる場合は、重送検知を無効化してください。

#### 混載条件

用紙重量、摩擦係数、またはサイズが異なる原稿を混載してスキャンする場合の条件は以下のとおりです。 なお、混載して読み取る場合は、必ず事前に搬送性能の確認を行ってください。

■ 原稿の向き

原稿のスキ目方向(紙の繊維の並んだ方向)を、搬送方向に合わせてください。

#### ■ 原稿の重量

以下の重量の原稿を使用してください。

 $40 \sim 413 \text{ g/m}^2$ 

#### ■ 原稿の摩擦係数

原稿に使う用紙は、同一メーカーの同一銘柄のものを推奨します。

用紙メーカー / 銘柄の異なる用紙が混在していると、摩擦係数の差が大きくなり、搬送性能に影響を及 ぼすことがあります。

次の摩擦係数のものを推奨します。

0.35~0.60(紙間摩擦係数参考值)

#### ■ 原稿の位置

幅 39 mm の分離ローラーの中央に収まるサイズの原稿を使用してください。

■ 原稿のサイズ

異なるサイズの原稿を混載してスキャンする場合、原稿をまっすぐ送らないと原稿ガイドがすべての用 紙に接触しないため、紙詰まりや画像の一部の欠落などのトラブルが発生することがあります。

#### 重要

必ず画像がまっすぐ、きちんとスキャンされているか確認してください。

#### ■ 混載できない原稿

次の原稿は混載して読み取ることができません。

- ・ノーカーボン紙
- ボンド紙
- ・端にミシン目のある原稿
- 感熱紙
- ・裏カーボン紙
- OHP 紙
- トレーシングペーパー

文書の仕様

• 合成紙

# 重要

次の原稿は正常にスキャンできないことがあります。

- 折れ曲がった原稿、または破れた原稿
- ・40 g/m<sup>2</sup> 未満の薄紙

# キャリアシートでスキャンする必要がある原稿

- 裏面にカーボン紙が付いた原稿
- インクが乾いていない原稿
- ■幅 51 mm 以下の原稿
- 長さ 70 mm 以下の原稿
- 厚さ 0.08 mm 以下の原稿
- 封筒などのような厚さが均一でない原稿
- 大きくしわが寄っている原稿、または折れ曲がっている原稿
- 折れ曲がった原稿、または破れた原稿
- トレーシングペーパー
- ■コート紙
- 写真(印画紙)
- ミシン目のついた原稿
- ■正方形や長方形でない原稿
- 写真、付箋、またはシール等が貼られた原稿
- ノーカーボン紙
- ルーズリーフ紙等の穴のある原稿

### ▲ 注意

怪我を避けるため、キャリアシートの端を手や指でなぞったり、こすったりしないでください。

#### 重要

- 反りの原因となるため、キャリアシートを直射日光のあたるところや高温多湿になるところに置かないでください。
- キャリアシートが破損する恐れがあるため、キャリアシートを折り曲げたり引っ張ったりしないでください。もし、破損した場合は、正確なスキャン結果が得られず、使用できないことがあります。

文書の仕様

# キャリアシートを使用する場合の注意

- 紙詰まりを避けるため、キャリアシートを逆さまに挿入しないでください。詳細については、キャリア シートに記載の取り扱い方法か、または55ページの原稿をセットするを参照してください。
- ■キャリアシートに同時に複数枚の原稿を挿入しないでください。紙づまりになることがあります。キャリアシートには、一度に1枚の原稿だけ挿入してください。
- ■キャリアシートには何も書き込まないでください。スキャンデータに写り込むことがあります。キャリアシートが汚れた場合は、乾いた布で拭き取ってください。
- ■キャリアシートの中に原稿を長時間入れたままにしないでください。原稿の内容がキャリアシートに移ることがあります。

#### 重要

スキャンできない原稿をスキャンして本製品が故障した場合、保証の対象にはなりません。

3 スキャンの準備

# スキャナーを設定する

伸縮型給紙トレイ①を引き出します。原稿のセットをサポートします。また、伸縮型原稿受けトレイ
 ②を原稿の長さに合うよう位置を調整しながら引き出します。

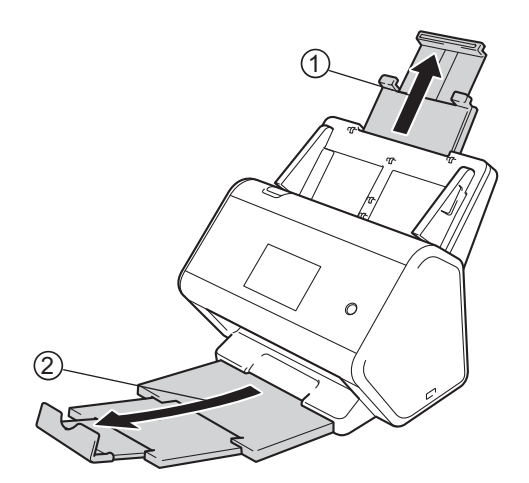

スキャンの準備

# 原稿をセットする

伸縮型給紙トレイには最大 50 枚の原稿をセットできます。原稿は1枚ずつ給紙されます。原稿をよくさ ばいてから伸縮型給紙トレイに入れるようにしてください。

#### 重要

- ・原稿をセットする前に、インクや修正液が完全に乾いていることを確認してください。
- 給紙中は原稿を引っ張らないでください。
- ・曲がっている紙、しわの寄った紙、折り畳んだ紙、破れた紙、ホチキスで留めた紙、クリップのついた紙、テープや糊で貼り付いた紙を使用しないでください。
- ・段ボールや布を使用しないでください。

## 標準サイズの原稿

1 原稿の幅に合わせて、原稿ガイド①を調整します。

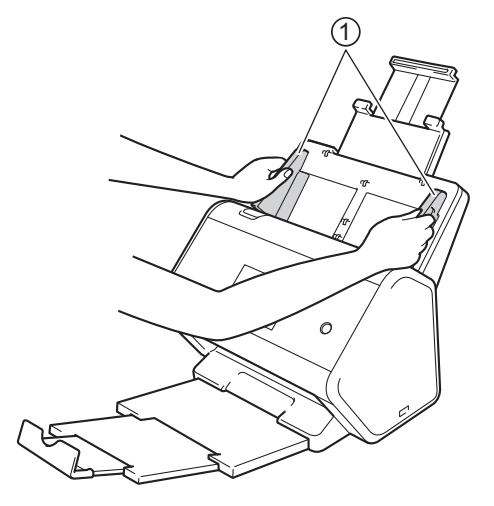

2 長辺と短辺の両方向から、原稿をよくさばきます。

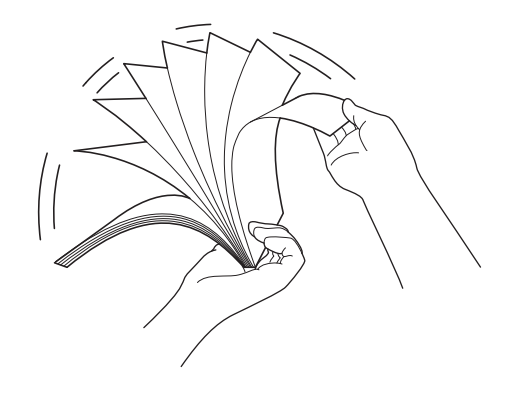

スキャンの準備

3 紙の端を揃えます。

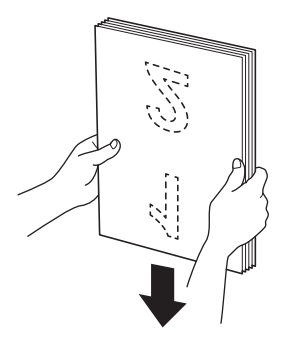

④ 原稿の印字面を下にして、上端から先に、ガイドに沿って底にあたるまで差し込みます。薄い紙は、 エッジが折り曲がらないように、ゆっくり慎重に送り込んでください。

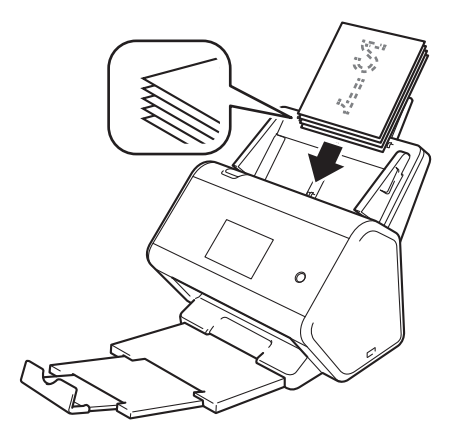

# 名刺

1 原稿の幅に合わせて、原稿ガイド①を調整します。

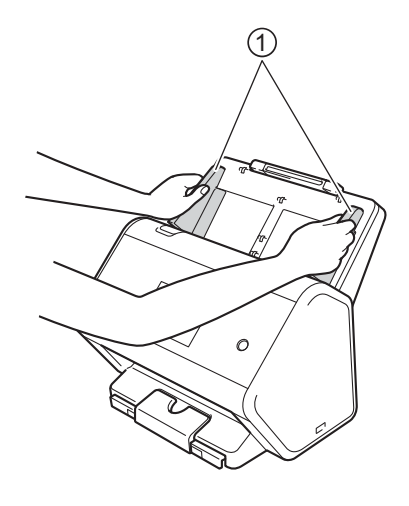

2 CARD マークまで伸縮型原稿受けトレイを引き出します。

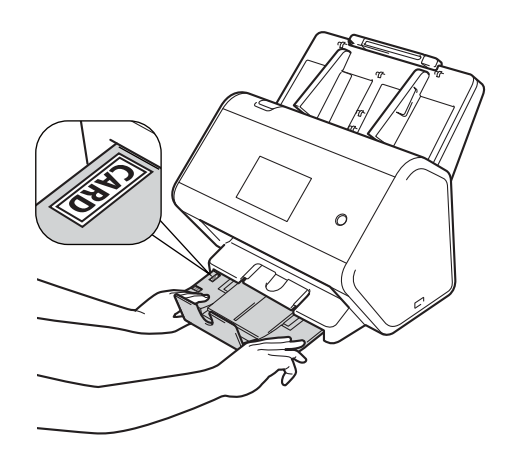

3 名刺の印字面を下にして、上端から先に、ガイドに沿って底にあたるまで差し込みます。

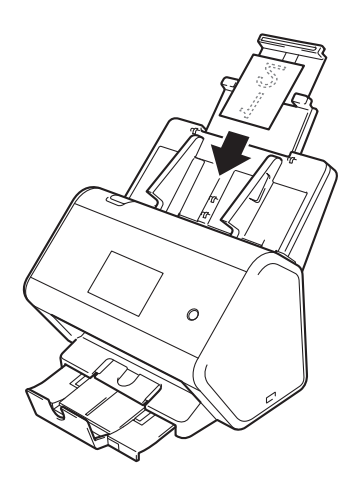

メモー

•名刺は、最大で20~25枚セットできます(合計厚さが5.0mm未満であること)。

# プラスチックカード

1 原稿の幅に合わせて、原稿ガイド①を調整します。

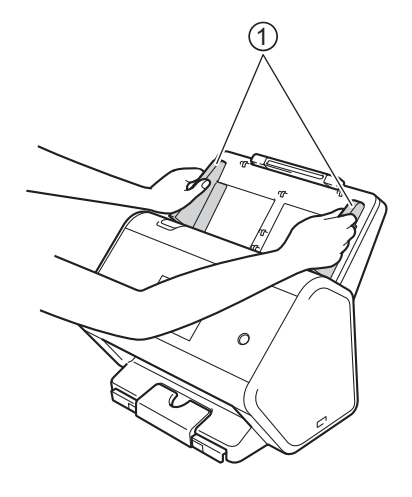

2 プラスチックカードの印字面を下にして、上端から先に、ガイドに沿って底にあたるまで差し込みます。

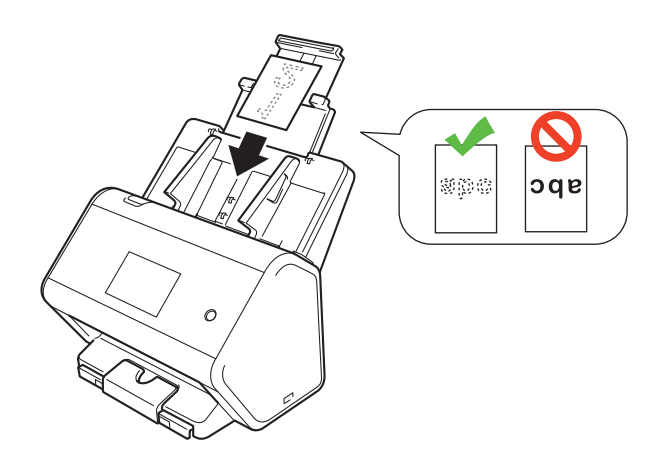

#### メモ

- プラスチックカードは、最大で一度に5枚または、積載高さが5mm未満までセットできます(合計厚 さが5.0mm未満であること)。
- プラスチックカードの種類によっては、傷がつくことがあります。
- ・カードが固いと、正確に送られないことがあります。
- カードの表面に油汚れ(指紋など)がある場合は、汚れを拭き取ってからスキャンを実行してください。
- プラスチックカードをスキャンすると、重送の誤検知が起こることがあります。このようなことが起こる場合は、正常に原稿がスキャンされるために、重送検知を無効化してください。
# 標準サイズより長い原稿

原稿をセットする前に、インクや修正液が完全に乾いていることを確認してください。

1 原稿の幅に合わせて、原稿ガイド①を調整します。

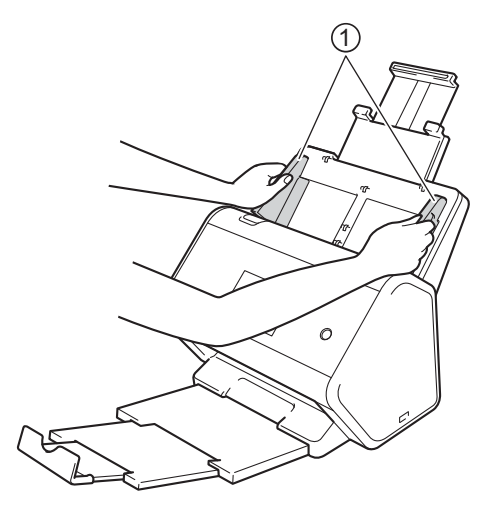

2) 原稿の**印字面を下にして、上端から先に**、ガイドに沿って底にあたるまで差し込みます。

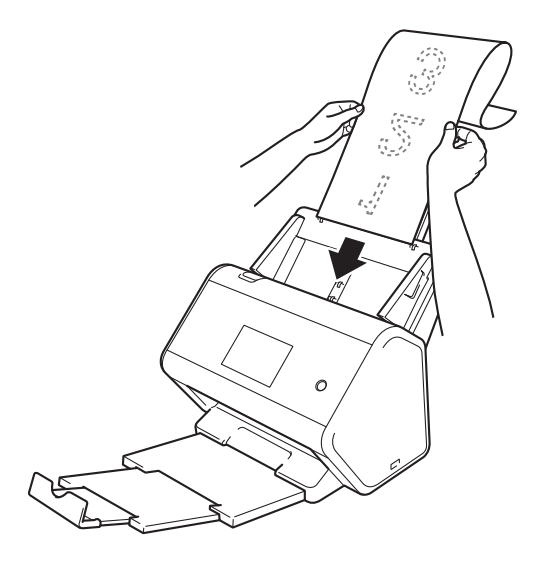

#### メモ

- 原稿は一度に1枚だけセットしてください。
- ・伸ばした状態の伸縮型給紙トレイから原稿がはみ出る場合は、手で原稿を支えてください。

# 標準サイズの用紙に印刷されていない原稿

原稿をセットする前に、インクや修正液が完全に乾いていることを確認してください。

1 原稿を二つ折りにしてキャリアシートに挿入します。原稿①とキャリアシート②が表向きになります。

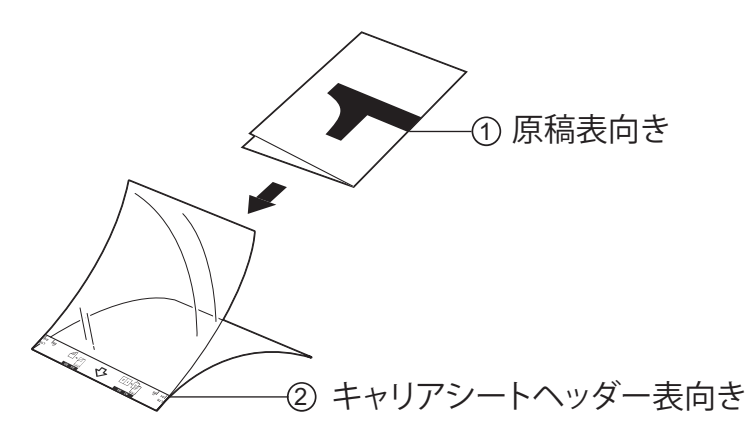

メモー

キャリアシートの中央に原稿をセットし、キャリアシートと原稿の上端を揃えてください。

2 キャリアシートの幅に合わせて原稿ガイド①を調整します。

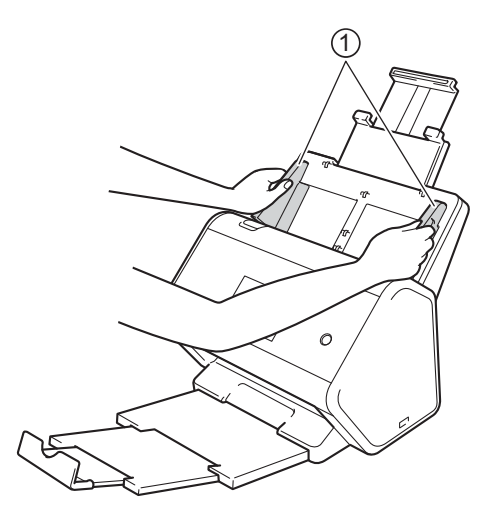

3 キャリアシートをガイドに沿って底にあたるまで差し込みます。

#### メモー

二つ折りにした原稿の端がキャリアシートの端に来るように配置すると、スキャンしたページの真ん中 に空白部分ができません。

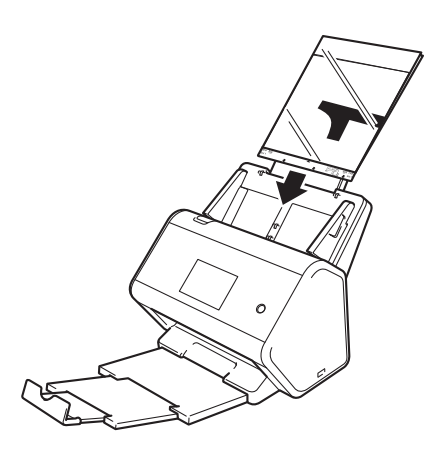

## 見開きの原稿

61ページの標準サイズの用紙に印刷されていない原稿の手順に従ってください。

## レシート、切り抜き、写真等その他の原稿

原稿をセットする前に、インクや修正液が完全に乾いていることを確認してください。

キャリアシートに原稿を挿入します。

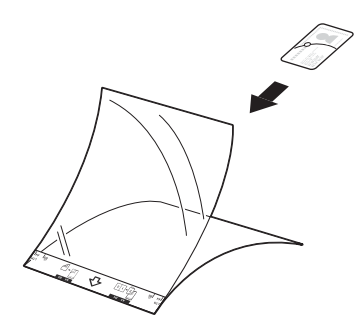

メモー

- キャリアシートの中央に原稿をセットし、キャリアシートと原稿の上端を揃えてください。
- レシートがレシートキャリアシートより長い場合、レシートを折って二つに重ねてレシートキャリアシートへ入れます。

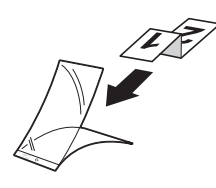

2 キャリアシートの幅に合わせて原稿ガイド①を調整します。

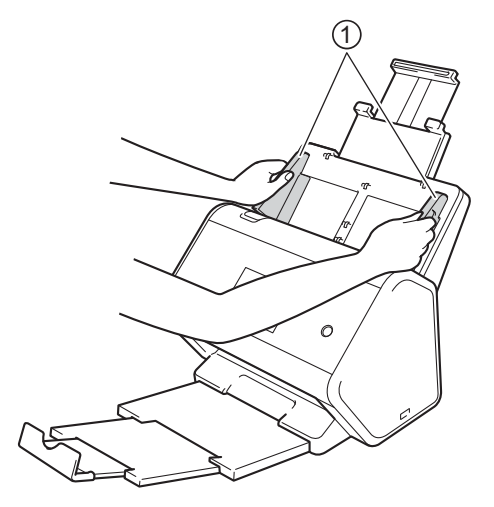

3 キャリアシートをガイドに沿って底にあたるまで差し込みます。

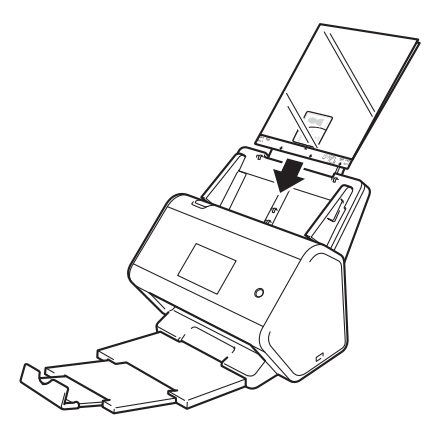

# パソコンでスキャンを行うための ネットワークの準備

# スキャンする前に

スキャンする前に次の点を確認してください。

- *『かんたん設置ガイド』*に従って、スキャナードライバーをインストールしてください。
- ■本製品がネットワークケーブルで接続されている場合は、ケーブルに損傷がないことを確認してください。

# ネットワークスキャンを行う前に

ネットワークライセンス (Windows<sup>®</sup>)

本製品には、最大2ユーザーまでのライセンスが含まれています。

このライセンスでは、最大で2台までのネットワーク接続されたパソコンに対するスキャナードライバー (Nuance™ PaperPort™ 14SE を含む)のインストールをサポートしています。

# ネットワークスキャンを設定を行う(Windows<sup>®</sup>)

スキャナードライバーをインストールしたときにパソコンに登録した製品とは別の製品を使用してネット ワークスキャンを行う場合は、以下の手順に従って設定を行ってください。

- 1 以下のいずれかの操作を行います。
  - Windows<sup>®</sup> 7、Windows<sup>®</sup> 8、Windows<sup>®</sup> 8.1、および Windows<sup>®</sup> 10

デスクトップにある (Brother Utilities)をクリックし、次にプルダウンリストをクリックして、 (まだ選択されていなければ)お使いのモデル名を選択します。左側のナビゲーションバーのスキャ ンする、スキャナーとカメラの順にクリックします。

■ Windows XP<sup>®</sup>、Windows Vista<sup>®</sup>

(スタート)>コントロールパネル>スキャナーとカメラの順にクリックします。

- 2)以下のいずれかの操作を行います。
  - Windows<sup>®</sup> XP

スキャナーデバイスを右クリックし、プロパティを選択します。

ネットワークスキャナープロパティダイアログボックスが表示されます。

■ Windows Vista<sup>®</sup>、Windows<sup>®</sup> 7、Windows<sup>®</sup> 8、Windows<sup>®</sup> 8.1、および Windows<sup>®</sup> 10 プロパティボタンをクリックします。

パソコンでスキャンを行うためのネットワークの準備

メモ

・管理者権限を持っているユーザーの場合:続行またははい(Y)をクリックします。

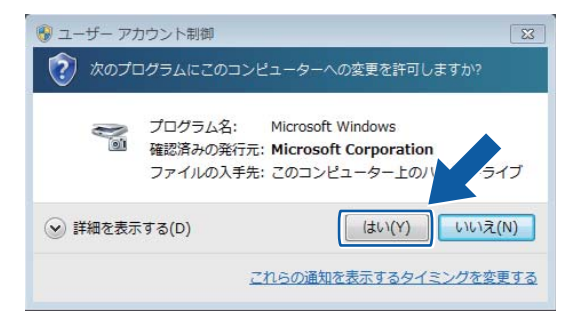

 管理者権限を持っていないユーザーの場合:管理者パスワードを入力して、OK またははい(Y)を クリックします。

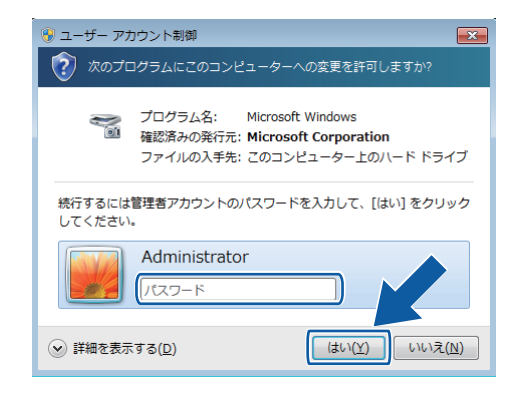

パソコンでスキャンを行うためのネットワークの準備

3 ネットワーク設定タブをクリックし、適切な接続方法を選択します。

| Brother ADS-XXXXX LANのプロパティ                    |
|------------------------------------------------|
| 全般 イベント 色の管理 ネットワーク設定 スキャンキー設定                 |
| ○ IPアドレスで本製品を指定                                |
|                                                |
| ● /                                            |
| ・<br>ノード名 BRNXXXXXXXXX<br>ノード名 BRNXXXXXXXXXXXX |
|                                                |
| <b>秋</b> 探                                     |
|                                                |
|                                                |
|                                                |
|                                                |
|                                                |
|                                                |
| OK キャンセル                                       |

#### IP アドレスで本製品を指定

IP アドレスに本製品の IP アドレスを入力して、適用または OK をクリックします。

#### ノード名で本製品を指定

- 1 ノード名に本製品のノード名を入力するか、または検索をクリックして使用する製品を選択します。
- 2 OK をクリックします。

| ~ ド名         | IPアトレス      | モデル名      | ロケーション | イーサネットアトレス     |
|--------------|-------------|-----------|--------|----------------|
| BRNXXXXXXXXX | XXXXXXXXXXX | ADS-XXXXX |        | XXXXXXXXXXXXXX |
|              |             |           |        |                |
|              |             |           |        |                |
|              |             |           |        |                |
|              |             |           |        |                |
|              |             |           |        |                |
|              |             |           |        |                |
|              |             |           |        |                |
|              |             |           |        |                |

4 スキャンキー設定タブをクリックして、ご使用のパソコンの名前を表示名のフィールドに入力します。入力した名前が、タッチパネルに表示されます。デフォルトの設定は、パソコン名です。任意の名前を指定できます。

| Brother ADS- XXXXX LANのプロパティ                          |
|-------------------------------------------------------|
| 全般 イベント 色の管理 ネットワーク設定 スキャンキー設定                        |
| ☞ パソコンを本製品のスキャンキーへ登録                                  |
| 表示名 (最大15文字)<br>スキャンキーのメニューが選択されたときに、この<br>名称が表示されます。 |
| スキャンキー用バスワード設定                                        |
| √ パスワードによりパソコンへのアクセス制限を有効にする                          |
| パスワード(0'-'9',4桁半角数字) ●●●●●                            |
| パスワード(確認のため再入力してください)                                 |
|                                                       |
|                                                       |
|                                                       |
|                                                       |
|                                                       |
|                                                       |
| OK ++>>セル                                             |

5 他の人からのアクセスを制限したい場合は、パスワードとパスワード(確認のため再入力してください)のフィールドに4桁の数字でパスワードを入力します。 パスワードを設定したパソコンへデータを送信する場合は、原稿をスキャンしてパソコンへ送信する前に本製品のタッチパネルでパスワードの入力を求められます。

## ネットワークスキャンの設定を行う(Macintosh)

*かんたん設置ガイド*に記載されている手順に従ってインストールした場合は、本製品が選択された状態に なっています。

本製品をネットワークスキャナーとして使用する場合は、TCP/IP アドレスの設定が必要です。操作パネ ルでアドレスの設定や変更を行うことができます。

(Brother iPrint&Scan)

**Finder** メニューバーで、移動 > アプリケーションの順にクリックし、次に Brother iPrint&Scan アイ コンをダブルクリックします。

Brother iPrint&Scan 画面が表示されます。

3 製品を選択ボタンをクリックし、次に画面の指示に従ってネットワーク上の製品を再度選択します。 (TWAIN ドライバー)

- 1 Finder メニューバーで、移動 > アプリケーション > Brother を順次クリックし、次にデバイスセレク ターアイコンをダブルクリックします。
- デバイスセレクターの画面が表示されます。
- 3 ネットワーク上の製品を再度選択し、ステータスが待機中であることを確認してから OK をクリックします。

# BRAdmin (Windows<sup>®</sup> ユーザーのみ)を起動する

BRAdmin Light または BRAdmin Professional 3 がインストールされていると、**BRAdmin** ボタンで BRAdmin Light または BRAdmin Professional 3 を開くことができます。

BRAdmin Light は、ネットワークに接続されたブラザー製品の設定を行うユーティリティです。TCP/IP 環 境でブラザー製品を検索したり、状態を確認したり、IP アドレスなどの基本的なネットワーク設定を行っ たりすることもできます。付属のインストール用ディスクから BRAdmin Light をインストールする方法に ついては、*『ユーザーズガイド ネットワーク編』*をご覧ください。

さらに高度な管理を必要とする場合は、サポートサイト(ブラザーソリューションセンター) (<u>support.brother.co.jp</u>)から BRAdmin Professional 3 の最新バージョンをダウンロードしてご利用ください。

- 2 デバイス設定タブをクリックします。
- 3 BRAdmin をクリックします。BRAdmin Light または BRAdmin Professional 3 のダイアログボックスが 表示されます。
- メモ

BRAdmin Light と BRAdmin Professional 3 の両方がインストールされている場合、ControlCenter4 からは BRAdmin Professional 3 が起動します。

5 スキャンする前に

スキャンは以下の方法で実行できます。

- パソコンを使用する

- 本製品のコントロールパネルを使用する

どちらの方法を使うかによって設定項目が異なります。それぞれの方法で使用できる設定項目については、236ページのスキャン設定の表を参照してください。

6 パソコンを使ってスキャンする

# ControlCenter4 のモードを変更する(Windows<sup>®</sup>)

ControlCenter4 は、頻繁に使用するアプリケーションにすばやく簡単にアクセスできるユーティリティソ フトウェアです。ControlCenter4 を使用すると、特定のアプリケーションを手動で起動する必要がなくな ります。

ControlCenter4 では、ご使用のブラザー製品上の [PC] ボタンの設定を行うこともできます。本製品の [PC] ボタンの設定方法の詳細については、172 ページのスキャン to PC の設定を変更する (Windows<sup>®</sup>) を参照してください。

ControlCenter4 には、**Home モード**と **Advanced モード**の2種類のモードがあります。モードの変更はい つでも可能です。

#### ■ Home モード

本製品の主な機能を使うことができます。

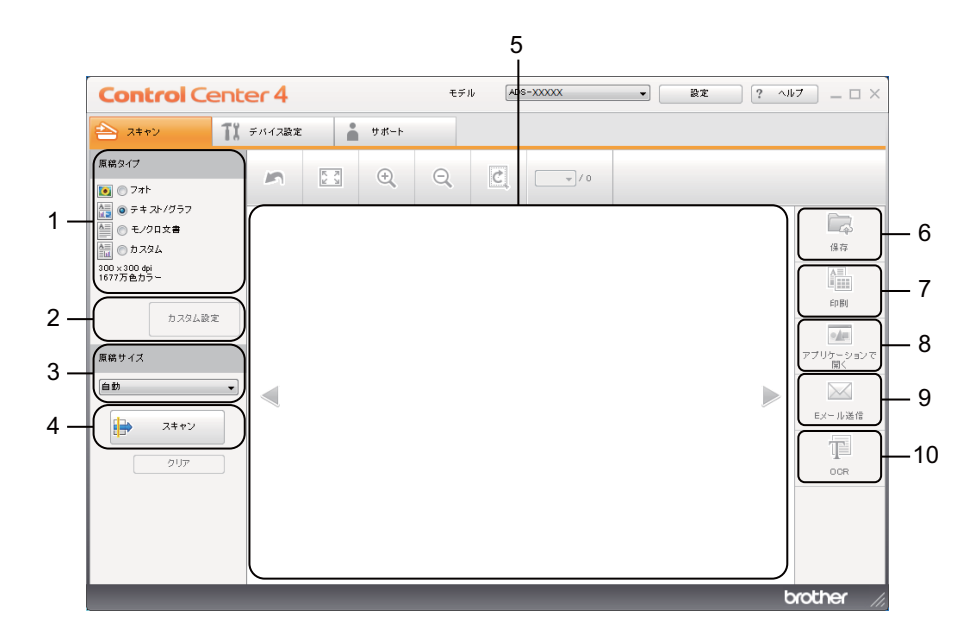

1 原稿タイプ

原稿タイプを選択します。

- 2 カスタム設定ボタン スキャンの設定を変更できます。
- 3 **原稿サイズプルダウンリスト** スキャンのサイズを選択します。
- **4 スキャンボタン** スキャンを開始します。
- 5 スキャン原稿画像表示エリア スキャン画像が表示されます。

6 保存ボタン

スキャンした画像を指定のファイル形式でパソコンのフォルダーに保存するか、または SharePoint にアップロードします。

- 7 印刷ボタン スキャンした画像をお使いのプリンターを使って印刷します。
- 8 アプリケーションで開くボタン スキャンした画像ファイルを直接アプリケーションで開きます。
- 9 Eメール送信ボタン

スキャンした画像ファイルをEメールに添付します。

10 OCR ボタン

原稿をスキャンして、文字(テキスト)データに変換します。

■ Advanced モード

各機能をより詳細に設定できます。また、スキャンボタンをお好みにカスタマイズできます。

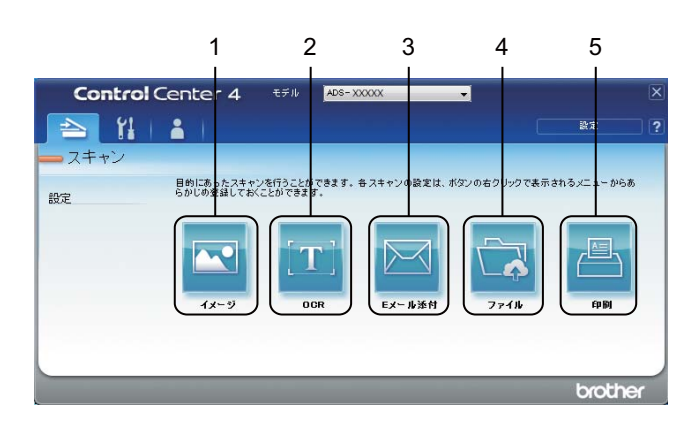

1 イメージボタン

原稿をスキャンした後、スキャン画像を直接画像編集用アプリケーションで開きます。

- OCR ボタン
   原稿をスキャンして、文字(テキスト)データに変換します。
- 3 Eメール添付ボタン

スキャンした画像ファイルをEメールに添付します。

4 ファイルボタン

スキャンした画像を指定のファイル形式でパソコンのフォルダーに保存するか、または SharePoint にアップロードします。

5 印刷ボタン スキャンした画像をお使いのプリンターを使って印刷します。

モードを変更したいときは、次の手順に従ってください。

| Control Center 4                                                                                                    |        |          |      | モデ | II ADS | -xxxxx | • | 設定 | ? ^JI | /7 X                                               |
|----------------------------------------------------------------------------------------------------|--------|----------|------|----|--------|--------|---|----|-------|----------------------------------------------------|
| 📤 ג+דע 🎵                                                                                                    | デバイス設定 |          | サポート |    |        |        |   |    |       |                                                    |
| 原稿タイプ                                                                                                    | 5      | K X<br>V | ÷,   | Q  | 5      |        |   |    |       |                                                    |
| <ul> <li>● テキスト/グラフ</li> <li>● モノクロ文書</li> <li>● カスタム</li> <li>300 x300 dpi</li> <li>1677万色カラー</li> </ul> 加スタム設定 原稿サイズ 自動  スキャン クリア |        |          |      |    |        |        |   |    |       | 保存<br>保存<br>印刷<br>アブリケーションで<br>開く<br>EXール送信<br>OOR |
|                                                                                                    |        |          |      |    |        |        |   |    | b     | rother //                                          |

メモ

2 設定をクリックし、モード選択を選択します。

3 Home モードまたは Advanced モードを選択し、OK をクリックします。

| ControlCenter4 モード選択                                                                                                    | <b>—</b>                                                  |
|----------------------------------------------------------------------------------------------------|-----------------------------------------------------------|
| じんどう (しんどう)     じんどう     じんどう     じんじんだけ     しんいただけ     しんした     じんにたいただけ     しんいただけ     しんいた     じんじんだけ     しん     じんじんだけ     しん     じんじん     じんじん     じんしん     じんしん     じんしん     じんしん     じんしん     じんしん     じんしん     じんしん     じんしん     じんしん     じんしん     じんしん     じんしん     じんしん     じんしん     じんしん     じんしん     じんしん     じんしん     じんしん     じんしん     じん     じんしん     じんしん     じんしん     じんしん     じんしん     じんしん     じんしん     じんしん     じんしん     じんしん     じん     じんしん     じんしん     じんしん     じんしん      じん     じん     じんしん     じんしん     じん     じんしん     じんしん     じんしん     じんしん     じんしん     じんしん     じんしん     じんしん     じんしん     じんしん     じんしん     じんしん     じんしん     じんしん     じんしん     じんしん     じんしん     じんしん     じんしん     じんしん     じんしん     じんしん     じんしん     じんしん     じんしん     じんしん     じんしん     じんしん     じんしん     じんしん     じんしん     じんしん     じんしん     じん     じんしん     じんしん     じんしん     じんしん     じんしん     じんしん     じんしん     じんしん     じんしん     じんしん     じんしん     じんしん     じんしん     じん     じんしん     じんしん     じんしん     じん     じんしん | <ul> <li>         ・・・・・・・・・・・・・・・・・・・・・・・・・・・・・</li></ul> |
|                                                                                                    | <u>ОК</u> キャンセル                                           |

# Home モードで ControlCenter4 を使ってスキャンする (Windows<sup>®</sup>)

スキャンオプションには、保存、印刷、アプリケーションで開く、Eメール送信、OCR の 5 つがありま す。

以下でスキャンタブの機能を簡単にご説明します。各機能の詳細については?(**ヘルプ**)をクリックして ご覧ください。

#### 基本的なスキャン

- 1) 原稿タイプと原稿サイズの設定を行います。
- 2 詩 (スキャン)をクリックします。
- 3 スキャンした画像をスキャン原稿画像表示エリアで確認し(必要に応じて)編集します。
- 次のいずれかをクリックします。
  - (保存)

保存先フォルダーおよびその他の設定を選択し、OK をクリックします。 選択したフォルダーに画像が保存されます。

■ 🔚 (印刷)

プルダウンリストからプリンターを選択してプリンターを設定し、OK をクリックします。 スキャンデータが印刷されます。

■ 娅 (アプリケーションで開く)

プルダウンリストからアプリケーションを選択し、OK をクリックします。 選択したアプリケーションにスキャンデータが表示されます。

メモ

パソコンに Evernote アプリケーションがインストールされている場合、プルダウンリストから Evernote を選択し OK をクリックすると、スキャンデータを Evernote へ直接読み込むことができま す。

OCR の設定を行い、OK をクリックします。 選択したアプリケーションが起動し、変換された文字データを含むドキュメントが表示されます。

# キャリアシートを使用して原稿をスキャンする

- 原稿をキャリアシートにセットし、キャリアシートを本製品にセットします(62ページのレシート、 切り抜き、写真等その他の原稿を参照してください)。
  - キャリアシートは、一度に1枚だけセットしてください。
- 2 タスクトレイの空(ControlCenter4)アイコンをクリックし、メニューから開くを選択します。 ControlCenter4の画面が表示されます。

メモ

メモー

マイコンがタスクトレイに表示されない場合、デスクトップにある

「」

(Brother Utilities)をクリックし、(まだ選択されていなければ)お使いのモデル名を選択します。左のナビゲーションバーにあるスキャンするをクリックし、ControlCenter4をクリックします。

3 スキャンタブをクリックします。

| Control Cent                                                                                                    | er 4   |     |      | モデ | ADS | -XXXXXX | • | 設定 | ? ^1 | -□×                                              |
|----------------------------------------------------------------------------------------------------|--------|-----|------|----|-----|---------|---|----|------|--------------------------------------------------|
| 📤 x++> 🚺                                                                                                    | デバイス設定 |     | サポート |    |     |         |   |    |      |                                                  |
| 原稿タイプ                                                                                                    | 2      | K X | ÷,   | Q  | Ċ   |         |   |    |      |                                                  |
| <ul> <li>● テキストグラフ</li> <li>● モノワロ文書</li> <li>● モノワロ文書</li> <li>● カス3ム</li> <li>300×300 opi</li> <li>1577万色カラー</li> </ul> |        |     |      |    |     |         |   |    |      | 保存<br>保存<br>印刷<br>アブリーズ<br>をションで<br>EXール送信<br>のの |
|                                                                                                    |        |     |      |    |     |         |   |    | b    | rother //                                        |

④ 原稿タイププルダウンリストからカスタムを選択し、カスタム設定ボタンをクリックします。 カスタムスキャン設定ダイアログボックスが表示されます。

| カスタムスキャン設定                                                                       | <b>—</b> ×                                               |
|----------------------------------------------------------------------------------|----------------------------------------------------------|
| 解像度<br>300 x 300 dpi •                                                           | 明るさ                                                      |
| カラー設定<br>1677万色カラー ・                                                             |                                                          |
| <ul> <li>継続2キャン</li> <li>() 両面焼取り</li> <li>() 両面焼取り</li> <li>() 両面焼取り</li> </ul> | <ul> <li>□ キャリアシートモード</li> <li>□ プラスチックカードモード</li> </ul> |
| <ul> <li>● 長辺をとじる</li> <li>⑦ 短辺をとじる</li> </ul>                                   |                                                          |
| 初期値                                                                              | ок <b>キャンセル ヘルプ</b>                                      |

- 5 キャリアシートモードチェックボックスにチェックを入れます。
- <mark>6</mark>)自動以外の原稿サイズを**原稿サイズ**プルダウンリストから選択します。
- ⑦ 必要に応じて他の設定を変更します(95ページのスキャンの設定を変更する(ControlCenter4) (Windows<sup>®</sup>)を参照してください)。
- 8 (スキャン)ボタンをクリックします。本製品がスキャンを開始します。スキャンが終了すると、 スキャン結果ダイアログボックスが表示され、スキャン枚数を確認できます。スキャンした画像はス キャン原稿画像表示エリアに表示されます。

#### メモ

スキャン結果ダイアログボックスが表示されない場合は、④の設定ダイアログ内にある詳細設定のス キャン結果表示チェックボックスにチェックを入れてください。

- 9 以下のいずれかの操作を行ってください。
  - 「保存」ボタンをクリックしてスキャンデータを保存します。75ページの基本的なスキャンを参照してください。
  - 「印刷)ボタンをクリックしてスキャンデータを印刷します。75ページの基本的なスキャンを 参照してください。
  - アプリケーションで開く)ボタンをクリックしてスキャンデータを他のアプリケーションで 開きます。75ページの基本的なスキャンを参照してください。
  - Eメール送信)ボタンをクリックしてスキャンデータをEメールに添付します。75ページの 基本的なスキャンを参照してください。
  - ICCR)ボタンをクリックして編集可能な文字データにします。75ページの基本的なスキャンを参照してください。

# プラスチックカードをスキャンする

プラスチックカードをセットします(59ページの プラスチックカード参照)。

メモ

プラスチックカードは、一度に5枚までセットできます。

3 スキャンタブをクリックします。

| Control Cen                                                                                                    | ontrol Center 4 |          |      |   |   | -XXXXX | • | 設定 | ? ^1 | × □ – 🔍                                                                           |
|----------------------------------------------------------------------------------------------------|-----------------|----------|------|---|---|--------|---|----|------|-----------------------------------------------------------------------------------|
| ネキャン 1)                                                                                                    | デバイス設定          |          | サポート |   |   |        |   |    |      |                                                                                   |
| 原稿タイプ                                                                                                    | 5               | K N<br>N | ÷    | Q | Ċ |        |   |    |      |                                                                                   |
| <ul> <li>マオト</li> <li>アオト/グラフ</li> <li>テスト/グラフ</li> <li>テンクロ文書</li> <li>カスタム、</li> <li>1007556カラー</li> <li>カスタム酸素</li> <li>原島サイズ</li> <li>自動</li> <li>スキャン</li> <li>クリア</li> </ul> |                 |          |      |   |   |        |   |    | •    | 保存<br>保存<br>印刷<br>アプリン-ンジンで<br>アプリン-ンジンで<br>レーーーーーーーーーーーーーーーーーーーーーーーーーーーーーーーーーーーー |
|                                                                                                    |                 |          |      |   |   |        |   |    | 6    | xother //                                                                         |

④ 原稿タイププルダウンリストからカスタムを選択し、カスタム設定ボタンをクリックします。 カスタムスキャン設定ダイアログボックスが表示されます。

| カスタムスキャン設定                                                       | ×                                                        |
|------------------------------------------------------------------|----------------------------------------------------------|
| 解像度<br>300 x 300 dpi                                             | 明るさ<br>                                                  |
| カラー設定<br>1677万色カラー ・                                             |                                                          |
| <ul> <li>● 推続スキャン</li> <li>● 画面読取り</li> <li>● ■ コナ・レス</li> </ul> | <ul> <li>□ キャリアシートモード</li> <li>□ プラスチックカードモード</li> </ul> |
|                                                                  |                                                          |
| 初期値 詳細設定                                                         | OK キャンセル ヘルブ                                             |

- うプラスチックカードモードチェックボックスにチェックを入れます。
- 必要に応じて他の設定を変更します(95ページのスキャンの設定を変更する(ControlCenter4) (Windows<sup>®</sup>)を参照してください)。

#### メモ

**スキャン結果**ダイアログボックスが表示されない場合は、④の設定ダイアログ内にある詳細設定のス キャン結果表示チェックボックスにチェックを入れてください。

- 8 以下のいずれかの操作を行ってください。
  - (保存)ボタンをクリックしてスキャンデータを保存します。75ページの基本的なスキャン を参照してください。

  - アプリケーションで開く)ボタンをクリックしてスキャンデータを他のアプリケーションで 開きます。75ページの基本的なスキャンを参照してください。
  - Eメール送信)ボタンをクリックしてスキャンデータをEメールに添付します。75ページの 基本的なスキャンを参照してください。
  - OCR)ボタンをクリックして編集可能な文字データにします。75ページの基本的なスキャンを参照してください。

#### メモ

プラスチックカードモードでは自動的に次の設定が適用されます。

- ・解像度:600 x 600 dpi
- ・原稿サイズ: 2 in 1 (自動)
- ・両面読取り:オン(短辺をとじる)
- ・傾き補正:オフ
- ・重送検知:オフ
- ・原稿向き自動判別:オフ

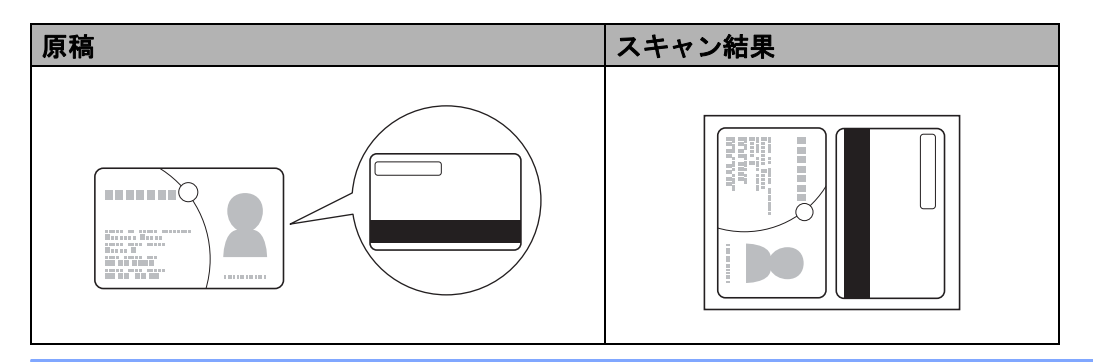

#### スキャンして SharePoint に保存する

この機能を使用すると、原稿をスキャンして SharePoint サーバーに保存することができます。この機能 を使用するには、無線 LAN 接続または Ethernet 接続を通じてインターネットにアクセスできるネット ワークに本製品を接続します。

- 原稿をセットします(55ページの標準サイズの原稿を参照してください)。
- 2 タスクトレイの空(ControlCenter4)アイコンをクリックし、メニューから開くを選択します。 ControlCenter4の画面が表示されます。
- 3 スキャンタブをクリックします。

| Control Cent                                                                                                  | er 4   |     |      | モデ | ADS | -XXXXXX | • | 設定 | ? ^1 | 7 – 🗆 ×                                                                                                    |
|----------------------------------------------------------------------------------------------------|--------|-----|------|----|-----|---------|---|----|------|----------------------------------------------------------------------------------------------------|
| 📤 スキャン 🚺                                                                                                    | デバイス設定 |     | サポート |    |     |         |   |    |      |                                                                                                    |
| 原稿タイプ                                                                                                    | 2      | K 7 | ÷    | Q  | Ċ   |         |   |    |      |                                                                                                    |
| ● ラ キオン/グラフ<br>● ラ キオン/グラフ<br>● モノワス書<br>● モノワス書<br>● カスタム<br>1677万 色カラー<br>カスクム絵定<br>原続サイズ<br>自動<br>・<br>フリア |        |     |      |    |     |         |   |    |      | (編年<br>(編年<br>(日本))<br>(日本))<br>(日<br>))<br>(日本))<br>(日本))<br>(日本))<br>(日<br>))<br>(日<br>))<br>(日)))<br>(日)))<br>(日)))<br>(日)))<br>(日)))<br>(日)))<br>(日)))<br>(日)))<br>(日)))<br>(日)))<br>(日)))<br>(日)))<br>(1)))<br>(1)))<br>(1)))<br>(1)))<br>(1)))<br>(1)))<br>(1)))<br>(1)))<br>(1)))<br>(1)))<br>(1)))<br>(1)))<br>(1)))<br>(1)))<br>(1)))<br>(1)))<br>(1)))<br>(1 |
|                                                                                                    |        |     |      |    |     |         |   |    | b    | rother //                                                                                                    |

④ 原稿タイプを選択します。

メモ

- 5 必要に応じて原稿サイズを変更します。
- ⑥ 必要に応じて他の設定を変更します(95ページのスキャンの設定を変更する(ControlCenter4) (Windows<sup>®</sup>)を参照してください)。
- **スキャン結果**ダイアログボックスが表示されない場合は、**詳細設定のスキャン結果表示**チェックボック スにチェックを入れてください。
- 8 🛱 (保存)をクリックします。保存ダイアログボックスが表示されます。
- 9 ファイル形式プルダウンメニューからファイル形式を選択します。

メモ

パスワード付 PDF として文書を保存するには、ファイル形式プルダウンリストからパスワード付 PDF (\*.pdf)を選択し、 **?** をクリックしてパスワードを入力します。

- 10 必要に応じて、ファイル名の接頭の文字列をファイル名フィールドに入力します。
- 保存先フィールドで、SharePoint チェックボックスにチェックを入れ、スキャンデータの保存先となるサーバーアドレスを入力します。
- 12 接続テストボタンをクリックし、サーバー接続を確認します。 接続しましたメッセージが表示されます。
- メモー

セキュリティダイアログボックスが表示された場合は、ユーザー名とパスワードを入力してください。

6

13 OK をクリックします。インターネット接続に関するメッセージダイアログボックスが表示されたら、 情報を読んで OK をクリックします。 スキャンデータが保存先サーバーに保存されます。

# Advanced モードで ControlCenter4 を使ってスキャンする (Windows<sup>®</sup>)

Advanced モードには、イメージ、OCR、Eメール添付、ファイル、印刷の5つのスキャンオプションがあります。

以下で**スキャン**タブの機能を簡単にご説明します。各機能の詳細については**??**(**ヘルプ**)をクリックして ご覧ください。

# 基本的なスキャン

- スキャンタブをクリックします。
- 2 次のいずれかをクリックします。
  - 🔽 (イメージ)

プルダウンリストからアプリケーションを選択し、**スキャン**をクリックします。 選択したアプリケーションにスキャンデータが表示されます。

OCR を設定し、スキャンをクリックします。 選択したアプリケーションが起動し、変換された文字データを含むドキュメントが表示されます。

■ (E メール添付)

添付ファイルを設定し、スキャンをクリックします。 既定のEメールアプリケーションが起動し、スキャン画像が表示され、新しいEメールに添付さ れます。

(ファイル)

保存先とその他の設定を選択します。スキャンをクリックします。 選択したフォルダーに画像が保存されます。

■ 🔤 (印刷)

プルダウンリストからプリンターを選択してを設定し、スキャンをクリックします。 スキャンデータが印刷されます。

- メモ
  - (イメージおよび OCR)

パソコンに Evernote アプリケーションがインストールされている場合、プルダウンリストから Evernote を選択し OK をクリックすると、スキャンデータを Evernote へ直接読み込むことができま す。

#### スキャン to イメージ

スキャン to イメージの機能を利用すると、原稿をスキャンして画像を直接アプリケーションで開くことが できます。

1 スキャンタブをクリックします。

2 へ(イメージ)をクリックします。 イメージダイアログボックスが表示されます。

| イメージ - ControlCenter4                     | <b>—</b>       |
|-------------------------------------------|----------------|
| ファイル形式                                    | ファイルサイズ優先度     |
| JPEG (*.jpg) 🔻                            |                |
| 使用するアプリケーション                              |                |
| Windows フォトビューアー                          |                |
| <br>ファイル名                                 |                |
| CCI_000001.jpg 変更                         |                |
| 保存先フォルダー                                  |                |
| C.#Usero#User#Pictures#ControlCenter#Bcan |                |
| □ プレスキャン                                  |                |
| 解像度                                       | 明るさ            |
| 300 x 300 dpi 👻                           |                |
| カラー設定                                     | 0              |
| 1677万色力ラー 🔻                               | コントラスト         |
| 原稿サイズ                                     |                |
| 自動                                        | O              |
|                                           | ■ 維続スキャン       |
|                                           |                |
|                                           |                |
| 1 1 1 1 1 1 1 1 1 1 1 1 1 1 1 1 1 1 1     | 🔲 プラスチックカードモード |
| ◎ 短辺をとじる                                  |                |
|                                           |                |
| 📃 次回から表示しない                               |                |
| 初期値 詳細設定                                  | スキャン キャンセル ヘルク |

3 必要に応じてスキャン設定を変更します。

- 原稿の両面をスキャンする場合は、両面読取りチェックボックスにチェックを入れ、長辺をとじる または短辺をとじるを選択します。
- ■使用するアプリケーションを変更する場合は、使用するアプリケーションのドロップダウンリストから選択します。
- 4 スキャンをクリックします。

メモー

ファイル形式のリストでパスワード付 PDF(\*.pdf)を選択すると、PDF パスワードの設定ダイアログ ボックスが表示されます。PDF を開くパスワードボックスと PDF を開くパスワード(確認)ボックス にパスワードを入力して、OK をクリックしてください。スキャン to E メールおよびスキャン to ファ イルでもパスワード付 PDF(\*.pdf)を選択することができます。

## スキャン to OCR

スキャン to OCR の機能を利用すると、原稿をスキャンして、どの文書編集用アプリケーションでも編集 できる文字データに変換することができます。既定の文書編集用アプリケーションは変更できます。

スキャンタブをクリックします。

2 11(OCR) をクリックします。 OCR ダイアログボックスが表示されます。

| OCR - ControlCenter4                   |                             |
|----------------------------------------|-----------------------------|
| ファイル形式                                 | OCR言語                       |
| テキストファイル (*.txt)                       | <ul> <li>▼ 日本語 ▼</li> </ul> |
|                                        |                             |
| c:¥program files¥hidemaru¥hidemaru.exe | •                           |
| ファイル名                                  |                             |
| CCO_000001.txt                         | 変更                          |
| 保存先フォルダー                               |                             |
| C Rose and COMPONENT AT A SIZE WORK    |                             |
| コレスキャン                                 |                             |
| 解像度                                    | 明るさ                         |
| 300 x 300 dpi                          |                             |
| カラー設定                                  | 0                           |
| モノクロ                                   | <ul> <li></li></ul>         |
| 原稿サイズ                                  |                             |
| 自動                                     | - O                         |
|                                        | ■ 紕続スキャン                    |
|                                        |                             |
|                                        | 🕅 キャリアシートモード                |
| ● 長辺をとじる                               |                             |
|                                        | - ノラスチックカートモート              |
| ◎ 短辺をとじる                               |                             |
| □ 次回から表示しない                            |                             |
| 初期值                                    | - スキャン キャンセル ヘルプ            |

3 必要に応じてスキャン設定を変更します。

- 原稿の両面をスキャンする場合は、両面読取りチェックボックスにチェックを入れ、長辺をとじる または短辺をとじるを選択します。
- ■使用するアプリケーションを変更する場合は、使用するアプリケーションのドロップダウンリストから選択します。
- 4 スキャンをクリックします。 既定のアプリケーションが起動し、スキャン画像が表示されます。

#### スキャン to E メール添付

**スキャン to E メール**の機能を利用すると、原稿をスキャンして、スキャンデータを E メールに添付して送 信できます。

1 スキャンタブをクリックします。

(Eメール添付)をクリックします。
Eメール添付ダイアログボックスが表示されます。

| Eメール添付 - ControlCenter4                           | <b>EX</b>                                          |
|---------------------------------------------------|----------------------------------------------------|
| ファイル形式                                            | ファイルサイズ優先度                                         |
| PDF マルチベージ (*.pdf)                                | <ul> <li>「」「」」「」」</li> <li>「スピード」 (画品質)</li> </ul> |
| ファイル名<br>CCE_000001 pdf                           |                                                    |
|                                                   | 変更                                                 |
| 保存先フォルダー                                          |                                                    |
| C.#User of a01220# inclures#Control/Center #Email |                                                    |
| フレスキャン                                            |                                                    |
| 解像度                                               | 明るさ                                                |
| 200 x 200 dpi                                     |                                                    |
| カラー設定                                             |                                                    |
| 1677万色力ラー                                         |                                                    |
| 原稿サイズ                                             |                                                    |
| 自動                                                |                                                    |
|                                                   | ■ 継続スキャン                                           |
| 💽 💽 🔽 両面読取り                                       | ■ キャリアシートモード                                       |
| A Biosectica                                      |                                                    |
|                                                   |                                                    |
| ◎ 規辺を20つ                                          |                                                    |
| □ 次回から表示しない                                       |                                                    |
| 初期值詳細設定                                           | スキャン キャンセル ヘルプ                                     |

3 必要に応じてスキャン設定を変更します。

- 原稿の両面をスキャンする場合は、両面読取りチェックボックスにチェックを入れ、長辺をとじる または短辺をとじるを選択します。
- ■使用するアプリケーションを変更する場合は、使用するアプリケーションのプルダウンメニューから選択します。<sup>1</sup>
- <sup>1</sup> 初回の ControlCenter4 の起動時は、使用可能なEメール用アプリケーションのリストがプルダウンメニューに表示されます。 ControlCenter4 でカスタムアプリケーションを使用する際に問題が生じた場合は、リストからアプリケーションを選択します。

メモ

スキャン to E メール添付機能は、Web メールサービスには対応していません。スキャン to イメージの 機能やスキャン to ファイルの機能を使用して文書や写真をスキャンしてから、スキャンデータのファ イルを E メールに添付してください。

#### スキャン to ファイル

**スキャン to ファイル**機能では、原稿をスキャンして、指定したファイル形式でパソコンのフォルダーに保 存することができます。この機能を利用して、紙の文書をアーカイブすることができます。

スキャンタブをクリックします。

2 🔜 (ファイル)をクリックします。

ファイルダイアログボックスが表示されます。

| ファイル - ControlCenter4                             | ×                   |
|---------------------------------------------------|---------------------|
| ファイル形式                                            | ファイルサイズ優先度          |
| PDF マルチページ (*.pdf) ▼                              | (スピード) (画品質)        |
| ファイル名                                             |                     |
| CCF_000001.pdf 変更                                 |                     |
| 保存先                                               | □ フキッン 毎 に 夕 前 ちつける |
| ● フォルダー ────────────────────────────────────      | ロスキャン母に石削をつける       |
| C Huse of Use White a soft Canto al Center Wiscan | 🔁 📝 保存先フォルダーを開く     |
|                                                   |                     |
| 解像度                                               | 明るさ                 |
| 300 x 300 dpi 🗸                                   |                     |
| カラー設定                                             | 0                   |
| 1677万色力ラー 🔻                                       | コントラスト              |
| 原稿サイズ                                             |                     |
| 自動                                                | 0                   |
|                                                   | ■ 維続スキャン            |
| 💽 1 💽 🔽 両面読取り                                     | ■ キャリアシートモード        |
| P 長辺をとじる                                          |                     |
|                                                   |                     |
| <u>ි</u> සිටිස්ටි                                 |                     |
| □ 次回から表示しない                                       |                     |
| 初期値 詳細設定                                          | スキャン キャンセル ヘルプ      |

- 3 必要に応じてスキャン設定を変更します。
  - 原稿の両面をスキャンする場合は、両面読取りチェックボックスにチェックを入れ、長辺をとじる または短辺をとじるを選択します。
  - ファイル名を変更する場合は、スキャンデータに使用するファイル名(100 文字以内)をファイル 名ボックスに入力します。現在の日付と通し番号が自動的に付与されます。
  - ファイル形式のドロップダウンリストで、スキャンデータを保存する形式を選択します。ファイル を既定のフォルダーに保存することも、参照をクリックして保存先のフォルダーを指定することも できます。

- スキャンの終了時にスキャンデータが保存された場所を表示する場合は、保存先フォルダーを開く チェックボックスにチェックを入れます。スキャンのたびに保存先を指定する場合は、スキャン毎 に名前をつけるチェックボックスにチェックを入れてください。
- 4 スキャンをクリックします。 選択したフォルダーに画像が保存されます。

## 各ボタンの初期設定を変更する

- 設定を変更するボタンを右クリックして、ボタン設定をクリックします。設定ダイアログボックスが 表示されます。
- 2 必要に応じて他の設定を変更します。
- 3 OK をクリックします。新しい設定が初期設定として使用されるようになります。

#### キャリアシートを使用してスキャンする

- 原稿をキャリアシートにセットし、キャリアシートを本製品にセットします(62ページのレシート、 切り抜き、写真等その他の原稿を参照してください)。
- **メモ** キャリアシートは、一度に1枚だけセットしてください。
- 2 タスクトレイの空(ControlCenter4)アイコンをクリックし、メニューから開くを選択します。 ControlCenter4の画面が表示されます。

3 スキャンタブを選択します。

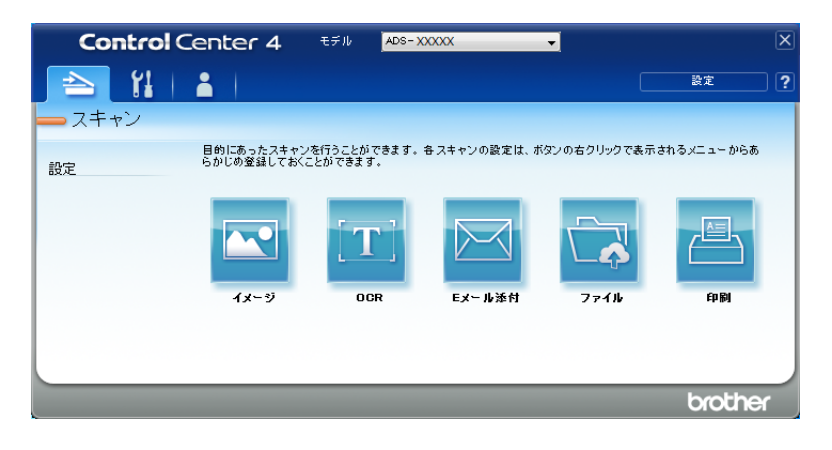

④ 使用するボタン ( (イメージ)、 () (OCR)、 (E メール添付)、 () (ファイル)、または () (印刷)) をクリックします。設定ダイアログボックスが表示されます(下の画像は、イメージの場合の例です)。

| イメージ - ControlCenter4                     | <b>X</b>       |
|-------------------------------------------|----------------|
| ファイル形式                                    | ファイルサイズ優先度     |
| JPEG (*.jpg)                              |                |
| 使用するアプリケーション                              |                |
| Windows フォト ビューアー                         | ▼              |
| ファイル名                                     |                |
| CCI_000001.jpg                            | 変更             |
| 保存先フォルダー                                  |                |
| C:#Usero#User#Pictures#ControlCenter#Scan |                |
| □ プレスキャン                                  |                |
| 解像度                                       | 明るさ            |
| 300 x 300 dpi 🗸 🗸                         |                |
| カラー設定                                     | 0              |
| 1677万色力ラー 🔻                               | コントラスト         |
| 原稿サイズ                                     |                |
| 自動                                        | 0              |
|                                           | ■ 継続スキャン       |
|                                           |                |
|                                           | ▶ キャリアシートモード   |
| 1 0 長辺をとじる                                | 🔲 プラスチックカードモード |
| ◎ 短辺をとじる                                  |                |
|                                           |                |
| 🔲 次回から表示しない                               |                |
| 初期值詳細設定                                   | スキャン キャンセル ヘルプ |

- 5 キャリアシートモードチェックボックスにチェックを入れます。
- 6 自動以外の原稿サイズを原稿サイズプルダウンリストから選択します。
- ⑦ 必要に応じて他の設定を変更します(95ページのスキャンの設定を変更する(ControlCenter4) (Windows<sup>®</sup>)を参照してください)。
- 8 スキャンボタンをクリックします。 スキャンが開始されます。
- メモ

ダイアログボックスを次回から表示させないようにするには、**次回から表示しない**にチェックを入れます。

# プラスチックカードをスキャンする

プラスチックカードをセットします(59ページのプラスチックカードを参照してください)。

メモー

プラスチックカードは、一度に5枚までセットできます。

2 タスクトレイの空(ControlCenter4)アイコンをクリックし、メニューから開くを選択します。 ControlCenter4の画面が表示されます。

3 スキャンタブをクリックします。

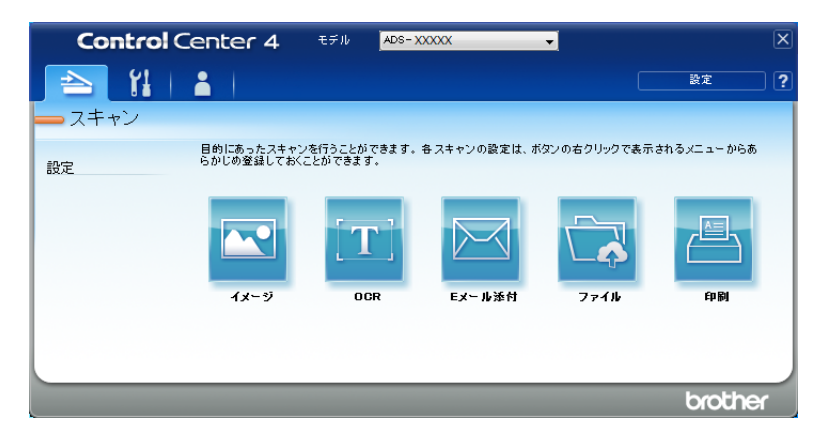

④ 使用するボタン ( (イメージ)、 (COCR)、 (Eメール添付)、 (ファイル)、または (印刷)) をクリックします。設定ダイアログボックスが表示されます(下の画像は、イメージの場合の例です)。

| メージ - ControlCenter4                       |                                     |
|--------------------------------------------|-------------------------------------|
| ファイル形式                                     | ファイルサイズ優先度                          |
| JPEG (*.jpg)                               |                                     |
| 使用するアプリケーション                               |                                     |
| Windows フォト ビューアー                          | • · · · · · ·                       |
|                                            |                                     |
| CCI_000001.jpg                             | 変更                                  |
| 保存先フォルダー                                   |                                     |
| C.#Users#User#Pictures#ControlCenter #Gcan |                                     |
| コフレスキャン                                    |                                     |
| 解像度                                        | 明るさ                                 |
| 300 x 300 dpi                              |                                     |
| カラー設定                                      | 0                                   |
| 1677万色力ラー                                  | <ul> <li>المواجد الحالية</li> </ul> |
| 原稿サイズ                                      |                                     |
| 自動                                         | • • •                               |
|                                            | #結2をおい                              |
|                                            |                                     |
| 💓 😭 🙍 🔽 両面読取り                              | 🔄 キャリアシートモード                        |
| P ● 長辺をとじる                                 |                                     |
| (a) t = 'm + 1 ⋅ 1 ⋅ 7                     | □ ノフスナックルートモート                      |
| し 7月7月をといる                                 |                                     |
| ■ 次回から表示しない                                |                                     |
| 初期値 詳細設定                                   | スキャン キャンセル ヘルプ                      |

- う プラスチックカードモードチェックボックスにチェックを入れます。
- ⑥ 必要に応じて他の設定を変更します(95ページのスキャンの設定を変更する(ControlCenter4) (Windows<sup>®</sup>)を参照してください)。

7 スキャンボタンをクリックします。 スキャンが開始されます。

メモ・

ダイアログボックスを次回から表示させないようにするには、次回から表示しないにチェックを入れます。

プラスチックカードモードでは自動的に次の設定が適用されます。

- ・解像度:600 x 600 dpi
- ・原稿サイズ: 2 in 1 (自動)
- ・両面読取り:オン(短辺をとじる)
- ・傾き補正:オフ
- 原稿向き自動判別:オフ
- ・重送検知:オフ

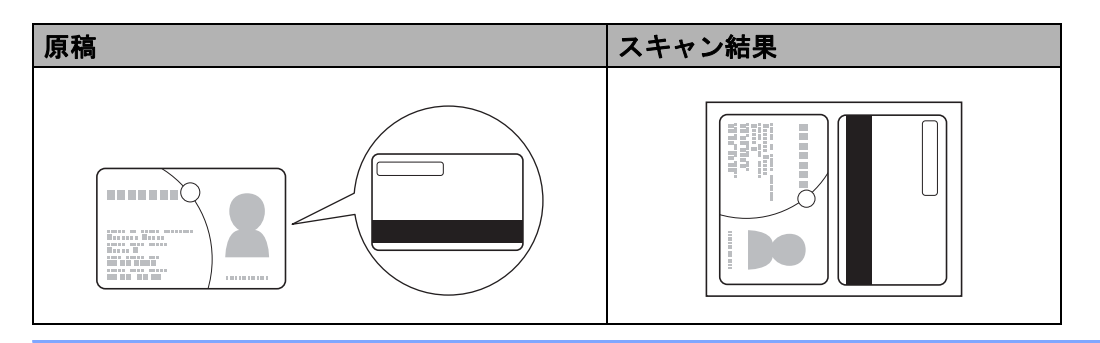

## スキャンして SharePoint に保存する

この機能を使用すると、原稿をスキャンして SharePoint サーバーに保存することができます。この機能 を使用するには、無線 LAN 接続または Ethernet 接続を通じてインターネットにアクセスできるネット ワークにブラザー製品を接続する必要があります。

1)原稿をセットします(55 ページの*標準サイズの原稿*を参照してください。)。

3 スキャンタブをクリックします。

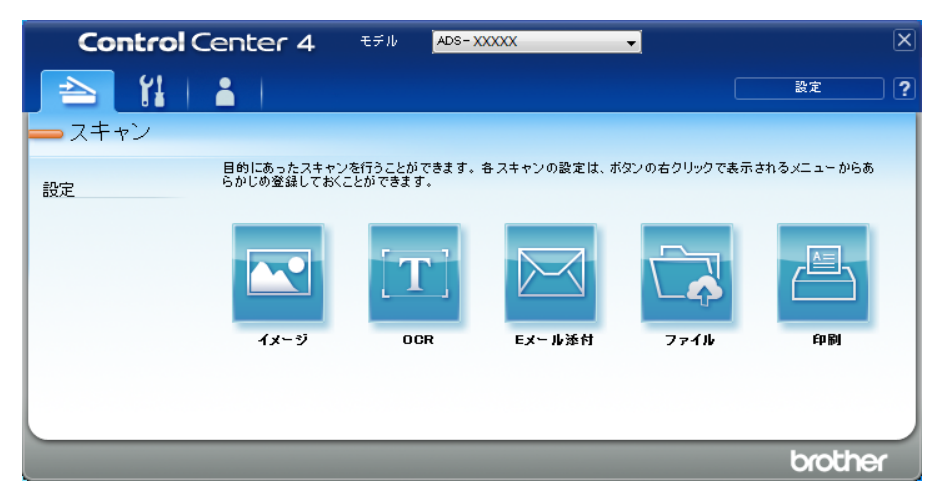

👍 🔂 (ファイル)をクリックします。設定ダイアログボックスが表示されます。

| ファイル - ControlCenter4                          |                            |
|------------------------------------------------|----------------------------|
| ファイル形式                                         | ファイルサイズ優先度                 |
| PDF マルチページ (*.pdf)                             | ▼ 小 へ (スピード) (画品質)         |
| ファイル名                                          |                            |
| CCF_000001.pdf                                 | 変更                         |
| 保存先                                            | 同じたい、気になぜたっける              |
| <ul> <li>フォルダー</li> <li>SharePoint</li> </ul>  | □スキャン母に右前をつける              |
| C. #Jaar of Jaar #Pictures#CantrolCanter #Gcan | 🔄 📝 保存先フォルダーを開く            |
| <br>□ ブレスキャン                                   |                            |
| 解像度                                            | 明るさ                        |
| 300 x 300 dpi                                  |                            |
| カラー設定                                          | 0                          |
| 1677万色力ラー                                      | <ul> <li>コントラスト</li> </ul> |
| 原稿サイズ                                          |                            |
| 自動                                             | ▼ 0                        |
|                                                | □ 継続スキャン                   |
| 💽 🏹 🗷 両面読取り                                    | 📄 キャリアシートモード               |
| ● 長辺をとじる                                       | 📃 プラスチックカードモード             |
| ◎ 短辺をとじる                                       |                            |
| □ 次回から表示しない                                    |                            |
| 初期値 詳細設定                                       | スキャン キャンセル ヘルプ             |

- 5 保存先フィールドで、SharePoint チェックボックスにチェックを入れ、スキャンデータの保存先となるサーバーアドレスを入力します。
- ⑥ 必要に応じて他の設定を変更します(95ページのスキャンの設定を変更する(ControlCenter4) (Windows<sup>®</sup>)を参照してください)。
- 7 接続テストボタンをクリックし、サーバー接続を確認します。 接続されましたメッセージが表示されます。

メモー

セキュリティダイアログボックスが表示された場合は、ユーザー名とパスワードを入力します。

8 スキャンをクリックします。インターネット接続に関するメッセージダイアログボックスが表示されたら、情報を読んで OK をクリックします。 スキャンデータが保存先サーバーに保存されます。

# カスタムタブを作成する(ControlCenter4 Advanced モード) (Windows<sup>®</sup>)

最大で3つのカスタムタブを作成することができます。各タブには最大で5つのカスタムボタンを登録で きます。

# カスタムタブを作成する

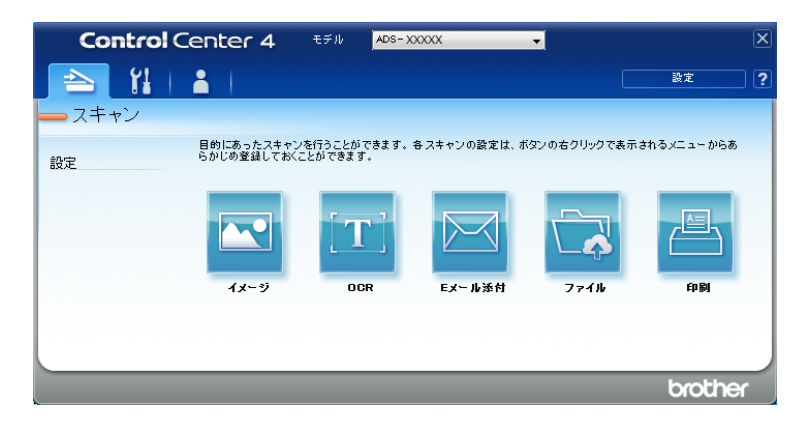

2 設定をクリックし、カスタムタブの作成を選択します。タブを右クリックしてカスタムタブの作成を 選択しても、カスタムタブを作成できます。カスタムタブが作成されます。

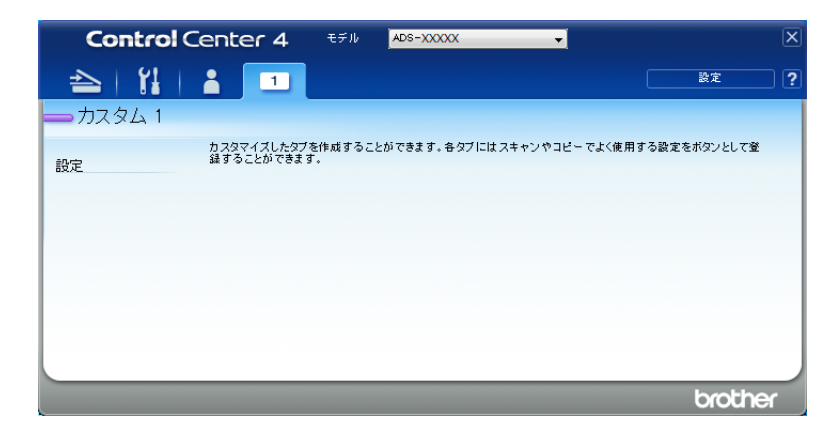

- 3 カスタムタブの名前を変更するには、カスタムタブを右クリックしてカスタムタブの名前変更を選択します。名前がカスタムタブの左上に表示されます。
- メモ
- •設定ボタンを押した後にカスタムタブの名前変更をクリックしてもカスタムタブの名前を変更できます。
- カスタムタブは、最大で3つまで作成できます。

# カスタムタブ内にカスタムボタンを作成する

カスタムタブを作成します。93 ページのカスタムタブを作成するを参照してください。

2 新しいカスタムタブを右クリックし、カスタムボタンの作成を選択します。作成するボタンをメニューから選択します。設定ダイアログボックスが表示されます。

| ボタン名                                        |                            |
|---------------------------------------------|----------------------------|
| イメージ                                        |                            |
| ファイル形式                                      | ファイルサイズ優先度                 |
| JPEG (*.jpg)                                | · ·                        |
| 使用するアプリケーション                                |                            |
| Windows フォト ビューアー                           |                            |
|                                             |                            |
| CCI_000001.jpg                              | 変更                         |
| 保存先フォルダー                                    |                            |
| C W law W law With unse CartralCarter WC an | <u></u>                    |
| フレスキャン                                      |                            |
| 解像度                                         | 明るさ                        |
| 300 x 300 dpi                               | -                          |
| カラー設定                                       |                            |
| 1677万色力ラー                                   | <ul> <li>באביעב</li> </ul> |
| 原稿サイズ                                       |                            |
| 自動・                                         |                            |
|                                             | - #447キャン                  |
|                                             |                            |
|                                             | 🥅 キャリアシートモード               |
| ● 長辺をとじる                                    | □ プラフチックカードエード             |
|                                             |                            |
| U 7E/2200                                   |                            |
| ▼ スキャン開始前に設定画面を表示する                         |                            |
|                                             |                            |

- メモー
- ・右クリックメニューからカスタムボタンのコピーを選択して、カスタムボタンをコピーすることもできます。コピーしたカスタムボタン名を変更してください。
- カスタムボタンは、最大で5つまで作成できます。
- 3 ボタン名を入力し、必要に応じて設定を変更します。OK をクリックします。 (設定項目は、作成したボタンのタイプによって異なります)。

| Control Center 4        | モデル         | ADS-XXXXXX          |                     | X   |
|-------------------------|-------------|---------------------|---------------------|-----|
| 📤   🕌   👗 🔳             |             |                     | 設定                  | ?   |
| <u></u> カスタム 1          |             |                     |                     |     |
| カスタマイズしたタフ<br>録することができま | を作成する<br>す。 | ことができます。各タブにはスキャンやコ | ビーでよく使用する設定をボタンとして登 |     |
|                         |             | <b>1</b> x−9        |                     |     |
|                         |             |                     | brothe              | ¥ _ |

メモー

作成したタブやボタンは、設定の変更や削除ができます。**設定**をクリックして画面の表示に従ってくだ さい。

# スキャンの設定を変更する(ControlCenter4)(Windows<sup>®</sup>)

次の項目を変更できます。

| 設定               | 内容                                                                                                    | 機能       |     |                     |          |    |
|------------------|----------------------------------------------------------------------------------------------------|----------|-----|---------------------|----------|----|
|                  |                                                                                                    | イメー<br>ジ | OCR | E メー<br>ル添付 /<br>送信 | ファイ<br>ル | 印刷 |
| ファイル形式           | <ul> <li>スキャンしたデータを保存するときのファイル形式を<br/>選択できます。</li> <li>メモ <ul> <li>パスワード付 PDF として文書を保存するには、パスワード付 PDF (*.pdf)の形式をファイル形式プルダウンリストから選択しい(PDF パスワードの設定)ボタンをクリックし、パスワードを入力してください(イメージ、Eメール添付/送信、ファイルのみ)。</li> <li>サーチャブル PDF とは、スキャン画像の前面にテキストレイヤーを持つファイル形式です。テキストレイヤーがあるため、画像データでもテキストの検索が可能になります。サーチャブル PDF として文書を保存するにはります。</li> <li>サーチャブル PDF として文書を保存するにはサーチャブル PDF として文書を保存する際は、スキャンする文書と同じ言語を "OCR 言語"より設定してください。この OCR 言語の設定は "OCR" の設定画面にのみ存在します。</li> <li>サーチャブル PDF として文書を保存するにはサーチャブル PDF (*.pdf)の形式をファイル形式プルダウンリストから選択します。</li> <li>高圧縮 PDF として文書を保存するには、解像度から 300 x 300 dpi、ファイル形式から高圧縮 PDF (*.pdf)、カラー設定から 256 階調グレーまたは 1677 万色カラーを選択します。</li> </ul> </li> </ul> | 0        | 0   | 0                   | 0        | -  |
| 使用するアプ<br>リケーション | 起動するアプリケーション(Nuance™ PaperPort™<br>14SE および Evernote を含む)をドロップダウンリス<br>トから選択できます。                                                                                                    | 0        | 0   | -                   | -        | -  |
| OCR 言語           | 文書を読み取る際の OCR 言語を指定できます。文書<br>に合わせた言語を設定してください。<br>異なる言語が選択されていると、正しく OCR できな<br>い(テキスト化できない、読み取れない)可能性があ<br>ります。                                                                                                    | -        | 0   | -                   | -        | -  |
| 使用するフリ<br>ンター    | スキャンしたナータを印刷するときのフリンターを選<br>択できます。                                                                                                    | -        | -   | -                   | -        | 0  |
| 設定               | 内容                                                                                                    | 機能   |     |                   |          |    |
|------------------|----------------------------------------------------------------------------------------------------|------|-----|-------------------|----------|----|
|                  |                                                                                                    | イメージ | OCR | Eメー<br>ル添付/<br>送信 | ファイ<br>ル | 印刷 |
| ファイル名            | イメージ、OCR または E メール添付 / 送信の変更ボ<br>タンをクリックすると、ファイル名が変更できます。<br>必要に応じて、ファイル名の接頭の文字列を入力しま<br>す。文字数は、最大で 100 文字です。                                                                                                    | 0    | 0   | 0                 | 0        | -  |
| 設定               | <b>設定</b> をクリックしプリンターを設定できます。                                                                                                    | -    | -   | -                 | -        | 0  |
| スキャン毎に<br>名前をつける | スキャン毎に名前をつけるチェックボックスにチェッ<br>クを入れると、スキャンのたびに保存先を指定できま<br>す。<br>メモ                                                                                                    | -    | -   | -                 | 0        | -  |
|                  | この機能は SharePoint では使用できません。                                                                                                    |      |     |                   |          |    |
| 保存先フォル<br>ダー     | <b>フォルダー</b> のアイコンをクリックし、スキャンデータ<br>の保存先フォルダーを変更できます。                                                                                                    | 0    | 0   | 0                 | -        | -  |
| ファイル名            | <b>変更</b> をクリックし、ファイル名を変更します。                                                                                                    | 0    | 0   | 0                 | 0        | -  |
| 保存先              | 設定した保存先にスキャンデータを保存できます。<br>・フォルダー<br>ローカルまたはネットワーク上のフォルダーを指<br>定します。<br>■ SharePoint<br>SharePoint Server の URL アドレスを指定します。<br>User が書き込み権限を持っている必要があります。<br>メモ<br>SharePoint を保存先として選択するには、ログイ<br>ンする必要がある場合があります。 | -    | -   | -                 | 0        | -  |
| ファイルサイ<br>ズ      | 左右にスライダーを動かしてファイルサイズを調整で<br>きます。<br>メモ<br>ファイルサイズの調整は、ファイル形式の選択に<br>よって異なります。                                                                                                    | 0    | -   | 0                 | 0        | -  |
| プレスキャン           | <b>プレスキャン</b> を選択すると、スキャン前にイメージを<br>プレビューして、不要な部分をトリミングできます。                                                                                                    | 0    | 0   | 0                 | 0        | 0  |
| 解像度              | <b>解像度</b> プルダウンリストから、スキャンの解像度を選<br>択できます。解像度を高くすると、より多くのメモリ<br>と転送時間がかかりますが、より綺麗な画像になりま<br>す。                                                                                                    | 0    | 0   | 0                 | 0        | 0  |

| $     \begin{array}{c cccccccccccccccccccccccccccccccc$                                                                                                    |            |
|----------------------------------------------------------------------------------------------------|------------|
|                                                                                                    | 「   印刷<br> |
| カラー設定       スキャン画像の色の深度を選択できます。       0       0       0       0       0       0       0       0       0       0       0       0       0       0       0       0       0       0       0       0       0       0       0       0       0       0       0       0       0       0       0       0       0       0       0       0       0       0       0       0       0       0       0       0       0       0       0       0       0       0       0       0       0       0       0       0       0       0       0       0       0       0       0       0       0       0       0       0       0       0       0       0       0       0       0       0       0       0       0       0       0       0       0       0       0       0       0       0       0       0       0       0       0       0       0       0       0       0       0       0       0       0       0       0       0       0       0       0       0       0       0       0       0       0       0       0< | 0          |

<sup>1</sup> これらの機能は、原稿状態によってうまく動作しないことがあります。

| 設定    | 内容                                                                                                    | 機能       |     |             |          |    |
|-------|----------------------------------------------------------------------------------------------------|----------|-----|-------------|----------|----|
|       |                                                                                                    | イメー<br>ジ | OCR | E メー<br>ル添付 | ファイ<br>ル | 印刷 |
| 原稿サイズ | 既定値は自動です。原稿サイズを設定しなくても、原稿をスキャンすることができます。 <sup>1</sup> 原稿サイズで原稿の正確なサイズを選択するほうが、スキャン速度は向上します。                                                                                                    | 0        | 0   | 0           | 0        | 0  |
|       | <ul> <li>トロ2を選択すると、スキャン画像が2ページに分割されます。1 to 2(A4)を選択すると、スキャン画像が2ページに分割されます。</li> </ul>                                                                                                    |          |     |             |          |    |
|       | <ul> <li>1 to 2 スキャンを行う場合は、詳細設定の原稿向き<br/>自動判別チェックボックスのチェックを外してく<br/>ださい。</li> </ul>                                                                                                    |          |     |             |          |    |
|       | <ul> <li>2 in 1 を選択した場合は、2 つのスキャン画像が一つに統合されます。2 in 1 (A4) を選択すると、スキャン画像が一つに統合されます。</li> </ul>                                                                                                    |          |     |             |          |    |
| 明るさ   | 最適な画質となるよう-50 ~ 50 の範囲で調整できま<br>す。既定値は0です。平均的な値であり、ほとんどの<br>場合、変更する必要はありません。左右にスライダー<br>を動かして明るさを変更し、画像の明暗を調整するこ<br>とができます。値を直接入力することもできます。画<br>像が明るすぎる場合、明るさを下げて再度スキャンし<br>てください。画像が暗すぎる場合、明るさを上げて再<br>度スキャンしてください。 | 0        | 0   | 0           | 0        | 0  |

1 これらの機能は、原稿状態によってうまく動作しないことがあります。

| 設定         | 内容                                                                                                    | 機能   |     |            |          |    |  |  |
|------------|----------------------------------------------------------------------------------------------------|------|-----|------------|----------|----|--|--|
|            |                                                                                                    | イメージ | OCR | Eメー<br>ル添付 | ファイ<br>ル | 印刷 |  |  |
| コントラスト     | 最適な画質となるよう -50 ~ 50 の範囲で調整できま<br>す。既定値は0です。平均的な値であり、ほとんどの<br>場合、変更する必要はありません。左右にスライダー<br>を動かしてコントラストを調整できます。値を直接入<br>力することもできます。コントラストを増加させると<br>画像の明暗が強調され、コントラストを減少させると<br>グレー領域がより強調されます。<br>メモ<br>コントラスト設定は、カラー設定を自動、グレー、<br>256 階調グレーまたは 1677 万色カラーに設定した                                                                                                    | Ο    | 0   | Ο          | Ο        | Ο  |  |  |
|            | ときだけ選択できます。                                                                                                    |      |     |            |          |    |  |  |
| 継続スキャン     | 複数ページを続けてスキャンできます。ページのス<br>キャンが完了すると、スキャンの <b>継続</b> または <b>終了</b> を選<br>択できます。この方法で、伸縮型給紙トレイに一度に<br>セットできる原稿枚数以上のスキャンが可能です。                                                                                                    | 0    | 0   | 0          | 0        | 0  |  |  |
| 両面読取り      | チェックを入れると、原稿の両面がスキャンできま<br>す。本機能を利用する場合、原稿の向きによって <b>長辺</b><br>をとじるまたは短辺をとじるを選択し、スキャンデー<br>タが正しく表示されるようにします。                                                                                                    | 0    | 0   | 0          | 0        | 0  |  |  |
| キャリアシートモード | <ul> <li>タか正しく表示されるようにします。</li> <li>キャリアシートを使用して、以下のような原稿をス<br/>キャンできます。このモードでは、原稿サイズのプル<br/>ダウンメニューから自動を選択することはできません。</li> <li>大きいサイズの原稿(A3、B4、レジャー)<br/>原稿を二つ折りにしてキャリアシートに挿入しま<br/>す。表面と裏面が1ページに統合されます。原稿<br/>サイズから、A3 原稿の場合は2in1(A4)、B4 原<br/>稿の場合は2in1(B5)、レジャーサイズの原稿の<br/>場合は2in1(レター)を選択してください。</li> <li>重要な書類(写真、契約書)</li> <li>薄い紙(領収書)</li> <li>不規則な形の用紙(切り抜き)</li> <li>メモ</li> <li>キャリアシートは、一度に1枚だけセットしてく<br/>ださい。</li> <li>キャリアシートの中央に原稿をセットし、キャリ<br/>アシートと原稿の上端を揃えてください。</li> </ul> | 0    | 0   | 0          | 0        | 0  |  |  |

| 設定               | 内容                                                                                                    | 機能       |     |             |          |    |
|------------------|----------------------------------------------------------------------------------------------------|----------|-----|-------------|----------|----|
|                  |                                                                                                    | イメー<br>ジ | OCR | E メー<br>ル添付 | ファイ<br>ル | 印刷 |
| プラスチック<br>カードモード | 運転免許証や保険証のようなカードをスキャンすると<br>きに選択すると、プラスチックカードのスキャンに最<br>適な次のような設定を適用できます。                                | 0        | 0   | 0           | 0        | 0  |
|                  | ■ 解像度 : 600 x 600 dpi                                                                                    |          |     |             |          |    |
|                  | ■ <b>原稿サイズ</b> : 2 in 1(自動)                                                                              |          |     |             |          |    |
|                  | ■ 両面読取り:オン(短辺をとじる)                                                                                       |          |     |             |          |    |
|                  | ■ 傾き補正 : オフ                                                                                              |          |     |             |          |    |
|                  | ■ 両面読取り:オン                                                                                               |          |     |             |          |    |
|                  | ■ 重送検知 : オフ                                                                                              |          |     |             |          |    |
|                  | <b>メモ</b><br>・別の設定でプラスチックカードをスキャンするに<br>は、 <b>プラスチックカードモード</b> をオフにし、 <b>解像</b><br>度を 600 dpi に設定してください。 |          |     |             |          |    |
|                  | <ul> <li>プラスチックカードは、一度に5枚までセットで<br/>きます。</li> </ul>                                                      |          |     |             |          |    |
| 初期値              | すべての設定を既定値に戻すことができます。                                                                                    | 0        | 0   | 0           | 0        | 0  |

## 詳細設定ダイアログボックスで、さらに詳細な設定を行うことができます。**詳細設定**ボタンをクリックし てください。

| 設定           | 内容                                                                                                    |          | 機能  |            |          |    |  |  |  |
|--------------|----------------------------------------------------------------------------------------------------|----------|-----|------------|----------|----|--|--|--|
|              |                                                                                                    | イメー<br>ジ | OCR | Eメー<br>ル添付 | ファイ<br>ル | 印刷 |  |  |  |
| 傾き補正         | スキャン画像の傾き(原稿の中心から端まで9mm 未満)を補正できます。1         総紙トレイ左端       搬送/(ス中央         総紙トレイ左端       搬送/(ス中央         総紙トレイ右端       原稿中点         9mm未満で斜行補正する | 0        | 0   | 0          | 0        | 0  |  |  |  |
| 原稿向き自動<br>判別 | 文字が読めるように原稿の向きが変更できます。 <sup>1</sup>                                                                                                    | 0        | 0   | 0          | 0        | 0  |  |  |  |
| 裏写り・地紋<br>除去 | 裏写りを防止し、また新聞などの原稿の背景色を除去して読みやすくできます。 <sup>1</sup> 裏写り・地紋除去機能のレベルは、スライダーで調整できます。スライダーを強側に動かすと裏写りや地紋の除去が実行される可能性が高くなり、弱側に動かすとその可能性が低くなります。         | 0        | 0   | 0          | 0        | 0  |  |  |  |
| 白紙除去         | スキャン結果から白紙ページを除去できます。 <sup>1</sup>                                                                                                    | 0        | 0   | 0          | 0        | 0  |  |  |  |
| 重送検知         | 超音波センサーで原稿の重送を検知できます。重送が<br>検知された場合は、重送発生前までの原稿が保存され<br>ていることを確認した上で、続きからスキャンする<br>か、最初からスキャンをやり直す必要があります。                                       | 0        | 0   | 0          | 0        | 0  |  |  |  |
| スキャン結果<br>表示 | 保存されたページ数と白紙除去されたページ数がパソ<br>コン画面に表示できます。                                                                                                    | 0        | 0   | 0          | 0        | 0  |  |  |  |

1 これらの機能は、原稿状態によってうまく動作しないことがあります。

## Brother iPrint&Scan (Mac) を用いたスキャン

メモ

- ・Brother iPrint&Scan (Mac)を用いてパソコンから印刷、スキャンします。
- App Store から Brother iPrint&Scan をダウンロードしてインストールします。
- 1 Finder メニューバーで、移動 > アプリケーションの順にクリックし、次に iPrint&Scan アイコンをダ ブルクリックします。 Brother iPrint&Scan 画面が表示されます。
- 2 ブラザー製品が選択されていない場合は、製品を選択ボタンをクリックし、次に画面の指示に従って ブラザー製品を選択します。
- 3 スキャンアイコンをクリックし、次に画面の指示に従って文書をスキャンします。

6

## Brother iPrint&Scan (Mac) からのスキャンボタン設定の変更

- Finder メニューバーで、移動 > アプリケーションの順にクリックし、次に iPrint&Scan アイコンをダ ブルクリックします。 Brother iPrint&Scan 画面が表示されます。
- 2 ブラザー製品が選択されていない場合は、製品を選択ボタンをクリックし、次に画面の指示に従って ブラザー製品を選択します。
- 3 本体からのスキャン設定ボタンをクリックし、次に画面の指示に従ってスキャン設定を変更します。

## Nuance™ PaperPort™ 14SE またはその他の Windows<sup>®</sup> アプ リケーションを使ってスキャンする

### Nuance™ PaperPort™ 14SE を使ってスキャンする

スキャナードライバーに含まれている Nuance<sup>™</sup> PaperPort<sup>™</sup> 14SE アプリケーションをスキャンに使用で きます。Nuance<sup>™</sup> PaperPort<sup>™</sup> 14SE では、TWAIN ドライバーおよび WIA ドライバーの両方をサポート しています。ここでは、TWAIN ドライバー(推奨)を使用する場合の例を示します。WIA ドライバーを 使用する場合の例については、120 ページの *Windows<sup>®</sup> フォトギャラリーまたは Windows<sup>®</sup> FAX とス キャンを使ってスキャンする*を参照してください。

#### メモ

- Nuance<sup>™</sup> PaperPort<sup>™</sup> 14SE では、Windows<sup>®</sup> XP 32 ビット(SP3)、Windows Vista<sup>®</sup>、Windows<sup>®</sup> 7、 Windows<sup>®</sup> 8、Windows<sup>®</sup> 8.1、および Windows<sup>®</sup> 10 に対応しています。
- ・アプリケーションの詳細については、Nuance<sup>™</sup> PaperPort<sup>™</sup> 14SE のヘルプを参照してください。この ヘルプは、Nuance<sup>™</sup> PaperPort<sup>™</sup> 14SE のヘルプメニューから表示できます。

これらの手順は Nuance™ PaperPort™ 14SE の場合の手順ですが、他の Windows<sup>®</sup> アプリケーションの 場合も同様です。

1 原稿をセットします。

- 2 Nuance™ PaperPort™ 14SE を起動します。以下のいずれかの操作を行ってください。
  - Windows<sup>®</sup> XP、Windows Vista<sup>®</sup> および Windows<sup>®</sup> 7

**③スタート**メニューから、**すべてのプログラム > Nuance PaperPort 14 > PaperPort** をクリック します。

- Windows<sup>®</sup> 8、Windows<sup>®</sup> 8.1、および Windows<sup>®</sup> 10
  - <mark>ぞ</mark>(PaperPort)をクリックします。

Nuance<sup>™</sup> PaperPort<sup>™</sup> 14SE ウィンドウが表示されます。

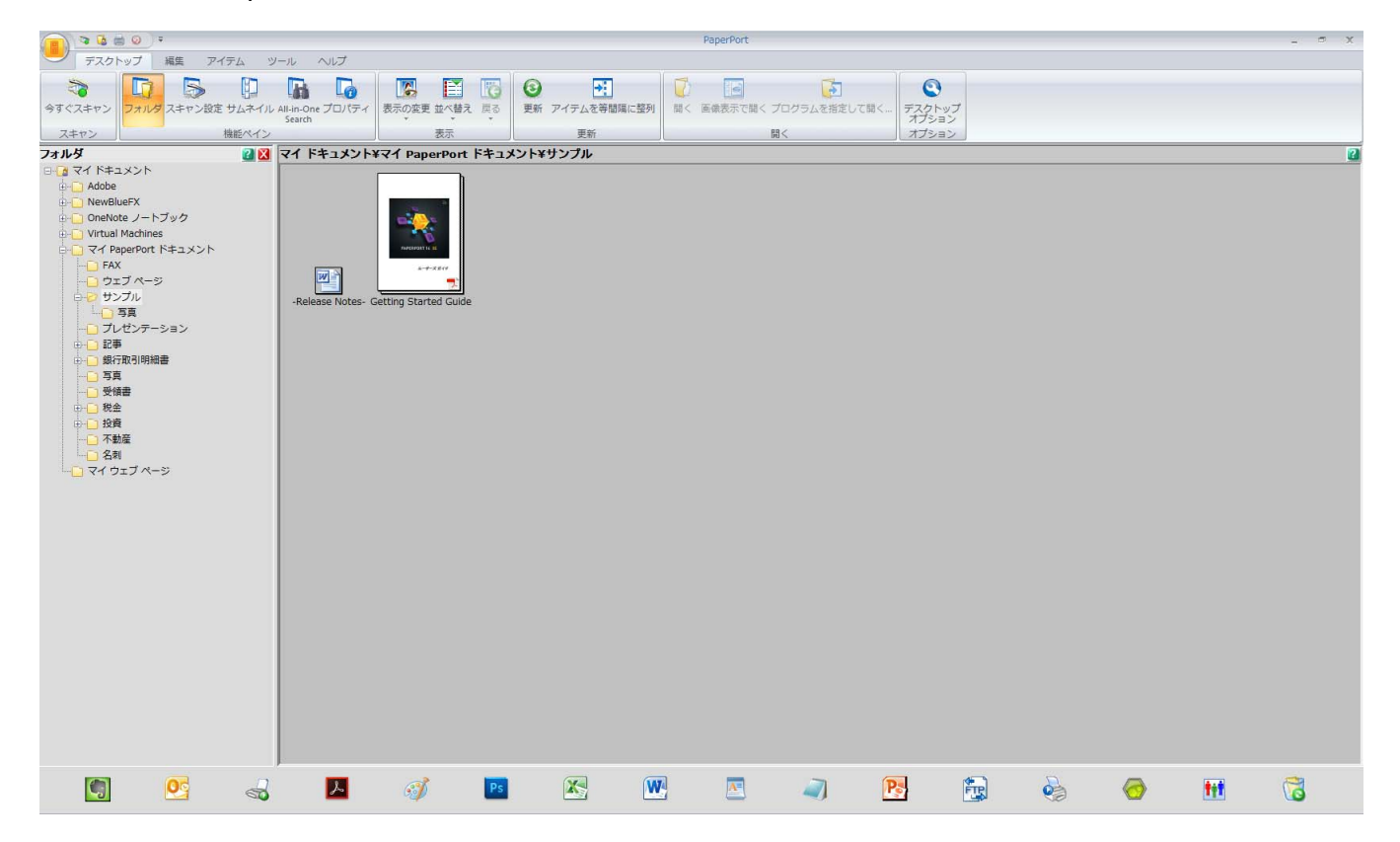

3 リボン上の Desktop タブでスキャン設定をクリックします。 画面の左側にスキャンまたは写真の取り込み画面が表示されます。

|                                                                                                    |                                                                                                    | PaperPort |                                                                      |     | _ = × |
|----------------------------------------------------------------------------------------------------|----------------------------------------------------------------------------------------------------|-----------|----------------------------------------------------------------------|-----|-------|
| デスクトップ 編集 アイテム ツール ヘルプ                                                                                                    |                                                                                                    |           |                                                                      |     |       |
|                                                                                                    | 正         で         ご         ご |           | <ul> <li>プログラムを指定して開く…</li> <li>デス</li> <li>ガログラムを指定して開く…</li> </ul> |     |       |
| スキャンまたは写真の取り込み 🛛 🛛 マイドキュメント                                                                                                    | Fマイ PaperPort ドキュメント¥サンプル                                                                                                    | ,         |                                                                      |     | 2     |
| スキャナ:     選択(C)       フロアイルを選択:     選択(C)       うしースケールドキュンド     うカラー写表       うたちーズタールドキュント     うカラー写素       うたちーズタールドキュント     うたちーズタールドキュント       うたちーズタールドキュント     うたちーズターのシスカ表示(P)       シスキャナ ダイワログを知うなの表示(P)     シスキャナ ダイワログを用いています。       クロド 株本町登画像     うホーナ ダイワログを用いています。       うたキナ ダイワログを用いています。     日本町 都正       「スキャン(5)     「日本市人」 | etting Started Gude                                                                                                    | ζ         |                                                                      |     |       |
| 🗐 💁 🚽 🖊                                                                                                    | 🧭 PS 🔀                                                                                                    | <b>W</b>  | 2                                                                    | è 🥝 | •     |

- **4 選択**ボタンをクリックします。
- 5 利用できるスキャナーリストから TWAIN を選択します。TW-Brother ADS-XXXXX(ここで、ADS-XXXXX は本製品のモデル名) WIA ドライバーを使用するには、"WIA" で始まるブラザードライバー を選択します。 **OK** をクリックします。
- 6 スキャンまたは写真の取り込みでスキャナ ダイアログ ボックスの表示チェックボックスにチェック を入れます。

7 スキャンボタンをクリックします。 スキャナー設定ダイアログボックスが表示されます。

| 💷 TW-Brother ADS-: | XXXXX   | ? 💌             |
|--------------------|---------|-----------------|
| カラー写真              | カラー写真   |                 |
| ウェブ素材              | 解像度     | 300 x 300 dpi 🔹 |
| モノクロ文書             | カラー設定   | 1677万色カラー ・     |
|                    | 両面読取り   | 長辺をとじる ▼        |
|                    | 原稿サイズ   | 自動              |
|                    |         | 詳細設定            |
|                    |         |                 |
|                    |         |                 |
|                    |         |                 |
|                    |         |                 |
|                    |         |                 |
|                    | 初期値     | 新規プロファイルとして保存   |
| + –                | プレビュー開始 | スキャン開始          |

- 8 必要に応じて、スキャナー設定ダイアログボックスの設定(解像度、カラー設定、両面スキャン、原稿サイズ)を変更します。
  - TWAIN ドライバーの設定の詳細については、107 ページを参照してください。
  - WIA (Ver 1) ドライバーの設定の詳細については、119ページを参照してください。

9 原稿サイズから原稿のサイズを選択します。

メモ

スキャンエリア上でマウスの左ボタンを押しながら長方形をドラッグすると、スキャンする範囲を調整 できます。この操作は画像をトリミングするときに必要です。

10 **スキャン開始**をクリックします。 スキャンが開始されます。

## TWAIN ドライバーの設定

|   | III TW-Brother ADS- | XXXXX   | ? 💌           |                  |
|---|---------------------|---------|---------------|------------------|
|   | カラー写真               | カラー写真   |               |                  |
| 1 | ウェブ素材               | 解像度     | 300 x 300 dpi | 2                |
|   | モルロ文書               | カラー設定   | 1677万色カラー     | )—3              |
|   |                     | 両面読取り   | 長辺をとじる・       | <b>)</b> —4      |
|   |                     | 原稿サイズ   | 自動            | )—5              |
|   |                     |         | 詳細設定          |                  |
|   |                     |         |               |                  |
|   |                     |         |               |                  |
|   |                     |         |               |                  |
|   |                     |         |               |                  |
|   |                     |         |               | - 6              |
|   |                     | 初期値     | 新規プロファイルとして保存 | ) <del> </del> 7 |
|   | + –                 | プレビュー開始 | スキャン開始        |                  |

1 スキャン (イメージのタイプ)

カラー写真、ウェブ素材、またはモノクロ文書から選択します。

+ をクリックすると、新しい項目を追加できます。**カラー写真、ウェブ素材、**またはモノクロ文書は 既定の設定のため名前を変更できませんが、追加項目の名前は変更可能です。

| スキャン (イメージのタ | イプ)                   | 解像度           | カラー設定      |
|--------------|-----------------------|---------------|------------|
| カラー写真        | 写真画像のスキャンに使用          | 300 x 300 dpi | 1677 万色カラー |
| ウェブ素材        | スキャン画像のウェブへの添付<br>に使用 | 100 x 100 dpi | 1677 万色カラー |
| モノクロ文書       | テキスト原稿のスキャンに使用        | 200 x 200 dpi | モノクロ       |

#### 2 解像度

**解像度**プルダウンリストから、スキャンの解像度を選択します。解像度を高くすると、より多くのメモリと転送時間がかかりますが、より綺麗な画像になります。

| 解像度             |
|-----------------|
| 100 x 100 dpi   |
| 150 x 150 dpi   |
| 200 x 200 dpi   |
| 300 x 300 dpi   |
| 400 x 400 dpi   |
| 600 x 600 dpi   |
| 1200 x 1200 dpi |

#### 3 カラー設定

次のいずれかを選択します。

■ 自動

原稿がカラー原稿かどうかを自動的に検出し、原稿のスキャン画像を生成します。カラーのページ とモノクロのページが混在している原稿の場合は、カラーのページがカラーモードでスキャンされ、 モノクロのページがモノクロモードでスキャンされます。

■モノクロ

文字や線画の原稿に適しています。

■ グレー (誤差拡散)

写真画像またはグラフィックスに適しています。誤差拡散を用います。(誤差拡散とは、グレース ケール画像を黒点の集合を使わずに作成する技術です。黒点の集合で グレースケール画像を作成す る技術は、原稿の濃淡を擬似的に表現するときに一般的に使われています。)

■ 256 階調グレー

写真画像またはグラフィックスに適しています。256 階調のグレーを使うため、より綺麗な画像に なります。

■ 1677 万色カラー

1677 万色カラーで画像を作成します。1677 万色カラーは、最も正確にカラーを再現できますが、 最も多くのメモリーと転送時間がかかります。

#### 4 両面読取り

原稿の向きを考慮して、長辺をとじるまたは短辺をとじるを選択してください。

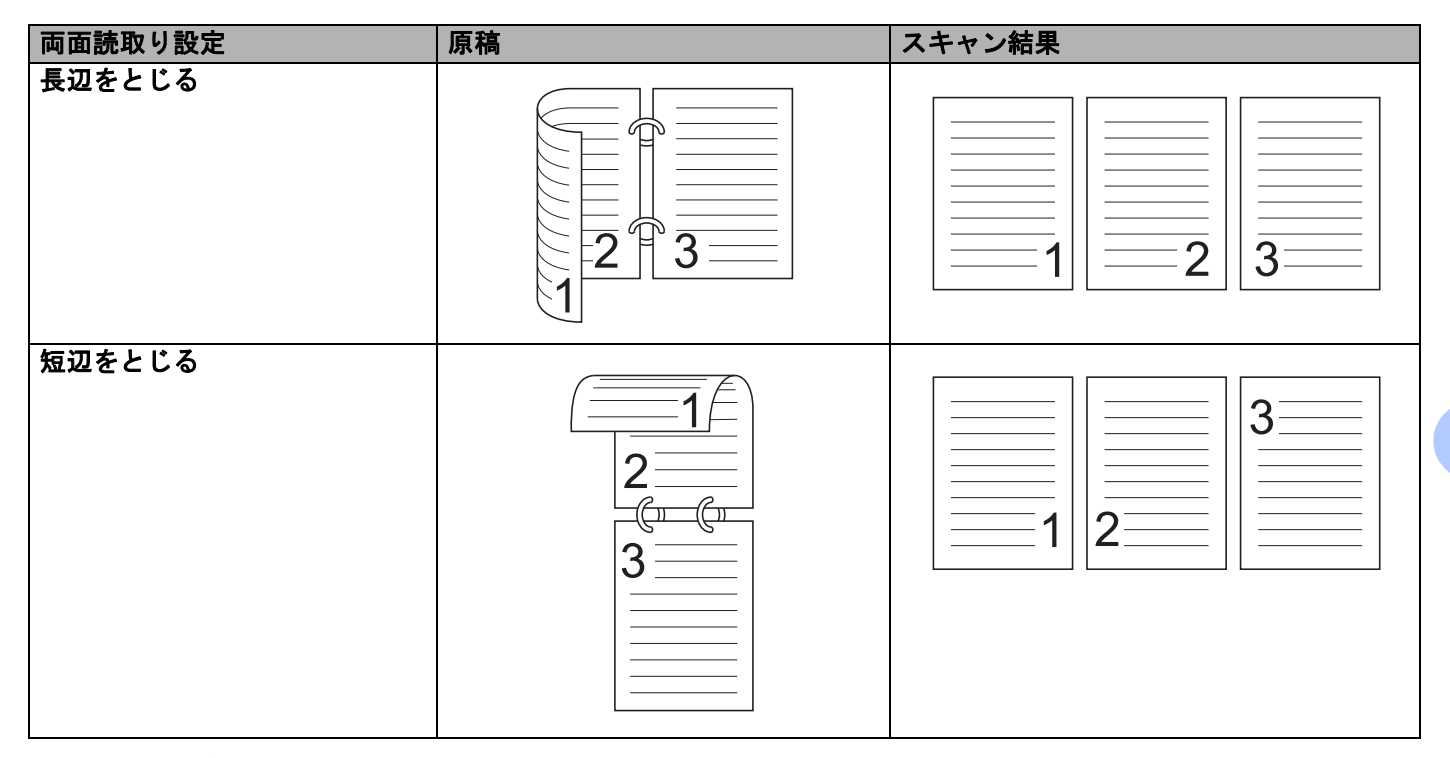

5 原稿サイズ

既定値は**自動** です。原稿サイズで原稿の正確なサイズを選択すると、スキャン速度が向上します。**カ スタム**を選択すると**ユーザー定義サイズ設定**ダイアログボックスが表示されますので、原稿サイズを指 定してください。

6 プレビュー開始

**プレビュー開始**を選択すると、スキャン前にイメージをプレビューして、不要な部分をトリミングできます。

- トリミングは、以下の設定で使用可能です。
- 両面スキャン : オフ
- 傾き補正 :オフ
- 原稿向き自動判別 : オフ
- 原稿後端自動検知 :オフ
- 原稿サイズ : **自動、長尺**以外

#### 7 新規プロファイルとして保存

頻繁に使用するスキャン設定を保存するには、新規プロファイルとして保存をクリックします。 プロファイルには、以下の設定が保存されます。

■ 基本設定タブで設定した設定

■ 詳細設定タブで設定した設定

■ スキャン境界は、プレビューイメージ上で指定します。

最大で 64 プロファイルまで登録できます。

作成したプロファイルは、基本設定タブの既存のプロファイルの下に追加されます。プロファイルを編 集するには、該当プロファイル名をクリックします。プロファイルを削除するには、---をクリックし ます。

#### ■ 詳細設定画面

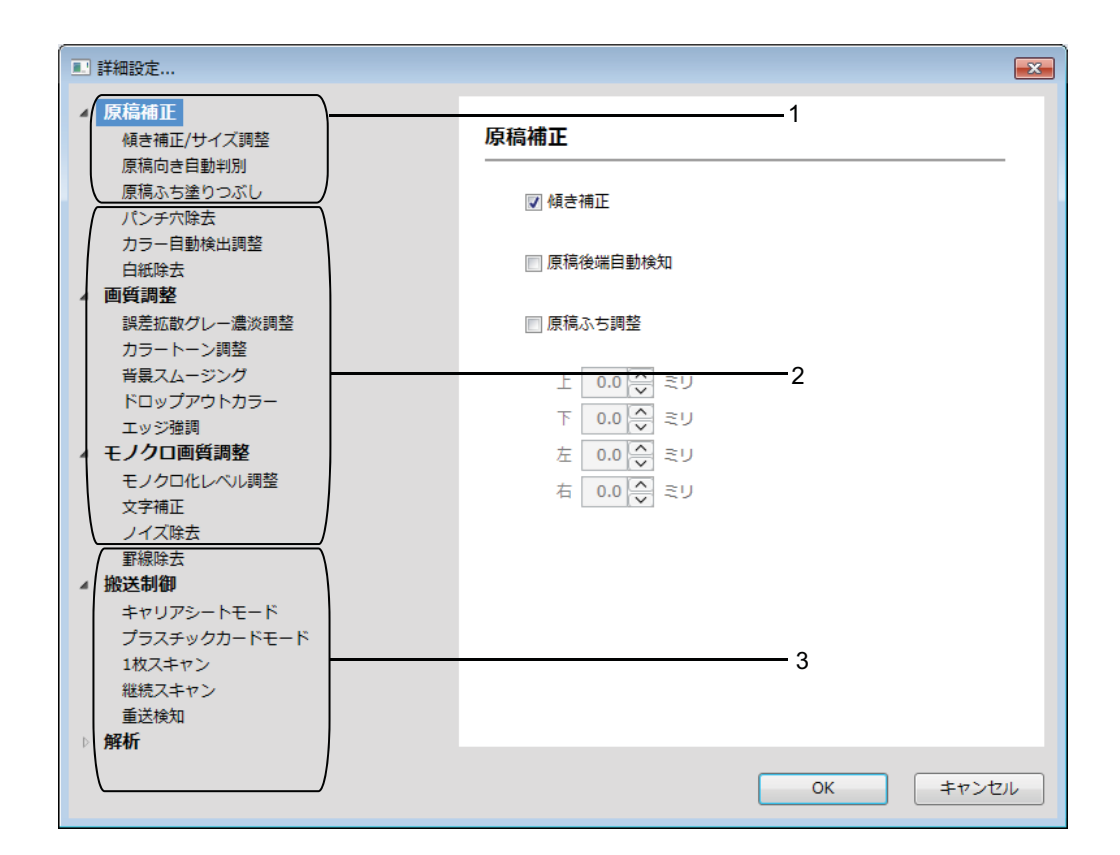

原稿補正

- 1 傾き補正/サイズ調整
  - 傾き補正

スキャン画像の傾きを補正します。

メモー

・キャリアシートモードを有効にした場合は、傾き補正は有効にできません。

・この機能は長尺の原稿サイズや、キャリアシートモードには適用されません。

■ 原稿後端自動検知

スキャン原稿が、選択された**原稿サイズ**より短い場合、原稿の最後を自動検知し、紙のサイズを調整し ます。

メモ

キャリアシートモードを有効にした場合は、原稿後端自動検知は有効にできません。

■ 原稿ふち調整

この機能では、画像の端で指定量のエッジ (-3 mm ~ 3 mm) を追加、削除できます。

2 画像回転

自動を選択すると、テキストの向きに応じて文書の向きを変更します。

3 原稿ふち塗りつぶし

**自動**または**カスタム**を選択できます。**カスタム**を選択した場合、白または黒を選択して、スキャンした 画像の周囲に加える白または黒のエッジを設定します。

4 パンチ穴除去

この機能ではパンチ穴を白または周囲色で埋めてその跡を消します。

■白

パンチ穴を白で埋めます。

■ 周辺色

パンチ穴を周囲色で埋めます。

5 カラー自動検出調整

スキャンタイプに**自動**を選択した場合、カラー、モノクロ、グレースケールの検出レベルを調節できます。 ■ **モノクロ・グレー / カラー判定レベル** 

スライダー値を増加させると、製品が原稿をカラーの原稿だと認識する可能性が高くなります。値を減 少させると、製品が原稿をモノクロまたはグレースケールの原稿だと認識する可能性が高くなります。

■ モノクロ / グレー判定レベル

スライダー値を増加させると、製品が原稿をグレースケールの原稿だと認識する可能性が高くなります。 値を減少させると、製品が原稿をモノクロの原稿だと認識する可能性が高くなります。

6 白紙除去

スキャン結果から白紙ページを除去します。

**白紙除去**機能の感度はスライダーで調節できます。スライダーを強側に動かすと製品が白紙を除去する 可能性が高くなり、弱側に動かすと製品が白紙を除去する可能性が低くなります。除去結果表示設定を 有効にすると、スキャン完了時に白紙を何ページ除去したかをパソコンが表示します。 白紙除去機能が原稿の全ページで作動すると、スキャンした画像は表示されません。代わって、パソコ ンは原稿の全ページが白紙であったとの警告メッセージを表示します。

メモ

この機能は長尺の原稿サイズには適用されません。

#### 画質調整

#### 1 誤差拡散グレー濃淡調整

この機能は明るさとコントラストを調節してグレースケールの画像を作成します。

■ 明るさ

大きな値に設定すると、画像が明るくなります。

■ コントラスト

大きい値に設定すると、画像のコントラストが大きくなります。値が大きすぎると、モノクロ画像になることがあります。

メモー

この機能はグレー(誤差拡散)スキャンタイプを選択したときに使用できます。

2 カラートーン調整

グレーおよびカラースキャンで、明るさ、コンロラスト、シャドー、ハイライト、ガンマを調節できます。 デフォルト設定は**カスタム**です。

■ 自動

原稿の内容に応じて最適な設定でスキャンします。

■ カスタム

明るさ、コントラスト、シャドー、ハイライト、ガンマを手動で設定できます。

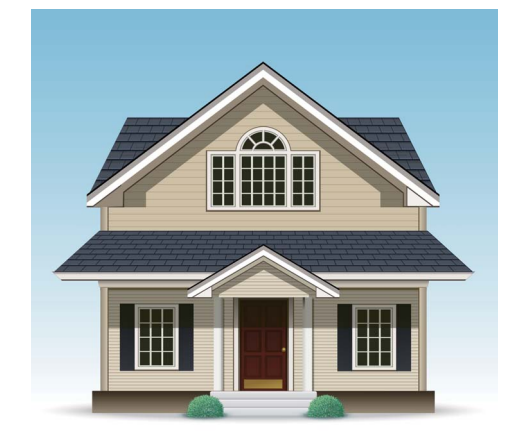

オリジナル

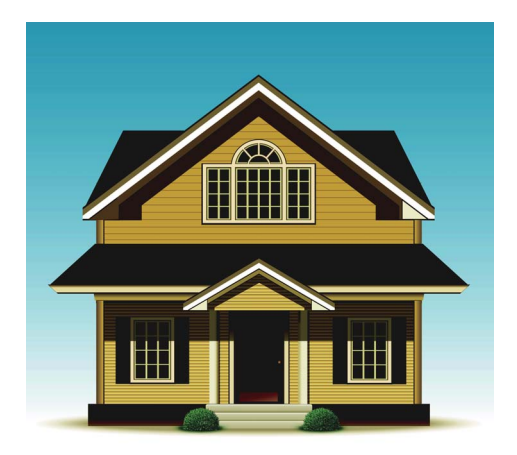

明るさ:25 コントラスト:25 シャドー:122 ハイライト:240 ガンマ:5.0

メモ

- ・シャドーはハイライトより高い値には設定できません。
- ・この機能は自動、256 階調グレー、または 1677 万色カラースキャンタイプを選択した場合に使えます。

- 3 背景スムージング
  - 裏写り・地紋除去

この機能を有効にすると、両面原稿の裏写り現象を防ぐことができます。

■ 地色除去

地色除去設定を有効にすると、製品は新聞の地色などを除去して、スキャンしたデータの認識度を 高めます。

■ レベル

**裏写り・地紋除去**と地色除去効果の強度を調節します。

4 ドロップアウトカラー

スキャンしたデータから特定の色を除去できます。

次のいずれかを選んでください:

■ 有彩色

黒以外の全ての色を除去するのに用います。

■ 赤

赤色の除去に用います。

■ 緑

緑色の除去に用います。

■青

青色の除去に用います。

■ カスタム

色を選択して除去します。

5 エッジ強調

この機能ではかすれた画像や文書、雑誌の文字をよりくっきりとさせて読みやすくします。エッジ強調 効果の強度はスライダーで調節できます。

メモ

・この機能は自動、256 階調グレー、または1677 万色カラースキャンタイプを選択した場合に使えます。

・この機能は長尺の原稿サイズには適用されません。

#### モノクロ画質調整

1 モノクロ化レベル調整

この設定では、モノクロモードでスキャンする際の画質を調節できます。

値を大きくするとスキャンした画像の黒の量が多くなり、小さくすると白の量が多くなります。

メモ

この機能はモノクロスキャンタイプを選択したときに使用できます。

#### 2 文字補正

#### ■ かすれ文字補正

スキャンした画像にかすれた、または切れた文字がある場合、この機能で文字を補正して文字とし てより認識しやすくでき、また文字だけではなく黒点と線も補正できます。

メモー

・この機能はモノクロスキャンタイプを選択したときに使用できます。

・文字強調とかすれ文字補正はどちらか片方のみ有効化できます。

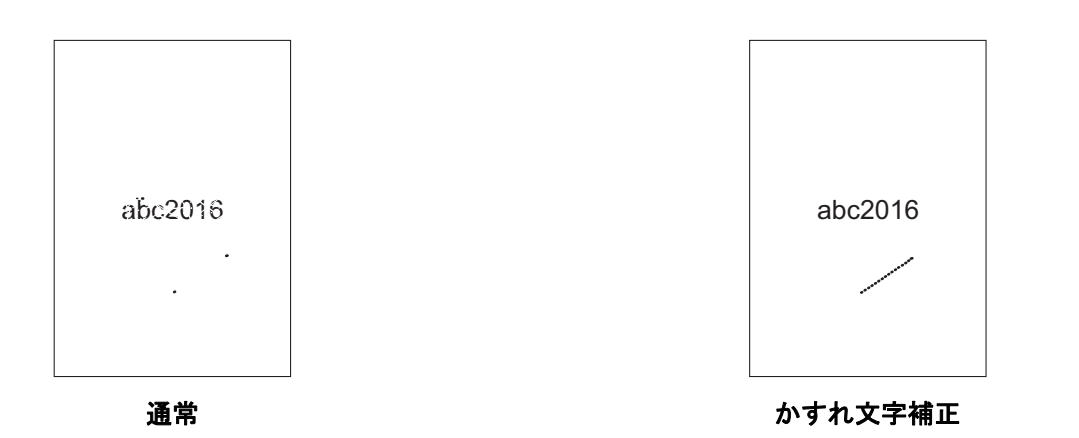

#### ■ 文字強調

この機能では文書の黒いエリアを大きく、太くし、文字を太くできます。文字だけでは無く、あらゆる点と線も太くできます。

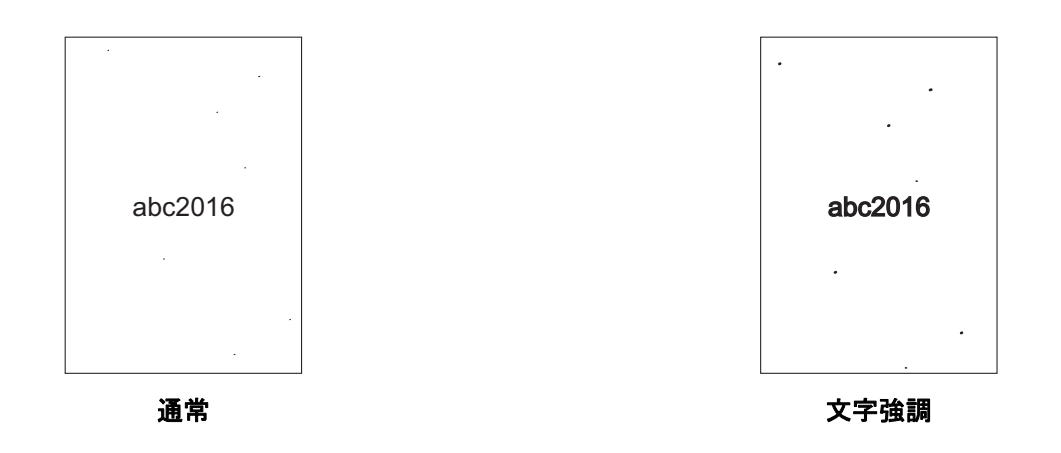

#### メモー

- ・この機能はモノクロスキャンタイプを選択したときに使用できます。
- ・文字強調とかすれ文字補正はどちらか片方のみ有効化できます。

#### 3 白黒反転

この機能を使うと、白と黒を反転したスキャン画像を作成できます。

#### メモー

この機能はモノクロスキャンタイプを選択したときに使用できます。

#### 4 ノイズ除去

この機能ではスキャン画像の背景から「ノイズ」と呼ばれる小さなドットやしみを除去できます。不要なしみを除去すると、圧縮ファイルサイズを小さくできます。

メモー

- ・この機能はモノクロスキャンタイプを選択したときに使用できます。
- ・この機能は長尺の原稿サイズには適用されません。

#### 5 罫線除去

この機能を使うと、原稿に含まれているラインを除去できます。除去するラインの方向(縦、横、縦横)を 選択できます。角度が付いたラインは、ラインの原稿中心から縦面または横面の端部までの距離が9mm 未満であれば、ラインとして検出され、除去されます。

#### ■線の最小長

指定した長さ以上のラインが除去されます。

#### ■ 最大断線距離

画像が色あせしているなどしてラインが切れている場合は、指定した切れ線距離以下の間隔で切れ ているラインが検出、除去されます。

#### メモー

・この機能はモノクロスキャンタイプを選択したときに使用できます。

・この機能は長尺の原稿サイズには適用されません。

|     |     | 東京  | 本社  |       |
|-----|-----|-----|-----|-------|
|     | 1課  | 2課  | 3課  | 合計    |
| 4月  | 276 | 356 | 208 | 840   |
| 5月  | 160 | 112 | 450 | 722   |
| 6月  | 462 | 444 | 362 | 1,268 |
| 7月  | 373 | 323 | 331 | 1,027 |
| 8月  | 224 | 230 | 191 | 645   |
| 9月  | 316 | 184 | 331 | 831   |
| 10月 | 325 | 325 | 441 | 1,091 |
| 11月 | 108 | 346 | 157 | 611   |
| 12月 | 285 | 191 | 379 | 855   |
| 1月  | 422 | 498 | 250 | 1,170 |
| 2月  | 229 | 484 | 412 | 1,125 |
| 3月  | 477 | 365 | 396 | 1,238 |
|     |     |     |     |       |
|     |     |     | -   |       |

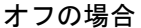

除去する線の方向を縦横にした場合

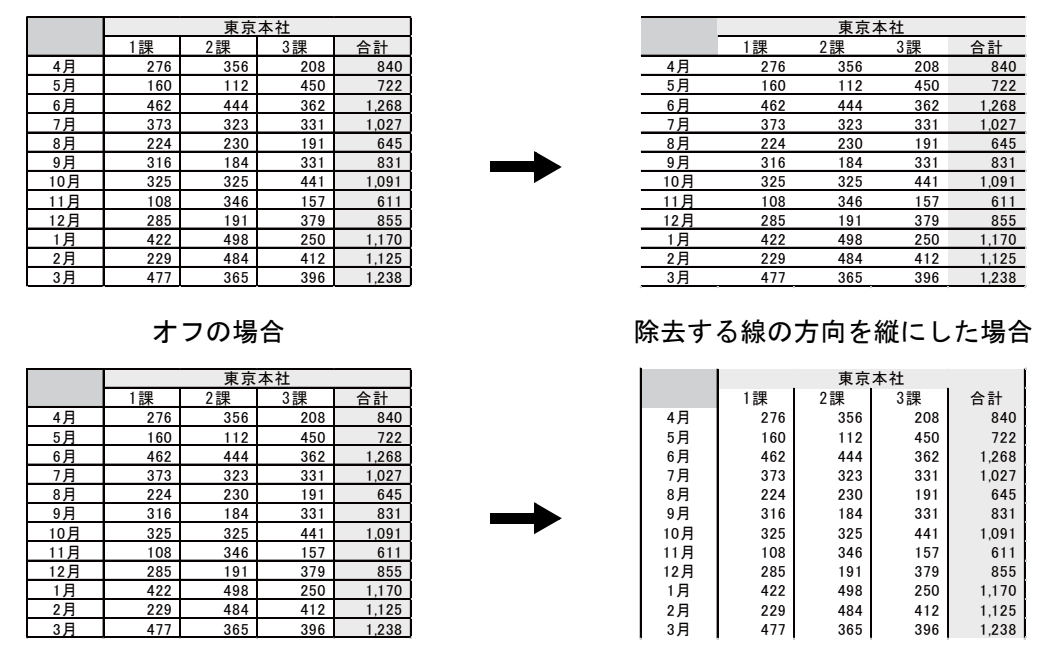

オフの場合

除去する線の方向を横にした場合

#### 搬送制御

1 レイアウト

2ページの文書を1ページにまとめる、または1ページの文書を2ページに分割できます。次のオプ ションからひとつを選んでください:

#### ■ 2in1 : 左・右

2ページの文書を横長向きの1ページにまとめます。

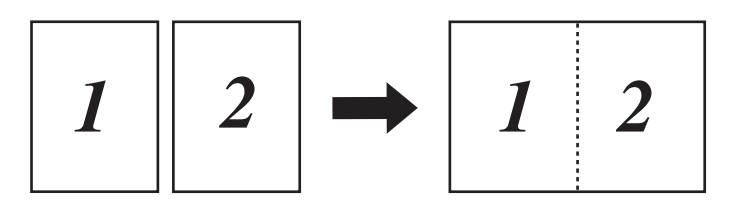

■ 2in1 : 上 • 下

2ページの文書を縦長向きの1ページにまとめます。

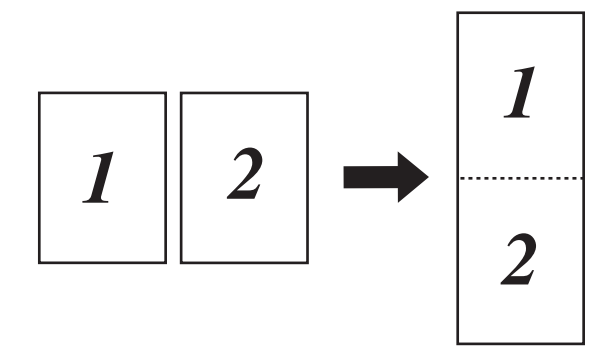

■ 1to2:左・右

1ページの文書を縦長向ききの2ページに分割します。

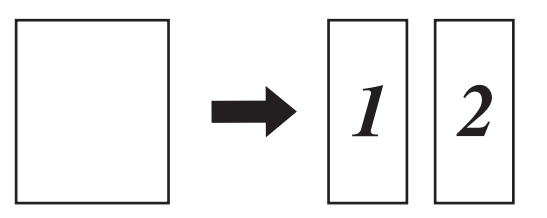

■ 1to2:上・下

1ページの文書を横長向きの2ページに分割します。

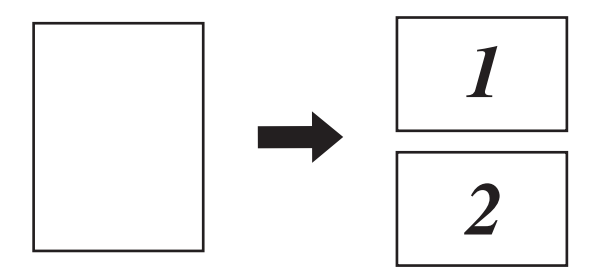

2 キャリアシートモード

キャリアシートは、以下のような原稿のスキャンに使用できます。

- ■重要な書類(写真、契約書)
- ■薄い紙(領収書)
- 不規則な形の用紙(切り抜き)
- メモー
- ・このモードでは、自動および長尺以外の原稿サイズをどれでも選択できます。
- ・重送検知またはプラスチックカードモードを有効にしている場合、キャリアシートモード、傾き補正、 または原稿後端自動検知は有効にできません。

3 プラスチックカードモード

運転免許証や保険証のようなカードをスキャンするときに選択し、自動的に次の設定が適用されます。

- 解像度:600 x 600 dpi
- 原稿サイズ:2 in 1 (自動)
- 両面読取り:オン(短辺をとじる)
- 傾き補正:わ
- 原稿後端自動検知: わ
- 原稿向き自動判別:わ
- 重送検知:わ
- ■キャリアシートモード:わ

#### 4 1枚スキャン

1 枚スキャンでは、ADF(自動原稿送り装置)にあるページ数に関わらず 1 ページごとに ADF から原稿 を送ります。

5 継続スキャン

この機能では、スキャン完了後に、同じ設定で別の原稿をスキャンできます。ADF(自動原稿送り装置) に入りきらない原稿をスキャンする場合、または数個の原稿を一度にスキャンする場合に便利です。

6 重送検知

重送が検知された場合、重送発生前までの原稿が保存されていることを確認し、続きからスキャンする か、最初からスキャンをやり直します。

- メモ
- 厚い紙をスキャンする場合はこの設定を無効にしてください。無効にしないと、重送を検出してしまう 恐れがあります。
- キャリアシートモードまたはプラスチックカードモードを有効にした場合は、重送検知は有効にできません。

#### 特殊機能

バーコード読み取り

この製品はスキャンした画像に印刷されたバーコードを読むことができます。 バーコードのタイプと検出エリアを指定してください。

#### JPEG 圧縮率

保存する JPEG ファイルの画質を変更します。

#### メモ

この機能はディスクファイルモードで動作しているときのみ使用できます。

#### WIA (Ver 1) ドライバーの設定

|     | > Brother ADS- XXXXX を使ったスキャン                      |
|-----|----------------------------------------------------|
|     | スキャンする対象を選択します。                                    |
|     | 給紙方法( <u>A</u> )                                   |
| 1 - |                                                    |
|     | スキャンする画像の種類を選択してください。                              |
|     | ● カラー画像(①)                                         |
|     | ◎ グレースケール画像(G)                                     |
| 2.  | 図1 ○ 白黒画像またはテキスト(B)                                |
|     | ⑤ カスタム設定(○)                                        |
|     | また次のことも実行できます。                                     |
|     |                                                    |
|     | ページ サイズ(Z): Legal 8.5 x 14 インチ (216 x 85€ ▼ スキャンセル |

1 給紙方法

ドキュメントフィーダーしか選択できません。

2 画像タイプ (イメージのタイプ)

**カラー画像、グレースケール画像、モノクロ画像**または**テキスト、カスタム設定**のいずれかを選択します。

詳細設定を変更するには、スキャンした画像の品質の調整をクリックします。

■ 解像度

**解像度**テキストボックスから、スキャンの解像度を選択できます。解像度を高くすると、より多くの メモリと転送時間がかかりますが、より綺麗な画像になります。

■ 明るさ

最適な画質となるよう-50 ~ 50 の範囲で調整してください。既定値は0です。平均的な値であり、 ほとんどの場合、変更する必要はありません。左右にスライダーを動かして明るさを変更し、画像の 明暗を調整することができます。値を直接入力することもできます。画像が明るすぎる場合、明るさ を下げて再度スキャンしてください。画像が暗すぎる場合、明るさを上げて再度スキャンしてください。

■ コントラスト

最適な画質となるよう-50 ~ 50 の範囲で調整してください。既定値は0 です。平均的な値であり、 ほとんどの場合、変更する必要はありません。平均的な値でありほとんどの場合変更する必要はあり ません。左右にスライダーを動かしてコントラストを調整できます。コントラストを増加させると画 像の明暗が強調され、コントラストを減少させるとグレー領域がより強調されます。コントラストの 値を直接入力することもできます。

## Windows<sup>®</sup> フォトギャラリーまたは Windows<sup>®</sup> FAX とスキャンを使ってスキャン する

Windows<sup>®</sup> フォトギャラリーまたは Windows<sup>®</sup> FAX とスキャンを使ってスキャンできます。いずれのアプリケーションも、WIA スキャナードライバーを使用します。以下の手順に従ってスキャン操作を行ってください。Windows<sup>®</sup> フォトギャラリーまたは Windows<sup>®</sup> FAX とスキャンをダウンロードしてください。

1 原稿をセットします。

- 2 原稿のスキャンに使うソフトウェアアプリケーションを開きます。以下のいずれかの操作を行います。
  - Windows<sup>®</sup> フォトギャラリー
    - **1 ファイル、カメラまたはスキャナからの読み込み**の順にクリックします。
    - 2 スキャナーを選択します。
    - 読み込みボタンをクリックします。
       設定ダイアログボックスが表示されます。
  - Windows<sup>®</sup>FAX とスキャン

ファイル > 新規作成 > スキャンの順に選択します。

設定ダイアログボックスが表示されます。

| 新しいスキャン                                   | <b>X</b>                        |
|-------------------------------------------|---------------------------------|
| スキャナー: Brother ADS- XXXXX 変更(N)           |                                 |
| プロファイル(I): ドキュメント (既定) 🔹                  |                                 |
| スキャナーの種類(U): フィーダー (両面スキャン) 🔹             |                                 |
| 用紙サイズ(E): Legal 8.5 x 14 インチ (216 x 35€ ▼ |                                 |
| 色の形式(Q): グレースケール ・                        |                                 |
| ファイルの種類( <u>F</u> ): TIF (TIF ファイル) ▼     |                                 |
| 解像度 (DPI)( <u>R</u> ): 200                |                                 |
| 明るさ(目): 0                                 |                                 |
| סאגלאכב):                                 |                                 |
| □ イメージを複数のファイルとしてプレビューまたはスキャンする(工)        |                                 |
|                                           | プレビュー( <u>P</u> ) スキャン(S) キャンセル |

プロファイル

プロファイルはスキャナーの種類、用紙サイズ、形式といった設定を保存することができます。

3 必要に応じて、設定を変更します。

メモー

設定を保存するには、プロファイルドロップダウンリストからプロファイルの追加を選択してください。

4 スキャンボタンをクリックします。 スキャンが開始されます。

## ABBYY FineReader を使用する

ABBYY FineReader アプリケーションを使用したスキャンが可能です。このアプリケーションでは、ス キャンデータを Microsoft<sup>®</sup> Word、Microsoft<sup>®</sup> Excel、Adobe<sup>®</sup> PDF、HTML、EPUB などの編集可能な形式 に変換できます。

ABBYY FineReader の使用方法の詳細については、ABBYY FineReader ヘルプメニューを参照してください。

## **TWAIN アプリケーションを使ってスキャンする(Macintosh)**

バンドルしたアプリケーションでは TWAIN の設定を変更できません。しかし、Presto! PageManager などの他のアプリケーションを用いて TWAIN の設定を行うことはできます。次の説明は Presto! PageManager のものですが、他の Macintosh 用アプリケーションでも同様です。

## TWAIN アプリケーションを使ってスキャンする(Presto!PageManager の場合の例)

Presto!PageManagerアイコンをパソコン画面上でダブルクリックしてPresto! PageManagerを起動します。

#### メモ

Brother TWAIN ドライバーを初めて使う場合は、デフォルトドライバーに設定する必要があります。

- 1 ファイルメニューから取り込みデバイスをクリックします。
- 2 Brother TWAIN 2 を選択します。
- 2 ファイルメニューからイメージデータを取り込むをクリックします。 スキャナー設定ダイアログボックスが表示されます。

| Brother                                                         | TWAIN          |
|-----------------------------------------------------------------|----------------|
| 解像度 4.0.0                                                       | スキャンエリア        |
| 200 x 200 dpi ‡                                                 |                |
| カラー設定                                                           |                |
| 1677万色カラー ‡                                                     |                |
| 原稿サイズ                                                           |                |
| A4 210 x 297 mm ‡                                               |                |
| 幅: 210 ● ミリ<br>高さ: 297 ● ミリ<br>インチ<br>イメージ調整                    |                |
| <ul> <li>□ 両面読取り</li> <li>● 長辺をとじる</li> <li>□ 短辺をとじる</li> </ul> |                |
| ? 初期値 キャンセル                                                     | スキャン開始 プレビュー開始 |

(Brother TWAIN 画面は、使用する TWAIN 準拠アプリケーションで指定されている言語に対応します。)

3 必要に応じて、設定を変更します。

④ 原稿サイズポップアップメニューから原稿のサイズを選択します。

スキャンエリア上でマウスの左ボタンを押しながら長方形をドラッグすると、スキャンする範囲を調整 できます。この操作は画像をトリミングするときに必要です。

5 スキャン開始をクリックします。 スキャンが開始されます。

メモ・

## TWAIN ドライバーの設定

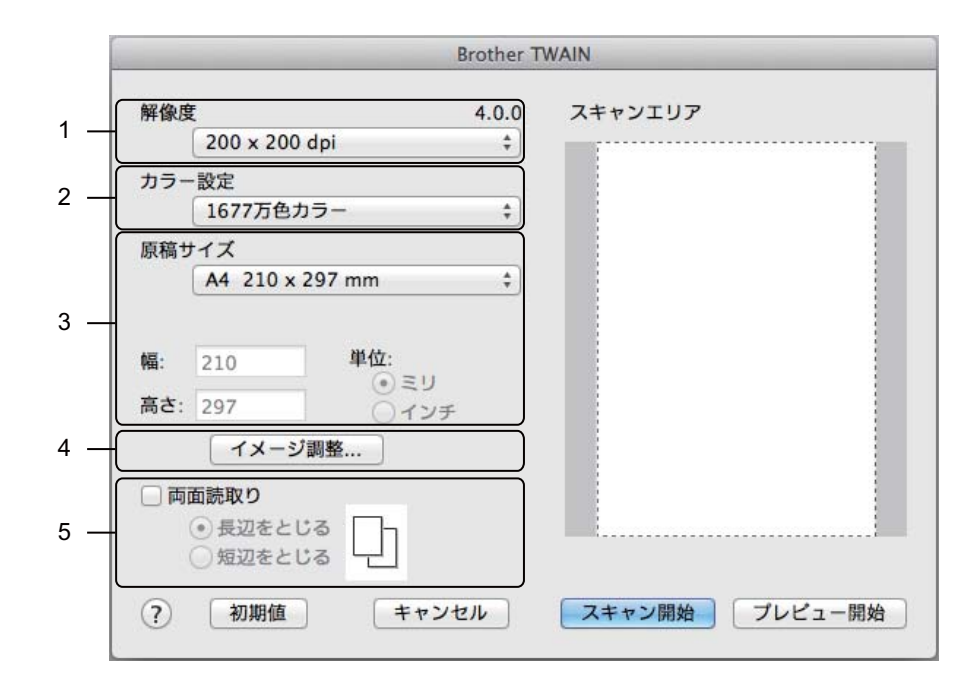

(Brother TWAIN 画面は、使用する TWAIN 準拠アプリケーションで指定されている言語に対応します。)

#### 1 解像度

**解像度**ポップアップメニューから、スキャンの解像度を選択します。解像度を高くすると、より多くの メモリと転送時間がかかりますが、より綺麗な画像になります。

2 カラー設定

次のいずれかを選択します。

■モノクロ

文字や線画の原稿に適しています。

■ グレー

写真画像またはグラフィックスに適しており、誤差拡散を用います。(誤差拡散とは、グレースケー ル画像を黒点の集合を使わずに作成する技術です。黒点の集合でグレースケール画像を作成する技 術は、原稿の濃淡を擬似的に表現するときに一般的に使われています。)

■ 256 階調グレー

写真画像またはグラフィックスに適しています。256 階調のグレーを使うため、より綺麗な画像に なります。

■ 1677 万色カラー

1677 万色カラーで画像を作成します。1677 万色カラーは、最も正確にカラーを再現できますが、 最も多くのメモリーと転送時間がかかります。

3 原稿サイズ

原稿サイズの既定値は A4 です。カスタムを選択すると、原稿サイズを指定できます。

#### 4 イメージ調整

イメージ調整ボタンをクリックして、イメージを調整します。

#### ■ 明るさ

最適な画質となるよう-50 ~ 50 の範囲で調整してください。既定値は0です。平均的な値であり、 ほとんどの場合、変更する必要はありません。左右にスライダーを動かして明るさを変更し、画像 の明暗を調整することができます。値を直接入力することもできます。画像が明るすぎる場合、明 るさを下げて再度スキャンしてください。画像が暗すぎる場合、明るさを上げて再度スキャンして ください。

#### ■ コントラスト

最適な画質となるよう-50 ~ 50 の範囲で調整してください。既定値は0です。平均的な値であり、 ほとんどの場合、変更する必要はありません。平均的な値でありほとんどの場合変更する必要はあ りません。左右にスライダーを動かしてコントラストを調整できます。コントラストを増加させると 画像の明暗が強調され、コントラストを減少させるとグレー領域がより強調されます。コントラス トの値を直接入力することもできます。

#### メモ

コントラスト設定は、カラー設定をグレー、256 階調グレーまたは 1677 万色カラーに設定したときだ け選択できます。

#### ■ノイズ軽減

スキャン画質を改善、向上させる機能です。ノイズ軽減設定は、**1677 万色カラー**を使用し、300 x 300 dpi、400 x 400 dpi または 600 x 600 dpi でスキャンする場合に利用できます。

5 両面読取り

原稿の向きを考慮して、長辺をとじるまたは短辺をとじるを選択してください。

| 両面読取り設定 | 原稿 | スキャン結果 |
|---------|----|--------|
| 長辺をとじる  |    |        |

| 両面読取り設定 | 原稿 | スキャン結果 |
|---------|----|--------|
| 短辺をとじる  |    |        |

6 プレビュー開始

**プレビュー開始**を選択すると、スキャン前にイメージをプレビューして、不要な部分をトリミングでき ます。

トリミングは、両面スキャン設定がオフの場合に使用可能です。

## Apple イメージキャプチャを使ってスキャンする(ICA ドライ バー)

ICA ドライバーを使って原稿をスキャンすることができます。サポートサイト(ブラザーソリューション センター)(<u>support.brother.co.jp</u>) から ICA ドライバーをインストールします。また、**イメージキャプ チャ**アプリケーションをクリックして直接スキャンすることもできます。

## Apple イメージキャプチャを使ってスキャンする

イメージキャプチャアプリケーションを起動します。

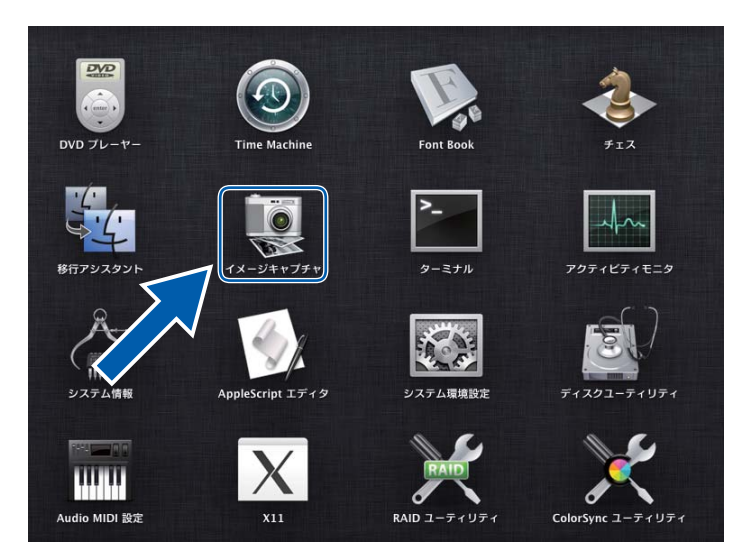

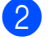

2 画面の左側のデバイスリストから本製品を選択します。 無線 LAN 接続または Ethernet 接続を通じて接続されている製品が共有エリアに表示されます。

| 000                       | イメージキャプチャ |
|---------------------------|-----------|
| デバイス<br>Brother ADS-XXXXX |           |
| USB                       |           |
| 共有                        |           |
|                           |           |
|                           |           |
|                           |           |
|                           |           |
|                           |           |
|                           |           |
|                           |           |
|                           |           |
|                           |           |
|                           |           |
|                           |           |
|                           |           |
|                           |           |
|                           |           |
|                           |           |
|                           |           |

- 3 原稿をセットします。
- 4 スキャンする原稿のサイズを選択します。
- 5 スキャンデータの保存先フォルダーや保存先アプリケーションを選択します。
- 6 スキャンボタンをクリックします。 スキャンが開始されます。

## ICA ドライバー設定

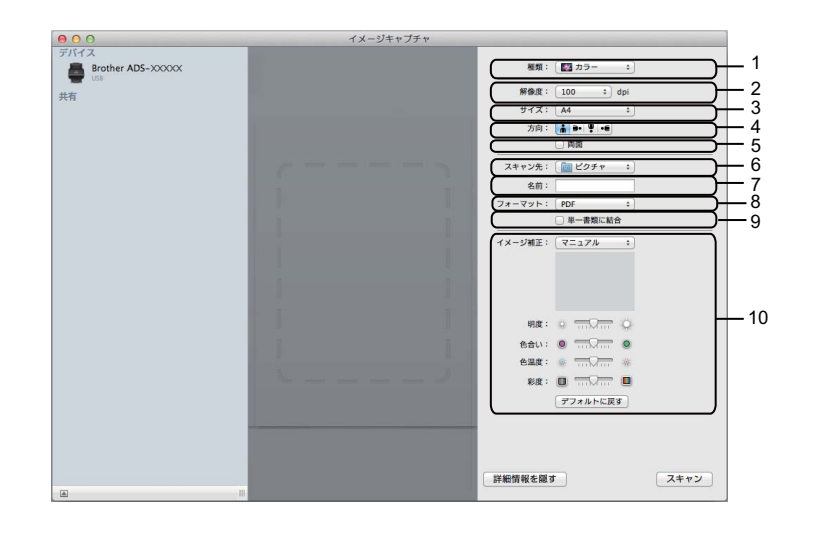

イメージキャプチャ設定を調整するには、**詳細情報**をクリックします。アイテム名と設定可能な値は製品 毎に異なることがあるためご注意ください。

1 種類

カラー、モノクロ、またはテキストから選択します。

2 解像度

原稿をスキャンする解像度を選択します。

3 スキャンサイズまたはサイズ

原稿の用紙サイズを選択します。

4 方向

原稿の向きを選択します。

5 両面

両面スキャンを行うには、両面をチェックします。

6 スキャン先

保存先フォルダーまたは保存先アプリケーションを選択します。

7 名前

スキャン画像の名前に使う接頭の文字列を入力します。

8 フォーマット

スキャンデータのファイル形式を選択します。

## 9 単一書類に結合

ファイル形式で PDF または TIFF を選択する場合、このボックスをチェックすれば、スキャンされた原稿は一つのアイテムとして一つのファイルに保存されます。

#### 10 イメージ補正

選択した種類オプションに応じて、以下の設定を変更できます。

| 種類   | 変更可能な設定       |
|------|---------------|
| カラー  | 明るさ、色合い、温度、彩度 |
| モノクロ | 明るさ、コントラスト    |
| テキスト | しきい値          |

# 7 コントロールパネルを使用して スキャンする

## 原稿をスキャンして USB メモリに保存する

1 アプリケーションを起動します。

■ Windows<sup>®</sup>

- 1 タスクトレイの空(ControlCenter4)アイコンをクリックし、メニューから開くを選択します。 ControlCenter4の画面が表示されます。
- 2 デバイス設定タブをクリックします (画像は Home モード)。
- **3 リモートセットアップ**ボタンをクリックします。

| Control Center 4             | モデル      | ADS-XXXXX | ▼ 設定  | ? 117  | ×       |
|------------------------------|----------|-----------|-------|--------|---------|
| 🕋 スキャン 🚺 デバイス設定 📩 サポート       |          |           |       |        |         |
|                              |          |           |       |        |         |
| スキャンキー設定                     |          |           |       |        |         |
| 本体のスキャンキーからスキャンする場合の設定を変更する。 | ことができます。 |           | リモートも | ヹットアップ |         |
|                              |          |           | 電話帳 / | アドレス帳  |         |
|                              |          |           | スキャン  | +-設定   |         |
|                              |          |           |       |        |         |
|                              |          |           | _     | bro    | ther // |

コントロールパネルを使用してスキャンする

メモ

Advanced モードを使用する場合は、 (設定) タブをクリックして、 デバイス設定を選択します。

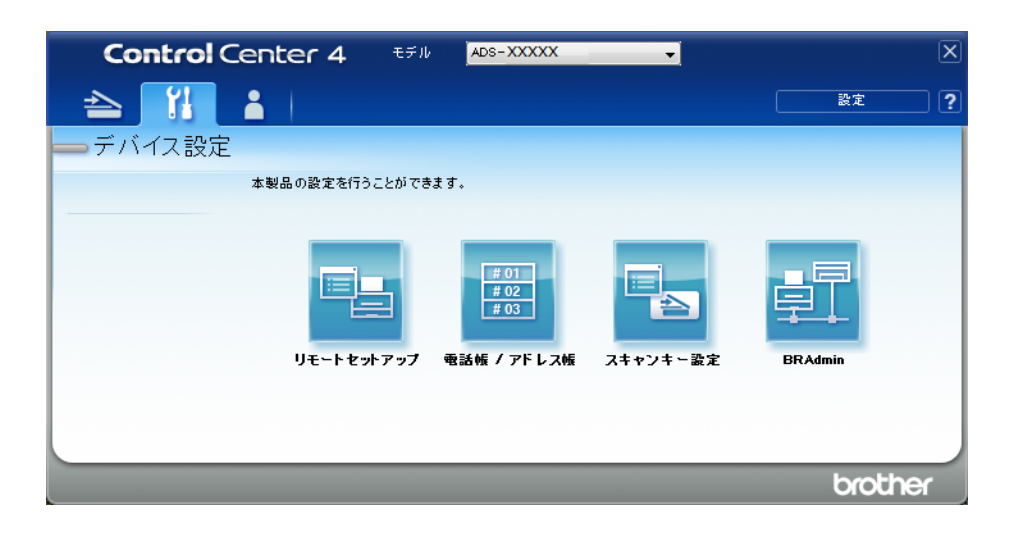

- Macintosh
- 1 Finder メニューバーから移動 > アプリケーション > Brother の順にクリックします。
- **2** リモートセットアップのアイコンをダブルクリックします。

メモ・

- リモートセットアップを使うには、support.brother.comのサポートサイト(ブラザーソリューション センター)にあるダウンロードページで、ユーティリティからリモートセットアップをダウンロードします。
- Mac 用のリモートセットアップは USB 接続にのみ対応しています。
- ・Mac 用のリモートセットアップは macOS 10.13 以前に対応しています。
- リモートセットアップ画面が表示されます。
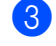

3 ナビゲーションツリーからスキャン to USB を選択し、必要に応じてスキャン設定をします(画像は) Windows<sup>®</sup>)。

| 🛃 ग्रह-hरेश्रोन्स्यारे - ADS- XXXXX |             |                   |          |
|-------------------------------------|-------------|-------------------|----------|
| - ADS-XXXXX                         | 基本設定        |                   |          |
| 基本設定<br>アドレス帳                       | カラー設定       | カラー・・             |          |
|                                     | ファイル形式(白黒)  | PDF7ルチ マ          |          |
|                                     | ファイル形式(グレー) | PDF7ルチ - ファイルサイスで | かレー) 中 - |
| Eメール添付                              | ファイル形式(カラー) | PDF7ルチ ファイルサイスで   | カラー) 中 🔻 |
|                                     | ファイル形式(自動)  | PDF7#             |          |
| 初期設定                                | 解像度(白黑)     | 300 dpi 👻         |          |
| Ballance                            | 解像度(グレー)    | 300 dpi 👻         |          |
|                                     | 解像度(カラー)    | 300 dpi 👻         |          |
|                                     | 解像度(自動)     | 300 dpi 👻         |          |
|                                     |             |                   |          |
|                                     | 原稿サイズ       | A4 🔹              |          |
|                                     | 傾き補正        | オン ・              |          |
|                                     |             |                   |          |
|                                     | 白紙除去        | オン・               |          |
|                                     |             |                   |          |
|                                     | 両面スキャン      | 長辺とじ原稿 ▼          |          |
|                                     | ファイル名       | USB:ファイル名1 🔻      |          |
|                                     |             |                   |          |
|                                     |             |                   |          |
|                                     |             |                   |          |
| <u> </u>                            | ]           | OK [ キャンセル ] 適用   |          |

- 適用、OK の順にクリックします。
- 5 本製品に USB メモリを挿入します。
- 6 原稿をセットします。
- 7 コントロールパネルのスキャン to USB ボタンを押します。スキャンが開始されます。

(本体の場合)

- 1 本製品に USB メモリを挿入します。
- 2 原稿をセットします。
- 3 左または右へフリックします。
- 4 [USB メモリ ] を押します。
- 5 [設定変更]を押します。

⑥ 必要に応じて以下の設定を変更します。(他の設定を変更するには、詳細設定を押します。詳細については、180ページを参照してください)。[OK]を押します。

- [両面スキャン]
- [カラー設定]
- ■[解像度]
- ■[ファイル形式]
- ■[原稿サイズ]
- ■[ファイル名]
- ■[ファイル名項目順序]
- ■[ファイルサイズ]
- ■[傾き補正]
- ■[白紙除去]
- ■[ファイル分割]
- [詳細設定]

#### メモ

- [原稿サイズ]として [長尺]を選択するには、以下の設定を使用します。 カラー設定: [カラー]または [モノクロ]
- 新しい設定をデフォルト設定として保存するには、設定を保持するを押します。
- •工場出荷時設定に戻すには、[設定をリセットする]を押します。

7 [スタート]を押します。 スキャンが開始され、スキャンデータが USB メモリに保存されます。

#### メモ

設定をお気に入りとして保存するには、[お気に入り登録]を押します。詳細については、10ページのお気に入りを追加するを参照してください。

#### 重要

USB メモリへのスキャン中に、電源コードを抜いたり、USB メモリを抜いたりしないでください。 USB メモリやデータが壊れる恐れがあります。

# 原稿をスキャンして FTP サーバーに送る

スキャン to FTP を選択すると、モノクロやカラーの原稿をスキャンして、ローカルネットワークやイン ターネット上の FTP サーバーに直接送ることができます。

スキャン to FTP に必要な情報をウェブブラウザーから入力することにより、詳細を設定して FTP プロファイルに保存できます。

#### メモ・

- スキャン to FTP を利用するには、ブラウザーを使用して FTP のプロファイルを設定しておく必要があります。
- Microsoft<sup>®</sup> Internet Explorer<sup>®</sup> 8/10/11 (Windows<sup>®</sup> 用)および Safari 8.0 (Macintosh 用)のご使用をお 勧めします。また、ご使用のウェブブラウザーで JavaScript と Cookies の両方が有効化されているこ とを確認してください。他のブラウザーを使用する場合は、HTTP 1.0 および HTTP 1.1 に対応している ことを確認してください。

# ウェブブラウザーを起動する

#### メモ

本製品のセットアップに USB インターフェースによる方法を使用した場合、ウェブブラウザーを使用 するには、インストール用ディスク(『かんたん設置ガイド』を参照)を使用して有線または無線 LAN ネットワークによる方法で本製品をセットアップする必要があります。

- 1 お使いのブラザー製品が、お使いのパソコンや携帯端末と同じネットワークに接続されていることを 確認します。
- 2 ウェブブラウザーを起動します。
- ③ ブラウザーのアドレスバーに「http:// 製品の IP アドレス」と入力します(「製品の IP アドレス」は、 本製品の IP アドレス)。
  例:http://192.168.1.2

#### メモ

- お使いの製品の IP アドレスは、製品の操作パネルのネットワークメニューにあります。
- ・以前にパスワードを設定していた場合、ログインボックスにパスワードを入力して、→をクリックします。
- ウェブブラウザーウィンドウが表示されます。

(本体の場合)

ウェブブラウザーを起動します。

本製品の IP アドレス(またはプリントサーバーの名前)をブラウザーのアドレスバーに入力します。例: IP アドレスを本製品に表示できます。デフォルトではパスワードが不要です。パスワードを設定している 場合は、パスワードを入力して→を押します。

## FTP サーバーのプロファイルを設定する

- スキャン タブをクリックします。
- 2 左のナビゲーションバーでスキャン to FTP/SFTP/ ネットワークファイル /SharePoint メニューをク リックします。
- FTP オプションを選択し、OK をクリックします。
- 4 左のナビゲーションバーで FTP/SFTP/ ネットワークファイル /SharePoint スキャンプロファイルメ ニューをクリックします。

| 基本設定 アドレス帳 Eメール                                 | スキャン 管理者設定 ネットワーク     | <b>√</b> 75#-<br>27/10->37/8->37/8-37/8-37/8-37/8-37/8-37/8-37/8-37/8- |
|-------------------------------------------------|-----------------------|----------------------------------------------------------------------------------------------------|
|                                                 |                       | Bottom ▼                                                                                                    |
| スキャン<br>スキャン通知レポート                              | プロファイル <b>1 (FTP)</b> |                                                                                                    |
| スキャンファイル名称<br>スキャン to USB                       | ブロファイル名               |                                                                                                    |
| スキャン to Eメール                                    | サーバーアドレス              |                                                                                                    |
| スキャン to FTP/SFTP/ネットワーク<br>ファイル/SharePoint      | ユーザー名                 |                                                                                                    |
| ▶FTP/SFTP/ネットワークファイ<br>ル/SharePoint 7 キャンプロファイル | パスワード                 |                                                                                                    |
| PCからのスキャン                                       | パスワード                 |                                                                                                    |
|                                                 | バスワード確認               |                                                                                                    |
|                                                 | 転送先フォルダー              |                                                                                                    |
|                                                 | ファイル名                 | BRWACD1B841CBC7 V                                                                                                    |
|                                                 | 画質                    | カラー 300 dpi 🗸                                                                                                    |
|                                                 | カラー自動検出調整             |                                                                                                    |

- 5 設定または変更したいプロファイルを選択します。
- 6 このサーバープロファイルの名前をプロファイル名フィールドに(英数字 15 文字以内で)入力します。この名前は、本製品のタッチパネルに表示されます。
- サーバーアドレスフィールドにホストアドレス(例:ftp.example.com など、64 文字以内のアドレス) または IP アドレス(例:"192.23.56.189" など)を入力し、スキャンデータの送信先となる FTP サー バー上のフォルダーのパス(60 文字以内)を入力します。パスの先頭にスラッシュを入力しないようにしてください。
- 8 ユーザー名フィールドに、FTP サーバーへのデータ書き込み権限を有するユーザーのユーザー名(32) 文字以内)を入力します。
- パスワードフィールドには、ユーザー名フィールドに入力したユーザー名に対応するパスワード(32)
   文字以内)を入力します。パスワード確認フィールドにパスワードを再入力します。

- 10 転送先フォルダーフィールドに、FTPサーバー上で文書が格納される宛先フォルダー(60文字以内) を入力します。
- ファイル名ドロップダウンリストをクリックし、用意されている3つのプリセット名か、または14個 まで定義できるユーザー定義名からファイル名プレフィックスを選択します。ここで選んだファイル 名プレフィックスにスキャナーのカウンターの数字の末尾6桁を続けて、さらにファイル拡張子を付 けたものが、スキャン原稿のファイル名になります(例: "Estimate\_098765.pdf")。
- 12 カラーまたはモノクロ / グレーを選択して検出レベルを調整します。
- 13 スキャンデータの画質、ファイル形式、原稿サイズ、ファイルサイズ、明るさ、コントラスト、および両面読取りを指定します。以下の設定項目を変更できます。

| 設定 | オプション       | 内容                                          |
|----|-------------|---------------------------------------------|
| 画質 | カラー 100 dpi | ■ 画質プルダウンリストからスキャン <b>品質</b> を選択できます。画質を高   |
|    | カラー 150 dpi | くすると、より多くのメモリと転送時間がかかりますが、より綺麗<br>な画像になります。 |
|    | カラー 200 dpi | ■ 本体で設定を選択した場合、本製品のコントロールパネルで設定す            |
|    | カラー 300 dpi | る必要があります。                                   |
|    | カラー 600 dpi |                                             |
|    | カラー 自動      |                                             |
|    | グレー 100 dpi |                                             |
|    | グレー 150 dpi |                                             |
|    | グレー 200 dpi |                                             |
|    | グレー 300 dpi |                                             |
|    | グレー 600 dpi |                                             |
|    | グレー 自動      |                                             |
|    | モノクロ 100dpi |                                             |
|    | モノクロ 150dpi |                                             |
|    | モノクロ 200dpi |                                             |
|    | モノクロ 300dpi |                                             |
|    | モノクロ 600dpi |                                             |
|    | モノクロ自動      |                                             |
|    | 自動 100dpi   |                                             |
|    | 自動 150dpi   |                                             |
|    | 自動 200dpi   |                                             |
|    | 自動 300dpi   |                                             |
|    | 自動 600dpi   |                                             |
|    | 自動          |                                             |
|    | 本体で設定       |                                             |

| 設定     | オプション                                     | 内容                                                                                                    |
|--------|-------------------------------------------|----------------------------------------------------------------------------------------------------|
| ファイル形式 | PDF シングルペー<br>ジ                           | スキャンしたデータを保存するときのファイル形式を選択することができます。                                                                     |
|        | PDF マルチページ<br>JPEG                        | ■ パスワード付 PDF を選択すると、スキャンを開始する前に0~9の4<br>桁のパスワードの入力が必要になります。                                              |
|        | PDF/A シングル<br>ページ                         | 電子署名付 PDF を選択すると、ブラウザーを使用して製品に証明書<br>をインストールする必要があります。ブラウザーの管理者設定から<br>電子署名付 PDF を選択します。『ユーザーガイドネットワーク編』 |
|        | PDF/A マルナヘー<br>ジ<br>パスワード付 PDF<br>シングルページ | をご覧ください。<br>■ PDF/A は、長期アーカイブすることを目的とする PDF ファイル形式<br>です。この形式は、長期間の保管後、原稿を複製するために必要な<br>情報をすべて含みます。      |
|        | パスワード付 PDF<br>マルチページ                      | <ul> <li>ファイル内の電子署名によって、原稿に電子証明書を示すことで、</li> <li>データの不正操作や著者のなりすましを妨ぎます。</li> </ul>                      |
|        | 電子署名付 PDF シ<br>ングルページ                     | ■ 画質でカラーまたはグレーを選択すると、PDF、パスワード付<br>PDF、PDF/A、電子署名付 PDF、JPEG、XPS を選択できます。                                 |
|        | 電子署名付 PDF マ<br>ルチページ                      | ■ 画質でモノクロを選択すると、PDF、パスワード付 PDF、PDF/A、<br>電子署名付 PDF、TIFF を選択できます。                                         |
|        | 高圧縮 PDF シング<br>ルページ                       | ■ 画質で自動を選択すると、PDF、パスワード付 PDF、電子署名付<br>PDF を選択できます。                                                       |
|        | 高圧縮 PDF マルチ<br>ページ                        | ■本体で設定を選択した場合、本製品のコントロールパネルで設定す<br>る必要があります。                                                             |
|        | XPS                                       | ■ <b>高圧縮 PDF</b> を選択した場合は、カラー 300dpi/ グレー 300dpi のみ                                                      |
|        | TIFF シングルペー<br>ジ                          | を選択できます。                                                                                                 |
|        | TIFF マルチページ                               |                                                                                                    |
|        | 本体で設定                                     |                                                                                                    |

| 設定      | オプション  | 内容                                                             |
|---------|--------|----------------------------------------------------------------|
| 原稿サイズ   | 自動     | 自動を選択すると、原稿サイズの設定を行わずに原稿をスキャンすることができます。原稿サイズで原稿の正確なサイズを選択する    |
|         | US レター | と、スキャン速度は向上します。                                                |
|         | リーガル   |                                                                |
|         | B5     |                                                                |
|         | A5     |                                                                |
|         | В6     |                                                                |
|         | A6     |                                                                |
|         | 名刺     |                                                                |
|         | 長尺     |                                                                |
|         | 本体で設定  |                                                                |
| ファイルサイズ | 小      | ■ スキャンしたデータのファイルサイズを調整できます。                                    |
|         | 中      | ■ <b>画質にカラー</b> または <b>グレー</b> を選択すると、プルダウンリストからス              |
|         | 大 (大)  | キャンしたデータのファイルサイズを選択できます。                                       |
|         | 本体で設定  | ■本体で設定を選択した場合、本製品のコントロールパネルで設定する必要があります。                       |
| 両面読取    | オフ     | 原稿の両面をスキャンする場合は、長辺とじまたは短辺とじを選択し                                |
|         | 長辺とじ   | ます。原稿の回きを考慮して、作成されたテータファイルがスキャン                                |
|         | 短辺とじ   | した原稿で正しい向きになっているようにします。                                        |
| 明るさ     | -50    | 最適な画質となるよう-50~50の範囲で調整してください。既定値                               |
|         | -40    | は0です。半均的な値であり、はとんどの場合、変更する必要はありません。画像が明るすぎる場合、明るさを下げて再度スキャンしてく |
|         | -30    | ださい。                                                           |
|         | -20    | 画像が暗すぎる場合、明るさを上げて再度スキャンしてください。                                 |
|         | -10    |                                                                |
|         | 0      |                                                                |
|         | +10    |                                                                |
|         | +20    |                                                                |
|         | +30    |                                                                |
|         | +40    |                                                                |
|         | +50    |                                                                |

| 設定     | オプション | 内容                                      |
|--------|-------|-----------------------------------------|
| コントラスト | -50   | 最適な画質となるよう -50 ~ 50 の範囲で調整してください。既定値    |
|        | -40   | は0です。平均的な値であり、ほとんどの場合、変更する必要はあり<br>ません。 |
|        | -30   | <br>  左右にスライダーを動かしてコントラストを調整できます。コントラ   |
|        | -20   | ストを増加させると画像の明暗が強調され、コントラストを減少させ         |
|        | -10   | るとクレー領域かより強調されます。                       |
|        | 0     |                                         |
|        | +10   |                                         |
|        | +20   |                                         |
|        | +30   |                                         |
|        | +40   |                                         |
|        | +50   |                                         |

- 14 イメージのエッジに対して特定のマージンを追加または削除するには、エッジ調整に-3~3の範囲内の値を入力します。
- (5) スキャン画像の傾き(原稿の中心から端まで 9mm 未満)を補正したい場合は、ADF 傾き補正を自動に 設定します。<sup>1</sup>
- 16 スキャンしたデータから原稿の白紙ページを削除する場合、白紙除去をオンに設定します。<sup>1</sup>
- 17 白紙除去のレベルを調整するには、ドロップダウンリストから値(-5 ~ 5)を選択します。
- 18 スキャンしたファイルを分割するには、ファイル分割設定の原稿枚数またはページ数を選択します。
- (19) FTP サーバーとネットワークファイアウォールの設定に基づいて、パッシブモードをオフまたはオン に設定します。デフォルトの設定は、オンです。ほとんどの場合、この設定の変更は不要です。
- 20 FTP サーバーへのアクセスに使用するポート番号を変更します。ポート番号の初期設定は 21 です。ほとんどの場合、この設定の変更は不要です。
- 21) OK をクリックします。

メモ

<sup>1</sup> これらの機能は、原稿状態によってうまく動作しないことがあります。

使用する文字に?、/、\、"、:、<、>、| または \* が含まれていると送信エラーが発生することがあります。

# FTP サーバーのプロファイルを使用してスキャンする

#### メモ

- 本製品のセットアップに USB インターフェースによる方法を使用した場合、スキャン to FTP 機能を使用するには、インストール用ディスク(『かんたん設置ガイド』を参照)を使用して有線または無線 LAN ネットワークによる方法で本製品をセットアップする必要があります。
- スキャン to FTP を開始する前に、スキャン to FTP プロファイルを設定する必要があります(134 ページの*原稿をスキャンしてFTP サーバーに送る*を参照してください)。
- 1 原稿をセットします。
- 2 ◀または▶を押して [FTP/SFTP サーバー ]を表示します。
- 3 [FTP/SFTP サーバー ] を押します。
- ④ ▲または▼を押して、リストされている FTP サーバープロファイルの1つを選択します。 以下のいずれかの操作を行います。
  - 設定済みのスキャン to FTP プロファイルを使用する場合は、③ へ進みます。
  - スキャン to FTP プロファイルの設定をする場合は、⑤ へ進みます。
- 5 設定変更を押します。
- ⑥ 必要に応じて以下の設定を変更します。(他の設定を変更するには、詳細設定を押します。詳細については、180ページのタッチパネルでスキャンオプションを設定するを参照してください)。
  - ■[両面スキャン]
  - ■[カラー設定]
  - [ 解像度 ]
  - ■[ファイル形式]
  - ■[原稿サイズ]
  - [ファイル名]
  - ■[ファイル名項目順序]
  - ■[ファイルサイズ]
  - ■[傾き補正]
  - [白紙除去]
  - [ユーザー名]
  - ■[ファイル分割]
  - ■「詳細設定」
- 7 [OK] を押します。

8 [スタート]を押します。 接続中メッセージがタッチパネルに表示されます。FTP サーバーへの接続に成功すると、スキャンが 開始されます。

メモ・

プロファイルをお気に入りとして保存するには、お気に入り登録を押します。

# 原稿をスキャンして SFTP サーバーに送る

スキャン to SFTP を選択すると、モノクロやカラーの原稿をスキャンして、ローカルネットワークやイン ターネット上の SFTP サーバーに直接送ることができます。

スキャン to SFTP に必要な情報をウェブブラウザーから入力することにより、詳細を設定して SFTP プロ ファイルに保存できます。

#### メモ・

- スキャン to SFTP を利用するには、ブラウザーを使用して SFTP のプロファイルを設定しておく必要が あります。
- Microsoft<sup>®</sup> Internet Explorer<sup>®</sup> 8/10/11 (Windows<sup>®</sup> 用)および Safari 8.0 (Macintosh 用)のご使用をお 勧めします。また、ご使用のウェブブラウザーで JavaScript と Cookies の両方が有効化されているこ とを確認してください。他のブラウザーを使用する場合は、HTTP 1.0 および HTTP 1.1 に対応している ことを確認してください。

## ウェブブラウザーを起動する

#### メモ

本製品のセットアップに USB インターフェースによる方法を使用した場合、ウェブブラウザーを使用 するには、インストール用ディスク(『かんたん設置ガイド』を参照)を使用して有線または無線 LAN ネットワークによる方法で本製品をセットアップする必要があります。

- 1 お使いのブラザー製品が、お使いのパソコンや携帯端末と同じネットワークに接続されていることを 確認します。
- 2 ウェブブラウザーを起動します。
- ③ ブラウザーのアドレスバーに「http:// 製品の IP アドレス」と入力します(「製品の IP アドレス」は、 本製品の IP アドレス)。
  例:http://192.168.1.2

#### メモ

- ・お使いの製品の IP アドレスは、製品の操作パネルのネットワークメニューにあります。
- ・以前にパスワードを設定していた場合、ログインボックスにパスワードを入力して、→をクリックします。
- ウェブブラウザウィンドウが表示されます。

(本体の場合)

ウェブブラウザーを起動します。

本製品の IP アドレス(またはプリントサーバーの名前)をブラウザーのアドレスバーに入力します。例: http://192.168.1.2.IP アドレスを本製品に表示できます。デフォルトではパスワードが不要です。パスワー ドを設定している場合は、パスワードを入力して→を押します。

# SFTP サーバーのプロファイルを設定する

- スキャンタブをクリックします。
- 2 左のナビゲーションバーでスキャン to FTP/SFTP/ ネットワークファイル /SharePoint メニューをク リックします。
- SFTP オプションを選択し、OK をクリックします。
- 4 左のナビゲーションバーで FTP/SFTP/ ネットワークファイル /SharePoint スキャンプロファイルメ ニューをクリックします。

| 基本設定 アドレス帳 Eメール ス                                          | キャン 管理者設定 ネットワーク       |             | 575#-<br>3012-932828- |
|------------------------------------------------------------|------------------------|-------------|-----------------------|
|                                                            |                        |             | Bottom V              |
| スキャン<br>スキャン通知レポート                                         | プロファイル <b>1 (SFTP)</b> |             |                       |
| スキャンファイル名称<br>スキャン to USB                                  | プロファイル名                |             |                       |
| スキャン to Eメール<br>スキャン to FTP/SFTP/ネットワーク<br>ファイル/SharePoint | サーバー アドレス<br>ユーザー名     |             |                       |
| ▶FTP/SFTP/ネットワークファイ<br>ル/SharePointスキャンプロファイル              | <b>認証方法</b><br>バスワード   | ○パスワード ◉公開鍵 |                       |
| PC///90/24-72                                              | バスワード                  |             |                       |
|                                                            | クライアント鍵ペア              | Tat. V      |                       |
|                                                            | サーバー公開鍵<br>転送先フォルダー    |             |                       |
|                                                            | ファイル名画質                |             |                       |
|                                                            | カラー自動検出調整              |             |                       |

- 5 設定または変更するプロファイルを選択します。
- 6 このサーバープロファイルの名前をプロファイル名フィールドに(英数字 15 文字以内で)入力します。この名前は、本製品のタッチパネルに表示されます。
- ⑦ サーバーアドレスフィールドにホストアドレス(例:"sftp.example.com" など、64 文字以内のアドレス) または IP アドレス(例: "192.23.56.189" など)を入力し、スキャンデータの送信先となる SFTP サーバー上のフォルダーのパス(60 文字以内)を入力します。パスの先頭にスラッシュを入力しないようにしてください。
- 8 ユーザー名フィールドに、SFTP サーバーへのデータ書き込み権限を有するユーザーのユーザー名 (32 文字以内)を入力します。
- 認証方法フィールドで、パスワードまたは公開鍵を選択します。

- 10 以下のいずれかの操作を行います。
  - パスワードを選択した場合は、ユーザー名フィールドに入力したユーザー名に対応するパスワード (32 文字以内)を入力します。パスワード確認フィールドにパスワードを再入力します。
  - ■公開鍵を選択した場合は、クライアント鍵ペアドロップダウンリストから認証タイプを選択します。
- 11) サーバー公開鍵ドロップダウンリストから認証タイプを選択します。
- 12 転送先フォルダーフィールドに、SFTP サーバー上で文書が格納される宛先フォルダー(60 文字以内) を入力します。
- 13 ファイル名ドロップダウンリストをクリックし、用意されている3つのプリセット名か、または14個まで定義できるユーザー定義名からファイル名プレフィックスを選択します。ここで選んだファイル名プレフィックスにスキャナーのカウンターの数字の末尾6桁を続けて、さらにファイル拡張子を付けたものが、スキャン原稿のファイル名になります(例:"Estimate\_098765.pdf")。
- 14 スキャンデータの画質、ファイル形式、原稿サイズ、ファイルサイズ、両面読取り、明るさ、および コントラストを指定します。以下の設定項目を変更できます。

| 設定 | オプション       | 内容                                          |
|----|-------------|---------------------------------------------|
| 画質 | カラー 100 dpi | ■ 画質プルダウンリストからスキャン品質を選択できます。画質を高            |
|    | カラー 150 dpi | くすると、より多くのメモリと転送時間がかかりますが、より綺麗<br>な画像になります。 |
|    | カラー 200 dpi | ■ 本体で設定を選択した場合、本製品のコントロールパネルで設定す            |
|    | カラー 300 dpi | る必要があります。                                   |
|    | カラー 600 dpi |                                             |
|    | カラー 自動      |                                             |
|    | グレー 100 dpi |                                             |
|    | グレー 150 dpi |                                             |
|    | グレー 200 dpi |                                             |
|    | グレー 300 dpi |                                             |
|    | グレー 600 dpi |                                             |
|    | グレー 自動      |                                             |
|    | モノクロ 100dpi |                                             |
|    | モノクロ 150dpi |                                             |
|    | モノクロ 200dpi |                                             |
|    | モノクロ 300dpi |                                             |
|    | モノクロ 600dpi |                                             |
|    | モノクロ自動      |                                             |
|    | 自動 100dpi   |                                             |
|    | 自動 150dpi   |                                             |
|    | 自動 200dpi   |                                             |
|    | 自動 300dpi   |                                             |
|    | 自動 600dpi   |                                             |
|    | 自動          |                                             |
|    | 本体で設定       |                                             |

| 設定                           | オプション                            | 内容                                                                                                    |
|------------------------------|----------------------------------|----------------------------------------------------------------------------------------------------|
| ファイル形式                       | PDF シングルペー<br>ジ                  | スキャンしたデータを保存するときのファイル形式を選択することができます。                                                                                  |
|                              | PDF マルチページ<br>JPEG               | ■ パスワード付 PDF を選択すると、スキャンを開始する前に0~9の4<br>桁のパスワードの入力が必要になります。                                                           |
|                              | PDF/A シングル<br>ページ<br>PDF/A マルチペー | 電子署名付 PDF を選択すると、ブラウザーを使用して製品に証明書<br>をインストールする必要があります。ブラウザーの管理者設定から<br>電子署名付 PDF を選択します。『ユーザーガイド ネットワーク編』<br>をご覧ください。 |
|                              | ジ<br>パスワード付 PDF<br>シングルページ       | ■ PDF/A は、長期アーカイブすることを目的とする PDF ファイル形式<br>です。この形式は、長期間の保管後、原稿を複製するために必要な<br>情報をすべて含みます。                               |
|                              | パスワード付 PDF<br>マルチページ             | ■ ファイル内の電子署名によって、原稿に電子証明書を示すことで、<br>データの不正操作や著者のなりすましを妨ぎます。                                                           |
|                              | 電子署名付 PDF シ<br>ングルページ            | ■ 画質でカラーまたはグレーを選択すると、PDF、パスワード付<br>PDF、PDF/A、電子署名付 PDF、JPEG、XPS を選択できます。                                              |
|                              | 電子署名付 PDF マ<br>ルチページ             | ■ 画質でモノクロを選択すると、PDF、パスワード付 PDF、PDF/A、<br>電子署名付 PDF、TIFF を選択できます。                                                      |
|                              | 高圧縮 PDF シング<br>ルページ              | ■ 画質で自動を選択すると、PDF、パスワード付 PDF、電子署名付<br>PDF を選択できます。                                                                    |
| 高日<br>ペー<br>XPS<br>TIFI<br>ジ | 高圧縮 PDF マルチ<br>ページ               | ■本体で設定を選択した場合、本製品のコントロールパネルで設定する必要があります。                                                                              |
|                              | XPS<br>TIFF シングルペー<br>ジ          | ■ 高圧縮 PDF を選択した場合は、カラー 300dpi/ グレー 300dpi のみ<br>を選択できます。                                                              |
|                              | TIFF マルチページ                      |                                                                                                    |
|                              | 本体で設定                            |                                                                                                    |
| 原稿サイズ                        | 自動<br>A4                         | ■ 自動を選択すると、原稿サイズの設定を行わずに原稿をスキャンすることができます。原稿サイズで原稿の正確なサイズを選択する                                                         |
|                              | US レター                           | と、スキャン速度は同工しまり。                                                                                                    |
|                              | リーガル                             |                                                                                                    |
|                              | B5                               |                                                                                                    |
|                              | A5                               |                                                                                                    |
|                              | B6                               |                                                                                                    |
|                              | A6                               |                                                                                                    |
|                              | 名刺                               |                                                                                                    |
|                              | 長尺                               |                                                                                                    |
|                              | 本体で設定                            |                                                                                                    |

| 設定      | オプション                          | 内容                                                             |
|---------|--------------------------------|----------------------------------------------------------------|
| ファイルサイズ | 小                              | ■ スキャンしたデータのファイルサイズを調整できます。                                    |
|         | 中                              | ■ <b>画質にカラー</b> または <b>グレー</b> を選択すると、プルダウンリストからス              |
|         | 大                              | キャンしたデータのファイルサイズを選択できます。                                       |
|         | 本体で設定                          | ■本体で設定を選択した場合、本製品のコントロールパネルで設定する必要があります。                       |
| 両面読取    | オフ                             | 原稿の両面をスキャンする場合は、長辺とじまたは短辺とじを選択し                                |
|         | 長辺とじ                           | ます。 原稿の回さを考慮して、 作成されたナータファイルかスキャン<br>  ト                       |
|         | 短辺とじ                           |                                                                |
| 明るさ     | -50                            | 最適な画質となるよう -50 ~ 50 の範囲で調整してください。既定値                           |
|         | -40  は0です。平均的な値であり、ほとんどの場合、変更す | はしです。半均的な値であり、はとんとの場合、変更する必要はありません。両角が明るすぎろ提合。明るさを下げて再度スキャントでく |
|         | -30                            | ださい。                                                           |
|         | -20                            | 画像が暗すぎる場合、明るさを上げて再度スキャンしてください。                                 |
|         | -10                            |                                                                |
|         | 0                              |                                                                |
|         | +10                            |                                                                |
|         | +20                            |                                                                |
|         | +30                            |                                                                |
|         | +40                            |                                                                |
|         | +50                            |                                                                |
| コントラスト  | -50                            | 最適な画質となるよう -50 ~ 50 の範囲で調整してください。既定値                           |
|         | -40                            | は0です。平均的な値であり、ほとんどの場合、変更する必要はあり<br> +++/                       |
|         | -30                            | よせん。<br>                                                       |
|         | -20                            | ストを増加させると画像の明暗が強調され、コントラストを減少させ                                |
|         | -10                            | るとグレー領域がより強調されます。                                              |
|         | 0                              |                                                                |
|         | +10                            |                                                                |
|         | +20                            |                                                                |
|         | +30                            |                                                                |
|         | +40                            |                                                                |
|         | +50                            |                                                                |

15 カラーまたはモノクロ / グレーを選択して検出レベルを調整します。

16 画像のエッジに対して特定のマージンを追加または削除するには、エッジ調整に-3~3の範囲内の値 を入力します。

- スキャン画像の傾き(原稿の中心から端まで 9mm 未満)を補正したい場合は、ADF 傾き補正を自動に 設定します。<sup>1</sup>
- (18) スキャンしたデータから原稿の白紙ページを削除する場合、**白紙除去**を自動に設定します。<sup>1</sup>
- 19 白紙除去のレベルを調整するには、ドロップダウンリストから値(-5 ~ 5)を選択します。
- 20 スキャンしたファイルを分割するには、ファイル分割設定の原稿枚数またはページ数を選択します。
- 21 SFTP サーバーへのアクセスに使用するポート番号を変更します。ポート番号の初期設定は 21 です。 ほとんどの場合、この設定の変更は不要です。
- 22 OK をクリックします。
- 1 これらの機能は、原稿状態によってうまく動作しないことがあります。
- メモー

使用する文字に?、/、\、"、:、<、>、| または \* が含まれていると送信エラーが発生することがあります。

# SFTP サーバーのプロファイルを使用してスキャンする

- メモー
- 本製品のセットアップに USB インターフェースによる方法を使用した場合、スキャン to SFTP 機能を 使用するには、インストール用ディスク(『かんたん設置ガイド』を参照)を使用して有線または無線 LAN ネットワークによる方法で本製品をセットアップする必要があります。
- スキャン to SFTP を開始する前に、スキャン to SFTP プロファイルを設定する必要があります(141 ページの*原稿をスキャンして SFTP サーバーに送る*を参照してください)。
- 1 原稿をセットします。
- 2 ◀または▶を押して [FTP/SFTP サーバー ]を表示します。
- 3 [FTP/SFTP サーバー ] を押します。
- ④ ▲または▼を押して、リストされている SFTP サーバープロファイルの1つを選択します。 以下のいずれかの操作を行います。
  - 設定済みのスキャン to SFTP プロファイルを使用する場合は、⑦ へ進みます。
  - スキャン to SFTP プロファイルの設定をする場合は、⑤ へ進みます。
- 5 [設定変更]を押します。

- ⑥ 必要に応じて以下の設定を変更します。(他の設定を変更するには、[詳細設定]を押します。詳細については、202ページを参照してください)。[OK]を押します。
  - [両面スキャン]
  - [カラー設定]
  - ■[解像度]
  - ■[ファイル形式]
  - ■[原稿サイズ]
  - ■[ファイル名]
  - ■[ファイル名項目順序]
  - ■[ファイルサイズ]
  - ■[傾き補正]
  - ■[白紙除去]
  - ■[ユーザー名]
  - ■[ファイル分割]
  - [詳細設定]
- 7 「スタート」を押します。

[接続中]メッセージがタッチパネルに表示されます。SFTP サーバーへの接続に成功すると、スキャンが開始されます。

メモー

プロファイルをお気に入りとして保存するには、[お気に入り登録]を押します。

# 原稿をスキャンして共有フォルダー/ネットワークの場所に送る(Windows<sup>®</sup>)

スキャン to ネットワークを選択すると、原稿をスキャンしてローカルネットワークやインターネット上に ある共有フォルダーに直接送ることができます。

スキャン to ネットワークに必要な情報をウェブブラウザーから入力することにより、詳細を設定してス キャン to ネットワークプロファイルに保存できます。スキャン to ネットワークプロファイルには、ネッ トワークやインターネットで使用されるユーザーの情報や各種の設定が保存されます。

- メモー
- スキャン to ネットワークを利用するには、ブラウザーを使用してスキャン to ネットワークのプロファ イルをあらかじめ設定しておく必要があります。
- 認証のために、SNTP プロトコル(ネットワークタイムサーバー)を設定するか、あるいは、日付、時刻、タイムゾーンを正確に設定する必要があります。詳細については、『ユーザーズガイドネットワーク編』をご覧ください。
- Microsoft<sup>®</sup> Internet Explorer<sup>®</sup> 8/10/11 を推奨します。また、ご使用のウェブブラウザーで JavaScript と Cookies の両方が有効化されていることを確認してください。他のブラウザーを使用する場合は、 HTTP 1.0 および HTTP 1.1 に対応していることを確認してください。

# ウェブブラウザーを起動する

メモ

本製品のセットアップに USB インターフェースによる方法を使用した場合、ウェブブラウザーを使用 するには、インストール用ディスク(『かんたん設置ガイド』を参照)を使用して有線または無線 LAN ネットワークによる方法で本製品をセットアップする必要があります。

- 1 お使いのブラザー製品が、お使いのパソコンや携帯端末と同じネットワークに接続されていることを 確認します。
- 2 ウェブブラウザーを起動します。
- ③ ブラウザーのアドレスバーに「http:// 製品の IP アドレス」と入力します(「製品の IP アドレス」は、 本製品の IP アドレス)。
  例:http://192.168.1.2

メモ

- ・お使いの製品の IP アドレスは、製品の操作パネルのネットワークメニューにあります。
- ・以前にパスワードを設定していた場合、ログインボックスにパスワードを入力して、→をクリックします。
- 4 ウェブブラウザーウィンドウが表示されます。

# スキャン to ネットワークのプロファイルを設定する

- スキャンタブをクリックします。
- 2 左のナビゲーションバーでスキャン to FTP/SFTP/ ネットワークファイル /SharePoint メニューをクリックします。
- 3 ネットワークオプションを選択し、OK をクリックします。
- 4 左のナビゲーションバーで FTP/SFTP/ ネットワークファイル /SharePoint スキャンプロファイルメ ニューをクリックします。

| 基本設定 アドレス帳 Eメール ス                              | キャン 管理者設定 ネットワーク         |                                                        | J フラザー<br>ソリューションセンター |
|------------------------------------------------|--------------------------|--------------------------------------------------------|-----------------------|
|                                                |                          |                                                        | Bottom                |
| スキャン<br>スキャン通知レポート                             | プロファイル <b>1 (</b> ネットワーク |                                                        |                       |
| スキャンファイル名称<br>スキャン to USB                      | プロファイル名                  |                                                        |                       |
| スキャン to FTP/SFTP/ネットワーク<br>ファイル/SharePoint     | ネットワークフォルタバス<br>ファイル名    | ((例: \\ComputerName\SharedFolder)<br>BRWACD1B841CBC7 ✓ |                       |
| ▶FTP/SFTP/ネットワークファイ<br>ル/SharePoint スキャンプロファイル | 画質 カラー自動検出調整             | 15∃- 300 dpi ∨                                         |                       |
| PG0-007+42                                     | カラー                      |                                                        |                       |
|                                                | モノクロ/グレー<br>ファイル形式       | - マ<br>PDFマルチベージ<br>マ                                  |                       |
|                                                | 原稿サイズ                    | A4 V                                                   |                       |
|                                                | 上<br>上                   | 0.0 mm (-3.0 - 3.0)                                    |                       |
|                                                | 左                        | 0.0 mm (-3.0 - 3.0)                                    |                       |

- 5 設定または変更するプロファイルを選択します。
- 6 このサーバープロファイルの名前をプロファイル名フィールドに(英数字 15 文字以内で)入力します。この名前は、本製品のタッチパネルに表示されます。
- 7 ネットワークフォルダーのパスが Destination アドレスとなります。 (例えば、"\\ComputerName\SharedFolder" など)(255 文字以内)
- 8 ファイル名ドロップダウンリストをクリックし、用意されている3つのプリセット名か、または14個 まで定義できるユーザー定義名からファイル名プレフィックスを選択します。ここで選んだファイル 名プレフィックスにスキャナーのカウンターの数字の末尾6桁を続けて、さらにファイル拡張子を付けたものが、スキャン原稿のファイル名になります(例:"Estimate\_098765.pdf")。
- 9 イメージのエッジに対して特定のマージンを追加または削除するには、エッジ調整に-3~3の範囲内の値を入力します。
- 10 スキャンデータの画質、ファイル形式、原稿サイズ、ファイルサイズ、両面読取り、明るさ、および コントラストを指定します。以下の設定項目を変更できます。

| 設定 | オプション       | 内容                                          |
|----|-------------|---------------------------------------------|
| 画質 | カラー 100 dpi | ■ 画質プルダウンリストからスキャン品質を選択できます。画質を高            |
|    | カラー 150 dpi | くすると、より多くのメモリと転送時間がかかりますが、より綺麗<br>な画像になります。 |
|    | カラー 200 dpi | ■ <b>本体で設定</b> を選択した場合、本製品のコントロールパネルで設定す    |
|    | カラー 300 dpi | る必要があります。                                   |
|    | カラー 600 dpi |                                             |
|    | カラー 自動      |                                             |
|    | グレー 100 dpi |                                             |
|    | グレー 150 dpi |                                             |
|    | グレー 200 dpi |                                             |
|    | グレー 300 dpi |                                             |
|    | グレー 600 dpi |                                             |
|    | グレー 自動      |                                             |
|    | モノクロ 100dpi |                                             |
|    | モノクロ 150dpi |                                             |
|    | モノクロ 200dpi |                                             |
|    | モノクロ 300dpi |                                             |
|    | モノクロ 600dpi |                                             |
|    | モノクロ自動      |                                             |
|    | 自動 100dpi   |                                             |
|    | 自動 150dpi   |                                             |
|    | 自動 200dpi   |                                             |
|    | 自動 300dpi   |                                             |
|    | 自動 600dpi   |                                             |
|    | 自動          |                                             |
|    | 本体で設定       |                                             |

| 設定     | オプション                            | 内容                                                                                                    |
|--------|----------------------------------|----------------------------------------------------------------------------------------------------|
| ファイル形式 | PDF シングルペー<br>ジ                  | スキャンしたデータを保存するときのファイル形式を選択することができます。                                                                                  |
|        | PDF マルチページ<br>JPEG               | ■ パスワード付 PDF を選択すると、スキャンを開始する前に0~9の4<br>桁のパスワードの入力が必要になります。                                                           |
|        | PDF/A シングル<br>ページ<br>PDF/A マルチペー | 電子署名付 PDF を選択すると、ブラウザーを使用して製品に証明書<br>をインストールする必要があります。ブラウザーの管理者設定から<br>電子署名付 PDF を選択します。『ユーザーガイド ネットワーク編』<br>をご覧ください。 |
|        | ジ<br>パスワード付 PDF<br>シングルページ       | ■ PDF/A は、長期アーカイブすることを目的とする PDF ファイル形式<br>です。この形式は、長期間の保管後、原稿を複製するために必要な<br>情報をすべて含みます。                               |
|        | パスワード付 PDF<br>マルチページ             | ■ ファイル内の電子署名によって、原稿に電子証明書を示すことで、<br>データの不正操作や著者のなりすましを妨ぎます。                                                           |
|        | 電子署名付 PDF シ<br>ングルページ            | ■ 画質でカラーまたはグレーを選択すると、PDF、パスワード付<br>PDF、PDF/A、電子署名付 PDF、JPEG、XPS を選択できます。                                              |
|        | 電子署名付 PDF マ<br>ルチページ             | ■ 画質でモノクロを選択すると、PDF、パスワード付 PDF、PDF/A、<br>電子署名付 PDF、TIFF を選択できます。                                                      |
|        | 高圧縮 PDF シング<br>ルページ              | ■ 画質で自動を選択すると、PDF、パスワード付 PDF、電子署名付<br>PDF を選択できます。                                                                    |
|        | 高圧縮 PDF マルチ<br>ページ               | ■本体で設定を選択した場合、本製品のコントロールパネルで設定する必要があります。                                                                              |
|        | XPS<br>TIFF シングルペー<br>ジ          | ■ 高圧縮 PDF を選択した場合は、カラー 300dpi/ グレー 300dpi のみ<br>を選択できます。                                                              |
|        | TIFF マルチページ                      |                                                                                                    |
|        | 本体で設定                            |                                                                                                    |
| 原稿サイズ  | 自動<br>A4                         | ■ 自動を選択すると、原稿サイズの設定を行わずに原稿をスキャンすることができます。原稿サイズで原稿の正確なサイズを選択する                                                         |
|        | US レター                           | と、スキャン速度は同工しまり。                                                                                                    |
|        | リーガル                             |                                                                                                    |
|        | B5                               |                                                                                                    |
|        | A5                               |                                                                                                    |
|        | B6                               |                                                                                                    |
|        | A6                               |                                                                                                    |
|        | 名刺                               |                                                                                                    |
|        | 長尺                               |                                                                                                    |
|        | 本体で設定                            |                                                                                                    |

| 設定      | オプション | 内容                                                                                    |
|---------|-------|---------------------------------------------------------------------------------------|
| ファイルサイズ | 小     | ■ スキャンしたデータのファイルサイズを調整できます。                                                           |
|         | 中     | ■ <b>画質</b> で <b>カラー</b> または <b>グレー</b> を選択すると、プルダウンリストからス                            |
|         | 大     | キャンしたデータのファイルサイズを選択できます。                                                              |
|         | 本体で設定 | ■ 本体で設定を選択した場合、本製品のコントロールパネルで設定す                                                      |
|         |       | る必要かあります。                                                                             |
| 両面読取    | オフ    | 原稿の両面をスキャンする場合は、 <b>長辺とじ</b> または <b>短辺とじ</b> を選択し<br> ます。原稿の向きを考慮して、佐成されたデータファイルがスキャン |
|         | 長辺とじ  | なり。原稿の向さと考慮して、作成されたり一タクティルがスイヤン                                                       |
|         | 短辺とじ  |                                                                                       |
| 明るさ     | -50   | 最適な画質となるよう -50 ~ 50 の範囲で調整してください。既定値                                                  |
|         | -40   | は0です。半均的な値であり、ほとんどの場合、変更する必要はあり                                                       |
|         | -30   | ません。画像が明るりさる場合、明るさを下げて再度スイヤンしてく<br>ださい。                                               |
|         | -20   | 画像が暗すぎる場合、明るさを上げて再度スキャンしてください。                                                        |
|         | -10   |                                                                                       |
|         | 0     |                                                                                       |
|         | +10   |                                                                                       |
|         | +20   |                                                                                       |
|         | +30   |                                                                                       |
|         | +40   |                                                                                       |
|         | +50   |                                                                                       |
| コントラスト  | -50   | 最適な画質となるよう -50 ~ 50 の範囲で調整してください。既定値                                                  |
|         | -40   | は0です。平均的な値であり、ほとんどの場合、変更する必要はあり                                                       |
|         | -30   |                                                                                       |
|         | -20   | 左右にスフイターを動かしてコントフストを調整でさます。コントフ<br>  ストを増加させると画像の明暗が強調され。コントラストを減小させ                  |
|         | -10   | るとグレー領域がより強調されます。                                                                     |
|         | 0     |                                                                                       |
|         | +10   |                                                                                       |
|         | +20   |                                                                                       |
|         | +30   |                                                                                       |
|         | +40   |                                                                                       |
|         | +50   |                                                                                       |

- 1 カラーまたはモノクロ / グレーを選択して検出レベルを調整します。
- 12 スキャン画像の傾き(原稿の中心から端まで 9mm 未満)を補正したい場合は、傾き補正を自動に設定します。<sup>1</sup>
- 13 スキャンしたデータから原稿の白紙ページを削除する場合、白紙除去をオンに設定します。1

1 これらの機能は、原稿状態によってうまく動作しないことがあります。

- 14) 白紙除去のレベルを調整するには、ドロップダウンリストから値(-5~5)を選択します。
- (15) スキャンしたファイルを分割するには、ファイル分割設定の原稿枚数またはページ数を選択します。
- 16 プロファイルを保護する場合、接続時にパスワード認証を行うでオンを選択し、接続パスワードに4 桁の数字のパスワードを入力します。
- 17 認証方式を選択します。自動、Kerberos または NTLMv2 を選択できます。自動を選択する場合、認証 方式は自動的に検出されます。
- 18 CIFS サーバーに登録されているユーザー名をユーザー名に入力します(96 文字以内)。
- 19 CIFS サーバーにアクセスするためのパスワードを**パスワード**に入力します(32 文字以内)。
- 20 OK をクリックします。
- 21 基本設定タブから時計設定を選択します。
- 22 CIFS サーバーで使用されている日付と時刻を入力します。
- 23 プルダウンリストでタイムゾーンを選択します。
- 24) OK をクリックします。

## スキャン to ネットワークのプロファイルを使用してスキャンする

- 1 原稿をセットします。
- 2 左または右ヘフリックします。
- 3 [ネットワーク]を押します。
- 4 ▲または▼を押して、ネットワークサーバープロファイルのリストから一つ選択します。 パスワードの入力を求められた場合は、プロファイルのパスワード(4 桁の数字)を入力します。 [OK]を押します。

以下のいずれかの操作を行います。

- 設定済みのスキャン to ネットワークプロファイルを使用する場合は、⑦ へ進みます。
- スキャン to ネットワークプロファイルの設定をする場合は、 ⑤ へ進みます。
- 5 [設定変更]を押します。

- ⑥ 必要に応じて以下の設定を変更します。(他の設定を変更するには、[詳細設定]を押します。詳細については、180ページを参照してください)。[OK]を押します。
  - [両面スキャン]
  - [カラー設定]
  - ■[解像度]
  - ■[ファイル形式]
  - ■[原稿サイズ]
  - ■[ファイル名]
  - ■[ファイル名項目順序]
  - ■[ファイルサイズ]
  - ■[傾き補正]
  - ■[白紙除去]
  - ■[ユーザー名]
  - ■[ファイル分割]
  - [詳細設定]

### メモ

- [ファイル形式]として[パスワード付 PDF シングルページ]または[パスワード付 PDF マルチページ]を選択すると、スキャンを開始する前に0~9の4桁のパスワードの入力が必要になります。
- [ファイル形式]として [電子署名付 PDF シングルページ]または [電子署名付 PDF マルチページ] を選択すると、ブラウザーを使用して製品に証明書をインストールして設定する必要があります。
- ・設定をお気に入りとして保存するには、[お気に入り登録]を押します。
- 7 [スタート]を押します。 [接続中]メッセージがタッチパネルに表示されます。ネットワークへの接続に成功すると、スキャンが開始されます。

# スキャンして SharePoint に保存する

スキャン to SharePoint を選択すると、モノクロやカラーの原稿をスキャンして、SharePoint サーバーに 直接送ることができます。

スキャン to SharePoint に必要な情報をウェブブラウザーから入力することにより、詳細を設定して SharePoint プロファイルに保存できます。

#### メモ

- スキャン to SharePoint を利用するには、ブラウザーを使用して SharePoint のプロファイルを設定して おく必要があります。
- Microsoft<sup>®</sup> Internet Explorer<sup>®</sup> 8/10/11 (Windows<sup>®</sup> 用) および Safari 8.0 (Macintosh 用) のご使用をお 勧めします。また、ご使用のウェブブラウザーで JavaScript と Cookies の両方が有効化されているこ とを確認してください。他のブラウザーを使用する場合は、HTTP 1.0 および HTTP 1.1 に対応している ことを確認してください。

# ウェブブラウザーを起動する

#### メモ

本製品のセットアップに USB インターフェースによる方法を使用した場合、ウェブブラウザーを使用 するには、インストール用ディスク(『かんたん設置ガイド』を参照)を使用して有線または無線 LAN ネットワークによる方法で本製品をセットアップする必要があります。

- 1 お使いのブラザー製品が、お使いのパソコンや携帯端末と同じネットワークに接続されていることを 確認します。
- 2 ウェブブラウザーを起動します。
- ③ ブラウザーのアドレスバーに「http:// 製品の IP アドレス」と入力します(「製品の IP アドレス」は、 本製品の IP アドレス)。
  例:http://192.168.1.2

#### メモ

- ・お使いの製品の IP アドレスは、製品の操作パネルのネットワークメニューにあります。
- ・以前にパスワードを設定していた場合、ログインボックスにパスワードを入力して、→をクリックします。
- 4 ウェブブラウザーウィンドウが表示されます。

# スキャン to SharePoint プロファイルを設定する

- スキャンタブをクリックします。
- 2 左のナビゲーションバーでスキャン to FTP/SFTP/ ネットワークファイル /SharePoint メニューをク リックします。
- 3 SharePoint オプションを選択し、OK をクリックします。
- 4 左のナビゲーションバーで FTP/SFTP/ ネットワークファイル /SharePoint スキャンプロファイルメ ニューをクリックします。

| 基本設定 アドレス帳 Eメール ス                                          | キャン 管理者設定 ネットワーク                   |                                                    | 5755-<br>VU2-937678- |
|------------------------------------------------------------|------------------------------------|----------------------------------------------------|----------------------|
|                                                            |                                    |                                                    | Bottom V             |
| スキャン<br>スキャン通知レポート                                         | プロファイル <mark>1 (SharePoint)</mark> |                                                    |                      |
| スキャンファイル名称<br>スキャン to USB                                  | ブロファイル名                            |                                                    |                      |
| スキャン to Eメール<br>スキャン to FTP/SFTP/ネットワーク<br>ファイル/SharePoint | SharePointサイトのアドレス                 | フォルダバスを含んだ保存先アドレスをブラウザのアドレ<br>スパーからユビー&ペーストしてください。 |                      |
| ▶ FTP/SFTP/ネットワークファイ<br>ル/SharePoint スキャンプロファイル            | ファイル名                              | BRWACD1B841CBC7 V                                  |                      |
| PCからのスキャン                                                  | 画質                                 | カラー 300 dpi 🗸                                      |                      |
|                                                            | カラー自動検出調整                          |                                                    |                      |
|                                                            | カラー                                | - •                                                |                      |
|                                                            | モノクロ/グレー                           | - •                                                |                      |
|                                                            | ファイル形式                             | PDF マルチページ V                                       |                      |
|                                                            | 原稿サイズ                              | A4 🗸                                               |                      |
|                                                            | エッジ調整                              |                                                    |                      |
|                                                            | F                                  | 0.0 mm (-3.0 - 3.0)                                |                      |
|                                                            | 左                                  | 0.0 mm (-3.0 - 3.0)                                |                      |
|                                                            | 右                                  | 0.0 mm (-3.0 - 3.0)                                |                      |

- 5 設定または変更したいプロファイルを選択します。
- 6 このサーバープロファイルの名前をプロファイル名フィールドに(英数字 15 文字以内で)入力します。この名前は、本製品のタッチパネルに表示されます。
- 7 SharePoint サイトのアドレスフィールドで、完全な宛先アドレス(例:ftp.example.com など、64 文 字以内のアドレス)または IP アドレス(例:"192.23.56.189")をコピー&ペーストします。
- 8 ファイル名ドロップダウンリストをクリックし、用意されている3つのプリセット名か、または14個まで定義できるユーザー定義名からファイル名プレフィックスを選択します。ここで選択したファイル名プレフィックスにスキャナーのカウンターの数字の末尾6桁を続けて、さらにファイル拡張子を付けたものが、スキャン原稿のファイル名になります(例:"Estimate\_098765.pdf")。
- 9 カラーまたはモノクロ / グレー を選択して検出レベルを調整します。

| 10 | スキャンデータの画質、 | ファイル形式、 | 原稿サイズ、 | 両面読取りを指定します。 | 次の項目を変更でき |
|----|-------------|---------|--------|--------------|-----------|
|    | ます。         |         |        |              |           |

| 設定 | オプション       | 内容                                          |
|----|-------------|---------------------------------------------|
| 画質 | カラー 100 dpi | ■ 画質プルダウンリストからスキャン品質を選択できます。画質を高            |
|    | カラー 150 dpi | くすると、より多くのメモリと転送時間がかかりますが、より綺麗<br>な画像になります。 |
|    | カラー 200 dpi | ■ 本体で設定を選択した場合、本製品のコントロールパネルで設定す            |
|    | カラー 300 dpi | る必要があります。                                   |
|    | カラー 600 dpi |                                             |
|    | カラー自動       |                                             |
|    | グレー 100 dpi |                                             |
|    | グレー 150 dpi |                                             |
|    | グレー 200 dpi |                                             |
|    | グレー 300 dpi |                                             |
|    | グレー 600 dpi |                                             |
|    | グレー 自動      |                                             |
|    | モノクロ 100dpi |                                             |
|    | モノクロ 150dpi |                                             |
|    | モノクロ 200dpi |                                             |
|    | モノクロ 300dpi |                                             |
|    | モノクロ 600dpi |                                             |
|    | モノクロ自動      |                                             |
|    | 自動 100dpi   |                                             |
|    | 自動 150dpi   |                                             |
|    | 自動 200dpi   |                                             |
|    | 自動 300dpi   |                                             |
|    | 自動 600dpi   |                                             |
|    | 自動          |                                             |
|    | 本体で設定       |                                             |

| 設定     | オプション                            | 内容                                                                                                    |
|--------|----------------------------------|----------------------------------------------------------------------------------------------------|
| ファイル形式 | PDF シングルペー<br>ジ                  | スキャンしたデータを保存するときのファイル形式を選択することができます。                                                                                 |
|        | PDF マルチページ<br>JPEG               | ■ パスワード付 PDF を選択すると、スキャンを開始する前に0~9の4<br>桁のパスワードの入力が必要になります。                                                          |
|        | PDF/A シングル<br>ページ<br>PDF/A マルチペー | 電子署名付 PDF を選択すると、ブラウザーを使用して製品に証明書<br>をインストールする必要があります。ブラウザーの管理者設定から<br>電子署名付 PDF を選択します。『ユーザーガイドネットワーク編』<br>たご覧ください。 |
|        | ジ<br>パスワード付 PDF<br>シングルページ       | <ul> <li>■ PDF/Aは、長期アーカイブすることを目的とする PDF ファイル形式です。この形式は、長期間の保管後、原稿を複製するために必要な情報をすべて含みます。</li> </ul>                   |
|        | パスワード付 PDF<br>マルチページ             | ■ ファイル内の電子署名によって、原稿に電子証明書を示すことで、<br>データの不正操作や著者のなりすましを妨ぎます。                                                          |
|        | 電子署名付 PDF シ<br>ングルページ            | ■ 画質でカラーまたはグレーを選択すると、PDF、パスワード付<br>PDF、PDF/A、電子署名付 PDF、JPEG、XPS を選択できます。.                                            |
|        | 電子署名付 PDF マ<br>ルチページ             | ■ 画質でモノクロを選択すると、PDF、パスワード付 PDF、PDF/A、<br>電子署名付 PDF、TIFF を選択できます。                                                     |
|        | 高圧縮 PDF シング<br>ルページ              | ■ 画質で自動を選択すると、PDF、パスワード付 PDF、電子署名付<br>PDF を選択できます。                                                                   |
|        | 高圧縮 PDF マルチ<br>ページ               | ■本体で設定を選択した場合、本製品のコントロールパネルで設定する必要があります。                                                                             |
|        | XPS<br>TIFF シングルペー<br>ジ          | ■ <b>高圧縮 PDF</b> を選択した場合は、 <b>カラー 300dpi/ グレー 300dpi</b> のみ<br>を選択できます。                                              |
|        | TIFF マルチページ                      |                                                                                                    |
|        | 本体で設定                            |                                                                                                    |
| 原稿サイズ  | 自動                               | ■ 自動を選択すると、原稿サイズの設定を行わずに原稿をスキャンすることができます。原稿サイズで原稿の正確なサイズを選択する                                                        |
|        |                                  | と、スキャン速度は向上します。                                                                                                    |
|        | 03 レター<br>リーガル                   |                                                                                                    |
|        | B5                               |                                                                                                    |
|        | A5                               |                                                                                                    |
|        | B6                               |                                                                                                    |
|        | A6                               |                                                                                                    |
|        | 名刺                               |                                                                                                    |
|        | 長尺                               |                                                                                                    |
|        | 本体で設定                            |                                                                                                    |

| 設定      | オプション | 内容                                                             |
|---------|-------|----------------------------------------------------------------|
| ファイルサイズ | 小     | ■ スキャンしたデータのファイルサイズを調整できます。                                    |
|         | 中     | ■ <b>画質でカラー</b> または <b>グレー</b> を選択すると、プルダウンリストからス              |
|         | 大     | キャンしたデータのファイルサイズを選択できます。                                       |
|         | 本体で設定 | ■本体で設定を選択した場合、本製品のコントロールパネルで設定する必要があります。                       |
| 両面読取    | オフ    | 原稿の両面をスキャンする場合は、長辺とじまたは短辺とじを選択し                                |
|         | 長辺とじ  | はり。原稿の回さを考慮して、作成されたナーダファイルがスキャンした原稿で正しい向きになっているようにします。         |
|         | 短辺とじ  |                                                                |
| 明るさ     | -50   | 最適な画質となるよう -50 ~ 50 の範囲で調整してください。既定値                           |
|         | -40   | はしです。半均的な値であり、はとんとの場合、変更する必要はありません。両角が明るすぎる場合。明るさを下げて再度スキャントでく |
|         | -30   | ださい。                                                           |
|         | -20   | 画像が暗すぎる場合、明るさを上げて再度スキャンしてください。                                 |
|         | -10   |                                                                |
|         | 0     |                                                                |
|         | +10   |                                                                |
|         | +20   |                                                                |
|         | +30   |                                                                |
|         | +40   |                                                                |
|         | +50   |                                                                |
| コントラスト  | -50   | 最適な画質となるよう -50 ~ 50 の範囲で調整してください。既定値                           |
|         | -40   | は0です。平均的な値であり、ほとんどの場合、変更する必要はあり                                |
|         | -30   | よらの。<br>左右にスライダーを動かしてコントラストを調整できます。コントラ                        |
|         | -20   | ストを増加させると画像の明暗が強調され、コントラストを減少させ                                |
|         | -10   | るとグレー領域がより強調されます。                                              |
|         | 0     |                                                                |
|         | +10   |                                                                |
|         | +20   |                                                                |
|         | +30   |                                                                |
|         | +40   |                                                                |
|         | +50   |                                                                |

1 画像のエッジに対して特定のマージンを追加または削除するには、エッジ調整に-3~3の範囲内の値 を入力します。

- (12) スキャン画像の傾き(原稿の中心から端まで 9mm 未満)を補正したい場合は、傾き補正<sup>1</sup>を自動に設定します。
- 13 スキャンしたデータから原稿の白紙ページを削除する場合、白紙除去<sup>1</sup>をオンに設定します。
- 14) 白紙除去のレベルを調整するには、ドロップダウンリストから値(-5~5)を選択します。
- (15) スキャンしたファイルを分割するには、ファイル分割設定の原稿枚数またはページ数を選択します。
- 16 このプロファイルをパスワードで保護するには、接続時にパスワード認証を行うフィールドでオンを 選択します。
- 17 接続時にパスワード認証を行うフィールドでオンを選択した場合は、接続パスワードフィールドに4 桁のパスワードを入力します。
- 18 認証方法を設定するには、自動、Kerberos、NTLMv2、または安心を認証方法メニューから選択します。自動を選択する場合、認証方法は自動的に検出されます。
- 19 ユーザー名フィールドに、SharePoint サイトのアドレスフィールドで指定したフォルダーへのデータ 書き込み権限を有するユーザーのユーザー名(96文字以内)を入力します。ユーザー名がドメイン に含まれている場合は、以下のいずれかの形式でユーザー名を入力します。 user@domain domain\user
- 20 パスワードフィールドには、ユーザー名フィールドに入力したユーザー名に対応するパスワード(32) 文字以内)を入力します。パスワード確認フィールドにパスワードを再入力します。
- 21 Kerberos サーバーアドレスを手動で設定するには、Kerberos サーバーアドレスフィールドに Kerberos サーバーアドレス(例: kerberos.example.com など 64 文字以内のアドレス)を入力します。
- 22 OK をクリックします。

1 これらの機能は、原稿状態によってうまく動作しないことがあります。

メモ・

使用する文字に?、/、\、"、:、<、>、| または \* が含まれていると送信エラーが発生することがあります。

# Web サービスを使ってスキャンする(Windows Vista<sup>®</sup>、 Windows<sup>®</sup> 7、Windows<sup>®</sup> 8、Windows<sup>®</sup> 8.1、および Windows<sup>®</sup> 10)

Web サービス経由でスキャンするためのドライバーをインストールした場合は、スキャンに Web サービ スを使用するためのメニューが、本製品のタッチパネルに表示されます。Web サービスのインストールの 詳細については、*『ユーザーズガイドネットワーク編』*の「Web サービス経由でのスキャンに使用するド ライバーをインストールする(Windows Vista<sup>®</sup>、Windows<sup>®</sup> 7、Windows<sup>®</sup> 8、Windows<sup>®</sup> 8.1、Windows<sup>®</sup> 10)」をご覧ください。

#### メモー

- タッチパネルにメモリがいっぱいですと表示される場合は、用紙サイズの設定や解像度の設定を小さくしてください。詳細については、162ページのスキャンの設定を行うを参照してください。
- お使いの OS と本製品の言語設定が異なると、タッチパネルに表示されるメッセージの特定の文字がスペースで置換される場合があります。

1 原稿をセットします。

- 2 左または右ヘフリックします。
- 3 [Web サービス ] を押し。
- (4) 実行するスキャンの種類を押します。
- 5 ▲または▼を押して、保存先のパソコンを表示します。 保存先のパソコンを選択します。
- [スタート]を押します。
   スキャンが開始されます。

# スキャンの設定を行う

タッチパネルにメモリがいっぱいですと表示される場合は、用紙サイズの設定や解像度の設定を小さくし てください。

1 Windows Vista<sup>®</sup>

🊱 (スタート)> コントロールパネル > ハードウェアとサウンド > スキャナーとカメラ。

Windows<sup>®</sup> 7

(スタート)>コントロールパネル>ハードウェアとサウンド>デバイスとプリンター。

Windows<sup>®</sup> 8 および Windows<sup>®</sup> 8.1

マウスをデスクトップの左下に動かします。メニューバーが表示されたら、設定をクリックして、コントロールパネルをクリックします。ハードウェアとサウンドグループで、デバイスとプリンターの 表示をクリックします。

Windows<sup>®</sup> 10

田 (スタート)を右クリック>コントロールパネル>ハードウェアとサウンド>デバイスとプリンターの表示。

- 2 本製品をクリックし、スキャンプロファイルボタンをクリックします。 スキャンプロファイルダイアログボックスが表示されます。
- ③ 使用するスキャンプロファイルを選択します。スキャナーで選択されたスキャナーが、Web サービス スキャンに対応するブラザー製品であることを確認してください。 既定に設定をクリックします。
- 4 編集をクリックします。既定のプロファイルの編集ダイアログボックスが表示されます。
- 5 スキャナーの種類、用紙サイズ、色の形式、ファイルの種類、解像度、明るさ、コントラストの設定 を選択します。
- プロファイルの保存をクリックします。Web サービスプロトコルを使用してスキャンを行う場合に、
   この設定が適用されます。

7

メモ

アプリケーションの選択が必要な場合は、リストから Windows<sup>®</sup> FAX とスキャンまたは Windows<sup>®</sup> フォトギャラリーを選択してください。

# スキャンデータをEメールアドレスに直接送信する

- 1 原稿をセットします。
- 2 左または右ヘフリックします。
- 3 [E メール送信 ] を押します。
- 4 次のいずれかの方法で、送信先のEメールアドレスを選択します。
  - アドレス帳から E メールアドレスを選択する(165 ページの アドレス帳から E メールアドレスを選 *択する*を参照してください)。
  - E メールアドレスを手動で入力する(166 ページの E メールアドレスを手動で入力するを参照して ください)。
  - スキャンデータをご自分の E メールアドレスに送信するには、[自分宛]を押します。LCD にご自 分の E メールアドレスが表示されたら、[次へ]を押します

#### メモー

- ・Eメールアドレスは、アドレス帳から選択する場合は 300 件まで選択することができ、手動で入力する 場合は 50 件まで入力することができます。スキャンデータはすべてのアドレスに同時に送信されます。
- ユーザー ID にご自分の Eメールアドレスを登録済みで、かつウェブブラウザーで [自分宛に送信]機能 を有効にしてある場合は、セキュリティ機能ロック、Active Directory 認証、または LDAP 認証を使用 して製品にログオンした場合に [自分宛] ボタンが表示されます。このオプションが表示されない場合 は、製品のファームウェアを更新してください。サポートサイト(ブラザーソリューションセンター support.brother.com)で、お使いの機種の「ソフトウェアダウンロード」をご覧ください。
- 5)OK を押し、次の操作のいずれかを実行してください。
  - デフォルト設定を使用するには、③ へ進みます。
  - デフォルト設定を変更するには、⑥ へ進みます。
- 6 [設定変更]を押します。
- ⑦ 必要に応じて以下の設定を変更します。(他の設定を変更するには、[詳細設定]を押します。詳細については、180ページを参照してください)。[OK]を押します。
  - ■[両面スキャン]
  - [カラー設定]
  - [ 解像度 ]
  - ■[ファイル形式]
  - ■[原稿サイズ]
  - ■[ファイル名]
  - ■[ファイル名項目順序]
  - ■[ファイルサイズ]

- ■[傾き補正]
- ■[白紙除去]
- ■[ファイル分割]
- [詳細設定]
- メモ
- •新しい設定をデフォルト設定として保存するには、[設定を保持する]を押します。
- •工場出荷時設定に戻すには、[設定をリセット]するを押します。
- 8 [スタート]を押します。 スキャンが開始され、スキャンされた原稿がEメールアドレスに直接送られます。
- メモ

設定をお気に入りとして保存するには、[お気に入り登録]を押します。詳細については、10ページのお気に入り設定を参照してください。

## アドレス帳からEメールアドレスを選択する

- [アドレス帳]を押します。
- Q を押します。タッチパネルにキーボードが表示されます。
- メモ
- LDAP プロトコルでは、サーバー上のEメールアドレスを検索できます。LDAP プロトコルの設定方法
   についての詳細は、『ユーザーズガイドネットワーク編』をご覧ください。
- 3 検索するために先頭の文字を入力して、OKを押します。アドレス帳が検索され、検索結果が表示されます。
- 👍 探している名前が見つかるまで左から右にフリックするか、▲または▼を押します。
- 5 結果から名前を押します。
- 6 [送信先に設定]を押します。
- メモー
- アドレス帳からEメールアドレスを選択するには、167ページのアドレス帳を設定するを参照してください。
- ・Eメールアドレスは、アドレス帳から選択する場合は 300 件まで選択することができ、手動で入力する 場合は 50 件まで入力することができます。スキャンデータはすべてのアドレスに同時に送信されます。

# Eメールアドレスを手動で入力する

(1) [手動入力]を押します。タッチパネルにキーボードが表示されます。

2 Eメールアドレスを入力し、[OK]を押します。

#### メモー

手動で入力する場合は 50 件まで入力することができます。スキャンデータはすべてのアドレスに同時 に送信されます。

# アドレス帳を設定する

アドレス帳からEメールアドレスを選択して、直接スキャンデータを送信することができます。アドレス 帳の設定は、本製品のタッチパネルで行うことができます。

メモー

リモートセットアップまたはウェブブラウザーでアドレス帳の設定を行うこともできます。

## Eメールアドレスを登録する

最大で300件のアドレス帳を登録することができ、各アドレスに名前を入力できます。

- (1) 左または右へフリックするか、 < または ▶ を押して、 [ スキャン 2 ] 画面を表示します。
- 2 [Eメール送信]を押します。
- [アドレス帳]を押します。
- 4 [設定]を押します。
- 5 [アドレス帳登録]を押します。
- (名前)を押します。
- 7 名前を入力し、「OK」を押します。
- 8 [宛先]を押します。
- 9 Eメールアドレスを入力し、[OK]を押します。
- 10 [OK] を押します。

# Eメールアドレスを変更する

(1) 左または右へフリックするか、◀または▶を押して、 [ スキャン 2 ] 画面を表示します。

- 2 [Eメール送信]を押します。
- 3 [アドレス帳]を押します。
- 4 [設定]を押します。
- 5 [変更]を押します。
- 6) 変更するグループが見つかるまで、↓または▼を押します。
- 7 Eメールアドレスを押します。Eメールアドレスがお気に入りで使用されている場合は、お気に入りの アドレスが変更されることがタッチパネルに表示されます。
- 8 以下のいずれかの操作を行います。
  - ■名前を変更する場合は、手順 ③へ進みます。
  - ■Eメールアドレスを変更する場合は、手順①へ進みます。
- 9 [名前]を押します。タッチパネルにキーボードが表示されます。
- 10 新しい名前を入力し、「OK」を押します。
- 11 [宛先]を押します。タッチパネルにキーボードが表示されます。
- 12 新しいEメールアドレスを入力し、[OK]を押します。
- 13 [OK] を押します。

#### メモー

変更したEメールアドレスを使うお気に入りのリストがタッチパネルに表示されます。お気に入りの設 定が自動的に変更されます。

### Eメールアドレスを削除する

- 【】 左または右へフリックするか、◀または▶を押して、 [スキャン 2] 画面を表示します。
- [Eメール送信]を押します。
- [アドレス帳]を押します。
- 4 [設定]を押します。
- 5 [消去]を押します。
- 6 削除するグループが見つかるまで、▲または▼を押します。
- 7 Eメールアドレスを押します。 [OK] を押します。

#### メモ

お気に入りで使用されている E メールアドレスを削除するには、お気に入りを先に削除します(15ページの登録したお気に入りを削除するを参照してください)。

## グループを設定する

最大で20グループまで登録できます。各グループには最大299個のEメールアドレスを登録できます。

メモ

グループを設定するには、2つ以上のEメールアドレスを登録しておく必要があります。

- (1) 左または右へフリックするか、<または ▶を押して、[スキャン 2] 画面を表示します。
- [Eメール送信]を押します。
- [アドレス帳]を押します。
- 4 [設定]を押します。
- (5) [グループ登録]を押します。
- 6 [名前]を押します。
- 17 グループ名を入力し、[OK]を押します。
- 8 [追加 / 消去]を押します。
- 🥑 グループに追加したいEメールアドレスが見つかるまで、▲または▼を押します。
- 20 Eメールアドレスを押し、[OK]を押します。
- <mark>21</mark> [OK] を押します。

### グループを変更する

グループの名前を変更でき、グループにEメールアドレスを追加したり、グループから E メールアドレ スを消去することができます。

- (1) 左または右へフリックするか、◀または▶を押して、 [ スキャン 2 ] 画面を表示します。
- (Eメール送信)を押します。
- 3 [宛先]を押します。
- (4) [設定]を押します。
- 5 [変更]を押します。
- 6 変更するグループが見つかるまで、▲または▼を押します。
- 7 グループの名前を押します。
- 8 以下のいずれかの操作を行います。
  - グループの名前を変更する場合は、手順 ⑨ へ進みます。
  - E メールアドレスをグループに追加する場合は、手順 ① へ進みます。
  - E メールアドレスをグループから削除する場合は、手順 ① へ進みます。

- 9 [名前]を押します。タッチパネルにキーボードが表示されます。
- 10 新しいグループ名を入力します。[OK]を押します。
- (11) [追加 / 消去]を押します。
- (12) 追加あるいは消去するEメールアドレスが見つかるまで、▲または▼を押します。
- 13 Eメールアドレスを押します。
- [0K] を押します。

### グループを削除する

(1) 左または右へフリックするか、◀または▶を押して、 [スキャン 2] 画面を表示します。

- (Eメール送信)を押します。
- (3) [宛先]を押します。
- 4 [設定]を押します。
- 5 [消去]を押します。
- 6 削除するグループ名が見つかるまで、▲ または ▼ を押します。
- ⑦ グループ名を押し、[OK]を押します。

# スキャンデータを Web にアップロードする

クラウドスキャンの機能を利用して、スキャンした原稿をウェブサービスに直接アップロードすることが できます。*『クラウド接続ガイド』*をご覧ください。

# スキャン to PC の設定を変更する(Windows<sup>®</sup>)

- タスクトレイの空(ControlCenter4)アイコンをクリックし、メニューから開くを選択します。 ControlCenter4の画面が表示されます。
- メモ・
- 本書では、Windows<sup>®</sup>7の画面を使用しています。表示される画面は、お使いのオペレーティングシステムによって異なる場合があります。

デスクトップにある<mark>行こ</mark>(Brother Utilities)をクリックし、次にプルダウンリストをクリックして、 (まだ選択されていなければ)お使いのモデル名を選択します。左のナビゲーションバーにある**スキャ ンする**をクリックし、ControlCenter4 をクリックします。

2 デバイス設定タブをクリックします(画像は Home モード)。

| Control Center 4             | モデル     | ADS- XXXXX | • | 設定          | ヘルブ    |              |
|------------------------------|---------|------------|---|-------------|--------|--------------|
| 📤 スキャン 🏗 デバイス設定 🛔 サポート       |         |            |   |             |        |              |
|                              |         |            |   |             |        |              |
| スキャンキー設定                     |         |            |   |             |        |              |
| 本体のスキャンキーからスキャンする場合の設定を変更するこ | とができます。 |            |   | リモートセットアッフ  |        |              |
|                              |         |            |   | 電話帳 / アドレスM | Ē      |              |
|                              |         |            |   | スキャンキー設定    |        |              |
|                              |         |            |   |             |        |              |
|                              |         |            |   |             | brothe | <b>f</b> //, |

メモ

Advanced モードを使用する場合は、 (設定)タブをクリックして、 デバイス設定を選択します。

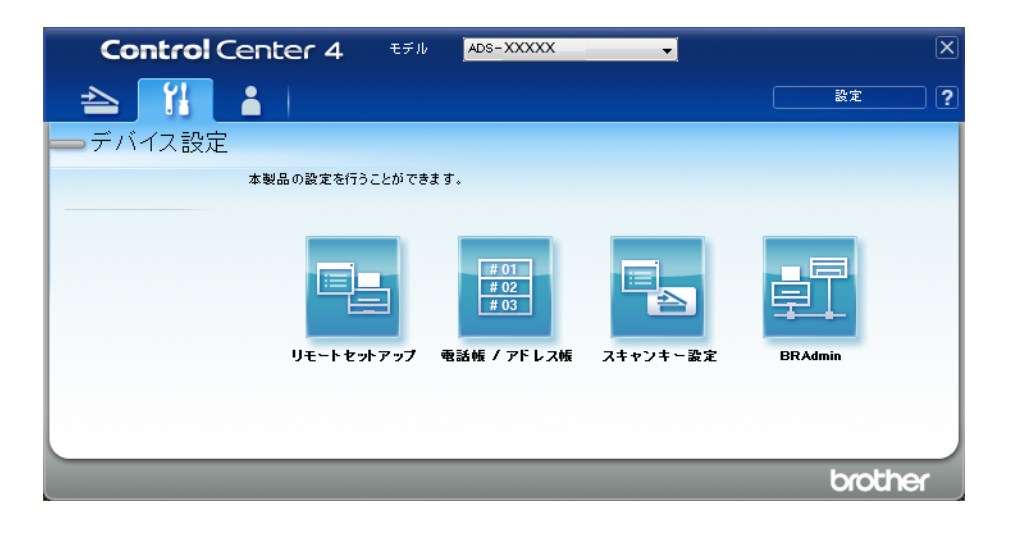

3 スキャンキー設定ボタンをクリックします。スキャンキー設定ダイアログボックスが表示されます。

| スキャンキー設定                                   |                |
|--------------------------------------------|----------------|
| イメージ OCR Eメール添付 ファイル                       |                |
| ファイル形式                                     | ファイルサイズ優先度     |
| JPEG (*.jpg) 🔻                             |                |
| 使用するアプリケーション                               |                |
| Windows フォトビューアー                           | ] ' ' ' ' '    |
| ファイル名                                      |                |
| CCI_000001.jpg 変更                          |                |
| 保存先フォルダー                                   |                |
| C.#Users#User#Pictures#ControlCenter #Scan |                |
| 解像度                                        | 明るさ            |
| 300 x 300 dpi 🔹                            |                |
| カラー設定                                      | 0              |
| 1677万色力ラー 🔻                                | コントラスト         |
| 原稿サイズ                                      |                |
| 自動                                         | 0              |
|                                            |                |
| 📷 🗛 📷 🔽 両面読取り                              | 🥅 キャリアシートモード   |
| ● 長辺をとじる                                   | 🔲 プラスチックカードモード |
| ◎ 短辺をといろ                                   |                |
| Jane 2000                                  |                |
|                                            |                |
| 初期值                                        | 詳細設定           |
| OK *                                       | ゃンセル 適用(A) ヘルプ |

4 変更するスキャン動作のタブを選択します(イメージ、OCR、Eメール添付、またはファイル)。

5 設定を変更します。 下記の設定が変更できます。

| 設定                     | 内容                                                                                                    |          | 機能  |            |          |  |  |
|------------------------|----------------------------------------------------------------------------------------------------|----------|-----|------------|----------|--|--|
|                        |                                                                                                    | イメー<br>ジ | OCR | Eメー<br>ル添付 | ファイ<br>ル |  |  |
| ファイル形式                 | スキャンしたデータを保存するときのファイル形式を選<br>択します。<br>-                                                                                                    | 0        | 0   | 0          | 0        |  |  |
|                        | <ul> <li>メモ</li> <li>・パスワード付 PDF として文書を保存する場合は、<br/>ファイル形式プルダウンリストでパスワード付 PDF</li> </ul>                                                                                                    |          |     |            |          |  |  |
|                        | (*.pdf)を選択し、 <mark>『</mark> (PDF <b>パスワードの設定</b> )ボタ<br>ンをクリックし、パスワードを入力してください。                                                                                                    |          |     |            |          |  |  |
|                        | <ul> <li>サーチャブル PDF とは、スキャン画像の前面にテキ<br/>ストレイヤーを持つファイル形式です。テキストレ<br/>イヤーがあるため、画像データでもテキストの検索<br/>が可能になります。OCR 言語の設定は、サーチャブ<br/>ル PDF 用の言語と一致している必要があります。</li> </ul>                                                                               |          |     |            |          |  |  |
|                        | <ul> <li>サーチャブル PDF として文書を保存するにはサー</li> <li>チャブル PDF (*.pdf)の形式をファイル形式プルダウンリストから選択します。</li> </ul>                                                                                                    |          |     |            |          |  |  |
|                        | <ul> <li>TIFF、TIFF マルチページ、PDF、パスワード付<br/>PDF、および JPEG 等のファイル圧縮に対応した形<br/>式では、ファイルサイズを調整できます。TIFF、<br/>TIFF マルチページの場合は、非圧縮または圧縮を選<br/>択してください。JPEG、PDF、またはパスワード付<br/>PDF の場合は、スライダーでファイルサイズを調整<br/>してください(スキャン to OCR では調整できませ<br/>ん)。</li> </ul> |          |     |            |          |  |  |
| 使用するアプリ<br>ケーション       | 起動するアプリケーションを選択します。                                                                                                    | 0        | 0   | -          | -        |  |  |
| OCR 言語                 | 原稿に書かれている言語を設定します。                                                                                                    | -        | 0   | -          | -        |  |  |
| ファイル名                  | <b>イメージ、OC</b> R または <b>Eメール添付の変更</b> ボタンをク<br>リックします。必要に応じて、ファイル名の接頭の文字<br>列を入力します。<br>必要に応じてファイル名に日付を入れるをクリックしま<br>す。                                                                                                    | 0        | 0   | 0          | 0        |  |  |
| 保存先ファイルパ<br>ス<br>ファイル名 | 変更をクリックした後、フォルダーアイコンをクリックし、スキャンデータの保存先を選択します。                                                                                                    | 0        | 0   | 0          | -        |  |  |
|                        |                                                                                                    |          |     |            |          |  |  |
| 保存先フォルダー               | フォルダーのアイコンをクリックし、スキャンデータの<br>保存先を選択します。 <b>保存先フォルダーを開く</b> チェック<br>ボックスにチェックを入れ、スキャン後の保存先フォル<br>ダーを自動的に表示します。                                                                                                    | 0        | 0   | 0          | -        |  |  |

| 設定      | 定 内容                                                                                                    |          | 機能  |             |          |  |  |
|---------|----------------------------------------------------------------------------------------------------|----------|-----|-------------|----------|--|--|
|         |                                                                                                    | イメー<br>ジ | OCR | E メー<br>ル添付 | ファイ<br>ル |  |  |
| 保存先     | フォルダーのアイコンをクリックし、スキャンデータの<br>保存先を選択します。 <b>SharePoint</b> と <b>接続テスト</b> をク<br>リックしてスキャンした原稿を保存したい場所を選択し<br>ます。                                                                                                    | -        | -   | -           | 0        |  |  |
| ファイルサイズ | 左右にスライダーを動かしてファイルサイズを調整できます。<br>メモ<br>ファイルサイズの調整は、ファイル形式の選択によって異なります。                                                                                                    | 0        | -   | 0           | 0        |  |  |
| 解像度     | <b>解像度</b> プルダウンリストから、スキャンの解像度を選択<br>します。解像度を高くすると、より多くのメモリと転送<br>時間がかかりますが、より綺麗な画像になります。                                                                                                    | 0        | 0   | 0           | 0        |  |  |
| カラー設定   | スキャンのカラー階調を選択します。<br>モノクロ<br>文字や線画の原稿に適しています。<br>グレー(誤差拡散)<br>写真画像またはグラフィックスに適しています。誤差拡<br>散を用います。(誤差拡散とは、グレースケール画像を<br>黒点の集合を使わずに作成する技術です。黒点の集合で<br>グレースケール画像を作成する技術は、原稿の濃淡を擬<br>似的に表現するときに一般的に使われています。)<br>256 階調グレー                   | 0        | 0   | 0           | 0        |  |  |
|         | 写真画像またはグラフィックスに適しています。256 階<br>調のグレーを使うため、より綺麗な画像になります。<br>1677 万色カラー<br>1677 万色カラーで画像を作成します。1677 万色カラー<br>は、最も正確にカラーを再現できますが、最も多くのメ<br>モリーと転送時間がかかります。<br>自動<br>原稿に最適なカラー設定が自動的に適用されます。<br>メモ<br>長尺原稿サイズに設定している場合は自動を選択し<br>てもカラーになります。 |          |     |             |          |  |  |

| 設定     | 内容                                                                                                    | 機能       |     |            |          |
|--------|----------------------------------------------------------------------------------------------------|----------|-----|------------|----------|
|        |                                                                                                    | イメー<br>ジ | OCR | Eメー<br>ル添付 | ファイ<br>ル |
| 原稿サイズ  | 既定値は自動です。原稿サイズを設定しなくても、原稿<br>をスキャンすることができます。原稿サイズで原稿の正<br>確なサイズを選択するほうが、スキャン速度は向上しま<br>す。<br>メモ<br>・1 to 2 を選択すると、スキャン画像が 2 ページに分割                                                                                                    | 0        | 0   | 0          | 0        |
|        | されます。1 to 2 (A4)を選択すると、スキャン画像が 2 ページに分割されます。                                                                                                    |          |     |            |          |
|        | <ul> <li>1 to 2 スキャンを行う場合は、詳細設定の原稿向き自動判別のチェックを外してください。</li> </ul>                                                                                                    |          |     |            |          |
|        | • 2 in 1 を選択した場合は、2 つのスキャン画像が一つ<br>に統合されます。2 in 1 (A4) を選択すると、スキャン<br>画像が一つに統合されます。                                                                                                    |          |     |            |          |
| 明るさ    | 最適な画質となるよう-50 ~ 50 の範囲で調整してくだ<br>さい。既定値は0です。平均的な値であり、ほとんどの<br>場合、変更する必要はありません。左右にスライダーを<br>動かして明るさを変更し、画像の明暗を調整することが<br>できます。値を直接入力することもできます。画像が明<br>るすぎる場合、明るさを下げて再度スキャンしてくださ<br>い。画像が暗すぎる場合、明るさを上げて再度スキャン<br>してください。                                                                                             | 0        | 0   | 0          | 0        |
| コントラスト | 最適な画質となるよう-50 ~ 50 の範囲で調整してくだ<br>さい。既定値は0です。平均的な値であり、ほとんどの<br>場合、変更する必要はありません。平均的な値でありほ<br>とんどの場合変更する必要はありません。左右にスライ<br>ダーを動かしてコントラストを調整できます。コントラ<br>ストを増加させると画像の明暗が強調され、コントラス<br>トを減少させるとグレー領域がより強調されます。コン<br>トラストの値を直接入力することもできます。<br>メモ<br>コントラスト設定は、カラー設定を自動、グレー、<br>256 階調グレーまたは1677 万色カラーに設定したと<br>まだけ選択できます | 0        | 0   | 0          | 0        |

| 設定 内容            |                                                                                                    | 機能       |     |            |          |  |  |
|------------------|----------------------------------------------------------------------------------------------------|----------|-----|------------|----------|--|--|
|                  |                                                                                                    | イメー<br>ジ | OCR | Eメー<br>ル添付 | ファイ<br>ル |  |  |
| キャリアシート<br>モード   | キャリアシートを使用して、以下のような原稿をスキャ<br>ンします。このモードでは、 <b>原稿サイズ</b> のプルダウンメ<br>ニューから <b>自動</b> を選択することはできません。                                                    | 0        | 0   | 0          | 0        |  |  |
|                  | ■ 大きいサイズの原稿(A3、B4、レジャー)                                                                                                    |          |     |            |          |  |  |
|                  | 原稿を二つ折りにしてキャリアシートに挿入すると、<br>表面と裏面が1ページに統合されます。原稿サイズ<br>から、A3 原稿の場合は 2 in 1 (A4)、B4 原稿の場合<br>は 2 in 1 (B5)、レジャーサイズの原稿の場合は 2 in<br>1 (レター)を選択してください。   |          |     |            |          |  |  |
|                  | ■ 重要な書類(写真、契約書)                                                                                                    |          |     |            |          |  |  |
|                  | ■ 薄い紙(領収書)                                                                                                    |          |     |            |          |  |  |
|                  | ■ 不規則な形の用紙(切り抜き)                                                                                                    |          |     |            |          |  |  |
|                  | <ul> <li>メモ</li> <li>・キャリアシートは、一度に1枚だけセットしてください。</li> <li>・キャリアシートの中央に原稿をセットし、キャリアシートと原稿の上端を揃えてください。</li> </ul>                                      |          |     |            |          |  |  |
| プラスチックカー<br>ドモード | 運転免許証や保険証のようなカードをスキャンするとき<br>に選択し、自動的に次の設定が適用されます。                                                                                                   | 0        | 0   | 0          | 0        |  |  |
|                  | ■ 解像度 : 600 x 600 dpi                                                                                                    |          |     |            |          |  |  |
|                  | ■ <b>原稿サイズ</b> : 2 in 1(自動)                                                                                                    |          |     |            |          |  |  |
|                  | ■ 両面読取り : オン (短辺をとじる)                                                                                                    |          |     |            |          |  |  |
|                  | ■ 傾き補正 : オフ                                                                                                    |          |     |            |          |  |  |
|                  | ■ 重送検知 : オフ                                                                                                    |          |     |            |          |  |  |
|                  | ■ 原稿向き自動判別:オフ                                                                                                    |          |     |            |          |  |  |
|                  | <ul> <li>メモ</li> <li>・別の設定でプラスチックカードをスキャンするには、<br/>プラスチックカードモードをオフに、解像度を600<br/>dpi に、重送検知をオフに設定します。</li> <li>・プラスチックカードは、一度に5枚までセットできます。</li> </ul> |          |     |            |          |  |  |
| 初期値              | すべての設定を既定値に戻します。                                                                                                    | 0        | 0   | 0          | 0        |  |  |

詳細設定ボタンをクリックしてください。詳細設定ダイアログボックスが表示されます。

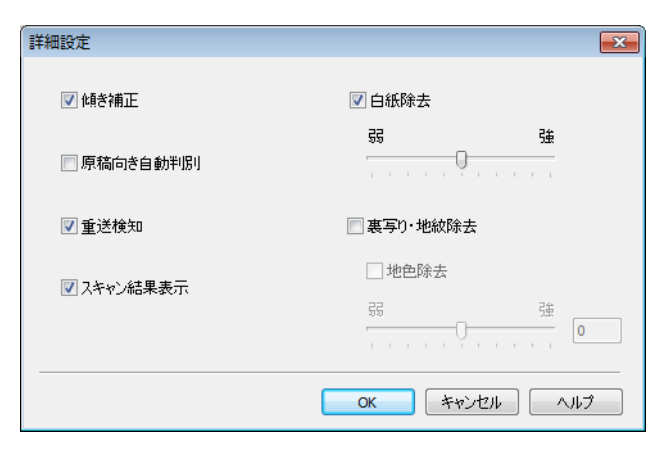

### 7 設定を変更します。 次の項目を変更できます。

| 設定           | 内容                                                                                                    |          |     |             |          |    |
|--------------|----------------------------------------------------------------------------------------------------|----------|-----|-------------|----------|----|
|              |                                                                                                    | イメー<br>ジ | OCR | E メー<br>ル添付 | ファイ<br>ル | 印刷 |
| 傾き補正         | スキャン画像の傾き(原稿の中心から端まで9mm 未<br>満)を補正します。1<br>総紙トレイ左端 一般送パス中央 給紙トレイ右端<br>原稿中点 9mm未満で斜行補正する                                                 | 0        | 0   | 0           | 0        | 0  |
| 原稿向き自動<br>判別 | 文字が読めるように原稿の向きが変更されます。 <sup>1</sup>                                                                                                    | 0        | 0   | 0           | 0        | 0  |
| 裏写り・地紋<br>除去 | 裏写りを防止し、また新聞などの原稿の背景色を除去して読みやすくできます。 <sup>1</sup> 裏写り・地紋除去機能のレベルは、スライダーで調整できます。スライダーを強側に動かすと裏写り・地紋除去が実行される可能性が高くなり、弱側に動かすとその可能性が低くなります。 | 0        | 0   | 0           | 0        | 0  |
| 白紙除去         | スキャン結果から白紙ページを除去します。 <sup>1</sup><br><b>メモ</b><br>長尺原稿サイズに設定している場合は動作しませ<br>ん。                                                          | 0        | 0   | 0           | 0        | 0  |
| 重送検知         | 超音波センサーで原稿の重送を検知します。重送が検<br>知された場合は、重送発生前までの原稿が保存されて<br>いることを確認した上で、続きからスキャンするか、<br>最初からスキャンをやり直す必要があります。                               | 0        | 0   | 0           | 0        | 0  |
| スキャン結果<br>表示 | 保存されたページ数と白紙除去されたページ数がパソ<br>コン画面に表示されます。                                                                                                | 0        | 0   | 0           | 0        | 0  |

1 これらの機能は、原稿状態によってうまく動作しないことがあります。

**8** OK をクリックして、詳細設定ダイアログボックスを閉じます。

OK をクリックして、デバイス設定ダイアログボックスを閉じます。

7

## タッチパネルでスキャンオプションを設定する

### 白紙除去機能

この機能をオンに設定すると、スキャン結果から文書の白紙ページを除去できます。

白紙除去機能のレベルは、スライダーで調整できます。スライダーを大側に動かすとページがスキップされる可能性が高くなり、小側に動かすとページがスキップされる可能性が低くなります。

- 左または右へフリックして、動作を表示します(PC、ネットワーク、FTP/SFTP サーバー、Eメール 送信、SharePoint、USBメモリ)。
- 2 [設定変更]を押します。
- 3 [白紙除去]を押します。
- (4) [オン](または [オフ])を押します。

メモ

長尺原稿サイズに設定している場合は動作しません。

#### 読取り範囲を調整する

画像の出力位置がずれている場合や画像が重なっているか、縦に伸びている場合は、原稿のスキャン位置 を調整できます。

- 左または右へフリックして、動作を表示します(ネットワーク、FTP/SFTP サーバー、Eメール送信、 SharePoint、USB メモリ )。
- 2 [設定変更]を押します。
- 3 [詳細設定]を押します。
- 4 [エッジ調整]を押します。
- 5 [-3] ~ [3] の範囲内の値を選択します。
- 6 [OK] を押します。

### スキャンしたファイルの分割と保存

複数の原稿をスキャンした場合、この機能を用いて原稿をページ毎に分割して保存できます。また原稿を 何ページずつ分割するかも設定できます。

 製品の液晶ディスプレーで、左右にフリックして希望のスキャン先アクション(ネットワーク、 FTP/SFTP、メールサーバー、SharePoint、USB メモリ)を表示します。

2 [設定変更]を押します。

3 [ファイル分割]を押します。

- 4 再度 [ファイル分割]を押します。
- (5) [原稿枚数]または[ページ数]を押します。
- 6 再度[原稿枚数]または[ページ数]を押します。
- 7 分割する原稿の枚数またはページ数を入力します。
- 8 [確定]を押します。

### 読み取り開始位置を調整する

スキャン対象の原稿の読み取り開始位置を調整できます。

- 1 (設定)を押します。
- 2 [初期設定]を押します。
- 3 [読み取り開始位置調整]を押します。
- (4) [表面]または[裏面]を選択します。
- 5 読み取り領域を調整して [OK] を押します。
- 6 🎦 を押します。

### 原稿がカラーかどうかを自動的に検出する

原稿がカラー原稿かどうかを自動的に検出し、原稿のスキャン画像を生成します。カラーのページとモノ クロのページが混在している原稿の場合は、カラーのページがカラーモードでスキャンされ、モノクロの ページがモノクロモードでスキャンされます。

- 左または右へフリックして、動作を表示します(PC、ネットワーク、FTP/SFTP サーバー、Eメール 送信、SharePoint、USBメモリ)。
- 2 実行するスキャン動作を押します。
- 3 [設定変更]を押します。
- (4) [カラー設定]を押します。
- メモ

長尺原稿サイズに設定している場合は自動を選択してもカラーになります。

### カラー自動検出調整

カラー設定が自動に設定されている場合は、カラー、モノクロ、およびグレースケールの検出レベルを調 整できます。

 左または右へフリックして、動作を表示します(ネットワーク、FTP/SFTP サーバー、Eメール送信、 SharePoint、USB メモリ )。

2 実行するスキャン動作を押します。

- 3 [設定変更]を押します。
- 4 [詳細設定]を押します。
- **5** [カラー自動検出調整]**を押します**。
- 6 カラー検出を調整します。

7

8 パソコンで本製品を管理する

## パソコンから本製品の状態を監視する(Windows<sup>®</sup>)

ステータスモニターは、パソコンに接続された機器の状態を監視できるソフトウェアです。エラーメッ セージを即時に取得できます。

以下のいずれかの操作を行います。

- タスクトレイの 🤀 (ステータスモニター) アイコンをダブルクリックします。
- デスクトップにある <mark>学</mark> (Brother Utilities) をクリックし、次にプルダウンリストをクリックして、

(まだ選択されていなければ) お使いのモデル名を選択します。左のナビゲーションバーにある**ツール** をクリックして、**ステータスモニター**をクリックします。ブラザーステータスモニター画面が表示され ます。

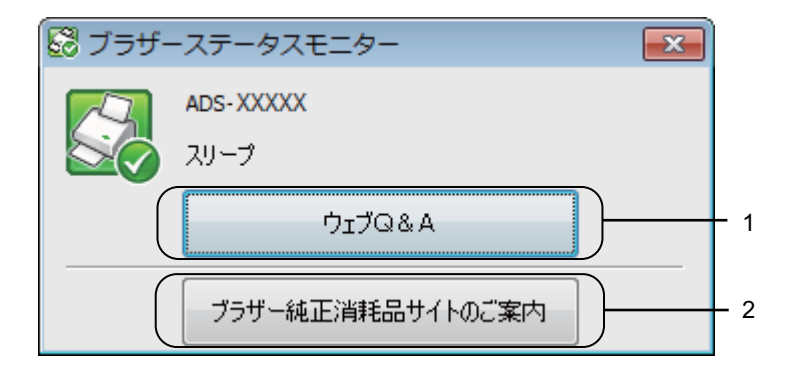

1 ウェブQ&A

クリックしてステータスモニタートラブルシューティング Web ページにアクセスします。

2 ブラザー純正消耗品サイトのご案内

クリックしてブラザー純正消耗品 Web ページにアクセスします。

## ステータスモニターインジケーター

**ブラザーステータスモニター**アイコンの色は、本製品のステータスに応じて変化します。

|      | 緑色のアイコンは、スキャナーが通常のスタンバイ状態であることを示します。 |
|------|--------------------------------------|
| Tin- | 黄色のアイコンは警告を示します。                     |
| S.   | 赤色のアイコンは、エラーが発生したことを示します。            |
|      | グレーアイコンは、スキャナーがオフラインであることを示します。      |

## 起動状態の設定をする

 タスクトレイの cm (ControlCenter4) アイコンをクリックし。 ControlCenter4 の画面が表示されます。

| Control Center 4                                                                                                    | モデル     | ADS-X00000 | • | 設定 ?        | ^ルフ _ □ > | <  |
|----------------------------------------------------------------------------------------------------|---------|------------|---|-------------|-----------|----|
| 🗠 スキャン 🌃 デバイス設定 🛓 サポート                                                                                                    |         |            |   |             |           |    |
|                                                                                                    |         |            |   |             |           |    |
| スキャンキー設定                                                                                                    |         |            |   |             |           |    |
| 本体のスキャンキーからスキャンする場合の設定を変更するこ                                                                                                    | とができます。 |            |   | リモートセットアップ  |           |    |
| and the second second sec |         | _          |   | 電話帳 / アドレス帳 |           |    |
|                                                                                                    |         |            |   | スキャンキー設定    |           |    |
|                                                                                                    |         |            |   |             |           |    |
|                                                                                                    |         |            |   |             | brother , | // |

2 設定をクリックし、起動状態の設定を選択します。 起動状態の設定ウィンドウが表示されます。

| 「起動状態の設定                         | <b>—</b> |
|----------------------------------|----------|
| ✓ パンコン起動時に起動する ■ 起動時にメインウインドウを開く |          |
|                                  | OK キャンセル |

### 3 パソコン起動時に起動するチェックボックスにチェックを入れるか、チェックを外します。

**4** OK をクリックします。

## パソコンで本製品を設定する

リモートセットアップアプリケーションによって、パソコンから多くの製品設定が可能になります。リ モートセットアップアプリケーションを起動すると、ブラザー製品の設定がパソコンに自動的にダウン ロードされ、画面に表示されます。パソコンで設定を変更した場合、本製品に直接適用されます。

メモ

エラーダイアログボックスが表示される場合、リモートセットアップは起動しません。エラーを修正し てから、リモートセットアップを再起動してください。

(Windows<sup>®</sup>のみ)

- ファイアウォールによってリモートセットアップを使用できない場合は、ポート番号 137 および 161 の通信を許可するように設定を変更する必要があります。
- Windows<sup>®</sup> ファイアウォールの場合、付属のインストール用ディスクからブラザーソフトウェア(ス キャナードライバー)をインストールしたときに、ファイアウォールは自動的に設定されています。

アプリケーションを起動します。
 ■ Windows<sup>®</sup>

- **1** タスクトレイの空(ControlCenter4)アイコンをクリックし、メニューから**開く**を選択します。 ControlCenter4 の画面が表示されます。
- 2 デバイス設定タブをクリックします(画像は Home モード)。
- **3 リモートセットアップ**ボタンをクリックします。

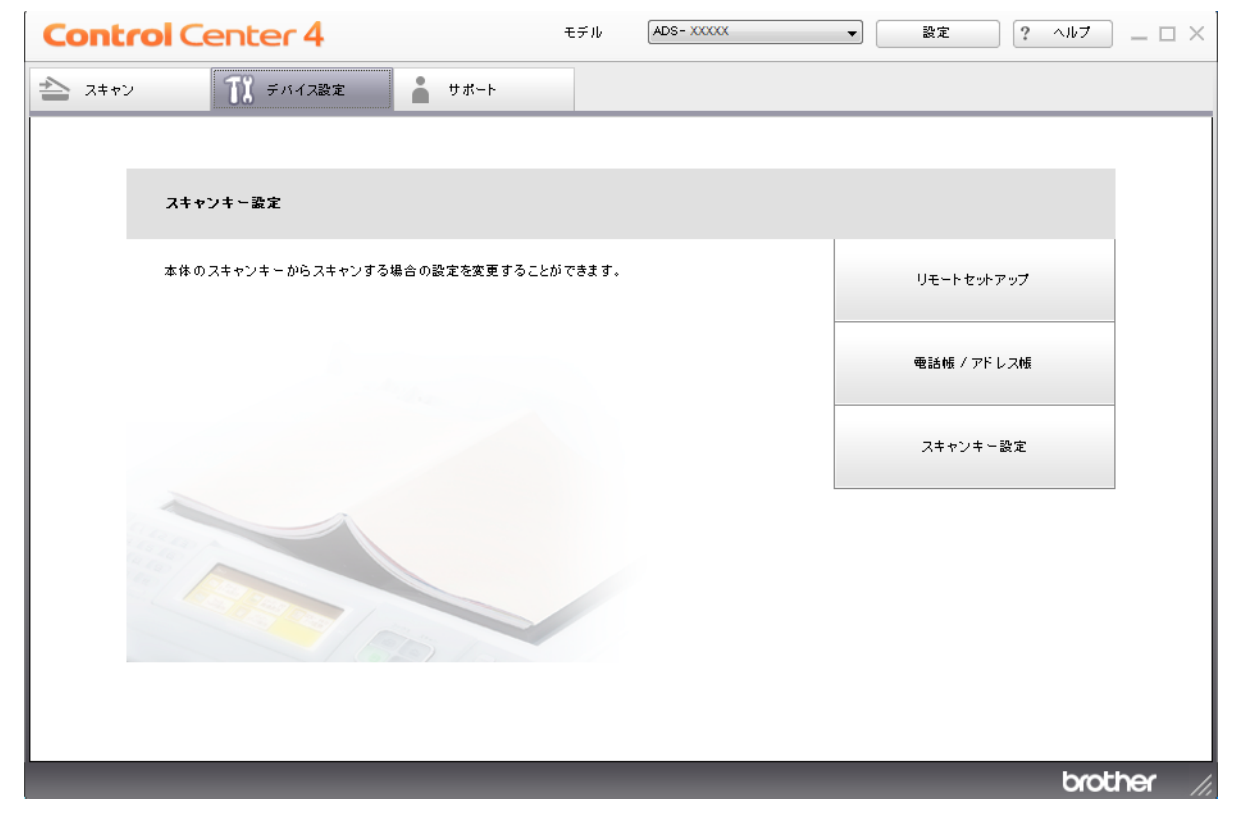

8

### メモ

Advanced モードを使用する場合は、 🧰 タブをクリックして、デバイス設定を選択します。

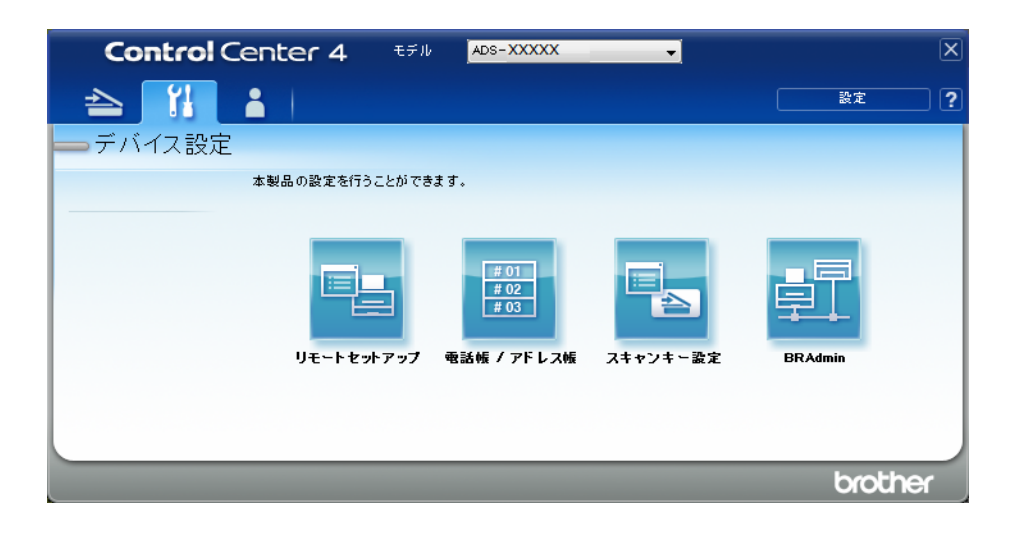

- Macintosh
- 1 Finder メニューバーから移動 > アプリケーション > Brother の順にクリックします。
- **2** リモートセットアップのアイコンをダブルクリックします。

#### メモー

- リモートセットアップを使うには、support.brother.comのサポートサイト(ブラザーソリューション センター)にあるダウンロードページで、ユーティリティからリモートセットアップをダウンロードします。
- Mac 用のリモートセットアップは USB 接続にのみ対応しています。
- ・Mac 用のリモートセットアップは macOS 10.13 以前に対応しています。

リモートセットアップ画面が表示されます。

メモ・

次の手順でもリモートセットアップを起動できます。

■ Windows<sup>®</sup>

デスクトップにある (Brother Utilities) をクリックし、次にプルダウンリストをクリックして、 (まだ選択されていなければ) お使いのモデル名を選択します。左のナビゲーションバーにあるツー ルをクリックして、リモートセットアップをクリックします。

Macintosh

Finder メニューバーで、移動 > アプリケーション > Brother の順にクリックし、リモートセットアッ プアイコンをダブルクリックします。

 ナビゲーションツリーからメニューを選択し、必要に応じて設定してください(画像は Windows<sup>®</sup>の 基本設定)。

OK

クリックすると、入力した設定が本製品に反映され、リモートセットアップが終了します。エラー メッセージが表示された場合は、正しいデータを再入力して、OK をクリックします。

■ キャンセル

クリックすると、リモートセットアップが終了します。入力した設定は本製品に反映されずに破棄 されます。

■ 適用

クリックすると、リモートセットアップアプリケーションを終了することなく、入力した設定を本 製品に反映できます。

| 🔏 ॥स-१९७१७७७ - ADS- XXXXX                                                                                                    |                                                                                                    | - • • |
|----------------------------------------------------------------------------------------------------|----------------------------------------------------------------------------------------------------|-------|
| <ul> <li>→ ADS-XXXXX</li> <li>→ 基本設定</li> <li>→ アドレス帳</li> <li>→ スキャン to USB</li> <li>⊕ - スキャン to USB</li> <li>⊕ - スキャン to USB</li> <li>⊕ - スキャン to USB</li> <li>⊕ - スキャン to USB</li> <li>⊕ - スキャン to USB</li> <li>⊕ - スキャン to USB</li> <li>⊕ - スキャン to USB</li> <li>⊕ - スキャン to USB</li> <li>⊕ - スキャン to USB</li> <li>⊕ - スキャン to USB</li> <li>⊕ - スキャン to USB</li> <li>⊕ - スキャン to USB</li> <li>⊕ - スキャン to USB</li> <li>⊕ - マーム</li> <li>⊕ - マーム</li> <li>⊕ - マー</li></ul>                                                                                                    | 基本設定       ボタン確認音量     中       画面の明るさ     明るく       照明ダウンタイマー     オフ       スリーフタイム     10 ◆ 分       自動電源オフ     オフ       エン     ー               |       |
|                                                                                                    | 読み取り開始位置調整<br>表面 X 0.2 mm (-2.0 - 2.0)<br>表面 Y -0.3 mm (-2.0 - 2.0)<br>裏面 X -0.4 mm (-2.0 - 2.0)<br>裏面 Y -0.5 mm (-2.0 - 2.0)<br>定期メンテナンス通知 オン |       |
| 丁カフポ <sup>∞</sup> →     「カフポ <sup>∞</sup> →     「     「     「     「     「     「     」     「     」     」     」     「     」     」     」     」     」     」     」     」     」     」     」     」     」     」     」     」     」     」     」     」     」     」     」     」     」     」     」     」     」     」     」     」     」     」     」     」     」     」     」     」     」     」     」     」     」     」     」     」     」     」     」     」     」     」     』     」     』     』     』     』     』     』     』     』     』     』     』     』     』     』     』     』     』     』     』     』     』     』     』     』     』     』     』     』     』     』     』     』     』     』     』     』     』     』     』     』     』     』     』     』     』     』     』     』     』     』     』     』     』     』     』     』     』     』     』     』     』     』     』     』     』     』     』     』     』     』     』     』     』     』     』     』     』     』     』     』     』     』     』     』     』     』     』     』     』     』     』     』     』     』     』     』     』     』     』     』     』     』     』     』     』     』     』     』     』     』     』     』     』     』     』     』     』     』     』     』     』     』     』     』     』     』     』     』     』     』     』     』     』     』     』     』     』     』     』     』     』     』     』      』     』      』     』     』     』      』     』      』     』      』      』     』      』     』     』     』     』     』     』     』     』     』     』     』      』     』     』     』     』     』      』     』     』      』     』      』      』     』     』     』     』     』     』     』     』     』     』     』     』     』     』     』     』     』     』     』     』     』      』     』     』     』     』     』     』     』     』      』     』      』      』      』      』      』      』      』      』      』      』      』      』      』      』      』      』      』      』      』      』      』      』      』      』      』      』      』      』      』      』      』      』      』      』      』      』      』      』      』      』      』      』      』      』 |                                                                                                    |       |

- メモ・
  - エクスポートボタンをクリックすると、本製品のすべての設定を保存することができます。
  - Windows<sup>®</sup>

ファイアウォールによってリモートセットアップを使用できない場合は、ポート番号 137、167 の通信を許可するように設定を変更する必要があります。

Windows<sup>®</sup> ファイアウォールの場合、付属のインストール用ディスクからブラザーソフトウェア(ス キャナードライバー)をインストールしたときに、ファイアウォールは自動的に設定されています。

Macintosh

すべてのドライバーとソフトウェアのインストール(『かんたん設置ガイド』参照)の際にパソコン に登録した製品を変更する必要がある場合や、ネットワーク環境に変更があった場合は、新たに製 品を指定する必要があります。デバイスセレクターを開き、新しい製品を選択します。(ネットワー ク接続で使用する場合のみ。)(68 ページのネットワークスキャンの設定を行う(Macintosh)を参 照してください)。

9 日常のお手入れ

# 本体を清掃する

1 糸くずの出にくい乾いた柔らかい布でコントロールパネルを拭いて、ほこりを取り除きます。

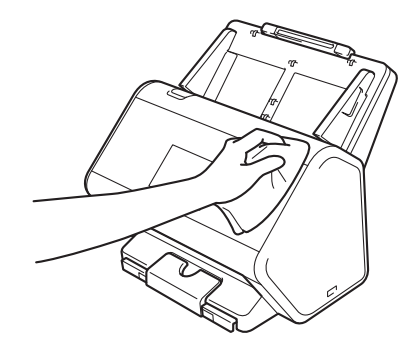

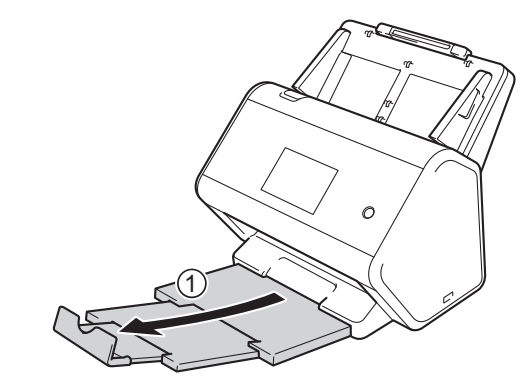

2 伸縮型原稿受けトレイと原稿ストッパーを広げます。

3 糸くずの出にくい乾いた柔らかい布で伸縮型原稿受けトレイの内側を拭いて、ほこりを取り除きます。

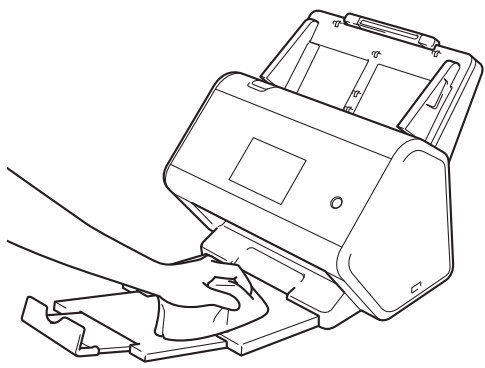

日常のお手入れ

4 伸縮型原稿受けトレイをしっかりと本体に押し込みます。

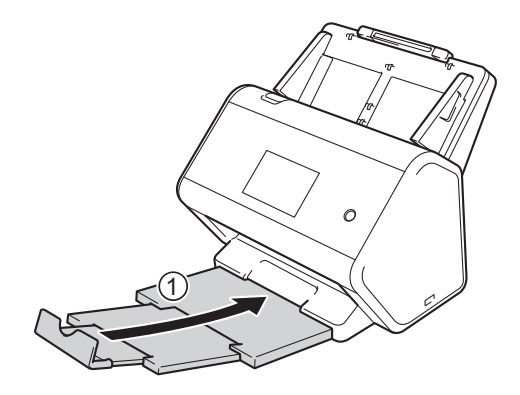

日常のお手入れ

## 本体の内側を清掃する

ガラス面にほこりや修正液がつくと、スキャナー品質が悪くなることがあります。スキャン画像に縦線が 入ったり、空白領域ができたりする場合は、本体の内側を清掃する必要があります。

- 1 電源プラグを抜きます。
- 2 背面のレバーを押しながら伸縮型給紙トレイを取り外します。

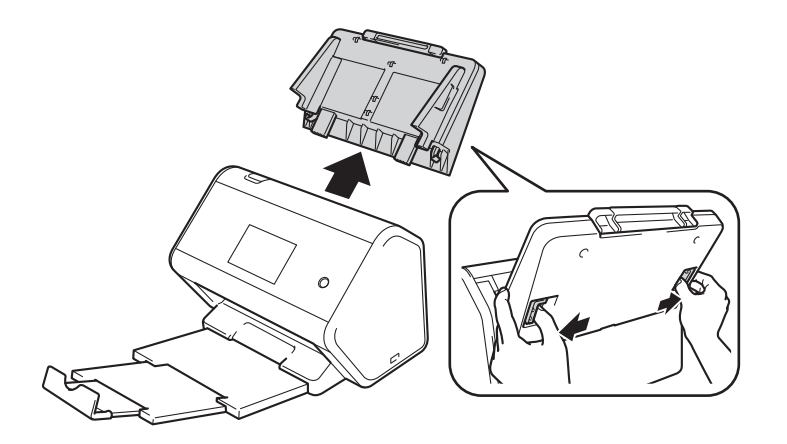

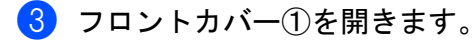

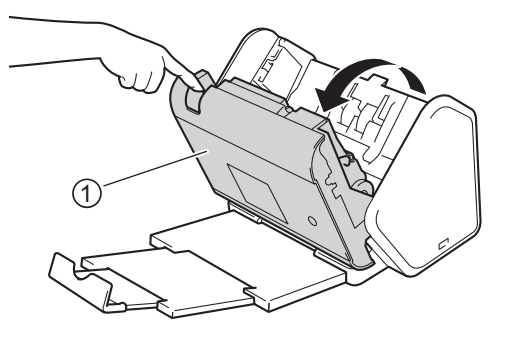

④ 糸くずの出にくい柔らかい布で、ADS ユニットの中のガラス面① ②を清掃します。

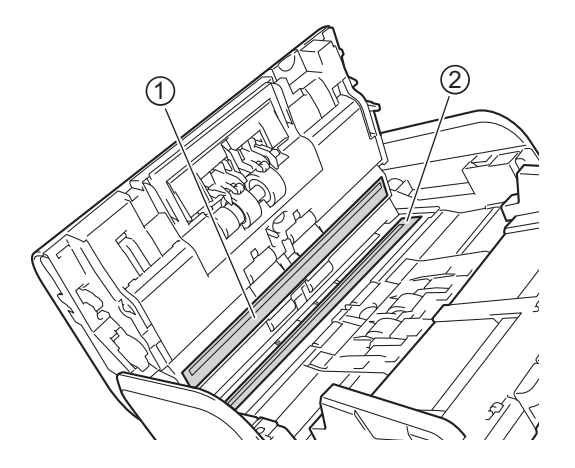

5 リバースローラーカバー①の両側を押さえて、カバーを下に引きます。

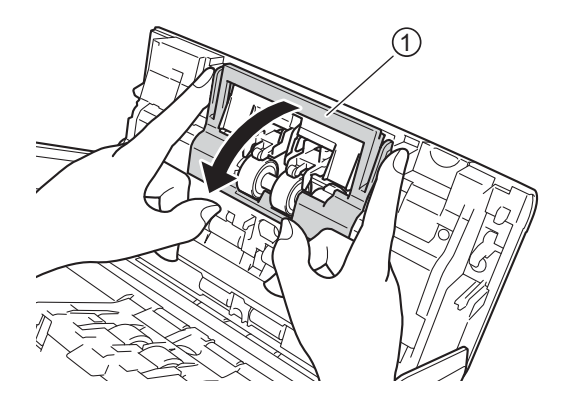

6 リバースローラーを右にスライドさせ、手前に引いて取り外します。

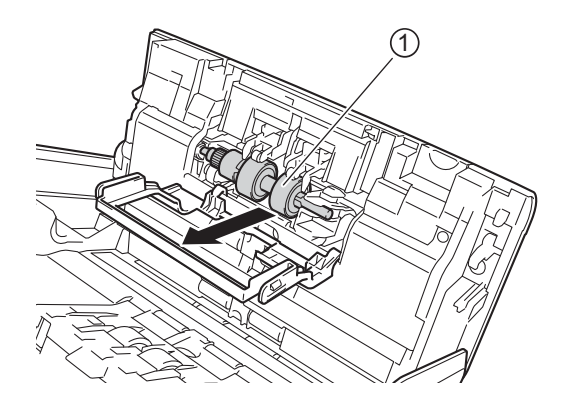

⑦ 水で少し濡らした、糸くずの出にくい柔らかい布でリバースローラーを清掃します。

8 リバースローラー①を左側にスライドさせて、リバースローラーを本体にセットします。

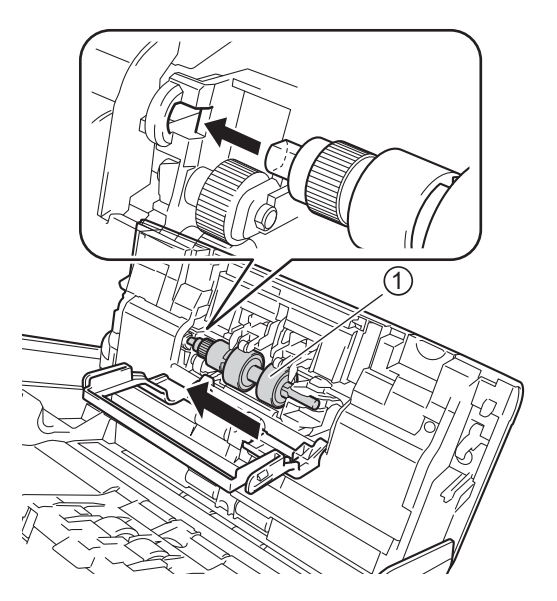

9 リバースローラーカバーを閉じます。

10 水で少し濡らした、糸くずの出にくい柔らかい布を左右に動かし、分離ローラーを清掃します。

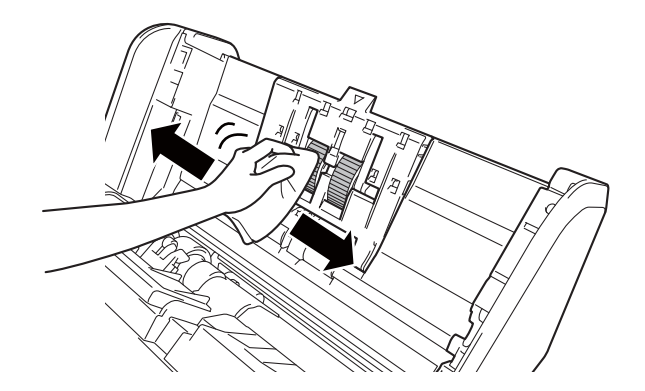

(1) フロントカバーを閉じ、伸縮型給紙トレイを取り付けます。

### メモ

定期メンテナンスアラートが表示された場合は、本製品をすみやかに清掃してください。本製品を清掃 せずに使い続けると、紙詰まり、重送、空送りなどの問題が発生しやすくなります。

糸くずの出にくい布でガラス片を清掃します。終了したら、ガラスに指を滑らせ、何もついていないことを確認します。汚れやゴミが残っている場合は、綺麗になるまで繰り返し清掃してください。ローラーを取り外し掃除してください。必要に応じて清掃作業を3~4回繰り返します。清掃が終わったら、テストスキャンしてください。この[定期メンテナンス]は5,000ページごとに行われます。

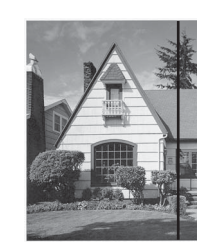

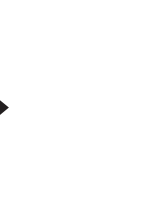

読み取り部に汚れがある場合 は、スキャン画像に縦線が入 ります。

清掃後に縦線がないことを確認します。

製品のクリーニング後、[定期メンテナンス]をクリアするには、製品をリセットしてください。 詳細は 229 ページの*製品をリセットする*を参照してください。

清掃後、以下のことを確認してください。

- ステータスモニターのエラーメッセージが消去されている。
- ・LED ランプやタッチパネルに分離ローラーおよびリバースローラー交換の表示がされていない。

日常のお手入れ

# 消耗品の交換

## 部品名、部品番号、交換時期

| 番号 | 部品名     | 部品番号      | 交換時期      |
|----|---------|-----------|-----------|
| 1  |         | PRK-A2001 | 200,000 枚 |
| 2  | キャリアシート | CS-A3001  | 500 回     |

メモ

標準的な消耗品の交換時期は、使用環境、原稿のタイプ、スキャンの頻度によって異なります。

## 消耗品交換サイクルをチェックする

1 アプリケーションを起動します。

■ Windows<sup>®</sup>

- 1 タスクトレイの空(ControlCenter4)アイコンをクリックし、メニューから開くを選択します。 ControlCenter4の画面が表示されます。
- 2 デバイス設定タブをクリックします(画像は Home モード)。
- **3 リモートセットアップ**ボタンをクリックします。

| Control Center 4            | モデル       | ADS- XXXXX | ▼ 設定     | ? ヘルブ | ) _ 🗆 ×  |
|-----------------------------|-----------|------------|----------|-------|----------|
| 📤 スキャン 🚺 デバイス設定 🛔 サポート      |           |            |          |       |          |
|                             |           |            |          |       |          |
| スキャンキー設定                    |           |            |          |       |          |
| 本体のスキャンキーからスキャンする場合の設定を変更する | っことができます。 |            | リモートセット  | アップ   |          |
|                             |           |            | 電話帳 / アド | レス帳   |          |
|                             |           |            | スキャンキー   | 設定    |          |
|                             |           | -          |          |       | -        |
|                             |           | _          |          | brol  | ther //, |

メモ

Advanced モードを使用する場合は、 (設定)タブをクリックして、 デバイス設定を選択します。

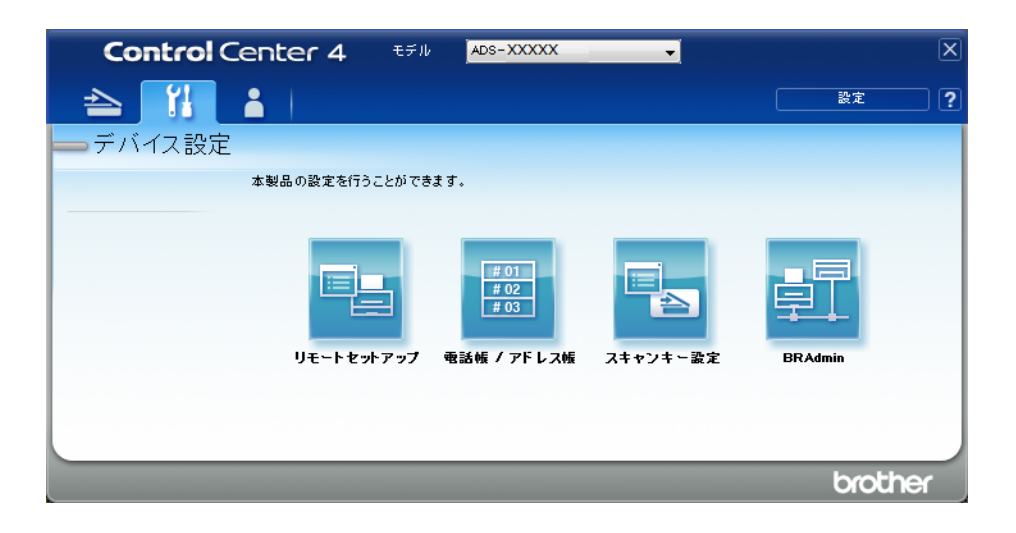

- Macintosh
- 1 Finder メニューバーから移動 > アプリケーション > Brother の順にクリックします。
- **2** リモートセットアップのアイコンをダブルクリックします。

メモ・

- リモートセットアップを使うには、support.brother.comのサポートサイト(ブラザーソリューション センター)にあるダウンロードページで、ユーティリティからリモートセットアップをダウンロードします。
- Mac 用のリモートセットアップは USB 接続にのみ対応しています。
- ・Mac 用のリモートセットアップは macOS 10.13 以前に対応しています。
- リモートセットアップ画面が表示されます。

3 ナビゲーションツリーから製品情報を選択します。分離ローラーの使用回数およびリバースローラーの使用回数がウィンドウに表示されます(下の画面は Windows<sup>®</sup> 使用時の例です)。

| 물 リモートセットアップ - ADS- XXXXX             |                           |                   |            |  | - • • |  |  |  |  |
|---------------------------------------|---------------------------|-------------------|------------|--|-------|--|--|--|--|
| ADS-XXXXX                             | 製品情報                      |                   |            |  |       |  |  |  |  |
| 基本設定<br>アドレス帳                         |                           |                   |            |  |       |  |  |  |  |
| スキャンファイル名<br>Ⅲスキャン to USB             | シリアル No.                  | 000G0             | 1234567890 |  |       |  |  |  |  |
| ■ Eメール添付<br>由 オットローク                  | Main バージョン                | A                 |            |  |       |  |  |  |  |
| 一一一一一一一一一一一一一一一一一一一一一一一一一一一一一一一一一一一一一 | Sub3 バージョン                | 1508              |            |  |       |  |  |  |  |
|                                       | 消耗品カウンターリセット              |                   |            |  |       |  |  |  |  |
| □ 分離1-2-                              |                           |                   |            |  |       |  |  |  |  |
|                                       | 分離ローラー使用回数:27             |                   |            |  |       |  |  |  |  |
| <u> </u>                              |                           |                   |            |  |       |  |  |  |  |
|                                       | リハースローラー使用回数: 27          |                   |            |  |       |  |  |  |  |
|                                       | 消耗品の交換後にカウンターをリセットしてください。 |                   |            |  |       |  |  |  |  |
| 定期メンテナンス通知カウンタのリセット                   |                           |                   |            |  |       |  |  |  |  |
|                                       |                           | 🔲 定期メンテナンス通知カウン   | \$         |  |       |  |  |  |  |
|                                       | 清掃を行った後、定期メンテナン           | /ス通知カウンタをリセットします。 |            |  |       |  |  |  |  |
|                                       |                           |                   |            |  |       |  |  |  |  |
|                                       |                           |                   |            |  |       |  |  |  |  |
|                                       |                           |                   |            |  |       |  |  |  |  |
| [ Iウスポート ] [ インポート                    | ]                         | OK キャン            | セル 通用 ]    |  |       |  |  |  |  |

- 1 ウェブブラウザーを起動します。
- 2 本製品の IP アドレス(またはプリントサーバーの名前)をブラウザーのアドレスバーに入力します。 例:http://192.168.1.2.IP アドレスを本製品に表示できます。
- 3 基本設定をクリックします。
- 4 製品情報をクリックします。
- **5** OK をクリックします。

### 消耗品交換サイクルをチェックする

- 1 スキャナーのタッチパネルで、111 (設定)を押します。
- 2 [製品情報]を押します。
- ③ [消耗品カウンターリセット]を押します。[分離ローラー使用回数]および[リバースローラー使用回数]のカウントがタッチパネルに表示されます。

メモ

リバースローラーや分離ローラーの交換を促すメッセージがタッチパネルに表示されている場合は、必要な部品を注文して、新しい部品と交換してください。

### 分離ローラーを交換する

本体には、自動的に本体のスキャン数をカウントするスキャンカウンターがついています。スキャンを約 200,000 回行った後で、分離ローラーの交換が必要になることがあります。

1 背面のレバーを解放位置にして伸縮型給紙トレイを取り外します。

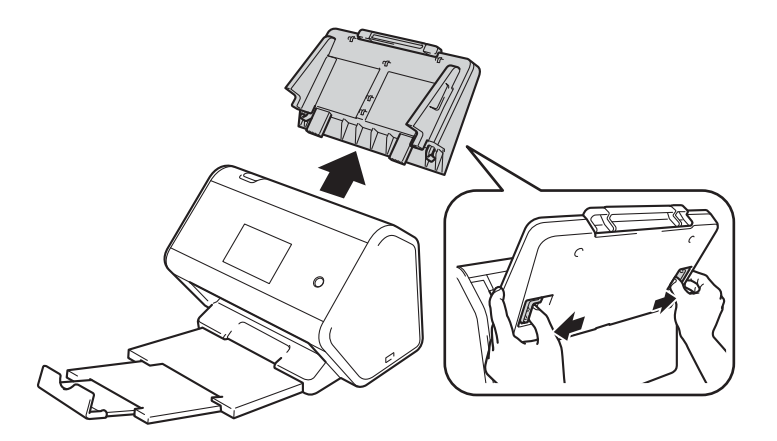

2 フロントカバー①を開きます。

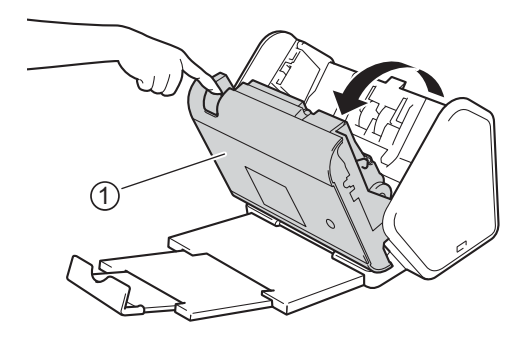

日常のお手入れ

3 分離ローラーのカバーを開きます。

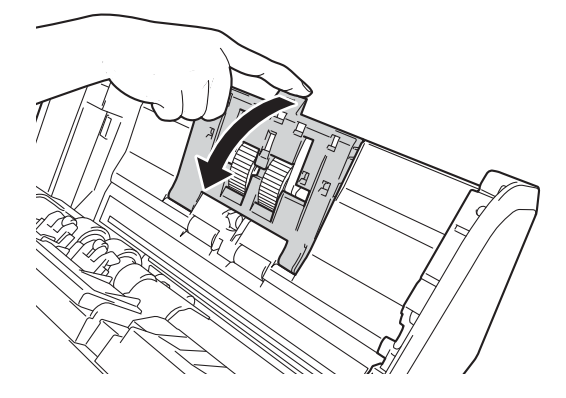

④ 緑のフック①を引き、分離ローラーを左側へスライドさせて、本体から引き出します。

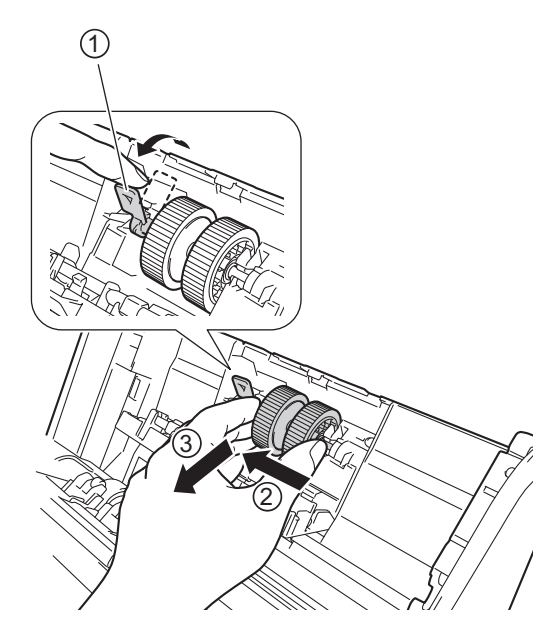

5 緑のフックを上向きに固定しながら、黒軸を手前に回して縦になるようにします。

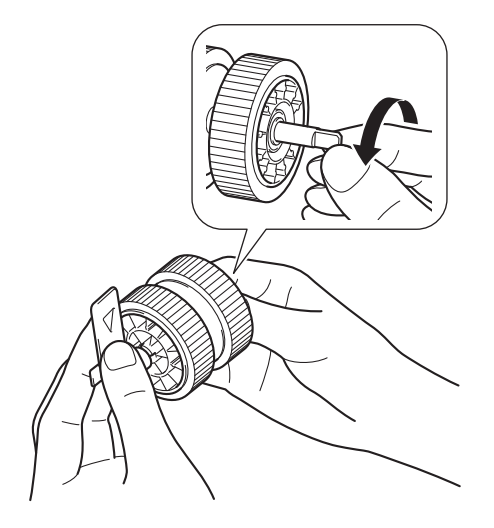

6 ⑤ で合わせた向きのまま、ローラーの両端を人差し指と親指で持ちます。

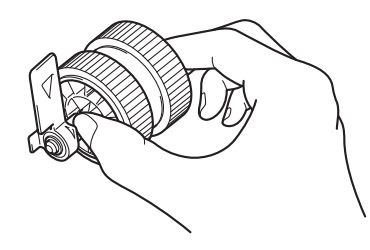

⑦ 本体の下絵の箇所に置きます。

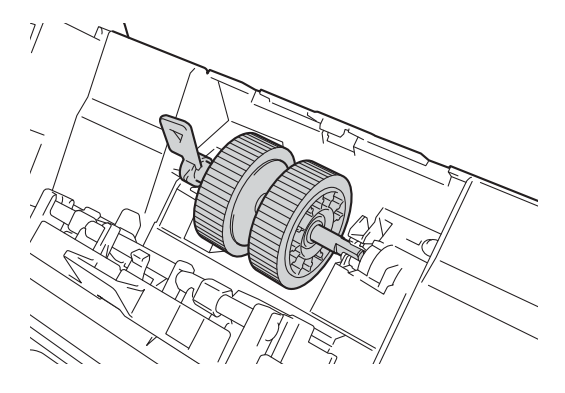

8 分離ローラーを前後に回しながら、右の穴にしっかり収まるところを探し、しっかりと差し込みます。

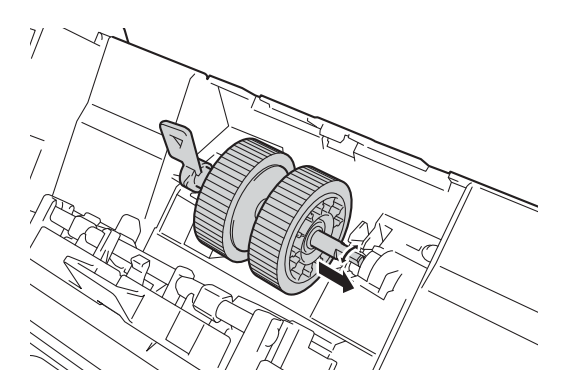

🤥 緑のフックをパチンというまで奥に倒して、くぼみに入れます。

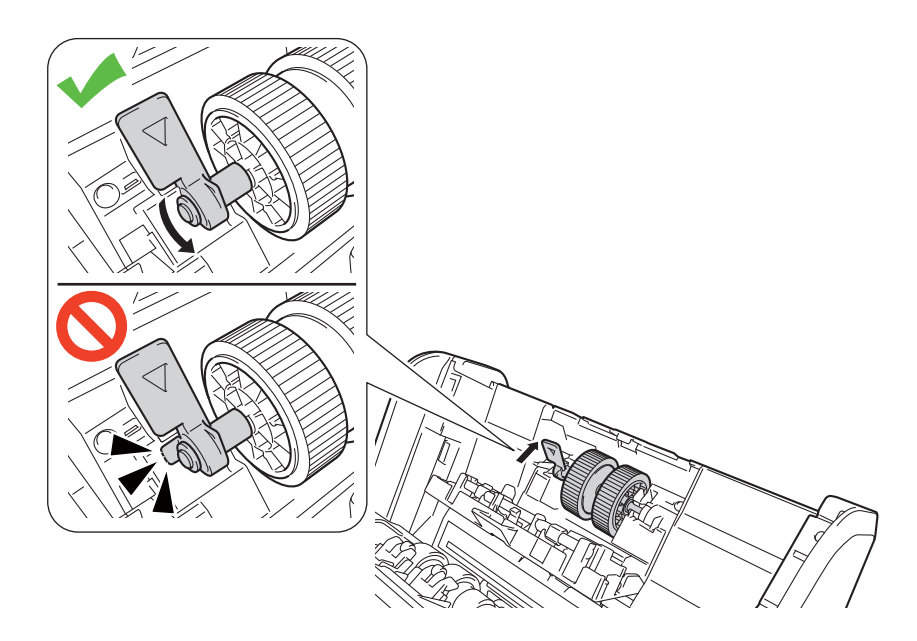

- 10 分離ローラーのカバーを閉じます。
- 11) フロントカバーを閉じ、伸縮型給紙トレイを取り付けます。
- 12 カウンターをリセットします(206ページの使用回数カウンターをリセットする(CC4 を使用する場合) を参照してください)。

メモー

以下のことを確認してください。

- ローラーカウンターの値は0です。
- ・タッチパネルに分離ローラーおよびリバースローラー交換のメッセージが表示されていない。
- ・手順4で緑のフックを操作しにくい場合は、若干力を加えて回してください。
## リバースローラーを交換する

本体には、自動的に本体のスキャン数をカウントするスキャンカウンターがついています。スキャンを約 200,000 回行った後で、リバースローラーの交換が必要になることがあります。

1 フロントカバー①を開きます。

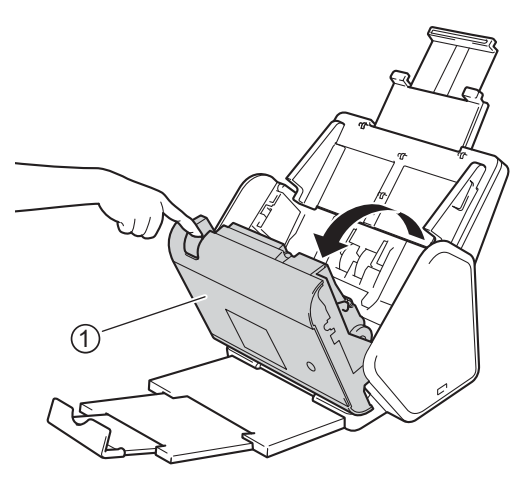

2 リバースローラーカバー①の両側を押さえて、カバーを下に引きます。

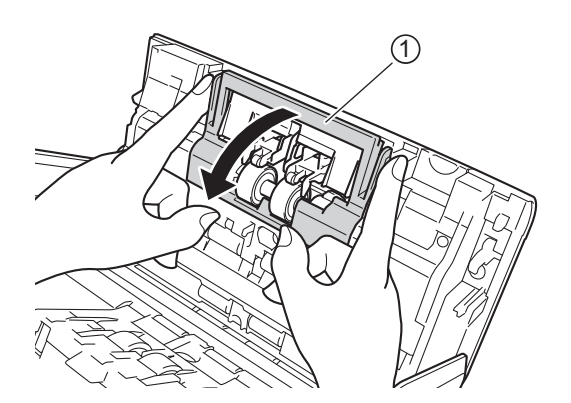

3 リバースローラーを右にスライドさせ、手前に引いて取り外します。

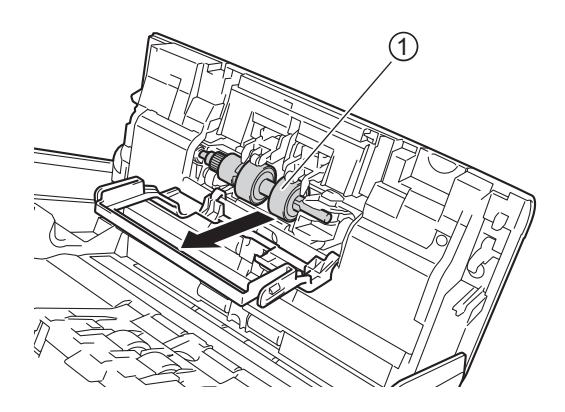

4 リバースローラー①を左側にスライドさせて、新しいリバースローラーを本体にセットします。

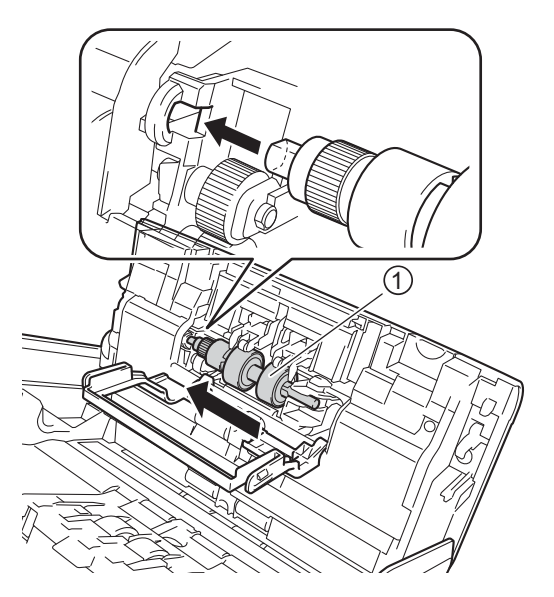

- 5 リバースローラーカバーを閉じます。
- 6 フロントカバーを閉じます。
- 7 カウンターをリセットします(206ページの使用回数カウンターをリセットする(CC4 を使用する場合) を参照してください)。
- メモー

以下のことを必ず確認してください。

- ・リバースローラー使用回数の値が0になっている(197ページの*消耗品交換サイクルをチェックす* るを参照してください)。
- ・タッチパネルにローラー交換のメッセージも部品交換のメッセージも表示されていない。

## 使用回数カウンターをリセットする (CC4 を使用する場合)

- 1 アプリケーションを起動します。
  - Windows<sup>®</sup>
  - **1** タスクトレイの空(ControlCenter4)アイコンをクリックし、メニューから**開く**を選択します。 ControlCenter4 の画面が表示されます。
  - 2 デバイス設定タブをクリックします (画像は Home モード)。
  - **3 リモートセットアップ**ボタンをクリックします。

| Control Center 4              | モデル    | ADS- XXXXXX | • | 設定       | ?   | ヘルブ   | _ 🗆 ×  |
|-------------------------------|--------|-------------|---|----------|-----|-------|--------|
| 🚖 スキャン 🎵 デバイス設定 🛔 サポート        |        |             |   |          |     |       |        |
|                               |        |             |   |          |     |       |        |
| スキャンキー設定                      |        |             |   |          |     |       |        |
| 本体のスキャンキーからスキャンする場合の設定を変更すること | ができます。 |             |   | リモートセット  | アップ |       |        |
|                               |        |             |   | 電話帳 / アド | レス帳 |       |        |
|                               |        |             |   | スキャンキー   | ·設定 |       |        |
|                               |        |             |   |          |     |       |        |
|                               |        |             |   |          |     | broti | ner // |

### メモ

Advanced モードを使用する場合は、 () なごをクリックして、 デバイス設定を選択します。

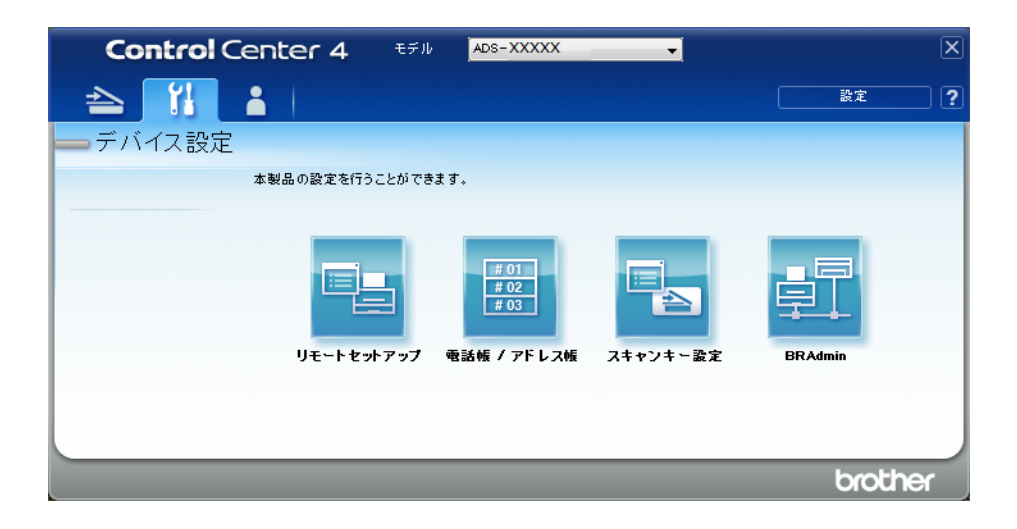

- Macintosh
- 1 Finder メニューバーから移動 > アプリケーション > Brother の順にクリックします。
- **2** リモートセットアップのアイコンをダブルクリックします。

#### メモー

- リモートセットアップを使うには、support.brother.comのサポートサイト(ブラザーソリューション センター)にあるダウンロードページで、ユーティリティからリモートセットアップをダウンロードします。
- Mac 用のリモートセットアップは USB 接続にのみ対応しています。
- ・Mac 用のリモートセットアップは macOS 10.13 以前に対応しています。
- リモートセットアップ画面が表示されます。

🗿 リモートセットアップ - ADS-XXXXX 製品情報 - ADS-XXXXX - 基本設定 - アドレス帳 シリアル No. 000G01234567890 Main バージョン А Sub3 バージョン 1508 製品情報 言語設定 消耗品カウンターリセット □ 分離ローラー 分離ローラー使用回数:27 **リパースローラー** リバースローラー使用回数:27 消耗品の交換後にカウンターをリセットしてください。 定期メンテナンス通知カウンタのリセット 📃 定期メンテナンス通知カウンタ 清掃を行った後、定期メンテナンス通知カウンタをリセットします。 [ エクスホ<sup>®</sup>ート ] インホ<sup>®</sup>ート ] OK 「キャンセル」 適用

3 ナビゲーションツリーから製品情報を選択し、定期メンテナンス通知カウンタオプションを選択します。

- リバースローラー使用回数をリセットするには、リバースローラーチェックボックスにチェックを 入れます。
- 分離ローラー使用回数をリセットするには、分離ローラーチェックボックスにチェックを入れま す。
- 適用をクリックします。
- </u> OK をクリックします。

## 使用回数カウンターをリセットする

- 1 スキャナーのタッチパネルで、 (設定)を押します。
- 2 [製品情報]を押します。
- 3 [消耗品カウンターリセット]を押します。
- 4 以下のいずれかの操作を行います。
  - リバースローラー使用回数をリセットするには、リバースローラー使用回数を押し、[はい]を押 します。
  - 分離ローラー使用回数をリセットするには、分離ローラー使用回数を押し、[はい]を押します。

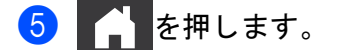

## 本製品を梱包して発送する

本製品を輸送するときは、本製品に同梱されていた梱包素材をご使用ください。本製品を正しく梱包せず に輸送して発生した故障については、保障の対象外です。持ち運びの際は、台車を使うなどして安定した 状態で運んでください。

1 伸縮型給紙トレイの延長部分をしっかりと収納します。

2 背面のレバーを押しながら伸縮型給紙トレイを取り外します。

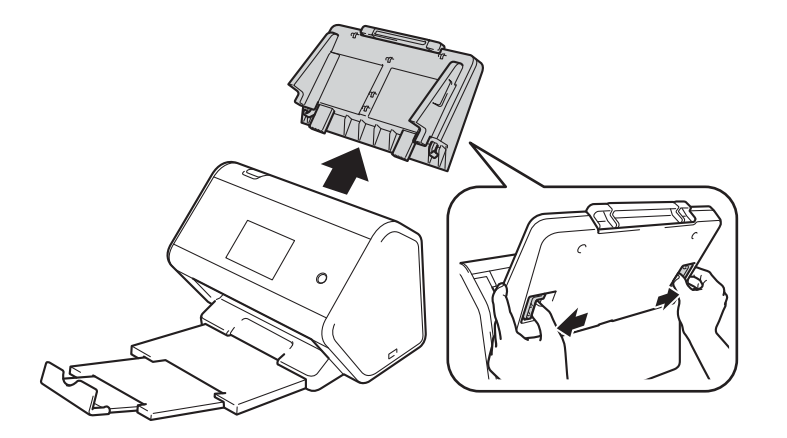

④ 伸縮型原稿受けトレイをしっかりと本体に押し込みます。

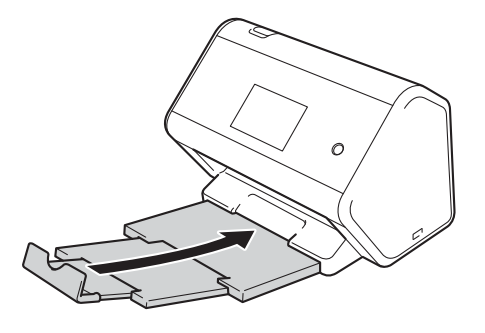

4 本製品を購入時に付属の袋で包みます。

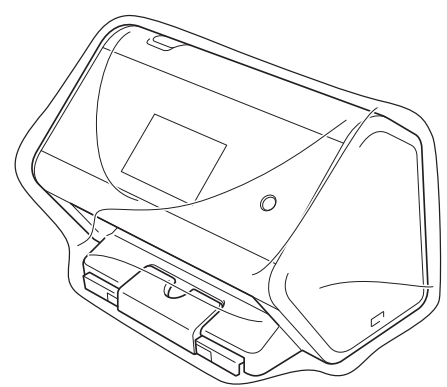

日常のお手入れ

5 本製品と付属の印刷物を、梱包材と一緒に箱の中にしまいます。

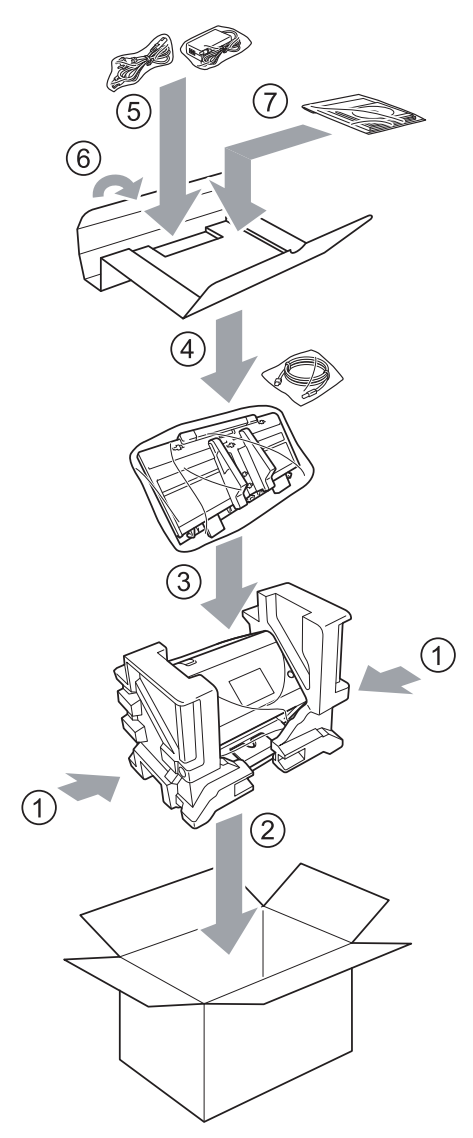

メモ

本製品を交換する場合は、製品のみを梱包してください。電源コード、USB ケーブルなどの付属品は 保管し、付属の印刷物は交換した製品と使用してください。

6 箱を閉じ、テープで固定します。

#### 212

# 10 困ったときは

## 概要

この章では、ブラザー製品の使用中に発生する可能性があるよくあるトラブルを解決する方法について解 説しています。

製品の設置やインターネットサービスアクセスなどに関する情報は、その他のマニュアルでご確認できま す。

詳細については、i ページの*『各ユーザーズガイドの内容について』*を参照してください。サポートサイ ト(ブラザーソリューションセンター)(<u>support.brother.co.jp</u>)にアクセスし、ご使用のモデルのマニュ アルページから他のマニュアルをダウンロードしてください。

## 問題を確認する

#### 事前に以下のことを必ず確認してください。

- AC 電源コードが適切に接続され、製品がオンになっている。
- すべての保護部品が取り外されている。
- ■フロントカバー、リバースローラーカバー、および分離ローラーカバーが完全に閉じている。
- 接続ケーブルが、製品とパソコンにしっかりと接続している。
- 製品に正しいドライバーがインストールされている。
- パソコンが製品の正しいポートに接続されている。
- 分離ローラーとリバースローラーが完全に装着されている。

## エラーメッセージと保守メッセージの内容と対処方法

エラーが発生したり、消耗品を交換する必要がある場合があります。異常が生じると、エラーまたは必要 な保守処置が自動的に特定され、対応するメッセージが表示されます。ここでは、最も一般的なエラーお よび保守メッセージを表にまとめています。

表示された対処方法や以下の処置を行ってもエラーが解決しないときは、サポートサイト(ブラザーソ リューションセンター)(<u>support.brother.co.jp</u>)の「よくあるご質問(Q&A)」をご覧ください。 10

| エラーメッセージ                                     | 原因                                                     | 対処方法                                                                                                    |
|----------------------------------------------|--------------------------------------------------------|----------------------------------------------------------------------------------------------------|
| [接続を確認してくださ<br>い]                            | 製品がパソコンに接続されていませ<br>ん。                                 | 製品をパソコンに接続してから、再試行してくだ<br>さい。                                                                                                    |
| [メモリがいっぱいです]                                 | 製品はメモリー不足です。                                           | エラーをリセットにするには、次の操作を行って<br>ください。                                                                                                    |
|                                              |                                                        | ■ 🗙 を押します。                                                                                                    |
|                                              |                                                        | ■ AC 電源から製品の電源プラグを抜いて製品を<br>オフにして、再度差し込んでオンにします。                                                                                       |
|                                              |                                                        | エラーを防ぐには、次の操作のいずれかを行って<br>ください。                                                                                                    |
|                                              |                                                        | ■ 原稿の数を減らします。                                                                                                    |
|                                              |                                                        | ■ 解像度設定やファイルサイズを小さく設定します。                                                                                                    |
| [パソコンと本製品が接<br>続されていません]                     | 製品がパソコンに接続されていませ<br>ん。                                 | 製品をパソコンに接続してから、再試行してくだ<br>さい。                                                                                                    |
| [分離ローラー交換]                                   | 分離ローラーの交換時期です(使用<br>回数が 200,000 回を超えています)。             | 分離ローラーを新品と交換してください。部品を<br>交換しないと、スキャンエラーが発生する場合が<br>あります。200 ページの <i>分離ローラーを交換する</i><br>を参照してください。                                     |
| [リバースローラー交換]                                 | リバースローラーの交換時期です<br>(使用回数が 200,000 回を超えてい<br>ます)。       | リバースローラーを新品と交換してください。部<br>品を交換しないと、スキャンエラーが発生する場<br>合があります。204 ページの <i>リバースローラーを<br/>交換する</i> を参照してください。                               |
| [リバースローラー / 分<br>離ローラー交換]                    | リバースローラーと分離ローラーの<br>交換時期です(使用回数が 200,000<br>回を超えています)。 | リバースローラーおよび分離ローラーを新品と交換してください。部品を交換しないと、スキャン<br>エラーが発生する場合があります。200 ページの<br>分離ローラーを交換するおよび 204 ページの <i>リ</i><br>バースローラーを交換するを参照してください。 |
| [ スキャンできません<br>xx]<br>([xx] <b>はエラーコード</b> ) | 本製品でエラーが発生しています。                                       | 製品をオフにしてからオンにして、再度スキャン<br>します。電源を入れ直してもエラーが発生する場<br>合は、販売店またはブラザーコールセンターへエ<br>ラーメッセージをお知らせください。                                        |
| [長尺最大読取の長さを<br>超えました]                        | 最大値を超える原稿をスキャンしま<br>した。                                | スキャン可能な長さの最大値は解像度によって異<br>なるため、スキャナー解像度を下げてください。                                                                                       |

| エラーメッセージ                  | 原因                                                    | 対処方法                                                                                                    |
|---------------------------|-------------------------------------------------------|----------------------------------------------------------------------------------------------------|
| [原稿が詰まっています /             | ■ 原稿ガイドが正しく調整されてい                                     | 紙づまりを取り除き(216 ページの <i>紙づまり</i> を参                                                                                                    |
| 長すぎます ]                   | ません。                                                  | 照)、次の操作を行ってください。                                                                                                    |
|                           | ■ 設定が原稿に適していません。                                      | ■ 原稿の幅に合わせて原稿ガイドを調整します。                                                                                                    |
|                           | ■ 分離ローラーまたはリバースロー<br>ラーにほこりが蓄積しています。                  | 幅が揃っていない原稿をまとめてスキャンする<br>場合は、幅の狭い原稿を伸縮型給紙トレイの中<br>央にまっすぐセットしてください。それでも原<br>稿がまっすぐスキャンされない場合は、継続ス<br>キャンを使用して同じ幅の原稿ごとにスキャン<br>してください。 |
|                           |                                                       | ■ 設定を確認します。216 ページの <i>紙づまり</i> の<br>「 <i>重要</i> 」を参照してください。                                                                         |
|                           |                                                       | ■ 分離ローラーおよびリバースローラーを清掃してください。192ページの本体の内側を清掃するを参照してください。                                                                             |
| [重送検知]                    | 同時に2枚以上の原稿が給紙され、<br>スキャンが停止した状態です。                    | 原稿を取り除いてください。216 ページの <i>紙づま</i><br><i>り</i> を参照してください。                                                                              |
| [使用できないデバイス]              | USB メモリ差し込みロに使用できな<br>い機器が接続されています。                   | デバイスを切断します。AC 電源から製品の電源プ<br>ラグを抜いて製品をオフにして、再度差し込んで<br>オンにします。                                                                        |
| [ 使用不能な USB 機器<br>です ]    | USB メモリ差し込みロに使用できな<br>い USB デバイスが接続されていま<br>す。        | USB ドライブモードをサポートしていないマウス<br>やモバイルデバイス等を USB ポートから取り外し<br>てください。                                                                      |
| [USB ハブは使用できま<br>せん ]     | USB ハブまたは USB ハブ付の USB<br>ドライブが USB ポートに接続されて<br>います。 | 対応していない USB 機器(USB ハブ、または、<br>USB ハブ付の USB ドライブなど)を USB ポート<br>から取り外してください。                                                          |
| [USB メモリの空き容量<br>が足りません ] | 接続されている USB メモリがいっぱ<br>いです。                           | [閉じる]を押した後、以下のいずれかを行いま<br>す。                                                                                                    |
|                           |                                                       | ■ USB メモリから不要なファイルまたはフォル<br>ダーを削除します。                                                                                                |
|                           |                                                       | ■ 容量に空きのある USB メモリを使用します。                                                                                                    |
| [USB メモリにアクセス<br>できません ]  | USB メモリへのアクセス中に、USB<br>メモリが取り外されました。                  | [閉じる] <b>を押します。</b>                                                                                                    |
| [USB メモリに書き込み<br>できません ]  | 接続されている USB メモリが書き込<br>み禁止になっています。                    | 書き込み保護されている USB メモリを取り外しま<br>す。)[閉じる]を押した後、以下のいずれかを行<br>います。                                                                         |
|                           |                                                       | ■ USB メモリの書き込み禁止をオフにします。                                                                                                    |
|                           |                                                       | ■書き込み禁止になっていないUSBメモリを使用します。                                                                                                    |
| [USB メモリのファイル<br>が多すぎます ] | USB メモリ内のファイルの数が多す<br>ぎるため保存できません。                    | USBメモリを取り外します。<br>WSBメモリから不要なファイルまたはフォルダー<br>を削除します。                                                                                 |

| エラーメッセージ                 | 原因                                                                  | 対処方法                                                                                                    |
|--------------------------|---------------------------------------------------------------------|----------------------------------------------------------------------------------------------------|
| [ファイル名を使えません]            | ファイル名の通し番号が最大値に達<br>しました。                                           | を押した後、以下のいずれかを行います。                                                                                                    |
|                          |                                                                     | ■ USB メモリから不要なファイルを削除して、もう一度試してください。                                                                                                    |
|                          |                                                                     | ■ ファイル名を変更します。130 ページの <i>原稿を<br/>スキャンしてUSB メモリに保存する</i> を参照し<br>てください。                                                                                                    |
| [ プロファイルが設定さ<br>れていません ] | スキャン to FTP/SFTP のプロファイ<br>ルまたはスキャン to ネットワークの<br>プロファイルが登録されていません。 | スキャン to FTP/SFTP またはスキャン to ネット<br>ワークを使用する前に、スキャン to FTP/SFTP の<br>プロファイルまたはスキャン to ネットワークのプ<br>ロファイルを設定してください。134 ページの <i>原<br/>稿をスキャンして FTP サーバーに送る</i> 、141 ペー<br>ジの <i>原稿をスキャンして SFTP サーバーに送る</i> 、<br>または 149 ページの <i>原稿をスキャンして共有フォ</i><br><i>ルダー/ネットワークの場所に送る(Windows<sup>®</sup>)</i><br>を参照してください。 |
| [証明書がありません]              | 証明書がないか、あるいは破損して<br>います。                                            | ブラウザーにある管理者設定タブの電子署名付<br>PDF で、設定をします。134 ページの <i>原稿をス<br/>キャンしてFTP サーバーに送る</i> または 149 ページ<br>の <i>原稿をスキャンして共有フォルダー/ネット</i><br><i>ワークの場所に送る(Windows<sup>®</sup>)</i> を参照してくだ<br>さい。                                                                                                    |
| [登録がいっぱいです]              | アドレス帳がいっぱいです。                                                       | 不要なEメールアドレスを消去してから、再試行<br>してください。                                                                                                    |
| [登録できません]                | (E メールアドレス)<br>F メールアドレスが長すぎます。                                     | E メールアドレスは 64 文字以内で入力してください。                                                                                                    |
|                          | (お気に入り)<br>お気に入りで使用されている Eメー<br>ルアドレスの最大数が制限に達しま<br>した。             | 不要なEメールアドレスを消去してから、再試行<br>してください。                                                                                                    |
| [お気に入りを登録でき<br>ません]      | お気に入りの数が制限に達しました。                                                   | 不要なお気に入りを消去してください。                                                                                                    |
| [削除できません]                | お気に入りに登録されている E メー<br>ルアドレスです。                                      | お気に入りで使用されている E メールアドレスは<br>削除できません。最初にお気に入りを削除し、再<br>試行してください。                                                                                                    |
| [利用できません]                | セキュリティ機能ロックがオンに<br>なっています。                                          | 管理者を呼んで、セキュリティ機能ロック設定を<br>確認してください。34 ページの <i>セキュリティ機能<br/>ロック</i> 3.0 (ADS-2800W/ADS-3600W) を参照して<br>ください。                                                                                                    |
| [ 定期メンテナンス ]             | 定期メンテナンスの時期になりまし<br>た。(5000 ページごと)                                  | 分離ローラーおよびリバースローラーを清掃し、<br>使用回数をリセットしてください。                                                                                                    |
|                          |                                                                     | 192 ページの <i>本体の内側を清掃する</i> を参照してく<br> ださい。                                                                                                    |

## 紙づまり

伸縮型給紙トレイで紙詰まりが発生するのは、以下のような場合です。

■ 原稿の挿入または給紙が不正確

■ 原稿が長すぎる

■ 同時に2枚以上の原稿が給紙された(重送)

以下の手順で紙詰まりを除去してください。

伸縮型給紙トレイから、詰まっていない原稿をすべて取り出します。

2 フロントカバー①をつまんでフロントカバーを開きます。

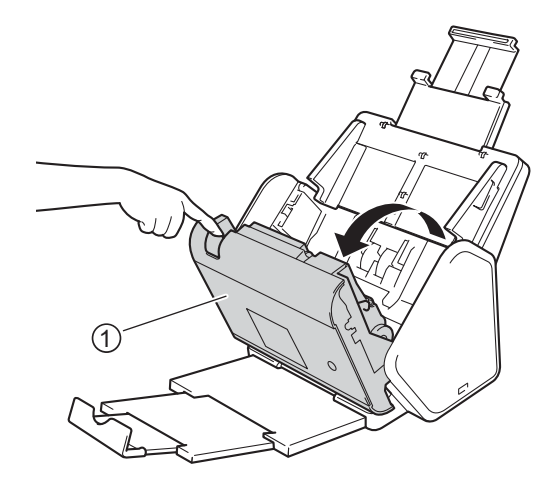

3 つまった原稿を取り除きます。

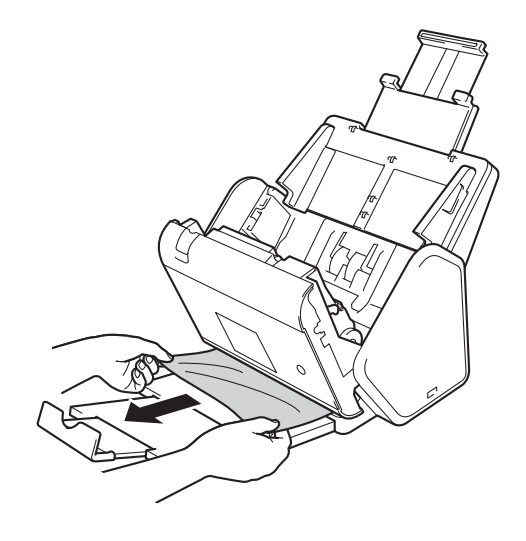

メモ

内部に紙片が残っていないか確認してください。内部に残っている紙片を取り除いてください。

困ったときは

4 フロントカバーを閉じます。

5 🗙 を押します。

メモ

重送を取り除いたら、重送発生前までの原稿が保存されていることを確認し、続きからスキャンする か、最初からスキャンをやり直してください。

#### 重要

- フロントカバーを開く前に原稿を引っ張ると、原稿が破れることがあります。
- ・伸縮型給紙トレイから詰まった紙をすべて取り除いてからフロントカバーを閉じてください。
- ・紙づまり防止のため、次の点にご注意ください。
  - フロントカバーを閉じるときは、中央を押して完全に閉じてください。
  - ・原稿サイズ等の設定を適切に行ってください。
  - リバースローラーおよび分離ローラーを清掃してください。リバースローラーを清掃するには、200 ページの分離ローラーを交換するに記載のリバースローラーを本体から引き出す方法を参照してく ださい。水分を含ませた糸くずの出にくい柔らかい布でリバースローラーのゴム側を清掃した後、 リバースローラーを本体内に再び取り付けます。分離ローラーを清掃するには、192ページの本体 の内側を清掃するを参照してください。
  - ・原稿をよくさばいてセットします。55ページの*原稿をセットする*を参照してください。
  - ・本製品でスキャンできる原稿かどうか確認します。45ページのスキャンできる原稿を参照してください。
  - ・原稿を適切にセットしてください。55ページの*原稿をセットする*を参照してください。
  - 一度に 50 枚以上セットしないでください。
  - 長尺紙を使用する場合の紙詰まりを避けるには、原稿サイズの長尺を選択する必要があります。

10

## 操作およびソフトウェアに関する問題

#### 重要

技術的な支援が必要な場合は、ブラザーコールセンターにお問い合わせください。

製品に問題があると思われる場合は、下の表を確認し、トラブルシューティングヒントに従ってください。

ほとんどの問題は、お客様自身で解決できます。以下の処置を行ってもエラーが解決しないときは、サ ポートサイト(ブラザーソリューションセンター)(<u>support.brother.co.jp</u>)の「よくあるご質問(Q&A)」 をご覧ください。

非純正消耗品を使用すると、スキャン品質、ハードウェアパフォーマンス、および製品の信頼性が損なわれることがあります。

#### スキャンに関する問題

| 問題                                                                  | 原因                                                                                                    | 推奨される解決策                                                                                                    |
|---------------------------------------------------------------------|----------------------------------------------------------------------------------------------------|----------------------------------------------------------------------------------------------------|
| スキャン開始時に<br>TWAIN または WIA エ<br>ラーが表示される。<br>(Windows <sup>®</sup> ) | ご使用のスキャンアプリケーションで<br>TWAIN または WIA ドライバーが一次<br>ソースとして選択されていません。                                                                                                    | ご使用のスキャンアプリケーションで TWAIN ま<br>たは WIA ドライバーが一次ソースとして選択され<br>ていることを確認してください。例えば、<br>Nuance™ PaperPort™ 14SE の場合なら、Scan<br>Settings をクリックし、Select をクリックして<br>Brother TWAIN/WIA ドライバーを選択します。                                                                                            |
| スキャン開始時に<br>TWAIN エラーが表示<br>される。(Macintosh)                         | ご使用のスキャンアプリケーションで<br>TWAIN ドライバーが一次ソースとし<br>て選択されていません。                                                                                                    | ご使用のアプリケーションで TWAIN ドライバー<br>が一次ソースとして選択されていることを確認し<br>てください。<br>ICA スキャナードライバーを使って原稿をスキャ<br>ンすることもできます。                                                                                                    |
| OCR が動作しない。                                                         | スキャナー解像度が低すぎます。                                                                                                    | スキャナー解像度を上げてください。                                                                                                    |
| スキャン画像に垂直<br>ラインが見える。                                               | ガラス片にほこりが蓄積しています。                                                                                                    | 本体内のガラス片を清掃してください。192 ペー<br>ジの <i>本体の内側を清掃する</i> を参照してください。                                                                                                    |
| スキャン画像が途中<br>で欠けている。                                                | <ul> <li>原稿ガイドが原稿の幅に合わせて<br/>調整されていません。</li> <li>原稿のスキャン時に傾き補正機能<br/>がオンに設定されています。</li> <li>設定が原稿に適していません。例<br/>えば、原稿サイズとしてエグゼク<br/>ティブ/ A4 が選択されている場合<br/>にレター/ A5 サイズの原稿が給紙<br/>された場合など。</li> </ul> | <ul> <li>原稿の幅に合わせて原稿ガイドを調整してください。幅が揃っていない原稿をまとめてスキャンする場合は、幅の狭い原稿を伸縮型給紙トレイの中央にまっすぐセットしてください。原稿が給紙中にまっすぐにならない場合は、継続スキャンを使用してください。</li> <li>傾き補正をオフに設定してください。</li> <li>原稿サイズの設定が原稿に適していることを確認してください。</li> <li>マージン設定を変更して、スキャン位置を調整します。詳細については、180ページの読取り範囲を調整するを参照してください。</li> </ul> |

10

| 問題               | 原因                                                                                                    | 推奨される解決策                                                                                                    |
|------------------|----------------------------------------------------------------------------------------------------|----------------------------------------------------------------------------------------------------|
| スキャン画像が傾いている。    | <ul> <li>原稿ガイドが原稿の幅に合わせて<br/>調整されていません。</li> <li>原稿のスキャン時に傾き補正機能<br/>がオフに設定されています。</li> <li>設定が長尺になりました。</li> </ul>                                                                                                    | <ul> <li>原稿の幅に合わせて原稿ガイドを調整してください。幅が揃っていない原稿をまとめてスキャンする場合は、幅の狭い原稿を伸縮型給紙トレイの中央にまっすぐセットしてください。原稿が給紙中にまっすぐにならない場合は、継続スキャンを使用してください。</li> <li>傾き補正をオンに設定してください。</li> <li>長尺以外の設定を選択してください。</li> </ul>                                                                                                    |
| スキャン速度が低す<br>ぎる。 | 解像度が原稿に適していません。<br>                                                                                                    | スキャナー解像度を下げてください。<br>原稿サイズの設定を自動以外に変更してくださ<br>い。                                                                                                    |
| 原稿が給紙されない。       | <ul> <li>分離ローラーまたはリバースロー<br/>ラーにほこりが蓄積しています。</li> <li>伸縮型給紙トレイに同時にセット<br/>した原稿の枚数が多すぎます。</li> <li>伸縮型給紙トレイ内に異物があり<br/>ます。</li> <li>原稿が薄すぎるか、厚すぎます。</li> <li>リモートセットアップが進行中で<br/>す。</li> <li>排紙が一時停止しています。</li> <li>リバースローラーカバーが適切に<br/>閉じられていません。</li> </ul> | <ul> <li>リバースローラーおよび分離ローラーを清掃し<br/>てください。リバースローラーを清掃するに<br/>は、204ページのリバースローラーを交換する<br/>に記載のリバースローラーを本体から引き出す<br/>方法を参照してください。水分を含ませた糸く<br/>ずの出にくい柔らかい布でリバースローラーの<br/>ゴム側を清掃した後、リバースローラーの<br/>ゴム側を清掃した後、リバースローラーの<br/>ゴム側を清掃した後、リバースローラーを本体<br/>内に再び取り付けます。分離ローラーを清掃す<br/>るには、192ページの本体の内側を清掃するを<br/>参照してください。</li> <li>最大枚数が原稿に適していることを確認してく<br/>ださい。45ページのスキャンできる原稿を参照してください。</li> <li>伸縮型給紙トレイに異物や紙片がある場合は取<br/>り除いてください。</li> <li>本製品でスキャンできる原稿かどうか確認しま<br/>す。45ページのスキャンできる原稿を参照し<br/>てください。</li> <li>リモートセットアップをキャンセルしてください。</li> <li>リモートセットアップをキャンセルしてください。</li> <li>リボースローラーカバーをカチッと音がするま<br/>でフロントカバーに確実にはめ込んでください。</li> </ul> |

| 問題                                                | 原因                                                                                                    | 推奨される解決策                                                                                                    |
|---------------------------------------------------|----------------------------------------------------------------------------------------------------|----------------------------------------------------------------------------------------------------|
| 原稿が詰まる。                                           | <ul> <li>分離ローラーまたはリバースロー<br/>ラーにほこりが蓄積しています。</li> <li>伸縮型給紙トレイ内に異物があり<br/>ます。</li> <li>本製品でスキャンできる原稿では<br/>ありません。</li> </ul>                                                                         | <ul> <li>リバースローラーおよび分離ローラーを清掃してください。リバースローラーを清掃するには、204ページのリバースローラーを交換するに記載のリバースローラーを本体から引き出す方法を参照してください。水分を含ませた糸くずの出にくい柔らかい布でリバースローラーのゴム側を清掃した後、リバースローラーのゴム側を清掃した後、リバースローラーを本体内に再び取り付けます。分離ローラーを清掃するには、192ページの本体の内側を清掃するを参照してください。</li> <li>伸縮型給紙トレイに異物や紙片がある場合は取り除いてください。</li> <li>本製品でスキャンできる原稿かどうか確認します。45ページのスキャンできる原稿を参照してください。</li> </ul>                                                                                               |
| 元の順序とは異なる<br>順序で原稿が排紙さ<br>れる。                     | 伸縮型原稿受けトレイが原稿のサイズ<br>に一致しない位置になっています。                                                                                                    | 伸縮型原稿受けトレイを原稿のサイズに一致する<br>位置に慎重に調整してください。                                                                                                    |
| スキャン品質が悪い。<br>ページをスキャンす<br>るたびに製品が約3<br>秒間一時停止する。 | <ul> <li>分離ローラーまたはリバースロー<br/>ラーにほこりが蓄積しています。</li> <li>本体内のガラス片の表面にほこり<br/>が蓄積しています。</li> <li>解像度が低すぎます。</li> <li>スキャンを継続的に実行していると、<br/>製品の内部温度が上昇してモーター<br/>セーブモードになることがあります。</li> <li>メモ</li> </ul> | <ul> <li>リバースローラーおよび分離ローラーを清掃し<br/>てください。リバースローラーを清掃するに<br/>は、204 ページのリバースローラーを交換する<br/>に記載のリバースローラーを本体から引き出す<br/>方法を参照してください。水分を含ませた糸く<br/>ずの出にくい柔らかい布でリバースローラーの<br/>ゴム側を清掃した後、リバースローラーの<br/>ゴム側を清掃した後、リバースローラーを本体<br/>内に再び取り付けます。分離ローラーを清掃す<br/>るには、192 ページの本体の内側を清掃するを<br/>参照してください。</li> <li>本体内のガラス片を清掃してください。192<br/>ページの本体の内側を清掃するを参照してくだ<br/>さい。</li> <li>スキャナー解像度を上げてください。</li> <li>これは正常な動作です。そのままスキャンを継続<br/>しても問題ありません。</li> </ul> |
| スキャン画像に裏写りが見える。                                   | ー時停止の長さは、スキャン条件<br>によって異なります。<br>スキャン対象の原稿のタイプに適した<br>設定になっていません。                                                                                                    | 裏写り・地紋除去チェックボックスにチェックを<br>入れてください。                                                                                                    |
| ッか兄える。                                            | 設正になつていません。                                                                                                    | 入れしくたさい。                                                                                                    |

#### 困ったときは

| 問題                                                             | 原因                                               | 推奨される解決策                                                                                                    |
|----------------------------------------------------------------|--------------------------------------------------|----------------------------------------------------------------------------------------------------|
| スキャンデータの色                                                      | スキャン対象の原稿のタイプに適した                                | 以下のいずれかの操作を行ってください。                                                                                                    |
| か暗い。  設定になっていません。  <br>                                        | 裏写り・地紋除去チェックボックスにチェック<br>を入れた後、パソコンからスキャンしてください。 |                                                                                                    |
|                                                                |                                                  | ■ 明るさを上げた後、パソコンからスキャンして<br>ください。                                                                                                    |
|                                                                |                                                  | <ul> <li>コントラストを上げた後、パソコンからスキャンしてください。</li> </ul>                                                                                        |
|                                                                |                                                  | <ul> <li>カラー設定をグレーまたはカラーにチェックした後、パソコンからスキャンしてください。</li> </ul>                                                                            |
| 白紙でない原稿がス                                                      | ■ 原稿が明るすぎます。                                     | 白紙除去をオフに設定してください。                                                                                                    |
| キッフされる。                                                        | ■ 白紙除去がオンに設定されています。                              | もしくは、日紙除去のレベル設定を下げてください。                                                                                                    |
| 長い原稿をスキャン<br>できない。                                             | 原稿サイズで長尺が選択されていません。                              | 原稿サイズで長尺を選択してください。製品のコ<br>ントロールパネルからスキャンするときに長尺を<br>選択できないのであれば、白紙除去をオフに設定<br>し、カラー設定を自動以外に設定してください。<br>これにより、原稿サイズを長尺に設定できるよう<br>になります。 |
| 重送が発生する。                                                       | 原稿が適切にセットされていません。                                | 原稿を適切に設定し(55 ページの <i>標準サイズの原<br/>稿</i> を参照)、再試行してください。                                                                                   |
| スキャンできない。                                                      | セキュリティ機能ロックがオンになっ<br>ています。                       | 管理者を呼んで、セキュリティ機能ロック設定を<br>確認してください。34 ページの <i>セキュリティ機能<br/>ロック 3.0 (ADS-2800W / ADS-3600W</i> ) を参照し<br>てください。                           |
| 厚いカードを正常に<br>スキャンできない。                                         | カードの材料や環境に問題がありま<br>す。                           | カードを横向きにセットしてください。以下のス<br>キャン設定を使用してください。                                                                                                |
|                                                                |                                                  | プラスチックカードモード :オフ                                                                                                    |
|                                                                |                                                  | 解像度 :600 dpi                                                                                                    |
|                                                                |                                                  | 原稿サイズ:自動                                                                                                    |
|                                                                |                                                  | 重送検知:オフ                                                                                                    |
| 厚い原稿をスキャン<br>すると、原稿の端の<br>スキャン結果が欠け<br>る。または、スキャ<br>ン画像が少し伸びる。 | 原稿が厚いため、伸縮型原稿受けトレ<br>イに接触して搬送速度が遅くなってい<br>ます。    | 伸縮型原稿受けトレイを使わずに原稿をスキャン<br>してください。                                                                                                    |
| オートスタートス<br>キャンが開始しない。                                         | オートスタートスキャン (9 つ目の<br>ショートカットタブ ) の設定が正しく        | オートスタートスキャン (9 つ目のショートカット<br>タブ ) の設定を確認してください。                                                                                          |
| ADS-2600W/<br>ADS-3600W)                                       | ない。<br>                                          | 7 <i>ページのオートスタートスキャン</i> をご覧くださ<br>い。                                                                                                    |

## ソフトウェアに関する問題

| 問題                         | 原因                            | 推奨される解決策                               |
|----------------------------|-------------------------------|----------------------------------------|
| インストール用ディ                  | —                             | (Windows <sup>®</sup> のみ)              |
| アをインストールで                  |                               | インストール用ディスク内のスキャナードライ                  |
| きない。                       |                               | ハーを美行して、ソフトウェアの修復と再インス<br>トールを行ってください。 |
| ControlCenter4 を起<br>動できない | _                             | アイコンがタスクトレイに表示されない場合、                  |
| (Windows <sup>®</sup> )。   |                               | デスクトップにある                              |
|                            |                               | リックし、次にプルダウンリストをクリックし、                 |
|                            |                               | (また選択されていなければ) お使いのモナル名                |
|                            |                               | ある <b>スキャンする</b> をクリックし、ControlCenter4 |
| 製品のコントロール                  |                               | センリックします。<br>リモートセットアップを使用してください。186   |
| パネルからスキャン                  |                               | ページのパソコンで本製品を設定するを参照して                 |
| 設定を変更できない。                 |                               | ください。                                  |
| リモートセットアッ<br>プまたはウェブブラ     | ■ 製品が何らかの処理を実行しています。          | ■ 製品が処理を完了するまで待機してから、再試<br>行してください。    |
| ウザーで設定を保存<br>できない。         | ■ 製品のコントロールパネルから製             | ■ コントロールパネルからの製品の設定を停止し                |
|                            | ー 一 で 改 た 中 じ 9 。             |                                        |
| リモートセットアップを記動できない          | ■ 製品がオノになつています。               | ■ 翠品をオンにしてから、冉訊行してくたさい。                |
|                            | ■ 製品がパソコンに接続されていません。          | ■ 製品をパソコンに接続してから、再試行してく<br>ださい。        |
|                            | ■ エラーが発生しています。                | ■ すべてのエラーをリセットしてから、再試行し                |
|                            | ■ 製品がスキャン動作中です。               | てください。                                 |
|                            | ■ 製品のコントロールパネルから製<br>品を設定中です。 | ■ スキャンが完了するまで待機してから、再試行<br>してください。     |
|                            |                               | ■ コントロールパネルからの製品の設定を停止してください。          |

困ったときは

## ネットワークに関する問題

| 問題                     | 推奨される解決策                                                                                                    |
|------------------------|----------------------------------------------------------------------------------------------------|
| ネットワーク経由でスキャンできな<br>い。 | 電源が投入されており、製品がオンラインで、なおかつ待機状態になってい<br>ることを確認してください。現在のネットワーク設定をチェックしてくださ<br>い。                                                                                                    |
|                        | <i>『ユーザーズガイド ネットワーク編』</i> の「困ったときは」をご覧ください。                                                                                                    |
| ネットワークスキャン機能が動作し       | ■ Windows <sup>®</sup>                                                                                                    |
| ない。                    | サードパーティ製のセキュリティ / ファイアウォールソフトウェアは、<br>ネットワークスキャンが可能になるように設定する必要があります。<br>ネットワークスキャン用にポート 54925 を追加するには、以下の情報を<br>入力してください。                                                                                           |
|                        | 名前 : Brother NetScan などの任意の名前を入力します。                                                                                                    |
|                        | ポート番号 : 54925 を入力します。                                                                                                    |
|                        | プロトコル : UDP を選択します。                                                                                                    |
|                        | お使いのサードパーティ製セキュリティ / ファイアウォールソフトウェアの<br>取扱説明書を参照するか、ソフトウェアの製造元にお問い合わせください。                                                                                                    |
|                        | Macintosh                                                                                                    |
|                        | (Brother iPrint&Scan)                                                                                                    |
|                        | <b>Finder</b> メニューバーで、 <b>移動 &gt; アプリケーション</b> の順にクリックし、次<br>に Brother iPrint&Scan アイコンをダブルクリックします。Brother<br>iPrint&Scan 画面が表示されます。 <b>製品を選択</b> ボタンをクリックし、次に<br>画面の指示に従ってネットワーク上の製品を再度選択します。                       |
|                        | (TWAIN ドライバー)                                                                                                    |
|                        | Finder メニューバーで、移動 > アプリケーション > Brother > TWAIN<br>Driver Utility (TWAIN ドライバーユーティリティ)の順にクリックし、次<br>に Device Selector アイコンをダブルクリックします。デバイスセレク<br>ターの画面が表示されます。ネットワーク上の製品を再度選択し、ス<br>テータスが待機中であることを確認してから OK をクリックします。 |
| ネットワーク経由でブラザーソフト       | ■ Windows <sup>®</sup>                                                                                                    |
| <b>ウェアかインストールできない。</b> | インストール中にセキュリティソフトウェアの警告がパソコン画面に表<br>示された場合は、ブラザー製品セットアッププログラムやその他のプロ<br>グラムを実行できるようにセキュリティソフトウェアの設定を変更して<br>ください。                                                                                                    |
|                        | ■ Macintosh                                                                                                    |
|                        | アンチスパイウェアまたはアンチウィルスセキュリティソフトウェアの<br>ファイアウォール機能を使用している場合は、ファイアウォール機能を<br>一時的に無効化した上で、ブラザーソフトウェアをインストールしてく<br>ださい。                                                                                                    |
| 無線 LAN ネットワークに接続でき     | 無線 LAN ネットワーク設定をチェックしてください。                                                                                                    |
| ない。                    | <i>『ユーザーズガイド ネットワーク編』</i> の「困ったときは」をご覧ください。                                                                                                    |

10

困ったときは

| 問題                            | 推奨される解決策                                     |
|-------------------------------|----------------------------------------------|
| ネットワーク設定のリセットをした<br>い / できない。 | 229 ページの <i>製品をリセットする</i> を参照してください。         |
| マシンの IP アドレスのチェック方<br>法。      | 1. スキャナーのタッチパネルで 🌃 (設定)を押します。                |
|                               | <ol> <li>[ネットワーク]を押します。</li> </ol>           |
|                               | 3. [有線 LAN] もしくは [無線 LAN] を押します。             |
|                               | <b>4</b> . [TCP / IP] を押します。                 |
|                               | 5. [IP アドレス]を押します。製品の IP アドレスがタッチパネルに表示されます。 |
| NFC カードを認識できない。               | NFC をオンに設定してください。                            |
|                               | 1. スキャナーのタッチパネルで 🌃 (設定)を押します。                |
|                               | <ol> <li>[ネットワーク]を押します。</li> </ol>           |
|                               | 3. [NFC] を押します。                              |
|                               | <b>4</b> . [オン] <b>を押します</b> 。               |

### その他の問題

| 問題                     | 原因                                    | 推奨される解決策                              |
|------------------------|---------------------------------------|---------------------------------------|
| 製品がスリープモー<br>ド(パワーヤーブ  | 製品がアイドル状態になってからス<br>リープタイム設定で指定された時間が | 以下のいずれかの操作を行ってください。                   |
| モード)になってい              | 経過しました。                               | ■ 🕐 を押します。                            |
| су»                    |                                       | ■ 🚺を押します。                             |
|                        |                                       | ■ パソコンを使ってスキャンします。                    |
|                        |                                       | ■ フロントカバーを開きます。                       |
|                        |                                       | ■ 原稿をセットします。                          |
|                        |                                       | ■ 画面をタッチします。                          |
|                        |                                       | ■ IC カードで NFC リーダーをタッチします。            |
| 製品がオフにならな<br>い。        | 製品をオフにした後、60 秒待機せずに<br>製品をオンにしました。    | 製品をオフにした後、60 秒待機してから製品をオ<br>ンにしてください。 |
| 製品がオフライン<br>モードになっている。 | 製品がパソコンに接続されていませ<br>ん。                | 製品をパソコンに接続してから、製品をオンにし<br>てください。      |

## 製品情報

## シリアル番号をチェックする

1 アプリケーションを起動します。

■ Windows<sup>®</sup>

- 1 タスクトレイの空(ControlCenter4)アイコンをクリックし、メニューから**開く**を選択します。 ControlCenter4の画面が表示されます。
- 2 デバイス設定タブをクリックします (画像は Home モード)。
- **3 リモートセットアップ**ボタンをクリックします。

| <b>Control</b> Center 4     | モデル       | ADS- XXXXXX | 設定       | ? ^ルフ | ) _ 🗆 ×        |
|-----------------------------|-----------|-------------|----------|-------|----------------|
| 🕋 スキャン 🚺 デバイス設定 🛓 サポート      |           |             |          |       |                |
|                             |           |             |          |       |                |
| スキャンキ〜設定                    |           |             |          |       |                |
| 本体のスキャンキーからスキャンする場合の設定を変更する | もことができます。 |             | リモートセット: | アップ   |                |
|                             |           |             | 電話帳 / アド | レス帳   |                |
|                             |           |             | スキャンキー   | 設定    |                |
|                             |           |             |          |       | -              |
|                             |           | _           | _        | brot  | iher <u>//</u> |

### メモ

Advanced モードを使用する場合は、 () なごをクリックして、 デバイス設定を選択します。

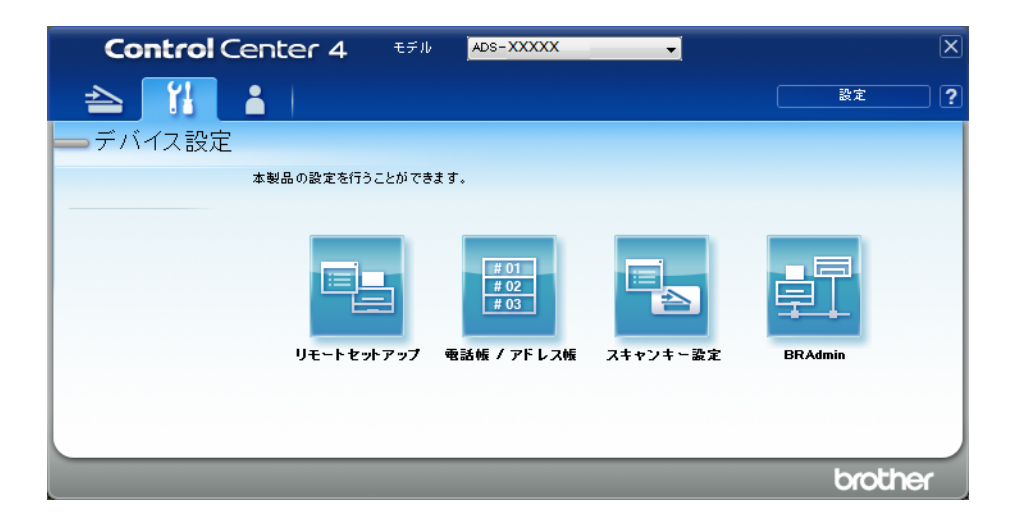

- Macintosh
- 1 Finder メニューバーから移動 > アプリケーション > Brother の順にクリックします。
- **2** リモートセットアップのアイコンをダブルクリックします。

#### メモ・

- リモートセットアップを使うには、support.brother.comのサポートサイト(ブラザーソリューション センター)にあるダウンロードページで、ユーティリティからリモートセットアップをダウンロードします。
- Mac 用のリモートセットアップは USB 接続にのみ対応しています。
- ・Mac 用のリモートセットアップは macOS 10.13 以前に対応しています。
- 2 リモートセットアップ画面が表示されます。

| Uモートセットアップ - ADS- XXXXX                 |                      |                        |  |
|-----------------------------------------|----------------------|------------------------|--|
| ⊒- ADS-XXXXX<br>基本設定                    | 製品情報                 |                        |  |
| アドレス帳<br>スキャンファイル名<br>スキャン to USB       | シリアル No.             | 000G01234567890        |  |
| ■ Eメール添付                                | Main バージョン           | А                      |  |
| イットリーク<br><mark>製品情報</mark><br>初期設定<br> | Sub3 バージョン           | 1508                   |  |
|                                         | 消耗品カウンターリセット         |                        |  |
|                                         | <b>.</b> 4           | お離ローラー                 |  |
|                                         | ÷.                   | እ <b>離山-ラ-使用回</b> 数:27 |  |
|                                         | <b>.</b> .           | ∧ <sup>*</sup> ースローラー  |  |
|                                         | y.                   | パースローラー使用回数:27         |  |
|                                         | 消耗品の交換後にカウンターをリセットしႨ | てください。                 |  |
|                                         | 定期メンテナンス通知カウンタのリナ    | 29h                    |  |
|                                         | □ 1                  | ミ期メンテナンス通知カウンタ         |  |
|                                         | 清掃を行った後、定期メンテナンス通    | 知力ウンタをリセットします。         |  |
|                                         |                      |                        |  |
|                                         |                      |                        |  |
|                                         |                      |                        |  |

#### 3 ナビゲーションツリーから製品情報を選択します。シリアル番号が表示されます。(画像は Windows<sup>®</sup>)。

## シリアル番号をチェックする

- 1 スキャナーのタッチパネルで、 114 (設定)を押します。
- 2 [製品情報]を押します。
- ③ [シリアル No.]を押します。製品のシリアル番号がタッチパネルに表示されます。

### 無線 LAN を有効化/無効化する

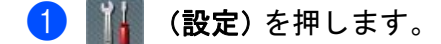

- 2 [ネットワーク]を押します。
- (無線 LAN)を押します。
- 4 ▲または▼を押して、 [ 無線 LAN 有効 ] を表示します。
- [無線 LAN 有効]を押します。
- 6 [オン](または [オフ])を押します。

### LAN 有効 / 無効

- 🚺 🌃 を押します。
- 2 [ネットワーク]を押します。
- [有線 LAN]を押します。
- 4 ▲または▼を押して [ 有線 LAN 有効 ] を表示します。
- 5 [有線 LAN 有効] を押します。
- 6 [ オン ] (または [ オフ ])を押します。

#### USB 有効 / 無効

- 1 🚻 を押します。
- 2 [初期設定]を押します。
- 3 [USB/PC ポート] を押します。
- (4) [ オン ] (または [ オフ ])を押します。
- 5 [OK] を2秒間押して本製品を再起動します。

#### 設定リセット機能

以下のリセット機能が用意されています。

■ ネットワーク

パスワードおよび IP アドレス情報などのネットワーク設定を工場出荷時設定にリセットできます。

■ アドレス帳

アドレス帳の設定をリセットできます。

■すべての設定

すべての設定を工場出荷時設定にリセットできます。

製品を移送または処分する際は、この手順を実行しておくことを強くお勧めします。

メモ・

ネットワークまたはすべての設定のリセットを行う場合は、インターフェースケーブルを事前に取り外 してください。

## 製品をリセットする

- 1 🌃 (設定)を押します。
- 2 ▲または▼を押して、初期設定を表示します。
- 3 初期設定を押し、設定リセットを押します。
- 4 目的のリセットのタイプを押します。
- 5 [OK] を2秒間押して製品を再起動します。

10

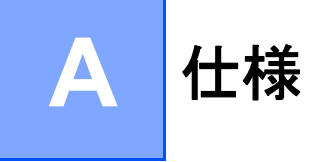

## 全般

メモ

この章は、本製品の主な仕様をまとめたものです。仕様の詳細については、<u>support.brother.co.jp</u>をご 覧ください

| モデル                |                   | ADS-2800W                               | ADS-3600W |  |
|--------------------|-------------------|-----------------------------------------|-----------|--|
| メモリー容量             | 標準                | 512 MB                                  | •         |  |
| 電源                 | 日本                | 100 ~ 120 V AC 50/60 Hz                 |           |  |
| タッチパネル(液晶表示)       |                   | タッチパネル 93.4 mm TFT カラー LCD <sup>1</sup> |           |  |
| 「消費電力 <sup>2</sup> | スキャン <sup>3</sup> | 約 27 W                                  | 約 30 W    |  |
|                    | 待機時 4             | 約 3.3 W                                 | 約 4.4 W   |  |
|                    | スリープモー<br>ド時      | 約 1.4 W 約 2.3 W                         |           |  |
|                    | 電源 OFF 時          | 約 0.12 W                                |           |  |

<sup>1</sup> 対角線の寸法。

- <sup>2</sup> PC と接続時。
- <sup>3</sup>両面スキャン時。
- <sup>4</sup> USB ポート、有線 LAN ポート、NFC (該当モデルのみ)がアクティブになります。 USB ポートが接続されます。

A

仕様

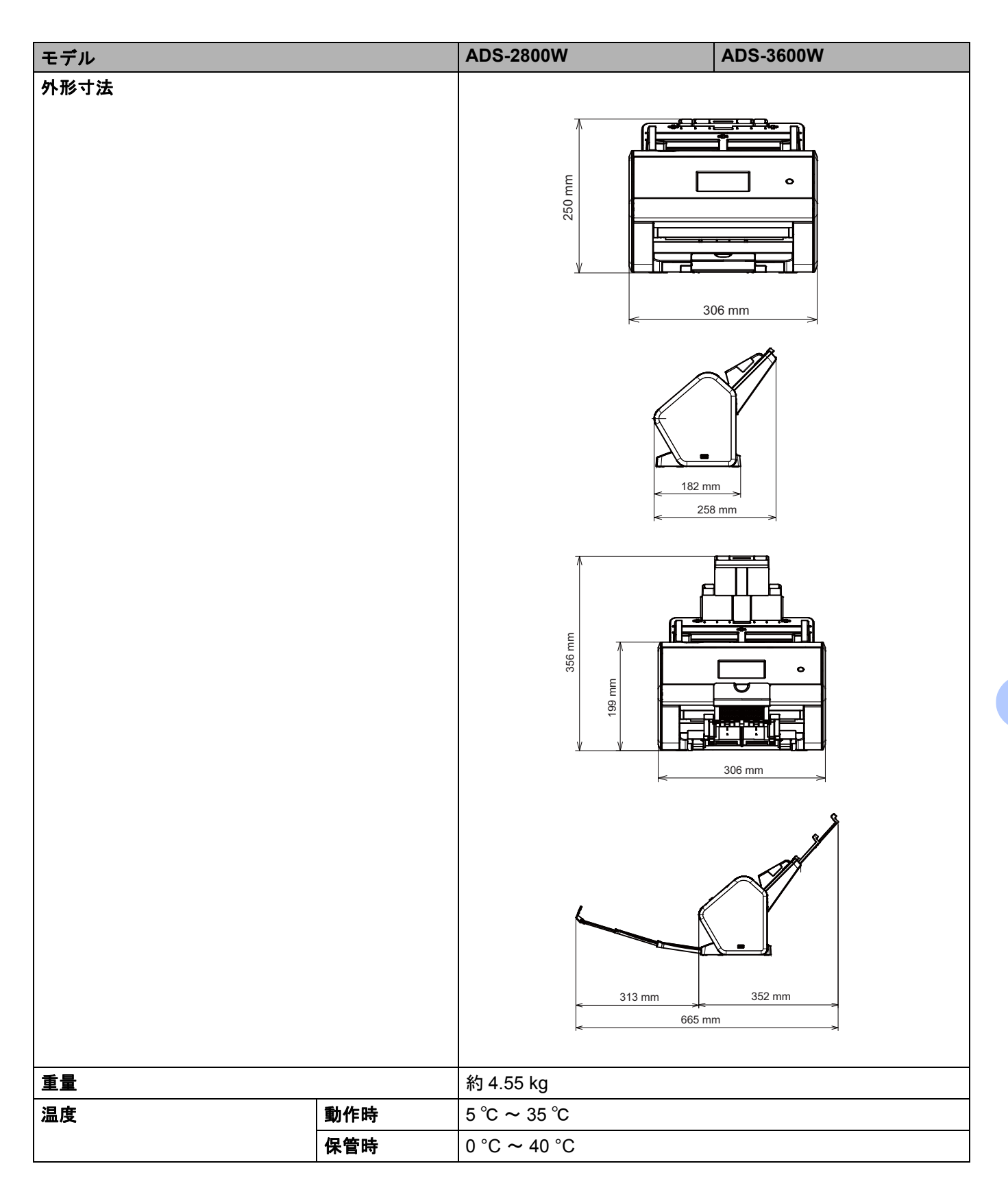

A

仕様

| モデル                    |       | ADS-2800W                                                | ADS-3600W        |  |  |
|------------------------|-------|----------------------------------------------------------|------------------|--|--|
| 湿度                 動作時 |       | 20% ~ 80%                                                |                  |  |  |
| 保管時                    |       | 10% ~ 90%                                                |                  |  |  |
| 伸縮型給紙トレイ               |       | 最大 50 枚(用紙 : 80 g/m <sup>2</sup> リーガルサイズ、または 5mm 未<br>満) |                  |  |  |
| 原稿サイズ                  | 2 枚以上 | 幅                                                        | 51 mm ~ 215.9 mm |  |  |
| 長さ                     |       | 長さ                                                       | 51 mm ~ 355.6 mm |  |  |
| 1枚 幅                   |       | 幅                                                        | 51 mm ~ 215.9 mm |  |  |
| 長さ                     |       |                                                          | 51 mm ~ 5000 mm  |  |  |

## スキャナー

| カラー / モノクロ                       |           | 対応 / 対応                                                                                                    |  |
|----------------------------------|-----------|----------------------------------------------------------------------------------------------------|--|
| TWAIN 対応   Windows <sup>®</sup>  |           | Windows <sup>®</sup> XP 32 ビット (SP3) / Windows Vista <sup>®</sup> / Windows Server <sup>®</sup> 2003 R2 32 ビット (SP2) / Windows Server <sup>®</sup> 2008 / Windows Server <sup>®</sup> 2018 R2 / Windows Server <sup>®</sup> 2012 / Windows Server <sup>®</sup> 2012 R2 / Windows <sup>®</sup> 7 / Windows <sup>®</sup> 8 / Windows <sup>®</sup> 8.1 / Windows <sup>®</sup> 10 |  |
|                                  | Macintosh | OS X v10.8.5、10.9.x、10.10.x, 10.11.x <sup>1</sup>                                                                                                    |  |
| WIA 対応                           | Windows®  | Windows <sup>®</sup> XP 32 ビット (SP3) / Windows Vista <sup>®</sup> / Windows <sup>®</sup> 7 / Windows <sup>®</sup> 8 / Windows <sup>®</sup> 8.1 / Windows <sup>®</sup> 10                                                                                                    |  |
| ICA 対応                           | Macintosh | OS X v10.8.5、10.9.x、10.10.x, 10.11.x <sup>1</sup>                                                                                                    |  |
| ISIS™ 対応    Windows <sup>®</sup> |           | Windows Vista <sup>®</sup> / Windows <sup>®</sup> 7 / Windows <sup>®</sup> 8 / Windows <sup>®</sup> 8.1. / Windows <sup>®</sup> 10                                                                                                    |  |
| カラー 階調                           | 入力        | 30 ビットカラー                                                                                                    |  |
|                                  | 出力        | 24 ビットカラー                                                                                                    |  |
| 解像度                              | 補間解像度     | 最大 1200 dpi x 1200 dpi                                                                                                    |  |
|                                  | 光学解像度     | 最大 600 dpi x 600 dpi                                                                                                    |  |
| スキャン幅                            |           | 215 mm                                                                                                    |  |
| グレースケール                          |           | 256 階調                                                                                                    |  |
| 最大 速度                            |           | 仕様の詳細については、 <u>www.brother.com</u> をご覧ください                                                                                                    |  |

<sup>1</sup> お使いの macOS バージョンに対する最新のドライバーは、<u>support.brother.co.jp</u> を参照してください。

## 直接保存機能(スキャン to USB)

| 対応メディア   | USB メモリ 1 <sup>1</sup>       |
|----------|------------------------------|
| インターフェイス | インターフェイス USB 2.0 (HighSpeed) |

 USB マスストレージ標準最大 64 GB サポートされるフォーマット: FAT12/FAT16/FAT32/exFAT

## インターフェース

| USB              | (ADS-2800W)<br>USB 2.0 (HighSpeed) <sup>1、3</sup><br>2.0 m 以内の USB 2.0 ケーブル(A/B タイプ)をご使用ください。<br>(ADS-3600W)<br>USB 3.0 (SuperSpeed) <sup>1、2</sup><br>1.8 m 以内の USB 3.0 ケーブル (A/B タイプ)をご使用ください。 |
|------------------|----------------------------------------------------------------------------------------------------|
| LAN <sup>4</sup> | イーサネット用 UTP ケーブル(カテゴリ 6 以上)をご使用ください。                                                                                                    |
| 無線 LAN           | IEEE 802.11b/g/n(インフラストラクチャモード / アドホックモード)<br>IEEE 802.11g/n(Wi-Fi Direct)                                                                                                    |

<sup>1</sup>本製品は USB 2.0 (HighSpeed) に対応しています。USB 1.0/1.1 インターフェースでの接続も可能です。

 <sup>2</sup> 本製品は USB 3.0 (SuperSpeed) インターフェースに対応しています。USB 2.0/USB 1.1/USB 1.0 インターフェースでの接続も可能です。 USB 3.0 (SuperSpeed) 接続で認識しない PC がある可能性があります。

<sup>3</sup> サードパーティ製の USB ポートはサポートしていません。

<sup>4</sup> 233 ページのネットワークを参照してください。
 *『ユーザーズガイド ネットワーク編』*の対応プロトコルおよびセキュリティ機能をご覧ください。

## ネットワーク

#### メモ

ネットワークに関しての仕様の詳細については、*『ユーザーズガイド ネットワーク編』*をご覧ください。

| LAN                | 本製品をネットワークに接続してネットワークスキャンやリモートセットアップを行う<br>ことができます。BRAdmin Light <sup>1</sup> ネットワーク管理も付属しています。                   |
|--------------------|----------------------------------------------------------------------------------------------------|
| 無線 LAN のセキュリ<br>ティ | WEP 64/128 ビット、WPA-PSK(TKIP/AES)、WPA2-PSK(AES)、802.1x (LEAP,<br>EAP-FAST, PEAP, EAP-TLS, EAP-TTLS)、Kerberos、IPSec |
| セットアップのサポート        | WPS<br>接続アシスタント                                                                                                   |

<sup>1</sup> さらに高度な管理を必要とする場合は、BRAdmin Professional 3 をご利用ください。BRAdmin Professional 3 は、サポートサイト(ブラザー ソリューションセンター)(support.brother.co.jp)より最新版をダウンロードしてご使用ください。

#### 仕様

## 使用環境

|                                                                                                    | 使用環境 対応 OS と機能                                                                                                    |                |                                                                             |                                                                                                 |                                              |                                        |           |              |
|----------------------------------------------------------------------------------------------------|----------------------------------------------------------------------------------------------------|----------------|-----------------------------------------------------------------------------|-------------------------------------------------------------------------------------------------|----------------------------------------------|----------------------------------------|-----------|--------------|
| - مسارد ا                                                                                                    |                                                                                                    |                | 1.4-7-1                                                                     | ᅾᇚᆦᇱᄮᆋᆻᇰ                                                                                        | 星小                                           |                                        | 必要なディスク容量 |              |
| <br>フォーム&                                                                                                    |                                                                                                    | リホートし<br>ている機能 |                                                                             | レロセック最小人                                                                                        | RAM                                          | 推奨 RAM                                 | ドライ<br>バー | アプリケー<br>ション |
| Windows <sup>®</sup><br>オペレー<br>ティング                                                                                                    | Windows <sup>®</sup> XP<br>32 ビット<br>(SP3)                                                                                                    | スキャン           | USB<br>10/100/<br>1000Base-TX                                               | Intel <sup>®</sup> Pentium <sup>®</sup> II<br>プロセッサ相当                                           | 128 MB                                       | 256 MB                                 | 150 MB    | 2 GB         |
| システム                                                                                                    | Windows<br>Vista <sup>® 1</sup>                                                                                                    |                | (イーサネット)<br>毎線                                                              | Intel <sup>®</sup> Pentium <sup>®</sup> 4<br>プロセッサ相当64                                          | 512 MB                                       | 1 GB                                   | 500 MB    | 2 GB         |
|                                                                                                    | Windows<br>Server <sup>®</sup> 2003<br>R2 32 $\stackrel{\prime}{\leftarrow}$ $\stackrel{\vee}{\rightarrow}$ $\stackrel{\wedge}{\leftarrow}$ (SP2) $\stackrel{2}{\leftarrow}$ $\stackrel{3}{\rightarrow}$ Windows<br>Server <sup>®</sup> 2008 $\stackrel{2}{\leftarrow}$ Windows<br>Server <sup>®</sup> 2008<br>R2 $\stackrel{2}{\leftarrow}$ Windows<br>Server <sup>®</sup> 2012 $\stackrel{2}{\leftarrow}$ Windows<br>Server <sup>®</sup> 2012<br>R2 $\stackrel{2}{\leftarrow}$ Windows <sup>®</sup> 7 $\stackrel{1}{\leftarrow}$ Windows <sup>®</sup> 8 $\stackrel{1}{\leftarrow}$ Windows <sup>®</sup> 8.1 $\stackrel{1}{\leftarrow}$ Windows <sup>®</sup> 10 $\stackrel{1}{\leftarrow}$ |                | 無線<br>802.11b/g/n                                                           | <sup>無線</sup><br>i02.11b/g/n<br>□ セッサ相当64<br>ビットのプロセッ<br>サ(Intel <sup>®</sup> 64 また<br>は AMD64) | 1 GB<br>(32 ビッ<br>ト)<br>2 GB<br>(64 ビッ<br>ト) | 1 GB (32 ビッ<br>ト)<br>2 GB (64 ビッ<br>ト) | 650 MB    | 2 GB         |
| Macintosh<br>OS                                                                                                    | OS X v10.8.5<br>OS X v10.9.x<br>OS X v10.10.x<br>OS X v10.11.x                                                                                                    | スキャン           | USB <sup>4</sup><br>10/100/<br>1000Base-TX<br>(イーサネット)<br>無線<br>802.11b/g/n | Intel <sup>®</sup> プロセッサ                                                                        | 2 GB                                         | 2 GB                                   | 80 MB     | 2 GB         |
| 条件:                                                                                                    | L                                                                                                    | 1              | l                                                                           | I                                                                                               |                                              |                                        |           |              |
| <ol> <li>Nuance<sup>™</sup> PaperPort<sup>™</sup> 14SE では、Windows<sup>®</sup> XP 32 ビット<br/>(SP3)、Windows Vista<sup>®</sup>、Windows<sup>®</sup> 7、Windows<sup>®</sup> 8、<br/>Windows<sup>®</sup> 8.1、および Windows<sup>®</sup> 10 をサポートしています。</li> <li><sup>2</sup> ・ Desktop Experience Pack が必要です。</li> <li>・ この OS の場合、付属のアプリケーションはサポートされ<br/>ません。</li> <li><sup>3</sup> サーバー OS はスキャナードライバーのみ。</li> </ol> |                                                                                                    |                | 最新のドライバー<br>support.brother.c<br>記載されているす^<br>録商標です。                        | -への更新<br><u>o.jp</u><br><sup>、</sup> ての会社彳                                                      | は、以下をご覧<br>Gおよび製品名は                          | ください                                   | 商標または登    |              |
| 4 サードバ                                                                                                    | サードパーティ製の USB ポートはサポートしていません。                                                                                                    |                |                                                                             |                                                                                                 |                                              |                                        |           |              |

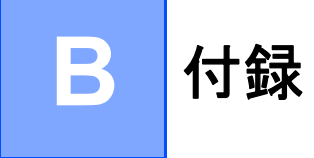

## 文字を入力する

本製品に文字を入力するときに、タッチパネルにキーボードが表示されます。

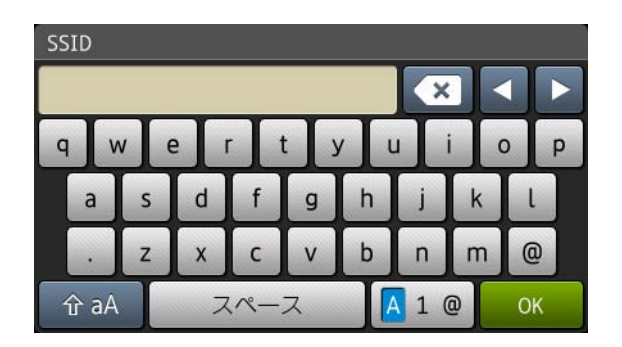

メモ

・大文字と小文字を切り替えるには、 ↑ aA を押します。

•文字、数字、特殊文字を入れ替えるには、 [4] @ を押します。

### スペースを挿入する

スペースを入力するには、[スペース]を押します。または、▶を押すとカーソルが動きます。

メモ

使用できる文字は、国によって異なります。

### 修正を行う

間違った文字を変更するには、<br />
<br />
を押してカーソルを動かし誤った文字をハイライトしてから、<br />
<br />
<br />
<br />
<br />
<br />
<br />
<br />
<br />
<br />
<br />
<br />
<br />
<br />
<br />
<br />
<br />
<br />
<br />
<br />
<br />
<br />
<br />
<br />
<br />
<br />
<br />
<br />
<br />
<br />
<br />
<br />
<br />
<br />
<br />
<br />
<br />
<br />
<br />
<br />
<br />
<br />
<br />
<br />
<br />
<br />
<br />
<br />
<br />
<br />
<br />
<br />
<br />
<br />
<br />
<br />
<br />
<br />
<br />
<br />
<br />
<br />
<br />
<br />
<br />
<br />
<br />
<br />
<br />
<br />
<br />
<br />
<br />
<br />
<br />
<br />
<br />
<br />
<br />
<br />
<br />
<br />
<br />
<br />
<br />
<br />
<br />
<br />
<br />
<br />
<br />
<br />
<br />
<br />
<br />
<br />
<br />
<br />
<br />
<br />
<br />
<br />
<br />
<br />
<br />
<br />
<br />
<br />
<br />
<br />
<br />
<br />
<br />
<br />
<br />
<br />
<br />
<br />
<br />
<br />
<br />
<br />
<br />
<br />
<br />
<br />
<br />
<br />
<br />
<br />
<br />
<br />
<br />
<br />
<br />
<br />
<br />
<br />
<br />
<br />
<br />
<br />
<br />
<br />
<br />
<br />
<br />
<br />
<br />
<br />
<br />
<br />
<br />
<br />
<br />
<br />
<br />
<br />
<br />
<br />
<br />
<br />
<br />
<br />
<br />
<br />
<br />
<br />
<br />
<br />
<br />
<br />
<br />
<br />
<br />
<br />
<br />
<br />
<br />
<br />
<br />
<br />
<br />
<br />
<br />
<br />
<br />
<br />
<br />
<br />
<br />
<br />
<br />
<br />
<br />
<br />
<br />
<br />
<br />
<br />
<br />
<br />
<br />
<br />
<br />
<br />
<br />
<br />
<br />
<br />
<br />
<br />
<br />
<br />
<br />
<br />
<br />
<br />
<br />
<br />
<br />
<br />
<br />
<br />
<br />
<br />
<br />
<br />
<br />
<br />
<br />
<br />
<br />
<br />
<br />
<br />
<br />
<br />
<br />
<br />
<br />
<br />
<br />
<br />
<br />
<br />
<br />
<br />
<br />
<br />
<br />
<br />
<br />
<br />
<br />
<br />
<br />
<br />
<br />
<br />
<br />
<br />
<br />
<br />
<br />
<br />
<br />
<br />
<br />
<br />
<br />
<br />
<br />
<br />
<br />
<br />
<br />
<br />
<br />
<br />
<br />
<br />
<br />
<br />

消去する文字毎に図を押します。あるいは図を長押ししてすべての文字を消去します。

付録

## スキャン設定

本製品とパソコンを使用してスキャンする場合

| カテゴリ | 設定                 | オプション                                                                                                    | TWAIN の設<br>定項目 | CC4 の設定項<br>目 | CC2の設定項<br>目 |
|------|--------------------|----------------------------------------------------------------------------------------------------|-----------------|---------------|--------------|
|      | 両面読取               | オフ/長辺とじ/短辺とじ                                                                                                    | $\checkmark$    | $\checkmark$  | $\checkmark$ |
|      | カラー設定              | 自動/モノクロ/ 256 階調グレー/ 1677 万<br>色カラー                                                                                        | $\checkmark$    | $\checkmark$  | ✓            |
|      |                    | グレー                                                                                                    | $\checkmark$    | $\checkmark$  | $\checkmark$ |
|      |                    | 100 dpi / 150 dpi                                                                                                    | $\checkmark$    | $\checkmark$  | $\checkmark$ |
|      | 初佈在                | 200 dpi / 300 dpi / 600 dpi                                                                                               | ~               | $\checkmark$  | $\checkmark$ |
|      | ) 胖1家 度            | 400 dpi                                                                                                    | $\checkmark$    | $\checkmark$  | $\checkmark$ |
|      |                    | 1200 dpi                                                                                                    | ~               | $\checkmark$  | $\checkmark$ |
| 基本設定 | ファイル形式             | JPEG / TIFF シングルページ/ TIFF マルチ<br>ページ                                                                                      | -               | ✓             | ✓            |
|      |                    | 高圧縮 PDF マルチページ                                                                                                    | -               | $\checkmark$  | $\checkmark$ |
|      |                    | PDF/A シングルページ/ PDF/A マルチページ                                                                                               | -               | $\checkmark$  | -            |
|      |                    | PDF シングル (マルチ) ページ/パスワード<br>付き PDF シングル (マルチ) ページ/高圧縮<br>PDF シングルページ/サーチャブル PDF シン<br>グル (マルチ) ページ/ XPS                   | $\checkmark$    | ✓             | -            |
|      |                    | 電子署名付 PDF シングルページ/電子署名付<br>PDF マルチページ                                                                                     | -               | -             | -            |
|      |                    | Windows ビットマップ(.bmp)/Portable<br>Network Graphics(.png)                                                                   | -               | $\checkmark$  | ✓            |
|      |                    | 自動/ A4 /レター/リーガル/ JIS B5 /<br>A5 / JIS B6 / A6 /名刺/長尺(自動)                                                                 | $\checkmark$    | ✓             | $\checkmark$ |
|      | 原稿サイズ              | エグゼクティブ/インデックスカード/<br>フォト/フォトL/フォト 2L /ハガキ1/<br>ハガキ2(二重)/フォリオ                                                             | $\checkmark$    | $\checkmark$  | ~            |
|      | መጣካ ንግ እ           | 1 to 2 (A3) / 1 to 2 (レジャー) /<br>1 to 2 (B4) / 1 to 2 (A4) / 2 in 1 (A4) /<br>2 in 1 (Letter) / 2 in 1 (A5) / 2 in 1 (B5) | -               | $\checkmark$  | $\checkmark$ |
|      |                    | <br>חגפג                                                                                                    | $\checkmark$    | -             | -            |
|      | ファイルサイズ<br>(圧縮率調整) | -                                                                                                    | -               | $\checkmark$  | $\checkmark$ |

ゴリ 設定

| カテゴリ  | 設定                | オプション                                                        |                                      | TWAIN の設<br>定項目 | CC4 の設定項<br>目 | CC2 の設定項<br>目 |
|-------|-------------------|--------------------------------------------------------------|--------------------------------------|-----------------|---------------|---------------|
|       | 傾き補正              | オン/オフ                                                        |                                      | $\checkmark$    | $\checkmark$  | $\checkmark$  |
|       | 地色除去              | 裏写り・地紋除                                                      | 法                                    | $\checkmark$    | $\checkmark$  |               |
|       |                   | 自動                                                           |                                      | $\checkmark$    | -             | -             |
|       |                   | カスタム                                                         | 明るさ                                  | $\checkmark$    | $\checkmark$  | ~             |
|       |                   |                                                              | コントラスト                               | √               | $\checkmark$  | ✓             |
|       | カラートーン調査          |                                                              | シャドー                                 | √               | -             | -             |
|       |                   |                                                              | ハイライト                                | $\checkmark$    | -             | -             |
|       |                   |                                                              | ガンマ                                  | ✓               | -             | -             |
|       | グレースケール調整         | 明るさ/コント                                                      | 明るさ/コントラスト                           |                 | -             | -             |
|       | 自動色検知調整           | 自動色検知調整                                                      | ζ                                    | $\checkmark$    | -             | -             |
|       | 白紙除去              | 白紙除去                                                         |                                      | $\checkmark$    | $\checkmark$  | $\checkmark$  |
| 画像処理  | トリミング時のマー<br>ジン設定 | 上 :-3.0 mm ~<br>左 :-3.0 mm ~<br>右 :-3.0 mm ~<br>下 :-3.0 mm ~ | 3.0 mm<br>3.0 mm<br>3.0 mm<br>3.0 mm | ~               | -             | -             |
|       | パンチ穴除去            | ペイント色 - 白                                                    | /背景色                                 | $\checkmark$    | -             | -             |
|       | エッジ強調             | オン(低、中、                                                      | 高)/オフ                                | $\checkmark$    | -             | -             |
|       | 文字強調              | オン(低、中、                                                      | 高)/オフ                                | $\checkmark$    | -             | -             |
|       | かすれ文字補正           | オン/オフ                                                        |                                      | $\checkmark$    | -             | -             |
|       | 白黒反転              | オン/オフ                                                        |                                      | $\checkmark$    | -             | -             |
|       | ノイズ除去             | オン(低、中、                                                      | 高)/オフ                                | $\checkmark$    | -             | -             |
|       | 罫線除去              | 垂直/水平/垂                                                      | 直&水平                                 | $\checkmark$    | -             | -             |
|       | エッジ塗りつぶし          | 白/黒                                                          |                                      | $\checkmark$    | -             | -             |
|       | ドロップアウトカ<br>ラー    | 有彩色/赤/緑                                                      | と/青/カスタム                             | $\checkmark$    | -             | $\checkmark$  |
|       | 重送検知              | オン/オフ                                                        |                                      | $\checkmark$    | $\checkmark$  | $\checkmark$  |
|       | レイアウト             | なし/ 2in1:<br>1to2:左・右/                                       | 左・右/ 2in1:上・下/<br>´ 1to2:上・下         | ✓               | -             |               |
| 特殊モード | キャリアシートモー<br>ド    | オン/オフ                                                        |                                      | ~               | ✓             | ~             |
|       | プラスチック カード<br>モード | オン/オフ                                                        |                                      | $\checkmark$    | ✓             | $\checkmark$  |
|       | 継続スキャン            | オン/オフ                                                        |                                      | $\checkmark$    | $\checkmark$  | $\checkmark$  |
| 詳細設定  | シングルページス<br>キャン   | オン/オフ                                                        |                                      | $\checkmark$    | -             | -             |

付録

### 本製品のコントロールパネルとパソコンを使用してスキャンする場合

| カテゴリ | 設定                 | オプション                                                                                                    | CC4 から<br>設定可能な<br>項目 | コントロール<br>パネルの<br>設定可能項目 | お気に入りに<br>設定を保存<br>する |
|------|--------------------|----------------------------------------------------------------------------------------------------|-----------------------|--------------------------|-----------------------|
|      | 両面読取               | オフ/長辺とじ/短辺とじ                                                                                                    | $\checkmark$          | $\checkmark$             | $\checkmark$          |
|      | カラー設定              | 自動/モノクロ/ 256 階調グレー/ 1677 万<br>色カラー                                                                                                    | $\checkmark$          | $\checkmark$             | $\checkmark$          |
|      |                    | グレー                                                                                                    | $\checkmark$          | -                        | -                     |
|      |                    | 100 dpi                                                                                                    | $\checkmark$          | $\checkmark$             | $\checkmark$          |
|      | <i>密</i> 净 中       | 150 dpi / 200 dpi / 300 dpi / 600 dpi                                                                                                    | $\checkmark$          | $\checkmark$             | ~                     |
|      |                    | 400 dpi                                                                                                    | ~                     | -                        | -                     |
|      |                    | 1200 dpi                                                                                                    | $\checkmark$          | -                        | -                     |
|      | ファイル形式             | PDF シングルページ/ PDF マルチページ/<br>JPEG / TIFF シングルページ/ TIFF マルチ<br>ページ                                                                                | $\checkmark$          | ~                        | $\checkmark$          |
|      |                    | PDF/A シングルページ/ PDF/A マルチページ/<br>パスワード付 PDF シングルページ/高圧縮<br>PDF シングルページ/高圧縮 PDF マルチペー<br>ジ/サーチャブル PDF シングルページ/サー<br>チャブル PDF マルチページ               | $\checkmark$          | -                        | -                     |
| 基本設定 |                    | 電子署名付 PDF シングルページ/電子署<br>名付 PDF マルチページ                                                                                                    | -                     | -                        | -                     |
|      |                    | Windows Bitmap (.bmp) /<br>Portable Network Graphics (.png) /<br>Microsoft Office Word (*.docx) /<br>Microsoft Office PowerPoint (*.pptx) / XPS | $\checkmark$          | -                        | -                     |
|      |                    | パスワード付 PDF マルチページ/電子署<br>名付 PDF シングルページ                                                                                                    | -                     | -                        | -                     |
|      | 原稿サイズ              | 自動/ A4 /レター/リーガル/ JIS B5 /<br>A5 / JIS B6 / A6 /名刺/長尺(自動)                                                                                       | $\checkmark$          | $\checkmark$             | $\checkmark$          |
|      |                    | A3 /レジャー/ JIS B4 /エグゼクティブ/<br>インデックスカード/フォト/フォトL/<br>フォト 2L /ハガキ 1 /ハガキ 2(二重)/<br>フォリオ                                                          | $\checkmark$          | -                        | -                     |
|      |                    | 1 to 2 (A3) / 1 to 2 (レジャー) /<br>1 to 2 (B4) / 1 to 2 (A4) / 2 in 1 (A4) /<br>2 in 1 (Letter) / 2 in 1 (A5) / 2 in 1 (B5)                       | $\checkmark$          | -                        | -                     |
|      |                    | カスタム                                                                                                    | -                     | -                        | -                     |
|      | ファイルサイズ<br>(圧縮率調整) | -                                                                                                    | $\checkmark$          | -                        | -                     |

| カテゴリ  | 設定                | オプション                                                                                    |        | CC4 から<br>設定可能な<br>項目 | コントロール<br>パネルの<br>設定可能項目 | お気に入りに<br>設定を保存<br>する |
|-------|-------------------|------------------------------------------------------------------------------------------|--------|-----------------------|--------------------------|-----------------------|
| 画像処理  | 傾き補正              | オン/オフ                                                                                    |        | ✓                     | $\checkmark$             | $\checkmark$          |
|       | 地色除去              | 裏写り・地紋除去                                                                                 |        | ✓                     | -                        | -                     |
|       | カラートーン調整          | 自動                                                                                       |        | ✓                     | -                        | -                     |
|       |                   | カスタム                                                                                     | 明るさ    |                       | 1                        | 1                     |
|       |                   |                                                                                          | コントラスト |                       | ,<br>,                   | ,<br>,                |
|       |                   |                                                                                          | シャドー   | -                     | -                        | -                     |
|       |                   |                                                                                          | ハイライト  | -                     | -                        | -                     |
|       |                   |                                                                                          | ガンマ    | -                     | -                        | -                     |
|       | グレースケール調整         | 明るさ/コントラスト                                                                               |        | -                     | -                        | -                     |
|       | 自動色検知調整           | 自動色検知調整                                                                                  |        | -                     | -                        | -                     |
|       | 白紙除去              | 白紙除去                                                                                     |        | ✓                     | ✓                        | $\checkmark$          |
|       | ファイル分割            | オフ/原稿枚数/ページ数                                                                             |        | -                     | ✓                        | $\checkmark$          |
|       | トリミング時のマー<br>ジン設定 | 上 :-3.0 mm ~ 3.0 mm<br>左 :-3.0 mm ~ 3.0 mm<br>右 :-3.0 mm ~ 3.0 mm<br>下 :-3.0 mm ~ 3.0 mm |        | -                     | -                        | -                     |
|       | パンチ穴除去            | ペイント色 - 白/背景色                                                                            |        | -                     | -                        | -                     |
|       | エッジ強調             | -                                                                                        |        | -                     | -                        | -                     |
|       | 文字強調              | -                                                                                        |        | -                     | -                        | -                     |
|       | かすれ文字補正           | オン/オフ                                                                                    |        | -                     | -                        | -                     |
|       | ノイズ除去             | -                                                                                        |        | -                     | -                        | -                     |
|       | 罫線除去              | 垂直/水平/垂直&水平                                                                              |        | -                     | -                        | -                     |
|       | エッジ塗りつぶし          | 白/黒                                                                                      |        | -                     | -                        | -                     |
|       | ドロップアウトカ<br>ラー    | 有彩色/赤/緑/青/カスタム                                                                           |        | -                     | -                        | -                     |
| 特殊モード | 重送検知              | オン/オフ                                                                                    |        | ✓                     | -                        | -                     |
|       | キャリアシートモー<br>ド    | オン/オフ                                                                                    |        | ✓                     | -                        | -                     |
|       | プラスチック カード<br>モード | オン/オフ                                                                                    |        | ✓                     | -                        | -                     |
| 詳細設定  | 継続スキャン            | オン/オフ                                                                                    |        | ✓                     | 1                        | $\checkmark$          |
|       | 原稿後端自動検知          | オン/オフ                                                                                    |        | -                     | -                        | -                     |
#### 本製品のコントロールパネルだけを使用してスキャンする場合

| カテゴリ | 設定                 | オプション                                                                                                    | コントロール<br>パネルの設定<br>可能項目 | お気に入りに<br>設定を保存<br>する |
|------|--------------------|----------------------------------------------------------------------------------------------------|--------------------------|-----------------------|
|      | 両面読取               | オフ/長辺とじ/短辺とじ                                                                                                    | ~                        | $\checkmark$          |
|      | カラー設定              | 自動/モノクロ/ 256 階調グレー/ 1677 万色カ<br>ラー                                                                                                    | $\checkmark$             | ✓                     |
|      |                    | グレー                                                                                                    | -                        | -                     |
|      |                    | 100 dpi                                                                                                    | -                        | -                     |
|      |                    | 150 dpi / 200 dpi / 300 dpi / 600 dpi                                                                                                    | $\checkmark$             | $\checkmark$          |
|      | 解像度                | 400 dpi                                                                                                    | -                        | -                     |
|      |                    | 1200 dpi                                                                                                    | -                        | -                     |
|      |                    | 自動                                                                                                    | $\checkmark$             | $\checkmark$          |
|      |                    | PDF シングルページ/ PDF マルチページ/<br>JPEG / TIFF シングルページ/ TIFF マルチページ                                                                                        | $\checkmark$             | $\checkmark$          |
| 基本設定 | ファイル形式             | PDF/A シングルページ/ PDF/A マルチページ/<br>パスワード付 PDF シングルページ/パスワード付<br>PDF マルチページ/高圧縮 PDF シングルページ/<br>高圧縮 PDF マルチページ/サーチャブル PDF シン<br>グルページ/サーチャブル PDF マルチページ | √                        | ~                     |
|      |                    | 電子署名付 PDF シングルページ/電子署名付 PDF<br>マルチページ                                                                                                    | $\checkmark$             | $\checkmark$          |
|      |                    | Windows ビットマップ(.bmp)/<br>Portable Network Graphics(.png)/ XPS                                                                                       | -                        | -                     |
|      |                    | 自動/ A4 /レター/リーガル/ JIS B5 / A5 /<br>JIS B6 / A6 /名刺/長尺(自動)                                                                                           | $\checkmark$             | ✓                     |
|      | 原稿サイズ              | A3 /レジャー/ JIS B4 /エグゼクティブ/イン<br>デックスカード/フォト/フォトL/フォト 2L /<br>ハガキ 1 /ハガキ2(二重)/フォリオ                                                                   | -                        | -                     |
|      |                    | 1 to 2 (A3) / 1 to 2 (レジャー) / 1 to 2 (B4) /<br>1 to 2 (A4) / 2 in 1 (A4) / 2 in 1 (Letter) /<br>2 in 1 (A5) / 2 in 1 (B5)                           | -                        | -                     |
|      |                    | カスタム                                                                                                    | -                        | -                     |
|      | ファイルサイズ(圧縮率<br>調整) | -                                                                                                    | $\checkmark$             | $\checkmark$          |

| カテゴリ     | 設定                |                                                                                          | オプション  |   | コントロール<br>パネルの設定<br>可能項目 | お気に入りに<br>設定を保存<br>する |
|----------|-------------------|------------------------------------------------------------------------------------------|--------|---|--------------------------|-----------------------|
|          | 傾き補正              | オン/オフ                                                                                    |        | ✓ | $\checkmark$             |                       |
|          | 地色除去              | 裏写り・地紋除去                                                                                 |        |   | -                        | -                     |
|          |                   | 自動                                                                                       |        |   | -                        | -                     |
|          | カラートーン調整          | カスタム                                                                                     | 明るさ    |   | $\checkmark$             | ✓                     |
|          |                   |                                                                                          | コントラスト |   | $\checkmark$             | ✓                     |
|          | グレースケール調整         | 明るさ/コントラ                                                                                 | スト     |   | -                        | -                     |
|          | 自動色検知調整           | 自動色検知調整                                                                                  |        |   | $\checkmark$             | $\checkmark$          |
|          | 白紙除去              | 白紙除去                                                                                     |        |   | ✓                        | ✓                     |
|          | ファイル分割            | オフ/原稿枚数/ページ数                                                                             |        | ✓ | ✓                        |                       |
| 画像処理     | トリミング時のマージン<br>設定 | 上 :-3.0 mm ~ 3.0 mm<br>左 :-3.0 mm ~ 3.0 mm<br>右 :-3.0 mm ~ 3.0 mm<br>下 :-3.0 mm ~ 3.0 mm |        | ✓ | ~                        |                       |
|          | パンチ穴除去            | ペイント色 - 白/                                                                               | 背景色    |   | -                        | -                     |
|          | エッジ強調             |                                                                                          | -      |   | -                        | -                     |
|          | 文字強調              |                                                                                          | -      |   | -                        | -                     |
|          | かすれ文字補正           | オン/オフ                                                                                    |        |   | -                        | -                     |
|          | ノイズ除去             | -                                                                                        |        |   | -                        | -                     |
|          | 罫線除去              | 垂直/水平/垂直&水平                                                                              |        |   | -                        | -                     |
|          | エッジ塗りつぶし          | 白/黒                                                                                      |        |   | -                        | -                     |
|          | ドロップアウトカラー        | 有彩色/赤/緑/青/カスタム                                                                           |        |   | -                        | -                     |
| ₩± 54    | 重送検知              | オン/オフ                                                                                    |        |   | -                        | -                     |
|          | キャリアシートモード        | オン/オフ                                                                                    |        |   | -                        | -                     |
| 1974 - 1 | プラスチック カードモー<br>ド | オン/オフ                                                                                    |        |   | -                        | -                     |
| 詳細設史     | 継続スキャン            | オン/オフ                                                                                    |        |   | $\checkmark$             | $\checkmark$          |
| 叶小山瓦及    | 原稿後端自動検知          | オン/オフ                                                                                    |        |   | -                        | -                     |

# **C**索引

#### Α

| ABBYY | FineReader | Pro |                    | 121 |
|-------|------------|-----|--------------------|-----|
| ADDTT |            | 110 | •••••••••••••••••• | 121 |

#### В

| Brother             |  |
|---------------------|--|
| Brother iPrint&Scan |  |
| アプリ                 |  |

\_\_\_\_\_

#### С

| ControlCente         | r4 |        |   |
|----------------------|----|--------|---|
| Windows <sup>®</sup> |    | 71, 17 | 2 |

#### Ν

| Nuance PaperPort 14SE | (Windows) |  |
|-----------------------|-----------|--|

\_\_\_\_\_

#### お

| 音量、セッティン | グ |   |
|----------|---|---|
| ボタン確認音量  | 2 | 7 |

#### <

| クラウド接続ガイド | i   |
|-----------|-----|
| <u> </u>  |     |
| 困ったときは    | 212 |
| *         |     |

#### <u>さ</u>

| サービスパック | <br>13 |
|---------|--------|
|         |        |

### す

| Macintosh              | 21 |
|------------------------|----|
|                        | 21 |
| ABBYY FineReader Pro1  |    |
| ICA 準拠1                | 26 |
| TWAIN 準拠1              | 22 |
| Windows®               |    |
| Nuance PaperPort 14SE1 | 03 |
| TWAIN 準拠1              | 03 |
| WIA 準拠1                | 03 |
| ステータスモニター              |    |
| Windows <sup>®</sup> 1 | 83 |
| スリープモード                | 29 |

# せ\_\_\_\_\_

| 設定の保持について |
|-----------|
|-----------|

# た\_\_\_\_\_

| タッチパネル | (液晶表示) |  |
|--------|--------|--|
| 照明ダウン会 | タイマー   |  |
| 明るさ    |        |  |

# τ

| デバイスセレクター | 38, | 189 |
|-----------|-----|-----|
| 電源切れ      |     | 31  |

\_\_\_\_\_

#### لح

| ドライバー<br>Macintosh   |     |
|----------------------|-----|
| ICA                  |     |
| TWAIN                |     |
| Windows <sup>®</sup> |     |
| TWAIN                | 103 |
| WIA                  |     |
| ŧ                    |     |
| 文字、入力                | 235 |

#### り

\_\_\_\_\_

| アフターサービスのご案内                                                                                                    |
|----------------------------------------------------------------------------------------------------|
| お客様のスタイルに合わせたサポート                                                                                                    |
|                                                                                                    |
| よくあるご質問(Q&A)や、最新のソフトウェア 該当するトラブルを選択し進んでいくことで、解決<br>および製品マニュアル(電子版)のダウンロード のヒントが見つかります。万が一故障と診断され<br>など、各種サポート情報を提供しています。 た場合、そのままオンライン修理申込も可能です                                                        |
| サポート ブラザー 検索                                                                                                    |
| support.brother.co.jp/                                                                                                    |
| Brother Online 🔀 マイ製品サポート                                                                                                    |
| ご登録いただくと、お持ちの製品をより便利に、安心にご利用いただけるようになります。<br>オンラインユーザー登録 ▶ https://online.brother.co.jp                                                                                                    |
| ブラザーコールセンター                                                                                                    |
| 050 050-3786-8831<br>受付時間:月~土 9:00~18:00 日曜日・祝日・弊社指定休日を除きます。<br>※ブラザーコールセンターはブラザー販売株式会社が運営しています。                                                                                                    |
| 安心と信頼の修理サービス                                                                                                    |
| ● 製品ご購入後1年間無償保証いたします。<br>※この場合、修理料金を無償とし、運送料含むその他費用はお客様の負担となります。                                                                                                    |
| ● コールセンターでの診断後、修理が必要と判断された場合 ▶48時間以内に故障機の回収。※一部地域を除く<br>事前にお客様のご都合をお伺いし、宅配便により故障機を回収します。                                                                                                    |
| ●5日以内に修理品を返送。<br>弊社到着後、5日間以内にお客様へ修理完了品をお返しします。                                                                                                    |
| * ユーザーズガイドに乱丁、落丁があったときは、「ブラザーコールセンター」にご連絡ください。<br>* ABBYY製品については、以下にお問い合わせください。<br>ABBYY 日本オフィス<br>TEL:45-285-9371<br>テクニカルサポート電子メール:support_japan@abbyy.com ホームページ:www.abbyy.jp/company-contact-abbyy |

本製品は日本国内のみでのご使用となりますので、海外でのご使用はお止めください。海外での各国の通信規格に反する場合や、海外で使用されている電源が本製品に適切でない恐れがあります。海外で本製品をご使用になりトラブルが発生した場合、当社は一切の責任を負いかねます。また保証の対象とはなりませんのでご注意ください。 This machine is made for use in Japan only. We can not recommend using them overseas because it may violate the Telecommunications Regulations of that country and the power requirements of your fax machine may not be compatible with the Power available in foreign countries. Using Japan models overseas is at your own risk and will void your warranty.

●お買い上げの際、販売店でお渡しする保証書は大切に保管してください。
●本製品の補修用性能部品の最低保有期限は製造打ち切り後5年です。(印刷物は2年です)

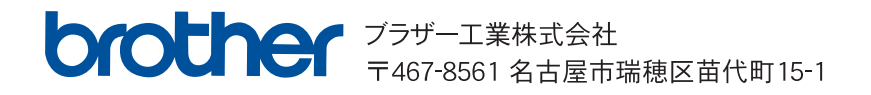

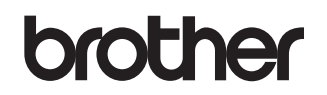

弊社 web サイトをご覧ください。 <u>www.brother.co.jp</u>

本製品をご購入いただいた国のみでご利用可能です。地域のブラザーまたは販売店のサポートを受けられるのは、本製品をご 購入いただいた国のみです。

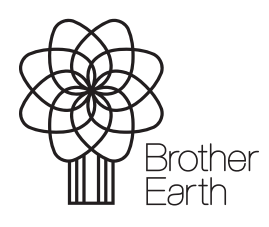

www.brotherearth.com